# Foreword

Thank you for choosing the Smile3000-M Integrated Elevator Control Cabinet of Shenzhen Megmeet Electrical Co., Ltd.

The Smile3000-M series integrated elevator control cabinet, a product independently engineered and manufactured by Megmeet, represents a pinnacle of innovation in the elevator control system domain.

The control cabinets in this series showcase a revolutionary structural design. Their overall aesthetic appeal is complemented by a meticulously planned layout. Moreover, the materials employed are not only of high quality but also environmentally friendly, reflecting our commitment to sustainability. Equipped with the next-generation Smile3000 integrated controller, this system offers remarkable flexibility. A simple adjustment of a single parameter is capable of seamlessly switching between AC asynchronous motor drive and permanent magnet synchronous motor drive. This not only ensures safe, reliable, and energy-efficient operation, but also significantly reduces the number of traveling cables. The fixed user interface further simplifies operation and maintenance, enhancing user convenience.

Megmeet is committed to presenting our clients with a comprehensive suite of elevator solutions, all of which adhere strictly to the latest national standards. Boasting an extensive product lineup, we are dedicated to fulfilling the diverse requirements of our customers with utmost precision.

This manual provides a detailed introduction to the product types and features, safety tips, installation and electrical design, simple maintenance, and other contents of the Smile3000-M series integrated elevator control cabinet. Before using the product, users are kindly requested to read this manual carefully. It is recommended to keep it properly for reference during subsequent maintenance operations.

#### Please read this manual carefully before using this product.

Strictly follow the safety instructions indicated in this manual to prevent personal injuries and property damages. Any injury or loss resulted from violations of such safety instructions is not the responsibility of our company.

The product/system covered in this document should be used/operated by qualified personnel only. Qualified personnel are those who meet all requirements for their work, have received necessary training on safety and product use, and possess adequate experience. Their operation should fully comply with the instructions provided in the document, in particular the safety warnings.

In case of any questions and requirements arising from the use/operation of this product, please contact our regional office or distributors, or connect directly with our technical service team. Megmeet is dedicated to bringing all-round satisfaction to our clients.

Due to our unwavering commitment to the continuous improvement in product quality and performance, all materials provided are subject to changes without prior notice.

All rights reserved. Reproduction and duplication of this document or part of this document without written authorization provided by Megmeet are prohibited.

# **Technical Features**

The Smile3000 series integrated elevator control cabinet features a smart control system that incorporates advanced technologies in computing, automation, network communication, and motor vector control, offering a comprehensive solution for various elevator applications.

#### **Technical superiority**

- Direct-to-floor technology: optimal speed curve based on precise distance control, which offers smooth speed change and high running efficiency.
- Integrated design: seamless combination of elevator logic control and traction machine drive control; dual CPU; integrated communication of CANbus, Modbus, and IoT.
- No-load-cell startup torque compensation technology: smooth zero-speed elevator start which requires no load cell; applicable to various types of encoders and traction machines.
- With-load motor auto-tuning: with-load auto-tuning available for both permanent-magnet synchronous motors and asynchronous motors.
- Parallel control for 2 elevators and group control for 8 elevators: advanced algorithms for elevator parallel/group control, developed in accordance with the latest elevator control theories.

#### **Excellent operability**

- Compact layout based on functional integration of control and drive, convenient for small-machine-room and machine-room-less elevator design.
- ♦ Simplified parameter settings, making on-site commissioning much easier.
- ♦ On-panel keypad, which facilitates elevator inspection, maintenance, and commissioning.
- ♦ Load cell auto-tuning for all load levels.
- ♦ Multiple commissioning methods: PC host software, operating panel, and mobile phone App.
- ♦ In-car leveling precision adjustment.
- ♦ Balance coefficient automatic detection, and slippage detection.

#### Guaranteed safety

- ♦ Multiple protective measures, in compliance with the requirements of GB-T7588.1-2020 standard.
- Fault-tolerant design of both hardware and software; countermeasures against multiple categories of faults; countermeasures against the occurrence of accidents (such as top-hitting, and bottom-crashing), ensuring safe elevator operation.
- Highly proficient manufacturing capabilities ensure robust environmental adaptability, enabling the drive products to effectively withstand harsh working conditions, including power grid fluctuations, dust interference, high temperatures, and lightning strikes.
- ♦ Dual CPU control, brake function, and STO function.

♦ UCMP, braking force test, and door lock short-circuit detection.

#### Optimal comfortability

- No-load-cell technology or dedicated load cell compensation device, providing smooth startup torque compensation.
- Optimal vector control maximizes the motor drive performance, delivering superlative comfort in elevator riding.

#### Ultimate cost-efficiency

- High level of integration significantly simplifies the system and reduces the peripheral wiring, which enhances the cost efficiency, usability, and elevator safety and stability.
- Superb combination of CANbus and Modbus communication, which minimizes the number of traveling cables to the greatest extent.
- ♦ Flexible and diverse modular expansions.
- Parallel control can be easily achieved with only two cables, eliminating the need for additional group control boards.

# Contents

| Foreword   |          |                                                          | 1  |
|------------|----------|----------------------------------------------------------|----|
| Technical  | Feature  | es                                                       | 1  |
| Introducti | on       |                                                          | 1  |
| Chapter 1  | Impor    | rtant Safety Instructions                                | 6  |
| Chapter 2  | Produ    | uct Information                                          | 7  |
| 2.1        | Namep    | plate and model                                          | 7  |
| 2.2        | Produ    | ct models                                                | 7  |
| 2.3        | Appec    | arance and mounting dimension                            | 8  |
| 2.4        | Techn    | ical specifications                                      | 9  |
| 2.5        | Model    | selection table                                          | 13 |
| Chapter 3  | Mech     | nanical Installation                                     | 15 |
| 3.1        | Installa | ation requirements                                       | 15 |
| 3.2        | Install  | ation method                                             | 17 |
| Chapter 4  | Electi   | rical Installation                                       | 18 |
| 4.1        | Main c   | ontrol board (Smile3000-MCB)                             | 19 |
|            | 4.1.1    | Main control board (Smile3000-MCB) diagram               |    |
|            | 4.1.2    | Indicators                                               |    |
|            | 4.1.3    | Terminal instructions                                    | 20 |
| 4.2        | PG cai   | rd                                                       | 22 |
|            | 4.2.1    | Asynchronous motor PG card (PG-P)                        |    |
|            | 4.2.2    | Synchronous motor PG card (PG-S)                         | 22 |
| 4.3        | Contro   | ol cabinet I/O board (DT-KZG-CJB)                        | 24 |
|            | 4.3.1    | Control cabinet I/O board (DT-KZG-CJB) diagram           | 24 |
|            | 4.3.2    | Control cabinet I/O board (DT-KZG-CJB) indicator diagram | 25 |
|            | 4.3.3    | Control cabinet I/O board (DT-KZG-CJB) port instructions | 25 |
|            | 4.3.4    | Safety circuit bypass port instructions                  |    |
|            | 4.3.5    | Door lock bypass port instructions                       |    |
|            | 4.3.6    | UCMP port instructions                                   |    |
| 4.4        | Car to   | p board (Smile3000-CTB)                                  | 35 |
|            | 4.4.1    | Car top board (Smile3000-CTB) diagram                    |    |
|            | 4.4.2    | Car top board (Smile3000-CTB) indicator instructions     | 35 |

|         | 4.4.3     | Car top board (Smile3000-CTB) port instructions               | 35 |
|---------|-----------|---------------------------------------------------------------|----|
| 4.5     | 5 Car to  | p I/O board (DT-JDX-CJB)                                      | 37 |
|         | 4.5.1     | Car top I/O board (DT-JDX-CJB) diagram                        |    |
|         | 4.5.2     | Car top I/O board (DT-JDX-CJB) indicator instructions         | 37 |
|         | 4.5.3     | Car top I/O board (DT-JDX-CJB) port instructions              |    |
| 4.6     | Pit cor   | ntrol board (Smile3000-CPB-A)                                 | 48 |
|         | 4.6.1     | Pit control board (Smile3000-CPB-A) diagram                   |    |
|         | 4.6.2     | Pit control board (Smile3000-CPB-A) indicator instructions    |    |
|         | 4.6.3     | Pit control board (Smile3000-CPB-A) port instructions         |    |
| 4.7     | Pit I/O   | board (DT-DKX-CJB) port instructions                          |    |
|         | 4.7.1     | Pit I/O board (DT-DKX-CJB) diagram                            | 49 |
|         | 4.7.2     | Pit I/O board (DT-DKX-CJB) port instructions                  | 50 |
| 4.8     | 8 Opera   | ting box command board (Smile3000-CBB)                        | 54 |
|         | 4.8.1     | Operating box command board (Smile3000-CBB) diagram           | 54 |
|         | 4.8.2     | Operating box command board (Smile3000-CBB) setting           | 54 |
|         | 4.8.3     | Operating box command board (Smile3000-CBB) port instructions | 54 |
| Chapter | 5 Comr    | nissioning tools                                              | 58 |
| 5.1     | Keypa     | d                                                             | 58 |
| 5.2     | 2 Opera   | ting panel                                                    | 60 |
|         | 5.2.1     | LED Indicator and multi-function key instructions             | 60 |
|         | 5.2.2     | LED display symbols                                           | 62 |
| 5.3     | Basic (   | operation                                                     | 63 |
|         | 5.3.1     | Parameter display                                             | 64 |
|         | 5.3.2     | Parameter viewing                                             | 64 |
|         | 5.3.3     | Parameter modification                                        | 64 |
| Chapter | 6 Electi  | ical installation and circuit explanation                     | 66 |
| 6.1     | Safety    | instructions                                                  | 66 |
| 6.2     | 2 Main p  | power supply circuit                                          | 68 |
|         | 6.2.1     | MR control cabinet main power circuit instructions            | 68 |
|         | 6.2.2     | MRL control cabinet main power circuit instructions           | 69 |
|         | 6.2.3     | Braking resistor installation                                 | 71 |
| 6.3     | 5 Encod   | er installation                                               | 72 |
| 6.4     | l Shortii | ng motor stator control circuit                               | 73 |
|         |           |                                                               |    |

|      | 6.4.2    | Shorting motor stator control circuit parameter                      | 74 |
|------|----------|----------------------------------------------------------------------|----|
|      | 6.4.3    | Shorting motor stator control circuit instructions                   | 74 |
| 6.5  | Safety   | circuit and door lock circuit                                        | 75 |
|      | 6.5.1    | MCB safety circuit and door lock circuit ports                       | 75 |
|      | 6.5.2    | Control cabinet I/O board safety circuit and door lock circuit ports | 75 |
|      | 6.5.3    | Door lock circuit indicators and fault diagnosis                     | 76 |
|      | 6.5.4    | Safety circuit indicators and fault diagnosis                        | 76 |
|      | 6.5.5    | Safety bypass instructions                                           | 77 |
|      | 6.5.6    | Door lock short-circuit detection instructions                       | 78 |
| 6.6  | EEO cir  | cuit and car top inspection control circuit                          | 78 |
|      | 6.6.1    | EEO circuit and car top inspection control circuit diagram           | 78 |
|      | 6.6.2    | EEO parameters and indicators                                        | 80 |
|      | 6.6.3    | EEO circuit instructions                                             | 80 |
|      | 6.6.4    | Car top inspection parameters and indicators                         | 80 |
|      | 6.6.5    | Car top inspection instructions                                      | 81 |
| 6.7  | Pit insp | pection control circuit                                              | 81 |
|      | 6.7.1    | Pit inspection control circuit diagram                               | 81 |
|      | 6.7.2    | Pit inspection parameters and indicators                             | 83 |
|      | 6.7.3    | Pit inspection instructions                                          | 83 |
| 6.8  | Door lo  | ock bypass ports                                                     | 83 |
| 6.9  | Brake    | control circuit                                                      | 85 |
|      | 6.9.1    | Brake control circuit diagram                                        | 85 |
|      | 6.9.2    | Brake control indicator instructions                                 | 85 |
|      | 6.9.3    | Brake control circuit port instructions                              | 86 |
| 6.10 | Car le   | veling control and door zone control circuit                         | 86 |
|      | 6.10.1   | Leveling control and door zone control indicator instructions        |    |
|      | 6.10.2   | Leveling control and door zone control circuit port instructions     | 87 |
|      | 6.10.3   | Leveling control and door zone control circuit installation          | 88 |
| 6.11 | Advan    | ce door open control circuit                                         |    |
|      | 6.11.1   | Advance door open control parameters                                 |    |
|      | 6.11.2   | Advance door open control circuit diagram                            | 89 |
|      | 6.11.3   | Advance door open control circuit instructions                       | 89 |
| 6.12 | Upper    | shaft control circuit                                                | 90 |
|      | 6.12.1   | Up slowdown indicators                                               |    |

|           | 6.12.2 Upper shaft control circuit ports and installation instructions | 91  |
|-----------|------------------------------------------------------------------------|-----|
|           | 6.12.3 Upper shaft position limit switch installation diagram          |     |
| 6.13      | Lower shaft control circuit                                            |     |
|           | 6.13.1 Down slowdown indicators                                        |     |
|           | 6.13.2 Lower shaft control circuit ports and installation instructions | 93  |
|           | 6.13.3 Lower shaft position limit switch installation diagram          | 94  |
| 6.14      | Door operator control circuit                                          |     |
|           | 6.14.1 Door operator control circuit indicators                        |     |
|           | 6.14.2 CTB door open/close test mode instructions                      |     |
|           | 6.14.3 Door operator control circuit port instructions                 |     |
| 6.15      | Light curtain control circuit                                          |     |
|           | 6.15.1 Light curtain control circuit indicators                        |     |
|           | 6.15.2 Light curtain control circuit port instructions                 |     |
| Chapter 7 | System Commissioning                                                   | 100 |
| 7.1       | Trial run commissioning flowchart                                      |     |
| 7.2       | Mechanical safety and electrical wiring inspection                     | 101 |
|           | 7.2.1 System wiring diagram                                            | 101 |
|           | 7.2.2 Safety inspection flowchart for system wiring                    | 101 |
| 7.3       | Controller state confirmation                                          | 103 |
|           | 7.3.1 Electrical status check upon power-on                            | 103 |
|           | 7.3.2 System status check upon normal power-on                         | 103 |
|           | 7.3.3 Controller state and fault handling before commissioning         | 103 |
| 7.4       | Commissioning at inspection speed                                      | 105 |
|           | 7.4.1 Motor auto-tuning                                                |     |
|           | 7.4.1.1 Motor auto-tuning related parameters                           | 106 |
|           | 7.4.1.2 Motor auto-tuning flowcharts                                   |     |
|           | 7.4.2 Running test at inspection speed                                 | 111 |
| 7.5       | Commissioning at normal speed                                          | 112 |
|           | 7.5.1 Shaft auto-tuning                                                | 112 |
|           | 7.5.1.1 Preparations for shaft auto-tuning                             | 112 |
|           | 7.5.1.2 Conditions for shaft auto-tuning                               |     |
|           | 7.5.1.3 Perform shaft auto-tuning                                      | 113 |
|           | 7.5.1.4 Test running at normal speed                                   |     |
|           | 7.5.2 CTB commissioning                                                |     |

|           | 7.5.2.1 Light curtain commissioning                       | 115 |
|-----------|-----------------------------------------------------------|-----|
|           | 7.5.2.2. Door operator commissioning                      | 115 |
|           | 7.5.3 HCB installation and setting                        | 117 |
| 7.6       | Comfort adjustment                                        |     |
|           | 7.6.1 Riding comfort adjustment                           |     |
|           | 7.6.1.1 Adjustment of system control performance          |     |
|           | 7.6.1.2 Mechanical factors affecting riding comfort       | 122 |
|           | 7.6.2 Leveling accuracy adjustment                        |     |
|           | 7.6.2.1 Description of leveling components                | 123 |
|           | 7.6.2.2 Leveling accuracy adjustment description          | 124 |
|           | 7.6.2.3 Leveling adjustment guide                         |     |
| Chapter 8 | Function Description                                      | 128 |
| 8.1       | Elevator lockout and scheduled lockout                    | 128 |
| 8.2       | Returning to fire emergency floor (fire-fighting linkage) | 128 |
|           | 8.2.1 Function description                                |     |
|           | 8.2.2 Activation method                                   | 129 |
|           | 8.2.3 Related parameters                                  |     |
| 8.3       | Auto-return to parking floor and standby car door mode    |     |
| 8.4       | Lighting/Fan control                                      |     |
| 8.5       | Soft limit                                                |     |
| 8.6       | Wrong call cancellation                                   | 130 |
| 8.7       | Overload/Full-load                                        | 131 |
|           | 8.7.1 Related parameters                                  | 131 |
|           | 8.7.2 Machine room overload                               | 131 |
|           | 8.7.3 Car overload/full-load                              | 132 |
| 8.8       | Anti-nuisance                                             |     |
|           | 8.8.1 Function description                                |     |
|           | 8.8.2 Related parameters                                  |     |
| 8.9       | VIP service                                               | 133 |
|           | 8.9.1 Function description                                |     |
|           | 8.9.2 Related parameters                                  |     |
| 8.10      | Security floor service                                    | 134 |
| 8.11      | Collective selective control mode                         | 135 |
| 8.12      | Peak service in down collective selective mode            | 135 |

| 8.13 | Time-based and floor-based service                    |     |  |
|------|-------------------------------------------------------|-----|--|
| 8.14 | Parallel control137                                   |     |  |
|      | 8.14.1 Installation                                   |     |  |
|      | 8.14.2 Related parameters                             |     |  |
|      | 8.14.3 Operation instructions of parallel control     |     |  |
| 8.15 | Peak service in parallel/group control                |     |  |
| 8.16 | Double-sided (through-type) elevator service          | 141 |  |
|      | 8.16.1 Installation method                            |     |  |
|      | 8.16.2 Related parameters                             |     |  |
| 8.17 | Door open/close control and time                      | 143 |  |
| 8.18 | Accessibility function                                | 145 |  |
|      | 8.18.1 Function description                           | 145 |  |
|      | 8.18.2 Installation method                            | 145 |  |
|      | 8.18.3 Related parameters                             |     |  |
| 8.19 | Advance door open                                     | 146 |  |
|      | 8.19.1 Advance door open control diagram              | 146 |  |
|      | 8.19.2 Advance door open control parameters           | 146 |  |
|      | 8.19.3 Advance door open control description          | 147 |  |
| 8.20 | Re-leveling at door open                              | 148 |  |
|      | 8.20.1 Control diagram of re-leveling at door open    |     |  |
|      | 8.20.2 Related parameters of re-leveling at door open |     |  |
|      | 8.20.3 Re-leveling at door open control description   | 149 |  |
| 8.21 | Leveling adjustment                                   | 149 |  |
|      | 8.21.1 Unified adjustment                             | 149 |  |
|      | 8.21.2 Single floor adjustment                        |     |  |
| 8.22 | UCMP test                                             | 151 |  |
|      | 8.22.1 Related parameters                             | 152 |  |
|      | 8.22.2 Testing method                                 | 152 |  |
| 8.23 | Static test of braking force                          |     |  |
|      | 8.23.1 Related parameters                             |     |  |
|      | 8.23.2 Braking force static test instructions         |     |  |
| 8.24 | Dynamic test of braking force                         | 157 |  |
|      | 8.24.1 Related parameters                             |     |  |
|      | 8.24.2 Dynamic test instructions                      |     |  |

|      | 8.25  | Functi  | ion test of shorting motor stator                         | 159 |
|------|-------|---------|-----------------------------------------------------------|-----|
|      |       | 8.25.1  | Methods of shorting motor stator                          | 159 |
|      |       | 8.25.2  | Related parameters of shorting motor stator function test | 159 |
|      |       | 8.25.3  | Testing procedure                                         | 161 |
|      | 8.26  | Up rur  | nning overspeed protection test                           | 162 |
|      |       | 8.26.1  | Related parameters                                        | 162 |
|      |       | 8.26.2  | Testing procedure                                         | 163 |
|      | 8.27  | Linkag  | ge test of speed limiter and safety gear                  | 164 |
|      |       | 8.27.1  | Related parameters                                        | 164 |
|      |       | 8.27.2  | Testing procedure                                         | 165 |
|      | 8.28  | Steel r | rope slip test                                            | 166 |
|      |       | 8.28.1  | Related parameters                                        | 166 |
|      |       | 8.28.2  | Test method                                               | 167 |
|      | 8.29  | Electri | ical brake release instructions                           | 168 |
|      | 8.30  | Rescu   | e work instructions                                       | 169 |
|      | 8.31  | MRL sp  | peed limiter test instructions                            | 170 |
|      | 8.32  | CTB d   | oor open/close test                                       | 170 |
| Chap | ter 9 | Param   | neter Description                                         | 171 |
|      | 9.1   | Keypad  | parameter description                                     | 171 |
|      | 9.2   | Operati | ing panel parameter description                           | 174 |
|      |       | 9.2.1   | P00: Basic parameters                                     | 175 |
|      |       | 9.2.2   | P01: User parameters                                      | 178 |
|      |       | 9.2.3   | P02: Motor parameters                                     | 180 |
|      |       | 9.2.4   | P03: Speed control parameters                             | 183 |
|      |       | 9.2.5   | P04: Vector control parameters                            | 184 |
|      |       | 9.2.6   | P05: Running control parameters                           | 187 |
|      |       | 9.2.7   | P06: MCB terminal parameters                              | 192 |
|      |       | 9.2.8   | P07: CTB terminal parameters                              |     |
|      |       | 9.2.9   | P08: Door operator parameters                             | 204 |
|      |       | 9.2.10  | P09: Hall call parameters                                 |     |
|      |       | 9.2.11  | P10: Load cell parameters                                 | 209 |
|      |       | 9.2.12  | P11: Basic elevator parameters                            | 211 |
|      |       | 9.2.13  | P13: Keypad setting parameters                            | 219 |
|      |       | 9.2.14  | P15: Communication parameters                             | 222 |
|      |       |         |                                                           |     |

|            | 9.2.15   | P16: Time parameters                         | 222 |
|------------|----------|----------------------------------------------|-----|
|            | 9.2.16   | P17: Test function parameters                | 224 |
|            | 9.2.17   | P18: Maintenance parameters                  | 227 |
|            | 9.2.18   | P19: Floor height parameters                 | 227 |
|            | 9.2.19   | P20: Leveling adjustment parameters          | 228 |
|            | 9.2.20   | P21: Floor display parameters                | 230 |
|            | 9.2.21   | P22: Magnetic scale parameters               | 232 |
|            | 9.2.22   | P40: Commissioning parameters                | 233 |
|            | 9.2.23   | D00: Basic configuration                     | 234 |
|            | 9.2.24   | D01: Running status                          | 235 |
|            | 9.2.25   | D02: MCB status                              | 240 |
|            | 9.2.26   | D03: CTB status                              | 249 |
|            | 9.2.27   | D04: Communication status                    | 252 |
|            | 9.2.28   | E00 to E10: Fault record parameters          | 254 |
| Chapter 10 | Troub    | leshooting                                   | 258 |
| 10.1       | Fault di | isplay                                       | 258 |
| 10.2       | Proced   | lure for fault reset before elevator restart | 259 |
| 10.3       | Descrip  | otion of fault levels                        | 259 |
| 10.4       | Fault h  | andling                                      | 260 |
| Chapter 11 | Mainte   | enance                                       | 283 |
| 11.1       | Routine  | inspection                                   | 283 |
| 11.2       | Periodio | c maintenance                                | 284 |
| 11.3       | Replace  | ement of quick-wear parts                    | 285 |
| 11.4       | Storage  | e of the controller                          | 285 |
| Appendix A | A Braki  | ng Resistor Table                            | 287 |
| Appendix E | 3 Syste  | em Wiring Diagrams                           | 288 |
| Appendix ( | C List o | f Parameters                                 | 294 |
| Appendix [ | D Warr   | anty and Service                             | 342 |

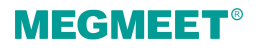

# Introduction

#### 1. Basic functions

| Function                                                  | Description                                                                                                    |
|-----------------------------------------------------------|----------------------------------------------------------------------------------------------------|
|                                                           | General operation                                                                                                    |
| Door circuit fault<br>detection                           | This function determines whether the door lock acts correctly when the car door or<br>the landing door opens. If a fault is detected in the car door or the landing door,<br>the elevator will stop running.                                                                                                    |
| Full collective<br>selection<br>operation                 | This function applies to the automatic running state and the attendant state.<br>While responding to the car calls during running, the elevator automatically<br>responds to the hall calls which are registered via button signals. Passengers on<br>any service floor can summon the elevator by registering the up or down calls. |
| Door open<br>manual hold                                  | In the automatic running state, this function enables the passenger to delay the door close action by pressing the door open holding button in the car, which facilitates the handling of goods.                                                                                                    |
| Door operator<br>service floor<br>setting                 | This function enables the elevator system to designate the specific service floors of the door operator based on actual needs.                                                                                                    |
| Advance door<br>closing via door<br>close button          | This function enables the passenger to close the door in advance when the door is<br>in the open holding state during automatic running, which saves the time.                                                                                                    |
| Floor number<br>display setting                           | The system allows a random combination of numbers and letters to be displayed as the indication of each floor for the convenience of use in special occasions.                                                                                                    |
| Light curtain<br>signal judgement                         | In case of any obstructions to the closing door, the light curtain protection will be initiated to stop the door closing and reopen the door. This function is disabled in the fire emergency state.                                                                                                    |
| Independent<br>control for the<br>front and rear<br>doors | In case there are two doors in one elevator car, the system provides different automatic control modes for each door as required by the client.                                                                                                    |
| Door re-close                                             | In case the door lock is not applied immediately and the door stays unlocked for a certain amount of time after the door closes, the system will reopen and re-close the door.                                                                                                    |
| Voice                                                     | During elevator running, the elevator automatically announces information,                                                                                                    |

| Function                                    | Description                                                                                                    |
|---------------------------------------------|----------------------------------------------------------------------------------------------------|
| announcement                                | including the running direction and the next arriving floor.                                                                                                    |
| Idle elevator<br>returning to main<br>floor | During automatic operation, the elevator will automatically return to the designated parking floor after a set time span of no call.                                                                                                    |
| Landing floor<br>change                     | In case the door open limit signal remains inactive when the actual time of the door open operation exceeds the door open protection time, the elevator will close the door, and automatically move the car to the next registered floor. An E55 fault will then be reported. |
| Wrong call cancellation                     | The passenger can cancel the undesired car call by double-pressing the button.                                                                                                    |
| Service floor<br>setting                    | The system allows to enable/disable the service for one or more floors as required.                                                                                                    |
| Service floor<br>selection                  | The system allows the setting of the time range and corresponding service floors for the time-based service, or to select the service floor via the service floor switch.                                                                                                    |
| Independent<br>running                      | The elevator does not respond to any call, and the door needs to be closed manually. When in the group control mode, the elevator will withdraw from the group control, and run independently.                                                                                |
| Attendant<br>running                        | When in the attendant state, the elevator running will be controlled by the attendant.                                                                                                    |
| Low-speed<br>self-rescue                    | When stopped in non-leveling area during non-inspection period, the elevator will automatically run to a leveling area at a low speed and opens the door if the state of the system is in compliance with the safety requirements.                                            |
| Automatic startup<br>torque<br>compensation | Before running, the system automatically activates the startup torque compensation based on the current car load to improve the smoothness and the riding comfort during startup.                                                                                             |
| Direct travel ride                          | The system automatically generates the speed curve based on the distance, and directly transports the car to the leveling position without speed discontinuity.                                                                                                    |
| Service<br>suspension signal<br>output      | When the system fails to respond to hall calls, the corresponding terminal will output the signal of service suspension.                                                                                                    |
| Running times<br>recording                  | In the automatic running state, the system automatically records the running times of the elevator.                                                                                                    |
| Running time                                | The system automatically records the accumulative working hours and working                                                                                                    |

Introduction

| Function                                                        | Description                                                                                                    |
|-----------------------------------------------------------------|----------------------------------------------------------------------------------------------------|
| recording                                                       | days of the elevator.                                                                                                    |
| Automatic door<br>open/close during<br>door lock<br>malfunction | In case any malfunctions are detected in the door lock circuit during the door open/close, the system will automatically reopen/re-close the door, and report a fault after a set number of failures.                                                                                                    |
| Accessibility<br>service for<br>passengers with<br>disabilities | When the elevator is on standby at the leveling position, if a call is input via the disability operating box, the door open holding time will be extended; similarly, if a door open command is input via the disability operating box, the door open holding time will be extended after the door opens.       |
| Full-load direct<br>travel ride                                 | In the automatic operation state, a full-load car does not respond to hall calls from<br>the passing floors. However, hall calls from these floors can still be registered, and<br>will be executed in the next run (in case of a single elevator) or by other elevators<br>(in case of parallel/group control). |
| Overload<br>protection                                          | The elevator will activate an alarm and stop running when the detected car load exceeds the rated load.                                                                                                    |
| Fault data<br>recording                                         | The system allows automatic recording of the details of the fault for the reference during maintenance.                                                                                                    |
|                                                                 | Inspection and maintenance                                                                                                    |
| Bypass running                                                  | The commissioning personnel is allowed to use the bypass plug on the operating interface board to activate the inspection state, and to conduct maintenance on the landing door lock or the car door lock via the inspection running.                                                                            |
| Simplified<br>maintenance<br>keypad                             | The commissioning personnel is allowed to use the 3-button keypad on the main control board (MCB) for the commissioning of elevator car running through service floors, door open/close, and other functions alike.                                                                                              |
| Inspection<br>running                                           | When in the inspection state, the system disables the automatic running and door operation. Press the up/down button to activate the jog running at the inspection speed.                                                                                                    |
| Motor auto-tuning                                               | The system supports with-load and no-load motor auto-tuning for control parameters via simple parameter setting.                                                                                                    |
| Smart adjustment<br>of leveling<br>position                     | Each time the car arrives at the terminal floor, the system will automatically check<br>and correct the car position via the level-1 slowdown switch. Meanwhile, the<br>slowdown system is used to eliminate the risk of top-hitting and bottom-crashing.                                                        |
| Dual-speed<br>inspection                                        | To reconcile the conflicting aspects of high speed but imprecise running control and low speed yet excessively long running time during inspection, the system                                                                                                    |

| Function                                                    | Description                                                                                                    |
|-------------------------------------------------------------|----------------------------------------------------------------------------------------------------|
|                                                             | implements a dual-speed inspection running curve, which substantially increases the inspection efficiency.                                                                                                    |
| Test run                                                    | The test run for new elevators includes fatigue run, car call, hall call, hall call response prohibition, door open/close prohibition, terminal floor limit switch shielding, overload signal shielding, etc.                                                                                                    |
| Fire emergency<br>landing                                   | Upon receiving a fire alarm signal, the elevator stops responding to calls. The car will then return to the fire emergency floor, stop operating, and stand by.                                                                                                    |
|                                                             | Fire emergency and safety                                                                                                    |
| Firefighter<br>running                                      | After the elevator enters the firefighter running state, the automatic door<br>open/close function is disabled, and the door can be opened/closed only by jog<br>operation (optional) using the door open/close button. When in this state, the<br>elevator responds to car calls only, and only one call can be registered at a time. |
| Security floor                                              | After the security floor function is enabled, the security floor will remain active from 10:00 p.m. to 06:00 a.m. During this period, the elevator will run to the security floor each time, stop the car, and open the door before it continues running to the destination floor. Such measures improve safety.                       |
| Elevator lockout                                            | In the automatic running state, when the elevator lockout switch acts or the set<br>lockout time starts, the system will cancel all the registered calls, transport the car<br>to the lockout floor, stop automatic operation, and turn off the in-car lighting and<br>fan.                                                            |
| Automatic<br>identification                                 | The system automatically identifies the state of power failure, and outputs a signal to the relay to which emergency evacuation automatic switchover function is allocated, for the purpose of implementing emergency rescue at power failure.                                                                                         |
| Automatic<br>running mode<br>switchover at<br>power failure | For the synchronous motor, when the power supply is interrupted, the system can perform automatic switchover between shorting stator braking mode and controller drive mode, which helps to achieve quick and safe self-rescue.                                                                                                    |
| Main floor<br>verification                                  | When a position abnormality is detected, the system will run the car to each floor<br>until it reaches the terminal floor, and perform verification, which is targeted to<br>ensure the safety and reliability of the system.                                                                                                    |
| Earthquake<br>protection                                    | When the earthquake detection device is triggered and sends a signal to the system, the elevator will stop the car at the nearest floor and halt operation. After the earthquake signal becomes inactive and the fault is manually reset, the elevator restores normal operation.                                                      |

Introduction

| Function                            | Description                                                                                                    |  |  |
|-------------------------------------|----------------------------------------------------------------------------------------------------|--|--|
| Energy saving                       |                                                                                                    |  |  |
| ln-car energy<br>saving             | If there is no running commands within a set time period, the system will automatically cut off the power supply to the car lighting and fan.           |  |  |
| Night arrival gong cancellation     | When this function is enabled, the elevator will cancel the arrival gong function during a specified time period.                                       |  |  |
| Idle door operator<br>energy saving | The system stops the output of the door close signal after the in-car lighting is turned off, which reduces the power consumption of the door operator. |  |  |

#### 2. Optional functions

| Function                                    | Description                                                                                                    | Remarks |
|---------------------------------------------|----------------------------------------------------------------------------------------------------|---------|
| Micro-leveling                              | After landing at a floor, the car may move from the leveling position<br>due to load changes, which may result in unaligned sills that cause<br>inconvenience for the entry and exit of passengers and goods. In such<br>cases, the system allows the car to return to the leveling position at<br>the re-leveling speed while keeping the door open. |         |
| Emergency<br>evacuation at<br>power failure | For elevators configured with an emergency power supply, the system<br>uses this power supply to implement low-speed self-rescue at power<br>failure.                                                                                                    |         |
| Advance door<br>opening                     | In the automatic running state, when the elevator speed is smaller<br>than 0.2 m/s during the stop process and the door zone signal is<br>active, the system shorts the door lock signal via the shorting door lock<br>circuit contactor, and outputs an advance door open signal. This<br>measure maximizes the elevator efficiency.                 |         |
| IC card                                     | Passengers are required to use IC cards to get to the floors where the entry requires authorization.                                                                                                    |         |
| Parallel<br>control                         | The system supports parallel control of up to two elevator, which is targeted to meet different needs of clients.                                                                                                    |         |
| Anti-nuisance<br>function                   | The system automatically identifies the number of in-car passengers,<br>and compare it with that of car calls. In case the number of calls<br>exceeds the number of passengers, a nuisance state will be<br>determined, and the system will cancel all car calls. Car calls need to<br>be re-registered correctly before running.                     |         |

# Chapter 1 Important Safety Instructions

### 1.1 Safety announcements

- (1) Before the installation, operation, and maintenance of this product, thoroughly and carefully read this manual, and comply with all the instructions indicated herein.
- (2) To ensure safety for the personnel and property, closely follow the guidance on the stickers/signs, and the instructions in this manual during the installation, operation, and maintenance of this product.
- (3) The "Caution," "Warning," and "Danger" notices in this manual do not represent all safety precautions that should be followed, but rather serve as supplements to all safety precautions.
- (4) This product should be used in environments that meet the design specifications; otherwise, malfunction may occur. Issues such as abnormal function or component damage due to failure to comply with relevant regulations are not covered under product warranty.
- (5) We will not be liable for any legal responsibilities arising from personal injuries and property losses caused by improper operation of this product.

### 1.2 Safety rating definitions and precautions

| Sign    | Definition                                                                                                    |
|---------|----------------------------------------------------------------------------------------------------|
| Danger  | It indicates that failure to operate according to instructions/requirements will result in death or serious personal injuries.        |
| Warning | It indicates that failure to operate according to instructions/requirements may result in death or serious personal injuries.         |
| Caution | It indicates that failure to operate according to instructions/requirements may result in minor personal injuries or property damage. |

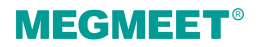

# Chapter 2 Product Information

- 2.1 Nameplate and model
- 2.1.1 Product nameplate

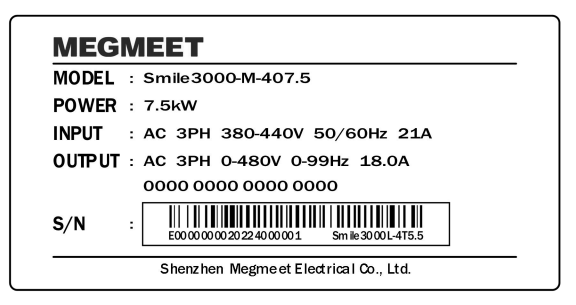

### 2.1.2 Product naming rule

$$\frac{\text{Smile3000}}{(1)} - \frac{\text{M}}{(2)} - \frac{40}{(3)} \frac{75}{(4)}$$

| Number | ltem                        | Description                 | Number | ltem           | Description                                           |
|--------|-----------------------------|-----------------------------|--------|----------------|-------------------------------------------------------|
| 1      | Product name                | Smile3000                   | 3      | Voltage rating | 40: Three-phase AC 380 V<br>20: Single-phase AC 220 V |
| 2      | Type of the control cabinet | Standard control<br>cabinet | 4      | Power rating   | 7.5 to 75: 7.5 kW to 75 kW                            |

### 2.2 Product models

| Integrated cabinet model | Power capacity (kVA) | Input current (A) | Output current (A) | Power (kW) |
|--------------------------|----------------------|-------------------|--------------------|------------|
| Smile3000-M-405.5        | 8.5                  | 15                | 13                 | 5.5        |
| Smile3000-M-407.5        | 11                   | 21                | 18                 | 7.5        |
| Smile3000-M-4011         | 18                   | 28                | 27                 | 11         |
| Smile3000-M-4015         | 22                   | 33                | 33                 | 15         |

| Integrated cabinet model | Power capacity (kVA) | Input current (A) | Output current (A) | Power (kW) |
|--------------------------|----------------------|-------------------|--------------------|------------|
| Smile3000-M-4018.5       | 24                   | 40                | 39                 | 18.5       |
| Smile3000-M-4022         | 30                   | 50                | 48                 | 22         |
| Smile3000-M-4030         | 42                   | 62                | 60                 | 30         |
| Smile3000-M-4037         | 50                   | 75                | 75                 | 37         |
| Smile3000-M-4045         | 60                   | 90                | 90                 | 45         |
| Smile3000-M-4055         | 72                   | 112               | 110                | 55         |
| Smile3000-M-4075         | 100                  | 157               | 152                | 75         |

## 2.3 Appearance and mounting dimension

(1) Size A: 5.5 to 30 kW

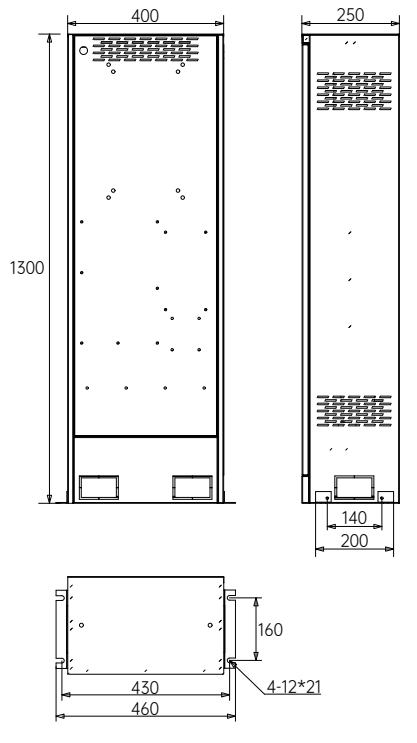

Size A

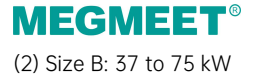

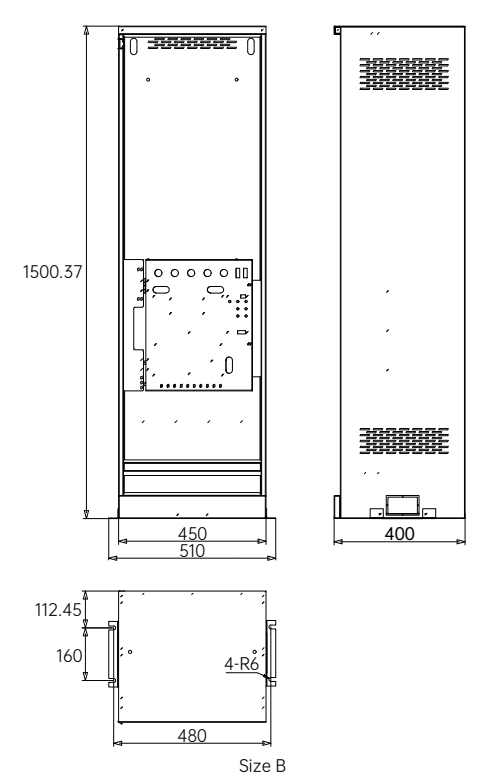

## 2.4 Technical specifications

| ltem               | Specification                                                                            |  |  |
|--------------------|------------------------------------------------------------------------------------------|--|--|
|                    | Basic specifications                                                                     |  |  |
| Max. frequency     | 99 Hz                                                                                    |  |  |
| Carrier frequency  | 2 kHz to 16 kHz; automatic adjustment of carrier frequency based on load characteristics |  |  |
| Motor control mode | Closed-loop vector control                                                               |  |  |
| Startup torque     | 0.5 Hz / 180% (open-loop vector control)<br>0 Hz / 200% (closed-loop vector control)     |  |  |
| Speed adjustment   | 1:100 (open-loop vector control) 1:1000 (closed-loop vector control)                     |  |  |

| ltem                                 | Specification                                                                                                    |                                         |  |
|--------------------------------------|----------------------------------------------------------------------------------------------------|-----------------------------------------|--|
| range                                | 1:50 (V/F control)                                                                                                    |                                         |  |
| Speed stability<br>accuracy          | ±0.5% (open-loop vector control)                                                                                                    | ±0.05% (closed-loop vector control)     |  |
| Torque control<br>accuracy           | ±5% (closed-loop vector control)                                                                                                    |                                         |  |
| Over-load capacity                   | 60 s for 150% of rated current; 1 s for 20                                                                                                    | 00% of rated current                    |  |
| Motor tuning                         | With-load tuning; no-load tuning                                                                                                    |                                         |  |
| Distance control                     | Direct landing mode which supports fle                                                                                                    | kible leveling position adjustment      |  |
| Acceleration and deceleration curves | Automatic generation of multiple speed                                                                                                    | curves                                  |  |
| Elevator slowdown                    | Innovative and reliable slowdown function with automatic identification of the deceleration frame                                                      |                                         |  |
| Shaft auto-tuning                    | Accurate 32-bit recording of shaft posit                                                                                                    | ion                                     |  |
| Leveling adjustment                  | Flexible leveling adjustment                                                                                                    |                                         |  |
| Startup torque compensation          | It calculates the appropriate startup pre-torque with coordination of the load cell; no-load-cell pre-torque self-adaption function is also available. |                                         |  |
| Real-time clock                      | It provides ultra-high-accuracy real-time clock for multiple functions, including time-based service, peak-time service, and automatic password.       |                                         |  |
| Test function                        | It provides multiple elevator commissioning functions with ultra convenience.                                                                          |                                         |  |
| Fault protection                     | Comprehensive and multi-category elev                                                                                                    | rator fault classification and handling |  |
| Intelligent<br>management            | This function provides remote elevator i<br>group control.                                                                                             | nonitoring, user management, and        |  |
| Safety self-check at power-on        | This function provides safety check for peripheral devices, such as grounding and short circuit, when powered on.                                      |                                         |  |
| Status monitoring                    | This function enables assessment of the elevator's operational status based on various feedback signals to ensure normal operation.                    |                                         |  |
|                                      | Input and output                                                                                                    |                                         |  |
| Power cable wiring<br>terminal       | Control cabinet three-phase input terminal: R, S, T, (N)<br>Motor power cable input terminal: U, V                                                     |                                         |  |
| Control terminal                     | Mains power input terminal; Motor brake coil wiring terminal; fire-fighting                                                                            |                                         |  |

| ltem                                                              | Specification                                                                                                    |  |  |
|-------------------------------------------------------------------|----------------------------------------------------------------------------------------------------|--|--|
| block                                                             | linkage and fire-fighting output terminal; (shaft lighting terminal; speed limiter terminal)                                                                                                    |  |  |
| PG card interface                                                 | It provides connection for encoder cables.                                                                                                    |  |  |
|                                                                   | Operation & commissioning                                                                                                    |  |  |
| Control cabinet<br>operating panel<br>(machine room; MR)          | Emergency stop switch, emergency electrical operation (EEO) switch, and EEO up/down button.                                                                                                    |  |  |
| Control cabinet<br>operating panel<br>(machine-room-less;<br>MRL) | Shaft lighting switch, speed limiter reset button, and electrical brake release button.                                                                                                    |  |  |
| Keypad                                                            | 3-digit LED display, which acts as a commissioning controller to implement part<br>of the functions.                                                                                                    |  |  |
| Operating panel                                                   | 5-digit LED display, which can check and modify most of the parameters and monitor the system status.                                                                                                    |  |  |
| Mobile phone APP                                                  | This device enables viewing and modification of all parameters, upload and download of parameters, monitoring of parameters for each system status, including the running curve.                                                                                                    |  |  |
|                                                                   | Protection                                                                                                    |  |  |
| Phase loss<br>protection                                          | The AC drive in the control cabinet features phase loss detection. In case of an input phase-sequence error, the control system will report a phase-loss fault to halt the elevator and prevent accidents.                                                                                                    |  |  |
| Grounding<br>protection                                           | There is a copper grounding bar installed inside the control cabinet. It is required<br>to connect the external grounding cables to the copper bar, which ensures the<br>unified electromotive force between the devices and the ground and prevents<br>electric shock.                                                                                                    |  |  |
| Temperature<br>protection                                         | The temperature of the transformer will rise when the system runs for an excessively long time or under other circumstances that may cause the temperature to rise. If the temperature exceeds 105°, the system will activate protection and halt operation due to the protection setting in the transformer. When the temperature drops below 75°, the system will resume operation. |  |  |
| Short-to-circuit protection                                       | This function protects the drive controller when there is an overcurrent caused<br>by a short circuit between any two phases on the output side                                                                                                    |  |  |

| ltem                                         | Specification                                                                                                    |  |
|----------------------------------------------|----------------------------------------------------------------------------------------------------|--|
| Speed abnormality<br>protection              | When the speed feedback via the encoder exceeds the limit value, or when<br>there is a significant deviation between the torque limit and the speed<br>measurement feedback, the system will immediately activate the protection<br>function, report an alarm, and prohibit the elevator from running again, thus<br>providing quick protection against abnormal elevator speeds. |  |
| Rotary encoder<br>abnormality<br>protection  | The system will immediately activate fault protection to prevent accidents whe situations, such as phase loss, reverse connection, disconnection, and pulse interference of the rotary encoder, occur.                                                                                                    |  |
| Leveling switch<br>abnormality<br>protection | There are two types of leveling switch abnormalities: switch failure and switch<br>adhesion. The system judges these abnormalities based on the changing<br>process of the feedback leveling signal. If there is no change in the leveling<br>signal within the set time, the system will report an alarm.                                                                        |  |
| Floor data<br>abnormality<br>protection      | The system stores the floor information obtained through shaft auto-tuning. If<br>the data is abnormal, a fault will be prompted during the first operation after<br>powering on. During actual operation, this data is continuously verified against<br>the signal input position. If the deviation is too large, an alarm will be issued.                                       |  |
| Environment                                  |                                                                                                    |  |
| Altitude                                     | Lower than 1000 m (derated by 1% for each 100 m higher if the altitude is above 1000 m)                                                                                                    |  |
| Ambient<br>temperature                       | -10°C to +45°C (derated use if the ambient temperature is above 40°C)                                                                                                    |  |
| Humidity                                     | Less than 95%RH, no condensing                                                                                                    |  |
| Vibration                                    | Less than 5.9 m/s <sup>2</sup> (0.6g)                                                                                                    |  |
| Storage<br>temperature                       | -20°C to +55°C                                                                                                    |  |
| Pollution degree                             | PD20                                                                                                    |  |
| IP rating                                    | IP20                                                                                                    |  |
| Applicable power<br>grid                     | TN/TT                                                                                                    |  |

## 2.5 Model selection table

When the control cabinet product is delivered, the following optional accessories will be included randomly. Clients can contact the Megmeet business personnel if any specific need exists. For detailed descriptions of the options, please refer to "Smile3000 Series Integrated Elevator Controller User Manual".

| Model            | Name                                     | Function                                                                                                    |
|------------------|------------------------------------------|----------------------------------------------------------------------------------------------------|
| Smile3000-CTB-A  | Car top control<br>board (CTB)           | This option serves as the car control board for the Smile3000 integrated elevator controller.                                                                                              |
| Smile3000-HCB-R1 | Car/Hall display<br>and call board       | This option is used to receive hall calls and display the current<br>floor number and the current running direction; the floor<br>display board can also be used as the car display board. |
| Smile3000-CCB-A  | Car control<br>board (car call<br>board) | This option serves as the communication interface between<br>the user and the control system, and is used to register the<br>button commands and output the button light signals.          |
| Smile3000-PG-S   | PG card 1                                | For Sin/Cos encoders                                                                                                    |
| Smile3000-PG-P   | PG card 2                                | For push-pull output or open-collector incremental encoders                                                                                                    |
| Smile3000-SCB-A  | UCMP board                               | This option detects the unintended car movement, which facilitates the advance door open function.                                                                                         |
| Smile3000-MCB-A  | Main control<br>board                    | This option is used with the Smile3000 series products. It receives and sends shaft/car signals, and executes the commands.                                                                |
| Smile3000-MCB-B  | Main control<br>board                    | This option is used with the Smile3000 series products. It receives and sends shaft/car signals, and executes the commands.                                                                |
| Smile3000-CTB-B  | Car top control<br>board                 | This option communicates with the MCB and the CCB, and also controls the signal of the door system.                                                                                        |
| Smile3000-CPB-A  | Pit board                                | This option communicates with the MCB, and also controls the elevator running during pit inspection.                                                                                       |
| Smile3000-CCB-B  | Car control<br>board                     | This option communicates with the CCB, receives input commands in the car, and outputs the information for display.                                                                        |
| Smile3000-CEB-B  | Car control<br>expansion board           | This option is used with the Smile3000 series products, and is capable of control up to 48 floors.                                                                                         |
| Smile-IOT        | loT module                               | This option is used to monitor the elevator system and carry                                                                                                    |

| Model | Name | Function                                                                                                    |
|-------|------|----------------------------------------------------------------------------------------------------|
|       |      | out the functions such as the data collection of the running<br>parameters, information network transmission, and automatic<br>alarm. The management personnel can perform real-time<br>monitoring and remote inspection of the elevator running<br>status using the Megmeet elevator IoT platform. |

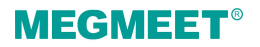

# Chapter 3 Mechanical Installation

3.1 Installation requirements

### 3.1.1 Safety requirements on environment

| Item                        | Requirement                                                                                                    |
|-----------------------------|----------------------------------------------------------------------------------------------------|
| Altitude                    | Normal use at an altitude less than 1000 m; derated by 1% for every 100 m higher when the altitude is above 1000 m; max. altitude 3000 m.                                                |
| Ambient<br>temperature      | -10°C to +45°C, ambient temperature change less than 0.5°C/min; derated by 1.5% in rated current for every 1°C higher when the temperature is above 40°C; max. ambient temperature 45°C. |
| Humidity                    | Less than 95% RH, no condensing                                                                                                    |
| Vibration                   | Less than 5.9 m/s <sup>2</sup> (0.6g)                                                                                                    |
| Height                      | In case the cabinet is installed in a machine room, the clear height of the machine room working area shall not be less than 2.5 m.                                                      |
| Spacing in front of cabinet | Make sure to reserve a 0.5 m * 0.7 m clearance area in front of the cabinet for inspection and repairs.                                                                                  |
| Ventilation                 | Adequate ventilation should be provided in the machine room to protect the control cabinet and cables from dust, harmful gases, and moisture damage.                                     |

### 3.1.2 Installation direction and space requirements

For the dimensions of the control cabinet and the installation diagram of the base plate, please refer to the relevant drawings in the technical documentation. All parts of the cabinet should be installed according to the drawings, with sufficient peripheral spacing to ensure adequate airflow, maximum door swing, and space required for maintenance. Provide access pathways (with sufficient width) to the installation site and make sure space is available for the transportation equipment of the product.

#### (1) MR cabinet installation

Under normal conditions, make sure the back of the entire device is properly placed, and there is no other special requirement regarding the back of the cabinet during installation. The height of the machine room for installation shall not be less than 2500 mm. The distance between the cabinet front and the wall shall not be less than 700 mm, and the distance between the cabinet side and the wall shall not be less than 600 mm. The entire cabinet must be fixed to a firm and hard surface using expansion bolts.

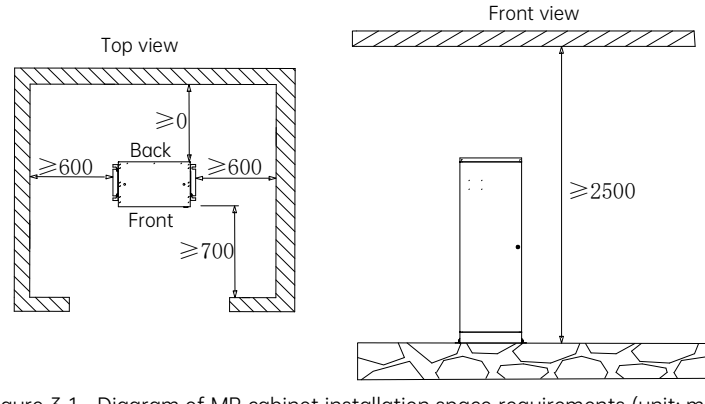

Figure 3-1 Diagram of MR cabinet installation space requirements (unit: mm)

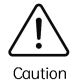

The above space requirements are applicable to both the wall-mounted cabinet and the floor-mounted cabinet.

#### (2) MRL cabinet installation

Under normal conditions, the back of the entire device is connected to the shaft. The height of the installation space shall not be less than 2000 mm, and shall be higher than the height of the cabinet. The distance between the cabinet front and the wall shall not be less than 700 mm. There is no special requirement regarding the distance between the side of the cabinet and the wall; however, such distance shall be adequate to properly place the cabinet.

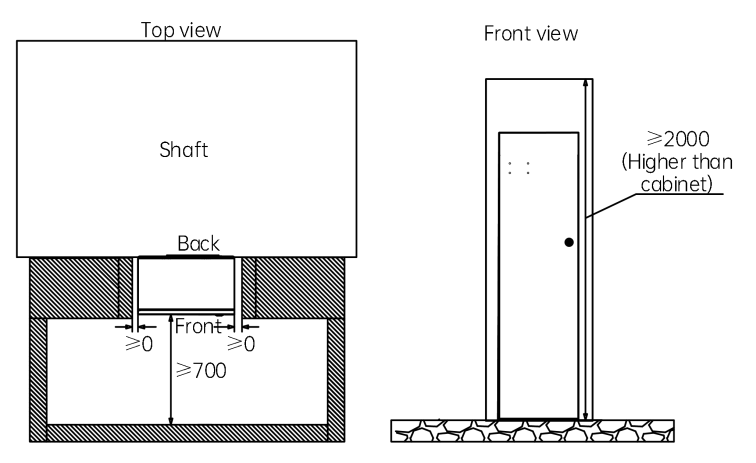

Figure 3-2 Diagram of MRL cabinet installation space requirements (unit: mm)

## 3.2 Installation method

Floor-mounted installation

There are two U-shaped installation holes respectively on the left and right sides of the cabinet base plate, and their positions and dimensions are shown in the figure below.

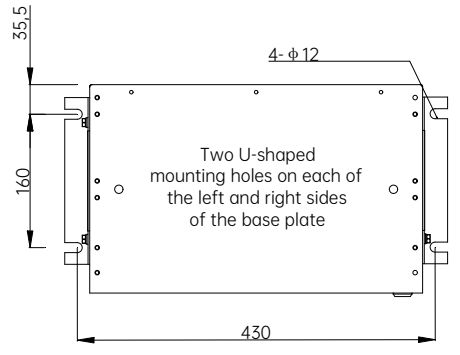

Figure 3-3 Positions and dimensions of base plate installation holes (unit: mm)

Fix the cabinet to the floor using 4 M8 expansion bolts. The floor-mounted installation and fixing of the cabinet is shown in the figure below.

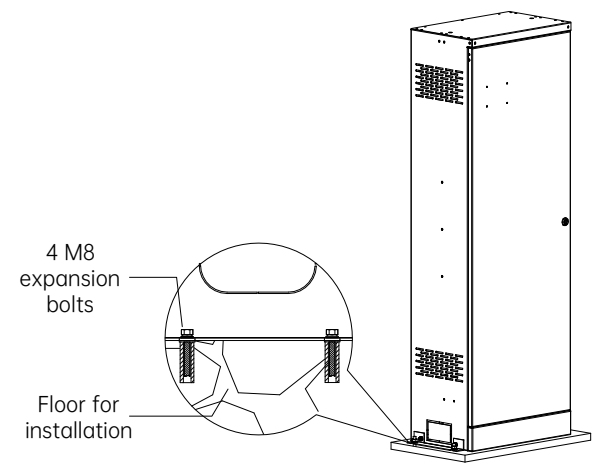

Figure 3-4 Diagram of floor-mounted installation and fixing of the cabinet

# Chapter 4 Electrical Installation

For different types of control cabinets, their electrical installation methods also vary. Clients need to select the appropriate control cabinet according to the actual on-site situation. Under normal conditions, an MR control cabinet must be equipped with a power distribution box externally, and each elevator shall be separately equipped with a main switch that can cut off all the power supply circuits of that elevator.

- ♦ Peripheral cables of the control cabinet must be complete.
- ☆ Make sure to follow the diameter and withstand voltage requirements of the power cables and the control power supply input cables.
- Input and output cables must be separately wired to prevent cross-wiring and insulation damage that may cause hazards.

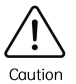

- Signal cables and power cables must be wired separately. Make sure to employ shielded twisted pair cables as the analog signal cables, with one end reliably grounded.
- Before measuring the transformer's insulation resistance or conducting power line frequency tests, the wiring between the MCB and interface board must be disconnected; otherwise, unit damage may occur.
- No jumper wires shall be left inside the control cabinet; otherwise, potential hazards may arise.

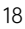

### 4.1 Main control board (Smile3000-MCB)

### 4.1.1 Main control board (Smile3000-MCB) diagram

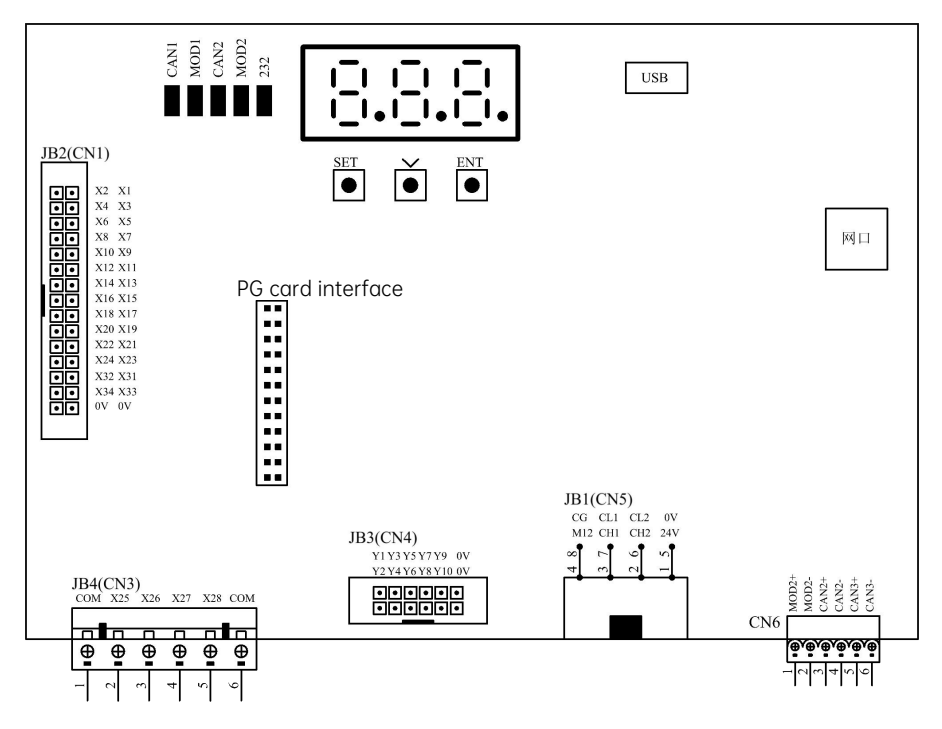

Figure 4-1 Smile3000 integrated controller and peripheral devices connection diagram

### 4.1.2 Indicators

Table 4-1 LED indicators

| Indicator mark | Function                                                   | Status description                                   |
|----------------|------------------------------------------------------------|------------------------------------------------------|
| CAN1           | Indicator of communication with the car top control board  | Flashing (in green) when the communication is normal |
| MOD1           | Indicator of communication with the display and call board | Flashing (in green) when the communication is normal |

### 4.1.3 Terminal instructions

To be used in conjunction with the control cabinet I/O board (DT-KZG-CJB), the parameter definitions of the I/O ports on the main control board Smile3000-MCB have been correspondingly set as default upon leaving the factory. Users can also modify them according to actual needs.

| Plugin number                         | Plugin port<br>definition | Port<br>number | Port function |                                                      |  |  |  |
|---------------------------------------|---------------------------|----------------|---------------|------------------------------------------------------|--|--|--|
|                                       | [₽Ū]<br>Ā                 | 1              | 24+           | 24 V DC                                              |  |  |  |
| IB1                                   |                           | 5              | 0 V           | 0 V (24 V DC)                                        |  |  |  |
| (power supply                         |                           | 2              | CAN1+         | CAN1+: CTB CAN communication port                    |  |  |  |
| communication                         | 6 2                       | 6              | CAN1-         | CAN1-: CTB CAN communication port                    |  |  |  |
| (for connection                       | 7 3                       | 3              | 485+          | 485+: Modbus communication port for calls            |  |  |  |
| with the control                      | 8 4                       | 7              | 485-          | 485-: Modbus communication port for calls            |  |  |  |
| cabinet I/O board)                    |                           | 4              | M12 V         | 12 V DC                                              |  |  |  |
|                                       |                           | 8              | GND           | Communication shielding ground                       |  |  |  |
|                                       |                           | 1              | X1            | Up leveling                                          |  |  |  |
|                                       |                           | 2              | X2            | Door zone                                            |  |  |  |
| JB2                                   |                           | 3              | X3            | Down leveling                                        |  |  |  |
|                                       |                           | 4              | X4            | Shorting door lock circuit contactor output feedback |  |  |  |
|                                       |                           | 5              | X5            | Shorting motor stator contactor feedback             |  |  |  |
| (low-voltage input                    |                           | 6              | X6            | RUN contactor feedback                               |  |  |  |
| (for connection                       |                           | 7              | X7            | Brake contactor 1 feedback                           |  |  |  |
| with the control cabinet $U_0$ board) |                           | 8              | X8            | Brake contactor 2 feedback                           |  |  |  |
|                                       |                           | 9              | Х9            | KAM feedback                                         |  |  |  |
|                                       | 00<br>00<br>29 30         | 10             | X10           | Electric brake release                               |  |  |  |
|                                       |                           | 11             | X11           | Door lock bypass                                     |  |  |  |
|                                       |                           | 12             | X12           | EEO                                                  |  |  |  |
|                                       |                           | 13             | X13           | EEO upward run                                       |  |  |  |

#### Chapter 4 Electrical Installation

| Plugin number                                             | Plugin port<br>definition | Port<br>number | Port function |                                      |  |  |
|-----------------------------------------------------------|---------------------------|----------------|---------------|--------------------------------------|--|--|
|                                                           |                           | 14             | X14           | EEO downward run                     |  |  |
|                                                           |                           | 15             | X15           | Up level-1 slowdown                  |  |  |
|                                                           |                           | 16             | X16           | Up level-2 slowdown                  |  |  |
|                                                           |                           | 17             | X17           | Down level-1 slowdown                |  |  |
|                                                           |                           | 18             | X18           | Down level-2 slowdown                |  |  |
|                                                           |                           | 19             | X19           | Brake travel switch                  |  |  |
|                                                           |                           | 20             | X20           | Brake travel switch 2                |  |  |
|                                                           |                           | 21             | X21           | Traction machine overheat            |  |  |
|                                                           |                           | 22             | X22           | Forced electric brake release        |  |  |
|                                                           |                           | 23             | X23           | Emergency rescue run                 |  |  |
|                                                           |                           | 24             | X24           | Standby                              |  |  |
|                                                           |                           | 25             | X31           | Overload                             |  |  |
|                                                           |                           | 26             | X32           | Standby                              |  |  |
|                                                           |                           | 27             | X33           | Earthquake signal                    |  |  |
|                                                           |                           | 28             | X34           | Fire emergency signal                |  |  |
|                                                           |                           | 29             | 0 V           | 0 V (24 V DC)                        |  |  |
|                                                           |                           | 1              | Y1            | Shorting motor stator contactor      |  |  |
|                                                           |                           | 2              | Y2            | RUN contactor                        |  |  |
| 10.7                                                      |                           | 3              | Y3            | Brake contactor 1                    |  |  |
| (output port)                                             |                           | 4              | Y4            | Brake contactor 2                    |  |  |
| (for connection<br>with the control<br>cabinet I/O board) |                           | 5              | Y5            | KAM output                           |  |  |
|                                                           |                           | 6              | Y6            | Electric brake release output        |  |  |
|                                                           |                           | 7              | Y7            | Shorting door lock circuit contactor |  |  |
|                                                           |                           | 8              | Y8            | Fire emergency floor arrival         |  |  |
|                                                           |                           | 9              | Y9            | Destination floor arrival output     |  |  |

| Plugin number                                                                                    | Plugin port<br>definition                                                                                                    | Port<br>number | Port function |                                                                   |  |  |
|--------------------------------------------------------------------------------------------------|----------------------------------------------------------------------------------------------------|----------------|---------------|-------------------------------------------------------------------|--|--|
|                                                                                                  |                                                                                                    | 10             | Y10           | Rescue completion output                                          |  |  |
|                                                                                                  |                                                                                                    | 11             | 0 V           | 0 V (24 V DC)                                                     |  |  |
|                                                                                                  |                                                                                                    | 12             | 0 V           | 0 V (24 V DC)                                                     |  |  |
| JB4<br>(high-voltage<br>input port)<br>(for connection<br>with the control<br>cabinet I/O board) | $\Box \bigoplus \bullet \underbrace{ \begin{array}{c} \bullet \\ \bullet \\ \bullet \\ \Box \bigoplus \bullet \\ \Box \bigoplus \bullet \\ \Box \bigoplus \bullet \\ \Box \bigoplus \bullet \\ \Box \bigoplus \bullet \\ \Box \bigoplus \bullet \\ \Box \bigoplus \bullet \\ \Box \bigoplus \bullet \\ 1 \end{array}} \underbrace{ \begin{array}{c} \bullet \\ \bullet \\ \bullet \\ \bullet \\ \bullet \\ \bullet \\ \bullet \\ \bullet \\ \bullet \\ \bullet $ | 1              | XCOM          |                                                                   |  |  |
|                                                                                                  |                                                                                                    | 2              | X25           | High-voltage test of safety circuit (110 V AC)                    |  |  |
|                                                                                                  |                                                                                                    | 3              | X26           | High-voltage test for front door lock<br>short-circuit (110 V AC) |  |  |
|                                                                                                  |                                                                                                    | 4              | X27           | High-voltage test for rear door lock<br>short-circuit (110 V AC)  |  |  |
|                                                                                                  |                                                                                                    | 5              | X28           | High-voltage test for integrated door lock circuit (110 V AC)     |  |  |
|                                                                                                  |                                                                                                    | 6              | ХСОМ          | High-voltage test COM (110 V AC)                                  |  |  |

## 4.2 PG card

### 4.2.1 Asynchronous motor PG card (PG-P)

| PG card appearance |             | Applicable encoder type                                              | PG card port |           | Encoder port |    |
|--------------------|-------------|----------------------------------------------------------------------|--------------|-----------|--------------|----|
| •                  |             | 1                                                                    | 12 V         |           | V+           |    |
|                    | PG-P<br>122 | Push-pull output or<br>open-collector output<br>incremental encoders | 2            | COM (0 V) |              | V- |
|                    |             |                                                                      | 3            | PGA       |              | А  |
| 0                  | •           |                                                                      | 4            | PGB       |              | В  |

## 4.2.2 Synchronous motor PG card (PG-S)

| PG card appearance | Applicable encoder type | PG cc | ard port | Encode | er port |
|--------------------|-------------------------|-------|----------|--------|---------|
|                    | Sin/Cos encoders        | 1     | B-       | 5α     | B-      |
|                    | (ERN1387)               | 2     | NC       |        | NC      |

#### Chapter 4 Electrical Installation

### **MEGMEET**<sup>®</sup>

| PG card appearance | Applicable encoder type | PG card port |     | Encoder port |     |
|--------------------|-------------------------|--------------|-----|--------------|-----|
| • •                |                         | 3            | R+  | 4b           | R+  |
|                    |                         | 4            | R-  | 4a           | R-  |
| PG-S               |                         | 5            | A+  | 6b           | A+  |
| • •                |                         | 6            | A-  | 2a           | A-  |
|                    |                         | 7            | 0 V | 3a+5b        | 0 V |
|                    |                         | 8            | B+  | 3b           | B+  |
|                    |                         | 9            | 5V  | 7a+1b        | 5 V |
|                    |                         | 10           | C+  | 7b           | C+  |
|                    |                         | 11           | C-  | 1a           | C-  |
|                    |                         | 12           | D+  | 2b           | D+  |
|                    |                         | 13           | D-  | 6a           | D-  |
|                    |                         | 14           | NC  |              | NC  |
|                    |                         | 15           | NC  |              | NC  |

## 4.3 Control cabinet I/O board (DT-KZG-CJB)

### 4.3.1 Control cabinet I/O board (DT-KZG-CJB) diagram

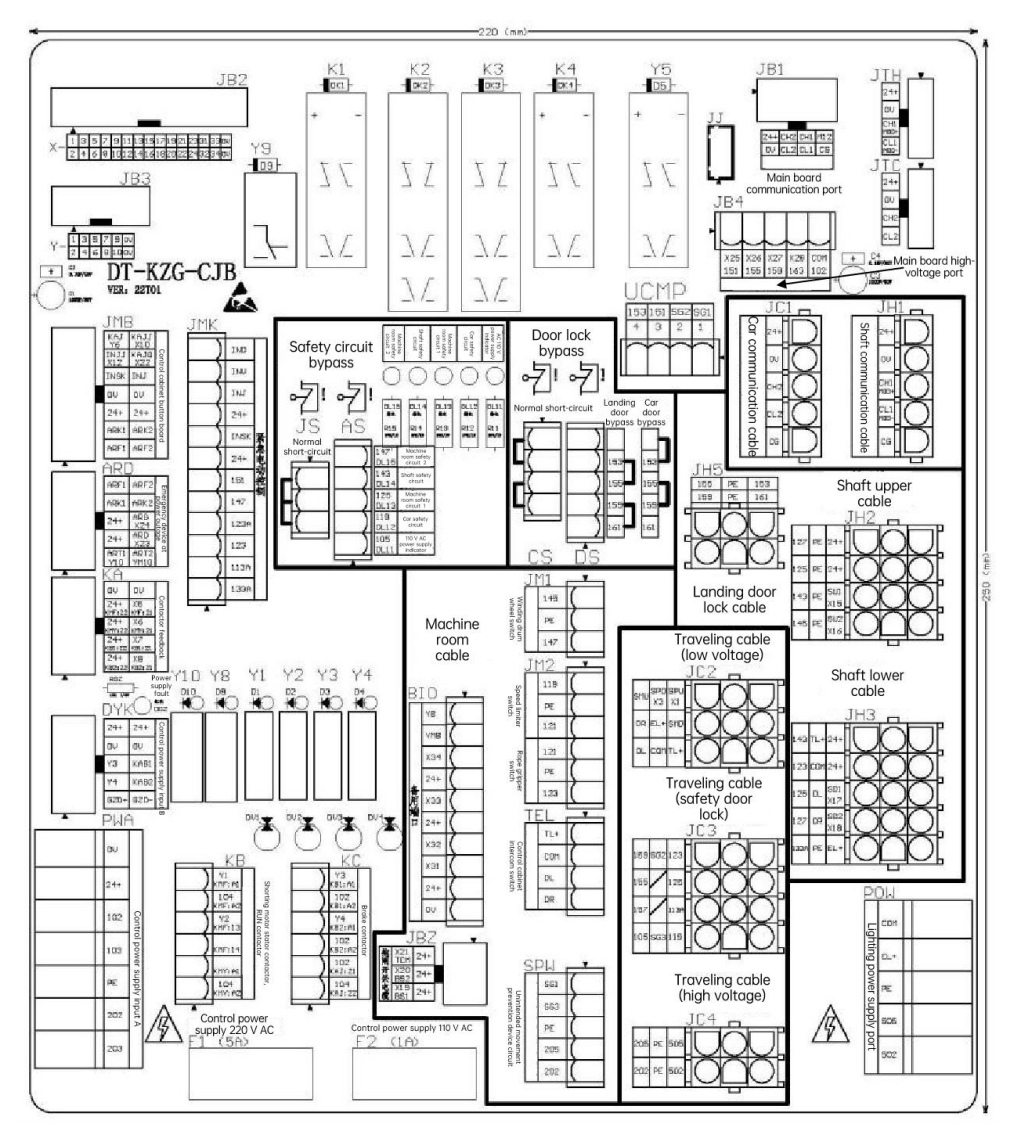
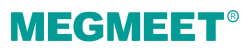

### 4.3.2 Control cabinet I/O board (DT-KZG-CJB) indicator diagram

| Indicator mark | Function                                                                           | Status description                                  |  |  |
|----------------|------------------------------------------------------------------------------------|-----------------------------------------------------|--|--|
| DL11           | 110 V AC power indicator                                                           | On when the 110 V AC power is normal                |  |  |
| DL12           | Car safety circuit                                                                 | On when the car safety circuit is normal            |  |  |
| DL13           | Machine room safety circuit 1                                                      | On when the machine room safety circuit 1 is norma  |  |  |
| DL14           | Shaft safety circuit                                                               | On when the shaft safety circuit is normal          |  |  |
| DL15           | Machine room safety circuit 2<br>(excluding the control cabinet<br>emergency stop) | On when the machine room safety circuit 2 is normal |  |  |

### 4.3.3 Control cabinet I/O board (DT-KZG-CJB) port instructions

To facilitate users' operation, the ports of the control cabinet I/O board (DT-KZG-CJB) have been pre-configured. Users can make corresponding selections and adjustments according to their actual needs.

| Plugin number                                                                      | Plugin port definition            | Port |           | Port function                               |
|------------------------------------------------------------------------------------|-----------------------------------|------|-----------|---------------------------------------------|
| JB1<br>(power supply<br>communication<br>port)<br>(for connection<br>with the MCB) | Same with that of the MCB plugins |      | Same witl | n that of the MCB plugins                   |
| JB2<br>(low-voltage input<br>port)<br>(for connection<br>with the MCB)             | Same with that of the MCB plugins |      | Same with | n that of the MCB plugins                   |
| JB3<br>(output port)<br>(for connection<br>with the MCB)                           | Same with that of the MCB plugins |      | Same with | n that of the MCB plugins                   |
| JB4                                                                                |                                   | 1    | 151       | High-voltage test for safety circuit (110 V |

| Plugin number                                                                                                    | Plugin port definition                                            | Port |      | Port function                                                     |
|----------------------------------------------------------------------------------------------------|-------------------------------------------------------------------|------|------|-------------------------------------------------------------------|
| (high-voltage input                                                                                                    |                                                                   |      |      | AC)                                                               |
| port)<br>(for connection                                                                                                    | $\left(\begin{array}{c} \bullet \\ \bullet \\ \end{array}\right)$ | 2    | 155  | High-voltage test for front door lock<br>short-circuit (110 V AC) |
| with the MCB)                                                                                                    | 5                                                                 | 3    | 159  | High-voltage test for rear door lock<br>short-circuit (110 V AC)  |
|                                                                                                    |                                                                   | 4    | 163  | High-voltage test for integrated door lock circuit (110 V AC)     |
|                                                                                                    |                                                                   | 5    | 102  | High-voltage test COM (110 V AC)                                  |
| ITC (standby)                                                                                                    |                                                                   | 1    | 24+  | 24 V DC                                                           |
| (CAN2                                                                                                    |                                                                   | 2    | 0 V  | 0 V (24 V DC)                                                     |
| communication                                                                                                    | 3                                                                 | 3    | CH2  | CAN2+: CTB CAN communication port                                 |
| port)                                                                                                    | port)                                                             | 4    | CL2  | CAN2-: CTB CAN communication port                                 |
|                                                                                                    |                                                                   | 1    | 24+  | 24 V DC                                                           |
| JTH (standby)                                                                                                    |                                                                   | 2    | 0 V  | 0 V (24 V DC)                                                     |
| (485<br>communication                                                                                                    | (485<br>munication<br>port)                                       | 3    | CH1  | 485+: Modbus communication port for calls                         |
| port)                                                                                                    |                                                                   | 4    | CL1  | 485-: Modbus communication port for calls                         |
|                                                                                                    | _                                                                 | 1    | 133A |                                                                   |
|                                                                                                    |                                                                   | 2    | 113A | - EEO safety circuit short-circuit                                |
|                                                                                                    | ( <del>G</del> 2                                                  | 3    | 123  |                                                                   |
|                                                                                                    | G 4                                                               | 4    | 123A | - EEO Safety circuit cut-off                                      |
| JMK (O 5<br>(control cabinet<br>inspection port) O 8<br>(O 9<br>(O 8<br>(O 9<br>(O 10)<br>(O 10)<br>(O |                                                                   | 5    | 147  |                                                                   |
|                                                                                                    | G 7                                                               | 6    | 151  | - Control cabinet emergency stop                                  |
|                                                                                                    |                                                                   | 7    | 24+  |                                                                   |
|                                                                                                    | о <sub>10</sub>                                                   | 8    | INSK |                                                                   |
|                                                                                                    | $\Theta$ 11<br>$\Theta$ 12                                        | 9    | 24+  | 550                                                               |
|                                                                                                    |                                                                   |      | INJ  |                                                                   |

| Plugin number          | Plugin port definition | Port |                | Port function                                            |
|------------------------|------------------------|------|----------------|----------------------------------------------------------|
|                        |                        | 11   | INU            | EEO upward run signal                                    |
|                        |                        | 12   | IND            | EEO downward run signal                                  |
|                        |                        | 1    | ARF1           | ARD / Electric brake release power supply restart button |
|                        |                        | 8    | ARF2           |                                                          |
|                        |                        | 2    | ARK1           | APD main nowar supply switch                             |
|                        | _                      | 9    | ARK2           | TARD main power supply switch                            |
|                        |                        | 3    | 24+            |                                                          |
|                        | 92                     | 10   | 24+            | 24 V DC                                                  |
| JBM<br>(butter beaud   |                        | 4    | 0 V            |                                                          |
| (button board<br>port) | (button board port)    | 11   | 0 V            | U V (24 V DC)                                            |
| 13 6                   | 5                      | INSK | EEO Interlock  |                                                          |
|                        |                        | 12   | INJ            | EEO                                                      |
|                        |                        | 6    | INJJ           | EEO signal                                               |
|                        |                        | 13   | KAJQ           | Forced brake release signal                              |
|                        |                        | 7    | KAJ            | Brake release signal                                     |
|                        |                        | 14   | KAJJ           | Brake release feedback                                   |
|                        |                        | 1    | ART1           | ARD rescue completion                                    |
|                        |                        | 6    | ART2           |                                                          |
|                        |                        | 2    | 24+            | - ARD operation signal                                   |
|                        | 6 1                    | 7    | ARY            |                                                          |
| ARD                    |                        | 3    | 24+            | ARD fault signal                                         |
| (ARD port)             | 94                     | 8    | ARG            |                                                          |
|                        | 10 5                   | 4    | ARK1           | ARD main nower supply switch                             |
|                        |                        | 9    | ARK2           |                                                          |
|                        |                        | 5    | ARF1           | ARD / Electric brake release power supply                |
|                        | 10                     | ARF2 | restart button |                                                          |

| Plugin number                  | Plugin port definition                                                        | Port    |                                 | Port function                                                       |
|--------------------------------|-------------------------------------------------------------------------------|---------|---------------------------------|---------------------------------------------------------------------|
|                                |                                                                               | 1       | 24+                             | Duralise construction (NC)                                          |
|                                |                                                                               | 6       | X8                              |                                                                     |
|                                |                                                                               | 2       | 24+                             | Drake contractor 2 increation (NC)                                  |
|                                | 6 1                                                                           | 7       | X7                              | - Brake contactor 2 inspection (NC)                                 |
| KA                             |                                                                               | 3       | 24+                             |                                                                     |
| (contactor<br>inspection port) | 94                                                                            | 8       | X6                              | Kon contactor inspection (NC)                                       |
|                                | 10 5                                                                          | 4       | 24+                             | $24 \pm 1.85$ independent shorting motor                            |
|                                |                                                                               | 9       | X5                              | stator contactor inspection (NC)                                    |
|                                |                                                                               | 5       | 0 V                             | 24+ / 0 V / X5 integrated shorting motor                            |
|                                |                                                                               | 10      | 0 V                             | stator contactor inspection (pulse)                                 |
|                                | 1                                                                             | KMY: A2 | DUN contractor coll (110 )/ AC) |                                                                     |
| КВ                             |                                                                               | 2       | KMY: A1                         |                                                                     |
| (port for RUN                  | $ \begin{array}{cccc} 0 & 2 \\ 0 & 3 \\ 0 & 4 \\ 0 & 5 \\ 0 & 6 \end{array} $ | 3       | KMF: 14                         | Independent shorting motor stator contactor contact (NO) (optional) |
| Shorting motor                 |                                                                               | 4       | KMF: 13                         |                                                                     |
| stator contactor)              |                                                                               | 5       | KMF: A2                         | Independent shorting motor stator                                   |
|                                |                                                                               | 6       | KMF: A1                         | contactor coil (110 V AC) (optional)                                |
|                                | $\nabla$                                                                      | 1       | KAJ: 22                         | Electric brake release relay contact (NC)                           |
|                                |                                                                               | 2       | KAJ: 21                         |                                                                     |
| KC                             |                                                                               | 3       | KB2: A2                         | $\mathbf{B}$ rako contactor 2 coil (110 V AC)                       |
| (brake contactor port)         | $\left(\begin{array}{c} \Theta \\ \Theta \end{array}\right)$                  | 4       | KB2: A1                         |                                                                     |
|                                | <b>O O O O O O O O O O</b>                                                    | 5       | KB1: A2                         | Praka contactor 1 coil (110 )/ AC)                                  |
|                                |                                                                               | 6       | KB1: A1                         |                                                                     |
|                                |                                                                               | 1       | 203                             | 220 V AC control power supply input                                 |
| PWA                            |                                                                               | 2       | 202                             |                                                                     |
| (power supply<br>input port)   |                                                                               | 3       | PE                              | Ground wire                                                         |
|                                |                                                                               | 4       | 103                             | 110 V AC power supply input                                         |

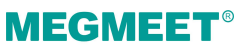

| Plugin number                  | Plugin port definition                                   | Port | t Port function |                                             |
|--------------------------------|----------------------------------------------------------|------|-----------------|---------------------------------------------|
|                                | 7                                                        | 5    | 102             |                                             |
|                                | $\bigcirc 6$<br>$\bigcirc 5$                             | 6    | 24+             |                                             |
|                                | $ \begin{array}{c}                                     $ | 7    | 0 V             | 24 V DC power supply input                  |
|                                |                                                          | 1    | 502             |                                             |
| POW/                           |                                                          | 2    | 505             | - 220 V AC lighting power supply input      |
| (power supply port             |                                                          | 3    | PE              | Ground wire                                 |
| for lighting)                  |                                                          | 4    | EL+             | Power supply 12 V DC output for             |
|                                | <u> </u>                                                 | 5    | СОМ             | emergency lighting (emergency power supply) |
|                                |                                                          | 1    | TCM             | Traction machine overheat inspection (NC)   |
|                                |                                                          | 4    | 24+             |                                             |
| JBZ                            | 4 1                                                      | 2    | BS2             | Brake travel switch 2 (NC)                  |
| (brake inspection switch port) |                                                          | 5    | 24+             |                                             |
|                                |                                                          | 3    | BS1             | Brake travel switch 1 (NC)                  |
|                                |                                                          | 6    | 24+             |                                             |
| JM1                            |                                                          | 1    | 145             |                                             |
| (Winding drum                  |                                                          | 2    | PE              | Winding drum wheel switch                   |
| wheel switch port)             |                                                          | 3    | 147             |                                             |
|                                |                                                          | 1    | 119             |                                             |
| IM2                            |                                                          | 2    | PE              | Speed limiter switch                        |
| (Speed limiter or              |                                                          | 3    | 121             |                                             |
| rope gripper                   | 0 4                                                      | 4    | 121             | _                                           |
| Switch)                        |                                                          | 5    | PE              | Rope gripper switch (optional)              |
|                                | b<br>b                                                   | 6    | 123             |                                             |
| SPW                            |                                                          | 1    | SG1             | Additional brake trigger signal             |

| Plugin number           | Plugin port definition | Port |     | Port function                                                    |
|-------------------------|------------------------|------|-----|------------------------------------------------------------------|
| (Additional brake       |                        | 2    | SG3 |                                                                  |
| port)                   |                        | 3    | PE  | Ground wire                                                      |
|                         |                        | 4    | 205 |                                                                  |
|                         |                        | 5    | 202 | - Additional brake power supply 220 V AC                         |
| TEL                     |                        | 1    | TL+ | Intercom device power supply 12 V DC<br>(emergency power supply) |
| (machine room           |                        | 2    | СОМ | 0 V (12 V DC) (emergency power supply)                           |
| port)                   |                        | 3    | DL  | Intercom signal L                                                |
|                         |                        | 4    | DR  | Intercom signal R                                                |
|                         |                        | 1    | 24+ | 24 V DC                                                          |
| JC1                     |                        | 2    | 0 V | 0 V (24 V DC)                                                    |
| (traveling cable        |                        | 3    | CH2 | CAN2+: CTB CAN communication port                                |
| port)                   |                        | 4    | CL2 | CAN2-: CTB CAN communication port                                |
|                         |                        | 5    | CG  | Communication shielding ground                                   |
|                         |                        | 1    | SPU | Up leveling (non-communication period)                           |
|                         |                        | 2    | SPD | Down leveling (non-communication period)                         |
|                         |                        | 3    | SMU | Upper door zone                                                  |
| 100                     |                        | 4    | SMD | Lower door zone                                                  |
| JC2<br>(traveling cable |                        | 5    | EL+ | Emergency lighting power supply 12 V DC (emergency power supply) |
|                         |                        | 6    | DR  | Intercom signal R                                                |
|                         |                        | 7    | TL+ | Intercom device power supply 12 V DC<br>(emergency power supply) |
|                         |                        | 8    | СОМ | 0 V (12 V DC) (emergency power supply)                           |
|                         |                        | 9    | DL  | Intercom signal L                                                |
| JC3                     |                        | 1    | 123 | Bypass short-circuit                                             |

| Plugin number                                           | Plugin port definition                               | Port |                                            | Port function                             |
|---------------------------------------------------------|------------------------------------------------------|------|--------------------------------------------|-------------------------------------------|
| (traveling cable                                        |                                                      | 2    | SG2                                        | Auxiliary lock of car door                |
| salety door lock)                                       | <u>ଁ</u> ର୍ ବ୍                                       | 3    | 159                                        | Car door 2 door lock return               |
|                                                         |                                                      | 4    | 125                                        | Bypass short-circuit                      |
|                                                         |                                                      | 5    |                                            |                                           |
|                                                         |                                                      | 6    | 155                                        | Car door lock                             |
|                                                         |                                                      | 7    | 113A                                       | EEO Interlock                             |
|                                                         |                                                      | 8    |                                            |                                           |
|                                                         |                                                      | 9    | 157                                        | Car door 1 door lock return               |
|                                                         |                                                      | 10   | 119                                        | Car safety return                         |
|                                                         |                                                      | 11   | SG3                                        | Auxiliary lock of car door                |
|                                                         |                                                      | 12   | 105                                        | Car safety circuit                        |
|                                                         |                                                      | 1    | 505                                        | 220 V/AC lighting power supply            |
|                                                         | 4                                                    | 502  |                                            |                                           |
| JC4                                                     | JC4<br>traveling cable<br>gh-voltage port) □ □       | 2    | PE                                         | Ground wire                               |
| high-voltage port)                                      |                                                      | 5    | PE                                         |                                           |
|                                                         |                                                      | 3    | 205                                        | 220 V AC control power supply             |
|                                                         |                                                      | 6    | 202                                        |                                           |
|                                                         |                                                      | 1    | 24+                                        | 24 V DC                                   |
|                                                         |                                                      | 2    | 0 V                                        | 0 V (24 V DC)                             |
| JH1<br>(shaft [ල්ල්ල්ල්<br>communication<br>cable port) | [ @ <sup>5</sup> @ @ <sup>3</sup> @ @ <sup>1</sup> ] | 3    | CH1                                        | 485+: Modbus communication port for calls |
|                                                         |                                                      | 4    | CL1                                        | 485-: Modbus communication port for calls |
|                                                         |                                                      | 5    | CG                                         | Communication shielding ground            |
| JH2                                                     |                                                      | 1    | 24+                                        | 24 V DC (COM)                             |
| (upper shaft cable                                      |                                                      | 2    | PE                                         | Ground wire                               |
| port)                                                   | 3                                                    | 127  | Upper shaft safety return (short-circuited |                                           |

| Plugin number                                                           | Plugin port definition                                  | Port |                                        | Port function                                                                                                    |
|-------------------------------------------------------------------------|---------------------------------------------------------|------|----------------------------------------|----------------------------------------------------------------------------------------------------|
|                                                                         |                                                         |      |                                        | when not in use) (when the final limit switch is installed in the shaft)                                                                                         |
|                                                                         | ା ୦୦୦<br>ଚାରି ଚାରି                                      | 4    | 24+                                    | 24 V DC (COM)                                                                                                    |
|                                                                         | $\textcircled{O}^2 \textcircled{O}^1 \textcircled{O}^0$ | 5    | PE                                     | Ground wire                                                                                                    |
|                                                                         |                                                         | 6    | 125                                    | Upper shaft safety circuit (short-circuited<br>when not in use) (when the final limit<br>switch is installed in the shaft)                                       |
|                                                                         |                                                         | 7    | SU1                                    | Up level-1 slowdown (when installed in the shaft)                                                                                                    |
|                                                                         |                                                         | 8    | PE                                     | Ground wire                                                                                                    |
|                                                                         |                                                         | 9    | 143                                    | Upper shaft emergency stop<br>(short-circuited when not in use) (traction<br>machine emergency stop, or machine<br>room elevated-platform emergency stop)        |
|                                                                         |                                                         | 10   | SU2                                    | Up level-2 slowdown (when installed in the shaft)                                                                                                    |
|                                                                         |                                                         | 11   | PE                                     | Ground wire                                                                                                    |
|                                                                         |                                                         | 12   | 145                                    | Upper shaft emergency stop return<br>(short-circuited when not in use) (traction<br>machine emergency stop, or machine<br>room elevated-platform emergency stop) |
|                                                                         |                                                         | 1    | 24+                                    | 24 V DC (COM)                                                                                                    |
|                                                                         |                                                         | 2    | TL+                                    | Intercom device power supply 12 V DC<br>(emergency power supply)                                                                                                 |
|                                                                         | $\bigcirc^3 \bigcirc^2 \bigcirc^1$                      | 3    | 143                                    | Shaft lower safety return                                                                                                    |
| JH3                                                                     | JH3   ◎ ◎ ◎                                             | 4    | 24+                                    | 24 V DC (COM)                                                                                                    |
| (shaft lower cable port) $\bigcirc \bigcirc \bigcirc \bigcirc \bigcirc$ | 5                                                       | СОМ  | 0 V (12 V DC) (emergency power supply) |                                                                                                    |
|                                                                         |                                                         | 6    | 123                                    | Bypass short-circuit                                                                                                    |
|                                                                         |                                                         | 7    | SD1                                    | Down level-1 slowdown (when installed in the shaft)                                                                                                    |
|                                                                         |                                                         | 8    | DL                                     | Intercom signal L                                                                                                    |

| Plugin number                     | Plugin port definition | Port |      | Port function                                                    |
|-----------------------------------|------------------------|------|------|------------------------------------------------------------------|
|                                   |                        | 9    | 125  | Bypass short-circuit                                             |
|                                   |                        | 10   | SD2  | Down level-2 slowdown (when installed in the shaft)              |
|                                   |                        | 11   | DR   | Intercom signal R                                                |
|                                   |                        | 12   | 127  | Shaft lower safety circuit                                       |
|                                   |                        | 13   | EL+  | Emergency lighting power supply 12 V DC (emergency power supply) |
|                                   |                        | 14   | PE   | Ground wire                                                      |
|                                   |                        | 15   | 133A | EEO Interlock                                                    |
|                                   |                        | 1    | 153  |                                                                  |
|                                   |                        | 2    | PE   | Door lock circuit of landing door 1                              |
| JH5                               |                        | 3    | 155  |                                                                  |
| (landing door lock<br>cable port) |                        | 4    | 159  | Door lock circuit of landing door 2                              |
|                                   |                        | 5    | PE   |                                                                  |
|                                   |                        | 6    | 161  |                                                                  |
|                                   |                        | 1    | Y8   | Fire-fighting linkage output (main floor                         |
|                                   |                        | 2    | Y8M  | arrival)<br>Passive Signal                                       |
|                                   |                        | 3    | X34  | fire-fighting linkage input                                      |
|                                   |                        | 4    | 24+  | Passive Signal                                                   |
| BIO                               |                        | 5    | X33  | Earthquake signal (NO)                                           |
| (standby I/O port)                |                        | 6    | 24+  |                                                                  |
|                                   |                        | 7    | X32  |                                                                  |
|                                   | 0 10                   | 8    | X31  |                                                                  |
|                                   |                        | 9    | 24+  | Machine room overload (NC)                                       |
|                                   | 10                     | 0 V  |      |                                                                  |

### 4.3.4 Safety circuit bypass port instructions

| Plugin number            |   | Port function |                                                                          |  |
|--------------------------|---|---------------|--------------------------------------------------------------------------|--|
|                          | 1 | 105           | 110 V AC power supply                                                    |  |
| $JS$ $AS$ $\bigcirc$ 147 | 2 | 119           | Car safety circuit                                                       |  |
|                          | 3 | 125           | Machine room safety circuit 1                                            |  |
| • 119<br>105             | 4 | 143           | Shaft safety circuit                                                     |  |
|                          | 5 | 147           | Machine room safety circuit 2 (excluding control cabinet emergency stop) |  |

### 4.3.5 Door lock bypass port instructions

| Plugin number |   |     | Port function                                         |
|---------------|---|-----|-------------------------------------------------------|
| CS <u>DS</u>  | 1 | 161 | Landing door lock safety circuit input of rear door   |
|               | 2 | 159 | Landing door lock safety circuit output of rear door  |
|               | 3 | 155 | Landing door lock safety circuit input of front door  |
|               | 4 | 153 | Landing door lock safety circuit output of front door |
|               | 5 |     | -                                                     |

### 4.3.6 UCMP port instructions

| Plugin number |   | Port function |                                                       |  |
|---------------|---|---------------|-------------------------------------------------------|--|
| UCMP          | 1 | SG1           | UCMP function testing port short-circuit              |  |
| 2 SG2 U       |   | SG2           | UCMP function testing port short-circuit              |  |
|               | 3 | 151           | Safety circuit input                                  |  |
|               | 4 | 153           | Landing door lock safety circuit output of front door |  |

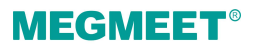

# 4.4 Car top board (Smile3000-CTB)

### 4.4.1 Car top board (Smile3000-CTB) diagram

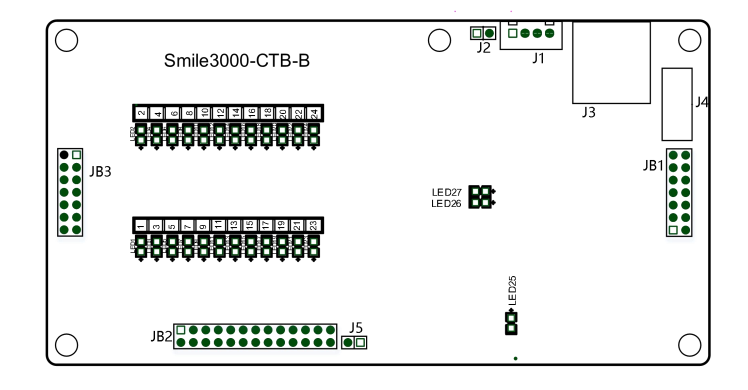

### 4.4.2 Car top board (Smile3000-CTB) indicator instructions

| Indicator mark | Function                                                      | Status description                                   |
|----------------|---------------------------------------------------------------|------------------------------------------------------|
| D26            | For indicator light communication with the MCB                | Flashing (in green) when the communication is normal |
| D27            | For indicator light<br>communication with the<br>command list | Flashing (in green) when the communication is normal |

### 4.4.3 Car top board (Smile3000-CTB) port instructions

| Plugin number                                      | Plugin port definition | Port function                       |                          |  |
|----------------------------------------------------|------------------------|-------------------------------------|--------------------------|--|
| JB1<br>(Power supply, or<br>communication<br>port) |                        | Power supply, or communication port |                          |  |
| 150                                                |                        | X1                                  | Door 1 open limit        |  |
| JB2<br>(Input port)                                |                        | X2                                  | Door 1 close limit       |  |
|                                                    |                        | X3                                  | Door operator 1 overheat |  |

| Plugin number        | Plugin port definition                                                                                                    |        | Port function                 |
|----------------------|----------------------------------------------------------------------------------------------------|--------|-------------------------------|
|                      |                                                                                                    | X4     | Door 1 light curtain          |
|                      | $\begin{array}{c ccccccccccccccccccccccccccccccccccc$                                                                                                    | X5     | Door 1 safety edge            |
|                      | $\begin{array}{c c} \hline & X \\ \hline & 0 \\ \hline & X \\ \hline & 0 \\ \hline & X \\ \hline & X \\ \hline & 0 \\ \hline & X \\ \hline & 0 \\ \hline & X \\ \hline & X \\ \hline \\ \hline & X \\ \hline \\ \hline & X \\ \hline \\ \hline \hline \\ \hline & X \\ \hline \hline \\ \hline \hline \\ \hline \hline \\ \hline \hline \\ \hline \hline \hline \\ \hline \hline \hline \hline \hline \hline \hline \\ \hline \hline \hline \hline \hline \hline \hline \hline \hline \hline \hline \hline \hline \hline \hline \hline \hline \hline \hline \hline$ | X6     | Door 2 open limit             |
|                      | 0         X11         X12           0         X13         X14                                                                                                    | X7     | Door 2 close limit            |
|                      | Image: 0         X15         X16           Image: 0         X17         X18                                                                                                    | X8     | Door operator 2 overheat      |
|                      | Image: Non-Ample Apple Ap                                                                                                    | X9     | Door 2 light curtain          |
|                      | Image: Non-Alignment of the second second                                                                                                    | X10    | Door 2 safety edge            |
|                      |                                                                                                    | X11    | Fan motor overheat protection |
|                      |                                                                                                    | X12    | Inspection                    |
|                      |                                                                                                    | X13    | Inspection up running         |
|                      |                                                                                                    | X14    | Inspection down running       |
|                      |                                                                                                    | X15    | Up level-1 slowdown           |
|                      |                                                                                                    | X16    | Down level-1 slowdown         |
|                      |                                                                                                    | X17    | Up level-2 slowdown           |
|                      |                                                                                                    | X18    | Down level-2 slowdown         |
|                      |                                                                                                    | X19    | Up leveling                   |
|                      |                                                                                                    | X20    | Down leveling                 |
|                      |                                                                                                    | X21    | Overload                      |
|                      |                                                                                                    | X22    | Full-load                     |
|                      |                                                                                                    | X23    | Door open test                |
|                      |                                                                                                    | X24    | Door close test               |
|                      | AI                                                                                                    |        |                               |
|                      |                                                                                                    | GND    | Androg load cell signal       |
| JB3<br>(Output port) |                                                                                                    | Output | : port                        |

# 4.5 Car top I/O board (DT-JDX-CJB)

### 4.5.1 Car top I/O board (DT-JDX-CJB) diagram

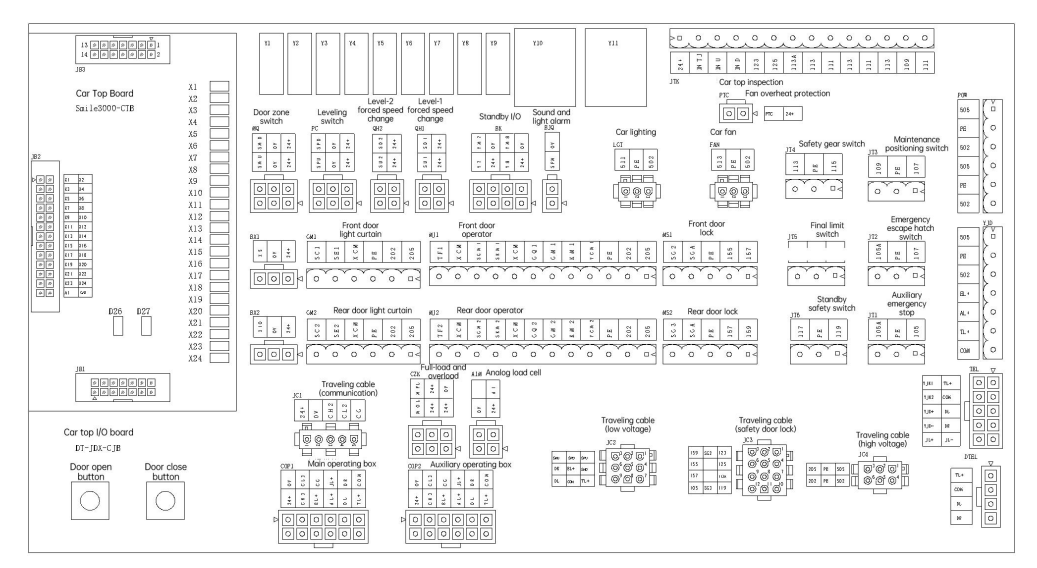

### 4.5.2 Car top I/O board (DT-JDX-CJB) indicator instructions

| Indicator mark | Function                    | Status description               |
|----------------|-----------------------------|----------------------------------|
| Y1             | Door 1 open                 | On: Door 1 open output           |
| Y2             | Door 1 close                | On: Door 1 close output          |
| Y3             | Forced door close of door 1 | On: Door 1 forced close output   |
| Y4             | Door 2open                  | On: Door 2 open output           |
| Y5             | Door 2 close                | On: Door 2 close output          |
| Y6             | Forced door close of door 2 | On: Door 2 forced close output   |
| Y7             | Up arrival                  | On: Up arrival output            |
| Y8             | Down arrival                | On: Down arrival output          |
| ¥9             | Sound and light alarm       | On: Sound and light alarm output |
| Y10            | Lighting (function code     | On: lighting off                 |

| Indicator mark | Function      | Status description |
|----------------|---------------|--------------------|
|                | modification) |                    |
| Y11            | Fan           | On: Fan off        |

### 4.5.3 Car top I/O board (DT-JDX-CJB) port instructions

| Plugin number                                      | Plugin port definition   | Port |                                                                                    | Port function                                                                    |
|----------------------------------------------------|--------------------------|------|------------------------------------------------------------------------------------|----------------------------------------------------------------------------------|
| JB1<br>(Power supply, or<br>communication<br>port) | Same with the CTB plugin |      | For connection with the CTB (same function definition with that of the MCB plugin  |                                                                                  |
| JB2<br>(Input port)                                | Same with the CTB plugin |      | For con<br>de                                                                      | nection with the CTB (same function and<br>finition with that of the MCB plugin) |
| JB3<br>(Output port)                               | Same with the CTB plugin |      | For connection with the CTB (same function definition with that of the MCB plugin) |                                                                                  |
| ITC (standby)                                      | <b>_</b>                 | 1    | 24+                                                                                | 24 V DC                                                                          |
| (CAN2                                              |                          | 2    | 0 V                                                                                | 0 V (24 V DC)                                                                    |
| communication<br>port)                             |                          | 3    | CH2                                                                                | CAN2+: MCB CAN communication port                                                |
|                                                    |                          | 4    | CL2                                                                                | CAN2-: MCB CAN communication port                                                |
| JTN (standby)<br>(485<br>communication<br>port)    | <b>_</b>                 | 1    | 24+                                                                                | 24 V DC                                                                          |
|                                                    | 2                        | 0 V  | 0 V (24 V DC)                                                                      |                                                                                  |
|                                                    | 3                        | 3    | CH3                                                                                | 485+: Car Modbus communication port                                              |
|                                                    |                          | 4    | CL3                                                                                | 485-: Car Modbus communication port                                              |
|                                                    |                          | 1    | 24+                                                                                |                                                                                  |
| MO                                                 |                          | 2    | 0 V                                                                                | Upper door zone switch                                                           |
| (Door zone                                         |                          | 3    | SMU                                                                                |                                                                                  |
| switch cable                                       | 63                       | 4    | 24+                                                                                |                                                                                  |
| port)                                              |                          | 5    | 0 V                                                                                | Lower door zone switch                                                           |
|                                                    |                          | 6    | SMD                                                                                |                                                                                  |

#### Chapter 4 Electrical Installation

| Plugin number                   | Plugin port definition                                                                                                    | Port |      | Port function                           |
|---------------------------------|----------------------------------------------------------------------------------------------------|------|------|-----------------------------------------|
|                                 |                                                                                                    | 1    | 24+  |                                         |
|                                 |                                                                                                    | 2    | 0 V  | Up leveling switch                      |
| PC                              | PC 4 1                                                                                                    | 3    | SPU  |                                         |
| (Leveling switch<br>cable port) |                                                                                                    | 4    | 24+  |                                         |
|                                 |                                                                                                    | 5    | 0 V  | Down leveling switch                    |
|                                 |                                                                                                    | 6    | SPD  |                                         |
|                                 |                                                                                                    | 1    | 24+  | 24 V DC (input COM)                     |
|                                 |                                                                                                    | 2    | INTJ | Car top inspection signal               |
|                                 |                                                                                                    | 3    | INU  | Car top inspection up running signal    |
|                                 |                                                                                                    | 4    | IND  | Car top inspection down running signal  |
|                                 | (The second second seco | 5    | 123  | Duran shart sing it                     |
|                                 |                                                                                                    | 6    | 125  | Bypass short-circuit                    |
| JTK                             | JTK                                                                                                    | 7    | 113A | FFO listed all                          |
| (Car top<br>inspection port)    | ( ● 8<br>( ● 9<br>( ● 10                                                                                                    | 8    | 113  | EEU Interiock                           |
|                                 |                                                                                                    | 9    | 111  | Safety circuit disconnection at car top |
|                                 |                                                                                                    | 10   | 113  | inspection                              |
|                                 |                                                                                                    | 11   | 111  | Safety circuit connection at car top    |
|                                 |                                                                                                    | 12   | 113  | inspection (to facilitate wiring)       |
|                                 |                                                                                                    | 13   | 109  |                                         |
|                                 |                                                                                                    | 14   | 111  | Car top inspection box emergency stop   |
|                                 | <b>•</b>                                                                                                    | 1    | 24+  | Up level-1 slowdown (when the switch is |
| QH1                             |                                                                                                    | 2    | SU1  | installed in the car)                   |
| (level-1                        | 4 2                                                                                                    | 3    | 24+  | Down level-1 slowdown (when the switch  |
|                                 |                                                                                                    | 4    | SD1  | is installed in the car)                |
| QH2                             |                                                                                                    | 1    | 24+  | Up level-2 slowdown (when the switch is |
| (level-2                        |                                                                                                    | 2    | SU2  | installed in the car)                   |

| Plugin number                | Plugin port definition                           | Port |                                   | Port function                               |
|------------------------------|--------------------------------------------------|------|-----------------------------------|---------------------------------------------|
| slowdown)                    |                                                  | 3    | 24+                               | Devue level 2 claudeure (when the           |
|                              |                                                  | 4    | SD2                               | switch is installed in the car)             |
|                              |                                                  | 1    | 24+                               | 24 V DC                                     |
|                              |                                                  | 5    | 0 V                               | 0 V (24 V DC)                               |
|                              |                                                  | 2    | Y7                                |                                             |
| ВК                           |                                                  | 6    | YM7                               | Up arrival gong                             |
| (standby output<br>port)     | 7 3                                              | 3    | 24+                               | 24 V DC                                     |
|                              | 8 4                                              | 7    | 0 V                               | 0 V (24 V DC)                               |
|                              |                                                  | 4    | Y8                                | Deversion                                   |
|                              |                                                  | 8    | YM8                               | Down arrival gong                           |
| BJQ<br>(sound and light      | BJQ<br>(sound and light<br>alarm device<br>port) | 1    | SFM                               | Sound and light alarm device 24 V (24 V DC) |
| alarm device<br>port)        |                                                  | 2    | 0 V                               | 0 V (24 V DC)                               |
|                              |                                                  | 1    | 511                               | Car lighting 220 V AC                       |
| LGT                          |                                                  | 2    | PE                                |                                             |
|                              |                                                  | 3    | 502                               |                                             |
|                              |                                                  | 1    | 513                               |                                             |
| FAN<br>(car fan port)        |                                                  | 2    | PE                                | Car fan 220 V AC                            |
|                              |                                                  | 3    | 502                               |                                             |
| PTC                          | PTC<br>(fan overheat<br>protection)              | 1    | 24+                               |                                             |
| (fan overheat<br>protection) |                                                  | 2    | PTC                               | Car fan overheat protection (NC)            |
|                              |                                                  | 1    | 105                               |                                             |
| (car top auxiliarv           |                                                  | 2    | PE                                | Car top auxiliary emergency stop            |
| emergency stop)              | 3                                                | 105A | (snort-circuited when not in use) |                                             |

#### 41

#### Chapter 4 Electrical Installation

| Plugin number                  | Plugin port definition    | Port |                                   | Port function                                                    |
|--------------------------------|---------------------------|------|-----------------------------------|------------------------------------------------------------------|
| JT2                            |                           | 1    | 107                               |                                                                  |
| (Emergency                     |                           | 2    | PE                                | Car top emergency escape hatch switch                            |
| escape hatch<br>switch)        | 3                         | 105A | (short-circuited when not in use) |                                                                  |
| JT3                            |                           | 1    | 107                               |                                                                  |
| (maintenance                   |                           | 2    | PE                                | Car top maintenance positioning switch                           |
| positioning<br>switch)         | <b>( • ]</b> <sub>3</sub> | 3    | 109                               | (short-circuited when not in use)                                |
| 17.4                           |                           | 1    | 115                               |                                                                  |
| J14<br>(safety gear            |                           | 2    | PE                                | Safety gear switch                                               |
| switch)                        |                           | 3    | 113                               |                                                                  |
| JT5<br>(final limit<br>switch) |                           | 1    | 115                               | Final limit switch (when installed in the                        |
|                                |                           | 2    | PE                                | car)<br>(please short-circuit it when installed in<br>the shaft) |
|                                |                           | 3    | 117                               |                                                                  |
| IT /                           |                           | 1    | 119                               | Standby safety switch (short-circuited                           |
| (Standby safety                |                           | 2    | PE                                |                                                                  |
| switch)                        |                           | 3    | 117                               | when not in use)                                                 |
|                                | ▼                         | 1    | 205                               |                                                                  |
|                                |                           | 2    | 202                               | 220 V AC control power supply                                    |
| GM1                            | $\bullet$ $\frac{2}{3}$   | 3    | PE                                |                                                                  |
| (Door 1 light<br>curtain)      | 4                         | 4    | ХСМ                               | 24 V DC (input COM)                                              |
|                                |                           | 5    | SE1                               | Door 1 light curtain                                             |
|                                | p<br>P                    | 6    | SC1                               | Door 1 safety edge                                               |
| BX1                            |                           | 1    | 24+                               | 24 V DC                                                          |
| (Standby input                 |                           | 2    | 0 V                               | 0 V (24 V DC)                                                    |
| port)                          |                           | 3    | X5                                | It is connected with SC1 (door 1 safety                          |

# **MEGMEET**<sup>®</sup>

| Plugin number             | Plugin port definition                                           | Port | Port function       |                                                                        |
|---------------------------|------------------------------------------------------------------|------|---------------------|------------------------------------------------------------------------|
|                           |                                                                  |      |                     | edge) in the internal circuit.                                         |
|                           | •                                                                | 1    | 205                 |                                                                        |
|                           |                                                                  | 2    | 202                 | 220 V AC control power supply                                          |
| GM2                       | $\left \begin{array}{c} \bullet \\ \bullet \end{array}\right ^2$ | 3    | PE                  |                                                                        |
| (Door 2 light<br>curtain) |                                                                  | 4    | ХСМ                 | 24 V DC (input COM)                                                    |
|                           |                                                                  | 5    | SE2                 | Door 2 light curtain                                                   |
|                           |                                                                  | 6    | SC2                 | Door 2 safety edge                                                     |
| DV0                       |                                                                  | 1    | 24+                 | 24 V DC                                                                |
| BX2<br>(standby input     |                                                                  | 2    | 0 V                 | 0 V (24 V DC)                                                          |
| port)                     | 3                                                                | 3    | X10                 | It is connected with SC2 (door 2 safety edge) in the internal circuit. |
|                           |                                                                  | 1    | 205                 |                                                                        |
|                           |                                                                  | 2    | 202                 | 220 V AC control power supply                                          |
|                           |                                                                  | 3    | PE                  |                                                                        |
|                           | 4                                                                | YCM1 | Door open/close COM |                                                                        |
|                           |                                                                  | 5    | KM1                 | Door 1 open                                                            |
| MJ1                       |                                                                  | 6    | GM1                 | Door 1 close                                                           |
| (door 1 operator)         |                                                                  | 7    | GQ1                 | Door 1 forced close                                                    |
|                           | •                                                                | 8    | ХСМ                 | 24 V DC (input COM)                                                    |
|                           |                                                                  | 9    | SKM1                | Door 1 open limit                                                      |
|                           | 12                                                               | 10   | SGM1                | Door 1 close limit                                                     |
|                           |                                                                  | 11   | XCM                 | 24 V DC (input COM)                                                    |
|                           |                                                                  | 12   | TF1                 | Door operator 1 overheat protection (NC)                               |
| MS1                       |                                                                  | 1    | 157                 | Car door lock of door 1                                                |

#### Chapter 4 Electrical Installation

| Plugin number      | Plugin port definition                                             | Port |      | Port function                            |
|--------------------|--------------------------------------------------------------------|------|------|------------------------------------------|
| (car door lock of  |                                                                    | 2    | 155  |                                          |
| door I)            |                                                                    | 3    | PE   | Ground wire                              |
|                    |                                                                    | 4    | SGA  |                                          |
|                    |                                                                    | 5    | SG2  | Car door auxiliary lock of door 1        |
|                    |                                                                    | 1    | 205  |                                          |
|                    |                                                                    | 2    | 202  | 220 V AC control power supply            |
|                    | _                                                                  | 3    | PE   |                                          |
|                    |                                                                    | 4    | YCM2 | Door open/close COM                      |
|                    |                                                                    | 5    | KM2  | Door 2 open                              |
| MJ2                |                                                                    | 6    | GM2  | Door 2 close                             |
| (door 2 operator)  |                                                                    | 7    | GQ2  | Door 2 forced close                      |
|                    | <ul> <li>9</li> <li>10</li> <li>11</li> <li>12</li> </ul>          | 8    | XCM  | 24 V DC (input COM)                      |
|                    |                                                                    | 9    | SKM2 | Door 2 open limit                        |
|                    |                                                                    | 10   | SGM2 | Door 2 close limit                       |
|                    |                                                                    | 11   | ХСМ  | 24 V DC (input COM)                      |
|                    |                                                                    | 12   | TF2  | Door operator 2 overheat protection (NC) |
|                    |                                                                    | 1    | 159  | Con door look of door 2                  |
| MS2                |                                                                    | 2    | 157  | Car door lock of door 2                  |
| (car door lock of  |                                                                    | 3    | PE   | Ground wire                              |
| door 2)            | $\left(\begin{array}{c} \bullet \\ \bullet \end{array}\right)_{5}$ | 4    | SGA  | Car door auviliary look of door 2        |
|                    |                                                                    | 5    | SG3  |                                          |
|                    | •                                                                  | 1    | 24+  | 24 V DC                                  |
| AIM                |                                                                    | 2    | 0 V  | 0 V (24 V DC)                            |
| (analog load cell) | 4 2                                                                | 3    | AI   | Analog load cell signal                  |
|                    |                                                                    | 4    |      |                                          |
| CZK                |                                                                    | 1    | 24+  | 24 V DC                                  |

| Plugin number           | Plugin port definition | Port |     | Port function                                                    |
|-------------------------|------------------------|------|-----|------------------------------------------------------------------|
| (digital full-load      |                        | 4    | 0 V | 0 V (24 V DC)                                                    |
| and overload)           | 4 1                    | 2    | 24+ | 24 V DC (COM)                                                    |
|                         |                        | 3    | MOL | Overload signal                                                  |
|                         | 6 3                    | 5    | 24+ | 24 V DC (COM)                                                    |
|                         |                        | 6    | MFL | Full-load signal                                                 |
|                         |                        | 1    | 24+ | 24 V DC                                                          |
| JC1                     |                        | 2    | 0 V | 0 V (24 V DC)                                                    |
| (traveling cable        |                        | 3    | CH2 | CAN2+: CTB CAN communication port                                |
| port)                   |                        | 4    | CL2 | CAN2-: CTB CAN communication port                                |
|                         |                        | 5    | CG  | Communication shielding ground                                   |
|                         |                        | 1    | SPU | Up leveling (non-communication period)                           |
|                         |                        | 2    | SPD | Down leveling (non-communication period)                         |
|                         |                        | 3    | SMU | Upper door zone                                                  |
|                         |                        | 4    | SMD | Lower door zone                                                  |
| JC2<br>(traveling cable |                        | 5    | EL+ | Emergency lighting power supply 12 V DC (emergency power supply) |
|                         |                        | 6    | DR  | Intercom signal R                                                |
|                         |                        | 7    | TL+ | Intercom device power supply 12 V DC<br>(emergency power supply) |
|                         |                        | 8    | СОМ | 0 V (12 V DC) (emergency power supply)                           |
|                         |                        | 9    | DL  | Intercom signal L                                                |
|                         |                        | 1    | 123 | Bypass short-circuit                                             |
| JC3                     |                        | 2    | SG2 | Car door auxiliary lock                                          |
| (traveling cable        |                        | 3    | 159 | Car door 2 door lock return                                      |
| safety door lock)       |                        | 4    | 125 | Bypass short-circuit                                             |
|                         |                        | 5    |     |                                                                  |

#### Chapter 4 Electrical Installation

| Plugin number           | Plugin port definition                                                                                               | Port |      | Port function                                                    |
|-------------------------|----------------------------------------------------------------------------------------------------|------|------|------------------------------------------------------------------|
|                         |                                                                                                    | 6    | 155  | Car door lock                                                    |
|                         |                                                                                                    | 7    | 113A | EEO Interlock                                                    |
|                         |                                                                                                    | 8    |      |                                                                  |
|                         |                                                                                                    | 9    | 157  | Car door 1 door lock return                                      |
|                         |                                                                                                    | 10   | 119  | Car safety return                                                |
|                         |                                                                                                    | 11   | SG3  | Car door auxiliary lock                                          |
|                         |                                                                                                    | 12   | 105  | Car safety circuit                                               |
|                         |                                                                                                    | 1    | 505  |                                                                  |
|                         |                                                                                                    | 4    | 502  | 220 V AC lighting power supply                                   |
| JC4<br>(travelina cable |                                                                                                    | 2    | PE   |                                                                  |
| high-voltage<br>port)   |                                                                                                    | 5    | PE   | Ground wire                                                      |
|                         |                                                                                                    | 3    | 205  |                                                                  |
|                         |                                                                                                    | 6    | 202  | 220 V AC control power supply                                    |
|                         |                                                                                                    | 7    | 24+  | 24 V DC                                                          |
|                         |                                                                                                    | 1    | 0 V  | 0 V (24 V DC)                                                    |
|                         | $ \begin{array}{c c} \hline 7 & 1 \\ 8 & 2 \\ \hline 9 & 3 \\ \hline 10 & 4 \\ \hline 11 & 5 \\ \hline \end{array} $ | 8    | CH3  | 485+: Car Modbus communication port                              |
|                         |                                                                                                    | 2    | CL3  | 485-: Car Modbus communication port                              |
|                         |                                                                                                    | 9    | EL+  | Emergency lighting power supply 12 V DC (emergency power supply) |
| COP1                    |                                                                                                    | 3    | CG   | Communication shielding cable                                    |
| (operating box 1)       |                                                                                                    | 10   | AL+  | Alarm bell power supply 12 V DC<br>(emergency power supply)      |
|                         | 12 6                                                                                                    | 4    | JL+  | Alarm bell +                                                     |
|                         |                                                                                                    | 11   | DL   | Intercom signal L                                                |
|                         |                                                                                                    | 5    | DR   | Intercom signal R                                                |
|                         | -                                                                                                    | 12   | TL+  | Intercom device power supply 12 V DC<br>(emergency power supply) |

| Plugin number            | Plugin port definition                                       | Port |     | Port function                                                       |  |
|--------------------------|--------------------------------------------------------------|------|-----|---------------------------------------------------------------------|--|
|                          |                                                              | 6    | СОМ | 0 V (12 V DC) (emergency power supply)                              |  |
|                          |                                                              | 7    | 24+ | 24 V DC                                                             |  |
|                          |                                                              | 1    | 0 V | 0 V (24 V DC)                                                       |  |
|                          |                                                              | 8    | CH3 | 485+: Car Modbus communication port                                 |  |
|                          |                                                              | 2    | CL3 | 485-: Car Modbus communication port                                 |  |
|                          |                                                              | 9    | EL+ | Emergency lighting power supply 12 V DC<br>(emergency power supply) |  |
| COP2                     | 8 2                                                          | 3    | CG  | Communication shielding cable                                       |  |
| (operating box 2)        | 9 3                                                          | 10   | AL+ | Alarm bell power supply 12 V DC<br>(emergency power supply)         |  |
|                          |                                                              | 4    | JL+ | Alarm bell +                                                        |  |
|                          |                                                              | 11   | DL  | Intercom signal L                                                   |  |
|                          |                                                              | 5    | DR  | Intercom signal R                                                   |  |
|                          |                                                              | 12   | TL+ | Intercom device power supply 12 V DC<br>(emergency power supply)    |  |
|                          |                                                              | 6    | СОМ | 0 V (12 V DC) (emergency power supply)                              |  |
|                          |                                                              | 1    | 505 | 220 V AC lighting power supply                                      |  |
| POW/                     |                                                              | 2    | PE  |                                                                     |  |
| (lighting and            |                                                              | 3    | 502 |                                                                     |  |
| socket power             | $\left(\begin{array}{c} \Theta \\ \Theta \end{array}\right)$ | 4    | 505 |                                                                     |  |
| supply)                  |                                                              | 5    | PE  | 220 V AC lighting power supply                                      |  |
|                          |                                                              | 6    | 502 |                                                                     |  |
| TEL<br>(car top intercom |                                                              | 1    | TL+ | Intercom device power supply 12 V DC<br>(emergency power supply)    |  |
| device)                  |                                                              | 2    | СОМ | 0 V (12 V DC) (emergency power supply)                              |  |
| (car top<br>emergency    |                                                              | 3    | DL  | Intercom signal L                                                   |  |
| lighting)                |                                                              | 4    | DR  | Intercom signal R                                                   |  |

#### Chapter 4 Electrical Installation

| Plugin number                  | Plugin port definition | Port                                                                                     |                                                             | Port function                                                    |  |
|--------------------------------|------------------------|------------------------------------------------------------------------------------------|-------------------------------------------------------------|------------------------------------------------------------------|--|
|                                |                        | 5                                                                                        | JL-                                                         | Alarm bell -                                                     |  |
|                                | 6 1                    | 6                                                                                        | YJK1                                                        |                                                                  |  |
|                                |                        | 7                                                                                        | YJK2                                                        | Car top emergency lighting switch                                |  |
|                                | 8 3                    | 8                                                                                        | YJD+                                                        | Car top emergency lighting 12 V DC                               |  |
|                                | 94                     | 9                                                                                        | YJD-                                                        | Car top emergency lighting 0 V (12 V DC)                         |  |
|                                |                        | 10                                                                                       | JL+                                                         | Alarm bell +                                                     |  |
|                                |                        | 1                                                                                        | 505                                                         |                                                                  |  |
|                                |                        | 2                                                                                        | PE                                                          | 220 V AC lighting power supply                                   |  |
|                                |                        | 3                                                                                        | 502                                                         |                                                                  |  |
| YJD<br>(emergency              |                        | 4                                                                                        | EL+                                                         | Emergency lighting power supply 12 V DC (emergency power supply) |  |
| power supply<br>port)          | 5                      | AL+                                                                                      | Alarm bell power supply 12 V DC<br>(emergency power supply) |                                                                  |  |
|                                |                        | 6                                                                                        | TL+                                                         | Intercom device power supply 12 V DC<br>(emergency power supply) |  |
|                                |                        | 7                                                                                        | СОМ                                                         | 0 V (12 V DC) (emergency power supply)                           |  |
| DTEL                           | \<br>▼                 | 1                                                                                        | TL+                                                         | Intercom device power supply 12 V DC<br>(emergency power supply) |  |
| (car bottom                    |                        | 2                                                                                        | СОМ                                                         | 0 V (12 V DC) (emergency power supply)                           |  |
| intercom device<br>port)       | 4                      | 3                                                                                        | DL                                                          | Intercom signal L                                                |  |
|                                |                        | 4                                                                                        | DR                                                          | Intercom signal R                                                |  |
| Door open/close<br>test button | Door open<br>button    | Valid in the inspection state;<br>Used for the door open/close test of the door operator |                                                             |                                                                  |  |

- 4.6 Pit control board (Smile3000-CPB-A)
- 4.6.1 Pit control board (Smile3000-CPB-A) diagram

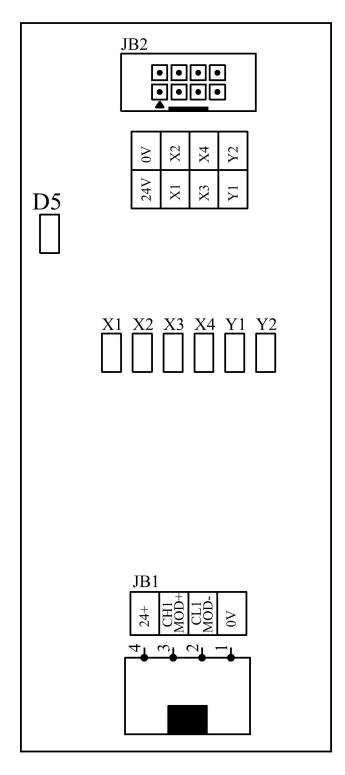

### 4.6.2 Pit control board (Smile3000-CPB-A) indicator instructions

| Indicator mark | Function                                       | Status description                                   |
|----------------|------------------------------------------------|------------------------------------------------------|
| D5             | For indicator light communication with the MCB | Flashing (in green) when the communication is normal |

### 4.6.3 Pit control board (Smile3000-CPB-A) port instructions

| Plugin number | Plugin port definition | Port | Port function |         |
|---------------|------------------------|------|---------------|---------|
| JB1           |                        | 1    | 24+           | 24 V DC |

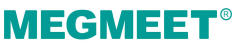

| Plugin number                          | Plugin port definition | Port | Port function                              |                                     |
|----------------------------------------|------------------------|------|--------------------------------------------|-------------------------------------|
| (485                                   | CL3                    | 2    | 0 V                                        | 0 V (24 V DC)                       |
| port)                                  |                        | 3    | CH3                                        | 485+: Car Modbus communication port |
|                                        |                        | 4    | CL3                                        | 485-: Car Modbus communication port |
|                                        |                        | 1    | 24+                                        | 24 V DC                             |
| JB2<br>(I/O port)<br>JB2<br>(I/O port) |                        | 2    | 0 V                                        | 0 V (24 V DC)                       |
|                                        | 3                      | X1   | Pit inspection signal (Off: In inspection) |                                     |
|                                        | 4                      | X2   | Pit inspection up running signal           |                                     |
|                                        | 5                      | X3   | Pit inspection down running signal         |                                     |
|                                        | 7 8                    | 6    | X4                                         | Pit inspection reset signal         |
|                                        |                        | 7    | Y1                                         | Standby                             |
|                                        |                        | 8    | Y2                                         | Standby                             |

# 4.7 Pit I/O board (DT-DKX-CJB) port instructions

# 4.7.1 Pit I/O board (DT-DKX-CJB) diagram

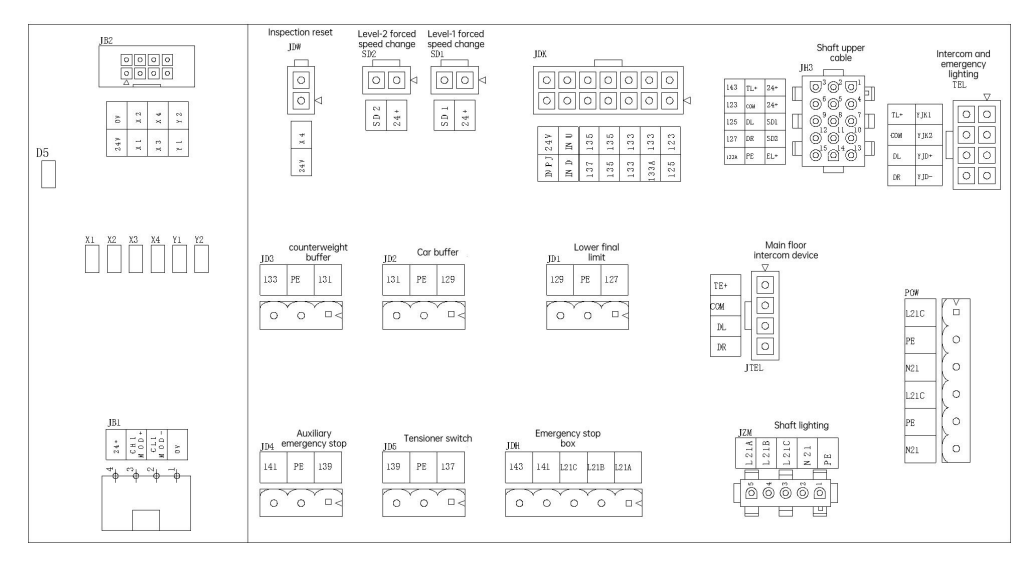

### 4.7.2 Pit I/O board (DT-DKX-CJB) port instructions

| Plugin number                   | Plugin port definition                            | Port |      | Port function                                                 |
|---------------------------------|---------------------------------------------------|------|------|---------------------------------------------------------------|
|                                 |                                                   | 1    | 24+  | 24 V DC                                                       |
|                                 |                                                   | 2    | 0 V  | 0 V (24 V DC)                                                 |
|                                 |                                                   | 3    | X1   | Pit inspection signal (Off: In inspection)                    |
| JB2                             |                                                   | 4    | X2   | Pit inspection up running signal                              |
| (I/O port)                      |                                                   | 5    | X3   | Pit inspection down running signal                            |
|                                 | 7 8                                               | 6    | X4   | Pit inspection reset signal                                   |
|                                 |                                                   | 7    | Y1   | Standby                                                       |
|                                 |                                                   | 8    | Y2   | Standby                                                       |
|                                 | 5     1       6     2       7     3       8     4 | 1    | YJK1 | Emorgonau lighting awitch                                     |
|                                 |                                                   | 2    | YJK2 | Emergency lighting switch                                     |
|                                 |                                                   | 3    | YJD+ | Emergency lighting 12 V DC                                    |
| TEI                             |                                                   | 4    | YJD- | Emergency lighting 0 V (12 V DC)                              |
| (Intercom and<br>lighting port) |                                                   | 5    | TL+  | Intercom device power supply 12 V DC (emergency power supply) |
|                                 |                                                   | 6    | СОМ  | 0 V (12 V DC) (emergency power supply)                        |
|                                 |                                                   | 7    | DL   | Intercom signal L                                             |
|                                 |                                                   | 8    | DR   | Intercom signal R                                             |
|                                 |                                                   | 1    | L21C |                                                               |
|                                 |                                                   | 2    | PE   | 220 V AC lighting power supply                                |
| POW                             |                                                   | 3    | N21  |                                                               |
| (lighting and socket port)      |                                                   | 4    | L21C |                                                               |
|                                 | 6                                                 | 5    | PE   | 220 V AC lighting power supply                                |
|                                 |                                                   | 6    | N21  |                                                               |
| JDK                             |                                                   | 1    | 123  | Bypass short-circuit                                          |

| Plugin number                                                                | Plugin port definition                     | Port |      | Port function                                                    |
|------------------------------------------------------------------------------|--------------------------------------------|------|------|------------------------------------------------------------------|
| (Pit inspection                                                              | 8 001                                      | 8    | 125  |                                                                  |
| port)                                                                        | 9 0 0 2                                    | 2    | 133  |                                                                  |
|                                                                              |                                            | 9    | 133A | EEO Interlock                                                    |
|                                                                              | 11 00 4<br>12 00 5<br>13 00 6<br>14 00 7   | 3    | 133  | Safety circuit disconnection at                                  |
|                                                                              |                                            | 4    | 135  | inspection                                                       |
|                                                                              |                                            | 10   | 133  | Safety circuit connection at inspection                          |
|                                                                              |                                            | 11   | 135  | (to facilitate wiring)                                           |
|                                                                              |                                            | 5    | 135  |                                                                  |
|                                                                              |                                            | 12   | 137  | Emergency stop                                                   |
|                                                                              |                                            | 6    | IND  | Inspection down running signal                                   |
|                                                                              |                                            | 13   | INU  | Inspection up running signal                                     |
|                                                                              |                                            | 7    | INPJ | Pit inspection signal                                            |
|                                                                              |                                            | 14   | 24+  |                                                                  |
|                                                                              |                                            | 1    | 24+  | 24 V DC (COM)                                                    |
|                                                                              |                                            | 2    | TL+  | Intercom device power supply 12 V DC<br>(emergency power supply) |
|                                                                              |                                            | 3    | 143  | Shaft lower safety return                                        |
| IH 3                                                                         |                                            | 4    | 24+  | 24 V DC (COM)                                                    |
| (shaft lower cable<br>port)<br>For connection<br>with the control<br>cabinet |                                            | 5    | СОМ  | 0 V (12 V DC) (emergency power supply)                           |
|                                                                              | $\bigcirc \bigcirc \bigcirc \bigcirc$      | 6    | 123  | Bypass short-circuit                                             |
|                                                                              | $ \bigcirc^{5} \bigcirc^{4} \bigcirc^{3} $ | 7    | SD1  | Down level-1 slowdown (when installed in the shaft)              |
|                                                                              |                                            | 8    | DL   | Intercom signal L                                                |
|                                                                              |                                            | 9    | 125  | Bypass short-circuit                                             |
|                                                                              |                                            | 10   | SD2  | Down level-2 slowdown (when installed in the shaft)              |

| Plugin number      | Plugin port definition      | Port |      | Port function                                                       |
|--------------------|-----------------------------|------|------|---------------------------------------------------------------------|
|                    |                             | 11   | DR   | Intercom signal R                                                   |
|                    |                             | 12   | 127  | Shaft lower safety                                                  |
|                    |                             | 13   | EL+  | Emergency lighting power supply 12 V<br>DC (emergency power supply) |
|                    |                             | 14   | PE   | Ground wire                                                         |
|                    |                             | 15   | 133A | EEO Interlock                                                       |
| JZM                |                             | 1    | PE   |                                                                     |
| (shaft lighting    |                             | 2    | N21  |                                                                     |
| port)              |                             | 3    | L21C | Shaft lighting                                                      |
| with the control   |                             | 4    | L21B |                                                                     |
| cabinet            |                             | 5    | L21A |                                                                     |
|                    |                             | 1    | L21A | Shaft lighting switch                                               |
| JDH                |                             | 2    | L21B |                                                                     |
| (Emergency stop    |                             | 3    | L21C |                                                                     |
| box)               |                             | 4    | 141  | Emergency stop                                                      |
|                    |                             | 5    | 143  |                                                                     |
| .JD1               |                             | 1    | 127  | Lower final limit switch (when the                                  |
| (lower final limit |                             | 2    | PE   | switch is installed in the shaft)                                   |
| switch)            |                             | 3    | 129  | switch when installed in the car)                                   |
|                    |                             | 1    | 129  |                                                                     |
| JD2                |                             | 2    | PE   | Car buffer switch (short-circuited                                  |
|                    | ( <del>O</del> <sub>3</sub> | 3    | 131  |                                                                     |
| JD3                |                             | 1    | 131  |                                                                     |
| (counterweight     |                             | 2    | PE   | Counterweight buffer switch<br>(short-circuited when not in use)    |
| buffer switch)     | ( O <sub>3</sub>            | 3    | 133  |                                                                     |
| JD4                |                             | 1    | 139  | Auxiliary emergency stop                                            |

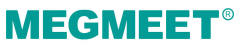

| Plugin number                           | Plugin port definition      | Port |     | Port function                                                    |
|-----------------------------------------|-----------------------------|------|-----|------------------------------------------------------------------|
| (auxiliary                              |                             | 2    | PE  | (short-circuited when not in use)                                |
| emergency stop)                         |                             | 3    | 141 |                                                                  |
|                                         |                             | 1    | 115 |                                                                  |
| JD5<br>(tensioner switch)               | G 2                         | 2    | PE  | Tensioner switch                                                 |
|                                         | ( <del>O</del> <sub>3</sub> | 3    | 117 |                                                                  |
| ITEI                                    |                             | 1    | TL+ | Intercom device power supply 12 V DC<br>(emergency power supply) |
| (main floor<br>intercom device<br>port) |                             | 2    | СОМ | 0 V (12 V DC) (emergency power<br>supply)                        |
|                                         | 4                           | 3    | DL  | Intercom signal L                                                |
|                                         |                             | 4    | DR  | Intercom signal R                                                |
| JDW                                     |                             | 1    | 24+ |                                                                  |
| (inspection reset<br>switch port)       |                             | 2    | X4  | Inspection reset switch                                          |
| SD1                                     |                             | 1    | 24+ | Down level-1 slowdown (when                                      |
| (Down level-1<br>slowdown port)         |                             | 2    | X4  | installed in the shaft)                                          |
| SD2                                     |                             | 1    | 24+ | Down level-2 slowdown (when                                      |
| (Down level-2<br>slowdown port)         |                             | 2    | X4  | installed in the shaft)                                          |

# 4.8 Operating box command board (Smile3000-CBB)

## 4.8.1 Operating box command board (Smile3000-CBB) diagram

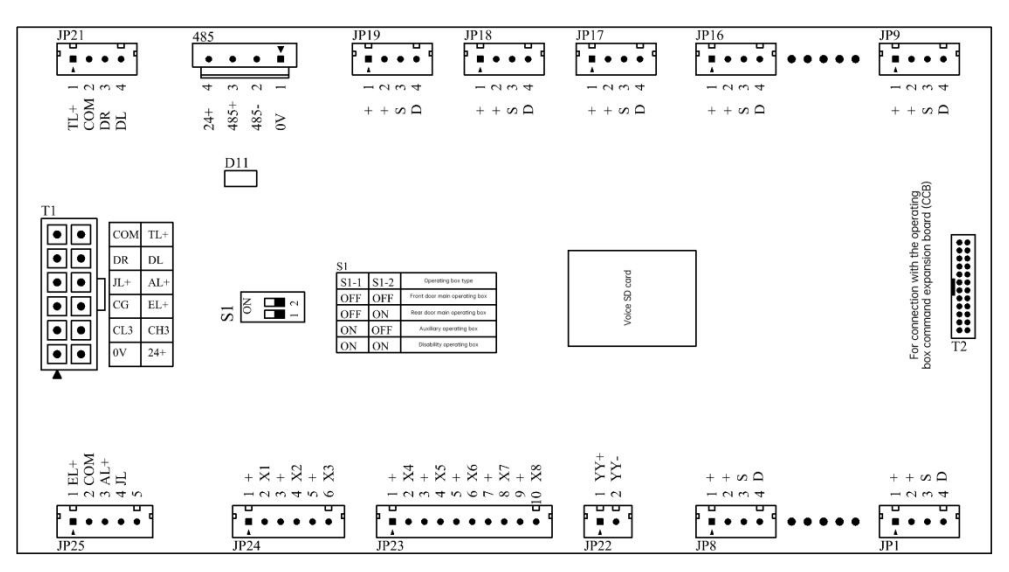

### 4.8.2 Operating box command board (Smile3000-CBB) setting

The functions of the operating box setting switch S1 are described in the table below.

| DIP switch S1-1 | DIP switch S1-2 | Operating box type selection |
|-----------------|-----------------|------------------------------|
| OFF             | OFF             | Front door operating box     |
| OFF             | ON              | Rear door operating box      |
| ON              | OFF             | Auxiliary operating box      |
| ON              | ON              | Disability operating box     |

### 4.8.3 Operating box command board (Smile3000-CBB) port instructions

| Plugin number   | Plugin port definition | Port |     | Port function |
|-----------------|------------------------|------|-----|---------------|
| T1              |                        | 7    | 24+ | 24 V DC       |
| (for connection |                        | 1    | 0 V | 0 V (24 V DC) |

#### Chapter 4 Electrical Installation

| Plugin number                  | Plugin port definition                                                                                                    | Port | Port function |                                                                     |  |
|--------------------------------|----------------------------------------------------------------------------------------------------|------|---------------|---------------------------------------------------------------------|--|
| with the car top<br>box cable) | 7         1           8         2           9         3           10         4           11         5           12         6 | 8    | CH3           | 485+: Car Modbus communication port                                 |  |
|                                |                                                                                                    | 2    | CL3           | 485-: Car Modbus communication port                                 |  |
|                                |                                                                                                    | 9    | EL+           | Emergency lighting power supply 12 V<br>DC (emergency power supply) |  |
|                                |                                                                                                    | 3    | CG            | Communication shielding cable                                       |  |
|                                |                                                                                                    | 10   | AL+           | Alarm bell power supply 12 V DC<br>(emergency power supply)         |  |
|                                |                                                                                                    | 4    | JL+           | Alarm bell +                                                        |  |
|                                |                                                                                                    | 11   | DL            | Intercom signal L                                                   |  |
|                                |                                                                                                    | 5    | DR            | Intercom signal R                                                   |  |
|                                |                                                                                                    |      | TL+           | Intercom device power supply 12 V DC (emergency power supply)       |  |
|                                |                                                                                                    | 6    | СОМ           | 0 V (12 V DC) (emergency power supply)                              |  |
|                                |                                                                                                    | 1    | 24+           | Floor button indicator light (24 V DC)                              |  |
| ID1- ID16                      |                                                                                                    | 2    | 24+           | Floor button switch (24 V DC)                                       |  |
| JF I-JF IO                     |                                                                                                    | 3    | S             | Floor button switch                                                 |  |
|                                |                                                                                                    | 4    | D             | Floor button indicator light                                        |  |
|                                |                                                                                                    | 1    | 24+           | Door open button indicator light (24 V<br>DC)                       |  |
| JP17                           |                                                                                                    | 2    | 24+           | Door open button switch (24 V DC)                                   |  |
|                                |                                                                                                    | 3    | S             | Door open button switch                                             |  |
|                                |                                                                                                    | 4    | D             | Door open button indicator light                                    |  |
|                                |                                                                                                    | 1    | 24+           | Door close button indicator light (24 V<br>DC)                      |  |
| JP18                           |                                                                                                    | 2    | 24+           | Door close button switch (24 V DC)                                  |  |
|                                | الما ا                                                                                                    | 3    | S             | Door close button switch                                            |  |

| Plugin number | Plugin port definition                                                      | Port | Port function |                                               |  |
|---------------|-----------------------------------------------------------------------------|------|---------------|-----------------------------------------------|--|
|               |                                                                             | 4    | D             | Door close button indicator light             |  |
|               |                                                                             | 1    | 24+           | Delay button indicator light (24 V DC)        |  |
| 1010          |                                                                             | 2    | 24+           | Delay button switch (24 V DC)                 |  |
| JF 17         | 3 •<br>4 • <b>C</b>                                                         | 3    | S             | Delay button switch                           |  |
|               |                                                                             | 4    | D             | Delay button indicator light                  |  |
|               |                                                                             | 1    | 0 V           | 0 V (24 V DC)                                 |  |
| 495           |                                                                             | 2    | 485-          | 485-: Display board Modbus communication port |  |
| 405           |                                                                             | 3    | 485+          | 485+: Display board Modbus communication port |  |
|               |                                                                             | 4    | 24+           | 24 V DC                                       |  |
|               |                                                                             | 1    | TL+           |                                               |  |
| 1021          |                                                                             | 2    | СОМ           | Operating box auxiliary intercom              |  |
| JPZI          |                                                                             | 3    | DR            |                                               |  |
|               |                                                                             | 4    | DL            |                                               |  |
|               |                                                                             | 1    | YY+           | Voice speaker +                               |  |
| 51 22         |                                                                             | 2    | YY-           | Voice speaker -                               |  |
|               | 1 - • • •<br>2 •<br>3 •<br>4 •<br>5 •<br>6 •<br>7 •<br>8 •<br>9 •<br>10 • • | 1    | +             | Attendant direction-changing switch           |  |
|               |                                                                             | 2    | X4            |                                               |  |
|               |                                                                             | 3    | +             | Diract traval switch                          |  |
| JP23          |                                                                             | 4    | X5            |                                               |  |
|               |                                                                             | 5    | +             | Independent running switch                    |  |
|               |                                                                             | 6    | X6            |                                               |  |
|               |                                                                             | 7    | +             | Fire-fighter running                          |  |
|               |                                                                             | 8    | X7            |                                               |  |
|               |                                                                             | 9    | +             | Standby                                       |  |
|               |                                                                             | 10   | X8            |                                               |  |

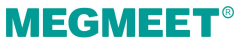

| Plugin number | Plugin port definition | Port |     | Port function        |
|---------------|------------------------|------|-----|----------------------|
|               |                        | 1    | +   | Car lighting switch  |
|               |                        | 2    | X1  |                      |
| 1024          |                        | 3    | +   | Car fan switch       |
| JP24          |                        | 4    | X2  |                      |
|               |                        | 5    | +   | Attendant switch     |
|               |                        | 6    | X3  |                      |
| JP25          |                        | 1    | EL+ | Emergency lighting + |
|               |                        | 2    | СОМ | Emergency lighting - |
|               |                        | 3    | AL+ | Alarm bell button    |
|               |                        | 4    | JL  |                      |
|               |                        | 5    |     |                      |

# Chapter 5 Commissioning tools

The Smile3000 series provides three commissioning tools: 3-button keypad on the control board ("keypad" for short), LED operating and display panel ("operating panel" for short), and host controller monitoring software.

| Tool                                   | Function                                                                                                    | Remarks  |
|----------------------------------------|----------------------------------------------------------------------------------------------------|----------|
| Keypad                                 | Used to input commands for shaft commissioning and to view floor information                                     | Standard |
| LED operating panel                    | Used to view and modify all parameters related to elevator drive and control, facilitating commissioning on site | Optional |
| Host controller<br>monitoring software | Used to upload/download, view, and modify parameters of the integrated controller                                | Optional |

This manual provides the detailed information of the more commonly used tools (keypad and LED operating panel) only.

# 5.1 Keypad

The keypad consists of three digits and three buttons by which the user can view the information and input simple commands.

The keypad appearance is shown below: three 7-segment display digits and three buttons (defined respectively as PRG, UP and SET).

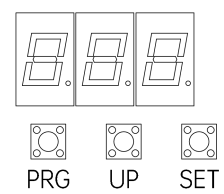

Figure 5-1 Keypad appearance

Table 5-1 Keypad button definition table

| Button | Function                                                                                                    |
|--------|----------------------------------------------------------------------------------------------------|
| PRG    | In any running state, press the button to display the present group number in the function menu; press the button to exit the present operation. |
| UP     | Press the button to increase the value of the group number in the function menu or the value of data.                                            |

| Button | Function                                                                                            |
|--------|----------------------------------------------------------------------------------------------------|
|        | In the group P6 menu, this button is used to input the door open command.                           |
| SET    | Press this button to enter the editing mode of the function menu, and to confirm and save settings. |
|        | In the group P6 menu, this button is used to input the door close command.                          |

The flowchart in Figure 5-2 illustrates the steps of calling the elevator to floor 4 via the keypad.

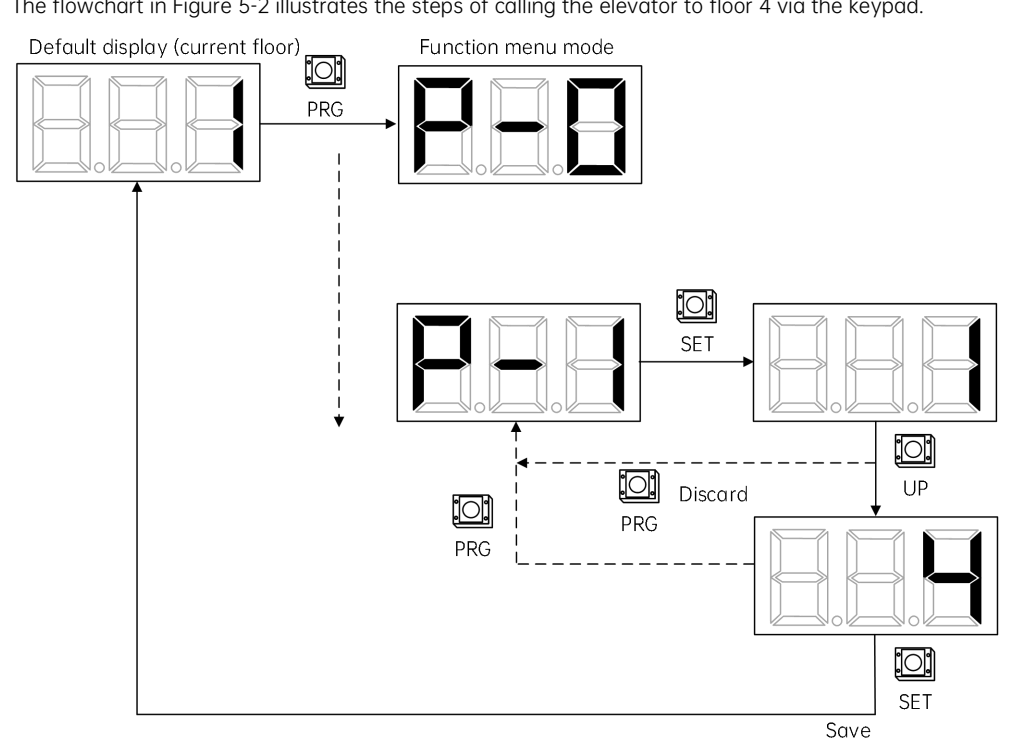

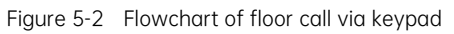

For the function description of the keypad menu, please refer to Section 9.1 "Keypad parameters".

# 5.2 Operating panel

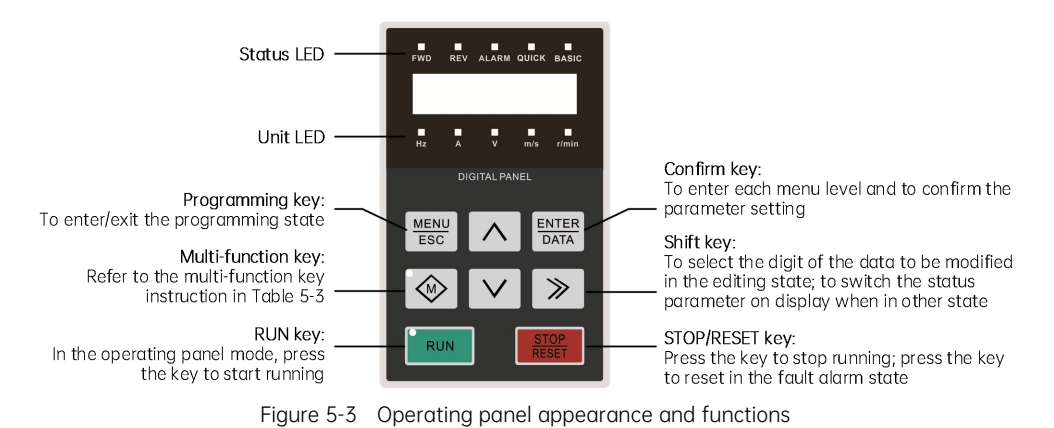

### 5.2.1 LED Indicator and multi-function key instructions

| LED indicator | Name                         | Definition                                                                                                    | color |  |
|---------------|------------------------------|----------------------------------------------------------------------------------------------------|-------|--|
| Status LED    |                              |                                                                                                    |       |  |
| FWD           | Forward running<br>indicator | On:<br>When in the stop state, the drive receives a<br>FWD running command;<br>When in the running state, the drive is<br>running in the forward direction;<br>Blinking:<br>The running direction is switching from FWD<br>to REV. | Green |  |
| REV           | Reverse running indicator    | On:<br>When in the stop state, the drive receives a<br>REV running command;<br>When in the running state, the drive is<br>running in the reverse direction;<br>Blinking:<br>The running direction is switching from REV to         | Green |  |

Table 5-2 Indicator instructions
# **MEGMEET**<sup>®</sup>

| LED indicator | Name                     |                                                                                                    | Definition       |                   |       |  |
|---------------|--------------------------|----------------------------------------------------------------------------------------------------|------------------|-------------------|-------|--|
|               |                          | FWD.                                                                                                    | FWD.             |                   |       |  |
| ALARM         | Alarm indicator          | On: The drive                                                                                                    | e enters the alo | arm state.        | Red   |  |
| QUICK         |                          | QUCIK LED                                                                                                    | BASIC LED        | Menu mode         | Green |  |
|               |                          | On                                                                                                    | Off              | Quick menu        |       |  |
| BASIC         | Menu mode indicator      | Off                                                                                                    | On               | Basic menu        | Green |  |
|               |                          | Off                                                                                                    | Off              | Verification menu |       |  |
|               |                          | Unit LED                                                                                                    |                  |                   |       |  |
| Hz            | Frequency indicator      | On:<br>The present parameter on display refers to<br>the running frequency;<br>Flashing:<br>The present parameter on display refers to<br>the frequency reference. |                  | Green             |       |  |
| A             | Current indicator        | On:<br>The present parameter on display refers to<br>the current.                                                                                                  |                  |                   | Green |  |
| V             | Voltage indicator        | On:<br>The present parameter on display refers to<br>the voltage.                                                                                                  |                  |                   | Green |  |
| m/s           | Linear speed indicator   | On:<br>The present parameter on display refers to<br>the linear speed.                                                                                             |                  |                   | Green |  |
| r/min         | Rotating speed indicator | On:<br>The present parameter on display refers to<br>the rotating speed.                                                                                           |                  | Green             |       |  |

#### Table 5-3 Multi-function key instructions

| Key | Name        | Function                                                                                                    |
|-----|-------------|----------------------------------------------------------------------------------------------------|
| 0   | No function | The multi-function (M) key is disabled.                                                                                            |
| 1   | JOG         | The M key serves as the JOG key. When the operating panel works as the command channel, press and hold this key to start the drive |

| Кеу | Name                               | Function                                                                                                    |  |  |  |
|-----|------------------------------------|----------------------------------------------------------------------------------------------------|--|--|--|
|     |                                    | real-time jog running. To stop, release the key.                                                                                                    |  |  |  |
| 2   | FWD/REV<br>switchover              | The M key serves as the FWD/REV switchover key. When the operating panel works as the command channel, press the key to switch the direction of the output frequency online.                                                                                                    |  |  |  |
| 3   | Command<br>channel<br>switchover 1 | The M key serves as the command channel switching key, which is valid in the stop state only.<br>The command channel switching sequence is as follows:<br>The operating panel as the command channel (the M key LED indicator is on) → The terminal as the command channel (the M key LED indicator is off) → The serial port as the command channel (the M key LED indicator is flashing) → The operating panel as the command channel (the M key LED indicator is on) |  |  |  |
| 4   | Command<br>channel<br>switchover 2 | The M key serves as the command channel switching key, which is valid in the stop state and the in the running state.<br>The switching sequence is the same as mentioned above.                                                                                                    |  |  |  |
| 5   | Keypad lockout                     | The M key serves to lock the keypad.<br>To lock the keypad, press and hold the M key, and tap the ∧ key<br>three times simultaneously. The lockout mode is determined by the<br>thousands place of this function code.<br>To unlock the keypad, when the thousands place is set to 5, press<br>and hold the M key, and tap the ∨ key three times simultaneously;<br>when the thousands place is set to 0, the keypad lockout function is<br>disabled.                   |  |  |  |
| 6   | Emergency<br>stop                  | The M key serves as the emergency stop key. Press the key in the open loop mode or the V/F mode, and the elevator will immediatel decelerate to stop.                                                                                                    |  |  |  |
| 7   | Coast to stop                      | The M key serves as the "coast to stop" key. Press the key in any running mode, and the drive will coasts to stop.                                                                                                    |  |  |  |

## 5.2.2 LED display symbols

There are 5 digits on the panel display, which can display the frequency reference, the output frequency, the monitoring data of all categories, the fault code, etc.

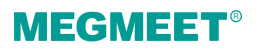

| Symbol | Meaning | Symbol | Meaning | Symbol | Meaning | Symbol | Meaning | Symbol | Meaning |
|--------|---------|--------|---------|--------|---------|--------|---------|--------|---------|
|        | 0       |        | 7       |        | d       |        | J       |        | r       |
|        | 1       |        | 8       |        | E       |        | L       |        | S       |
|        | 2       |        | 9       |        | F       |        | Ζ       |        | Т       |
|        | 3       |        | A       |        | G       |        | n       |        | U       |
|        | 4       |        | b       |        | Н       |        | 0       |        | V       |
|        | 5       |        | С       |        | h       |        | Р       |        | Y       |
|        | 6       |        | С       |        | I       |        | q       |        | -       |

#### Table 5-4 LED symbols and their meanings

## 5.3 Basic operation

The operating panel menu adopts a three-level structure for the parameter setting, namely:

Level I: Parameter group

Level II: Parameter

Level III: Parameter value

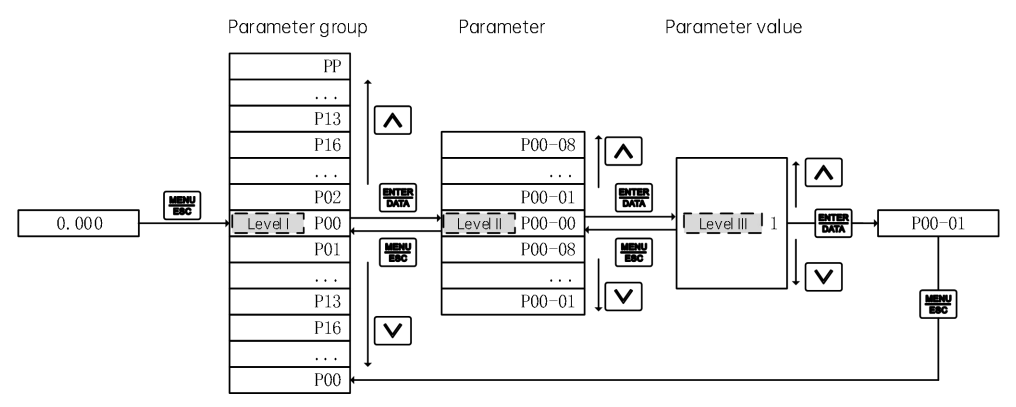

#### 5.3.1 Parameter display

Users can set the parameter display list via P13-01 (Parameter display in the running state) and P13-02 (Parameter display in the stop state). Each binary bit of P13-01 and P13-02 defines a specific parameter (for details, please refer to the parameter instruction). When the binary bit is set to 1, display of its corresponding parameter will be enabled; when it is set to 0, display of its corresponding parameter will be disabled.

In the running state or the stop state, press the 🔊 key on the panel to switch among each byte of P13-01 and P13-02, so different status parameters can be displayed.

(1) Parameter display in the running state

In the running state, there are 16 running status parameters. Users can set the binary bit of P13-01 to determine whether the corresponding parameter of the bit can be displayed or not.

(2) Parameter display in the stop state

In the stop state, there are 16 stop status parameters. Users can set the binary bit of P13-02 to determine whether the corresponding parameter of the bit can be displayed or not.

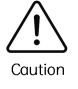

For details, please refer to the explanation of P13-01 and P13-02.

#### 5.3.2 Parameter viewing

Press the  $\frac{\text{MENU}}{\text{Esc}}$  key on the panel, and then tap the  $\wedge$  or  $\vee$  to display the parameter groups in the level I menu.

| After the entry into each menu level, | if ar   | ny digit blir | nks, i       | t indicates th | at the | corresponding value of the |
|---------------------------------------|---------|---------------|--------------|----------------|--------|----------------------------|
| digit is open to modification via the | $\land$ | key, the      | $\checkmark$ | key, and the   | $\gg$  | key on the panel.          |

#### 5.3.3 Parameter modification

| After the entry into each menu level, if any digit blinks, it indicates that the corresponding value of the |
|----------------------------------------------------------------------------------------------------|
| digit is open to modification via the $$ key, the $$ key, and the $$ key on the panel.                      |
| When in the level III menu, users can press the MENU key or the EXTER key to return to the level II menu.   |
| However, there is difference between the two choices:                                                       |

(1) If the **ENTER** key is selected, the system will save the parameter change before returning to the level II menu, and automatically switches to the next parameter;

(2) If the MENU Rey is selected, the system will discard the parameter change, and directly returns to the level II menu of the current parameter.

When in the level III menu, if the display digits of the parameter value do not blink, it indicates that this parameter value can not be modified, and the possible reasons include the followings:

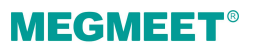

(1) This parameter does not allow modification because it represents the drive type, the detected value, the running records, or the item alike;

(2) This parameter does not allow modification in the running state, but supports modification in the stop state.

# Chapter 6 Electrical installation and circuit explanation

# 6.1 Safety instructions

#### (1) Precautions during wiring

- Non-professionals are strictly prohibited from performing equipment installation, wiring, maintenance, inspection, or component replacement!
- Do not perform wiring operations when the power supply is turned on. Otherwise, there is a risk of electric shock.
- Before wiring, please cut off the power supply of all equipment. After cutting off the power supply, there will be residual voltage in the capacitors inside the equipment.
   Please wait for at least 10 minutes before carrying out operations such as wiring.
- Please ensure that the equipment or products are properly grounded. Otherwise, there will be a risk of electric shock.
- Please follow the procedures specified in the electrostatic discharge (ESD) prevention measures, and wear an anti-static wrist strap when performing operations such as wiring to avoid damaging the internal circuits of the equipment or products.
- It is strictly prohibited to connect the input power supply to the output terminal of the equipment or product. Otherwise, it will cause damage to the equipment and may even lead to a fire.
- When connecting the driving device to the motor, make sure that the phase sequence of the terminals of the drive and the motor is accurately consistent to avoid the reverse rotation of the motor.
- When wiring, the cables used must meet the corresponding requirements for wire diameter, shielding, etc. The shielding layer of the shielded cable needs to be reliably grounded at a single end!
- After the wiring is completed, please ensure that no loose screws or exposed cables remain inside the equipment or product.

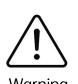

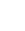

**MEGMEET**<sup>®</sup>

#### (2) Precautions when powering on

- Before powering on, please confirm that the equipment or products are properly installed, the wiring connections are secure, and the motor device allows for restarting.
- Before powering on, please confirm that the power supply meets the requirements of the equipment to to prevent equipment damage or fire hazards!

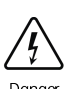

- When the power is turned on, the mechanical components of the equipment or product may activate unexpectedly. Please maintain safe distance from the mechanical components.
- ☆ After powering on, do not open the cabinet door of the equipment or the protective cover of the product. Otherwise, there is a risk of electric shock!
- It is strictly prohibited to touch any wiring terminals of the equipment when it is powered on. Otherwise, there is a risk of electric shock!
- It is strictly prohibited to disassemble any devices or components of the equipment or products while they are powered on. Otherwise, there is a risk of electric shock!

#### (3) Precautions during running

It is strictly prohibited to touch any wiring terminals of the equipment during operation. Otherwise, there is a risk of electric shock!

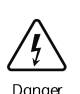

- It is strictly prohibited to disassemble any devices or components of the equipment or products during operation. Otherwise, there is a risk of electric shock!
- ✤ It is strictly prohibited to touch the equipment enclosure, fan, or resistor to test the temperature. Otherwise, it may cause burns!
- Non-professional technicians are strictly prohibited from detecting signals during operation. Otherwise, it may cause personal injury or equipment damage.

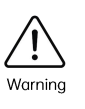

equipment. Otherwise, it may cause damage to the equipment!
Do not use the method of switching the contactor on and off to control the startup and shutdown of the equipment. Otherwise, it may cause damage to the

During operation, avoid foreign items or metallic objects from entering into the

equipment!

# 6.2 Main power supply circuit

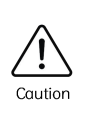

- The input power supply must be a three-phase five-wire system, and the neutral wire (N) must be connected; otherwise, normal operation will not be possible.
- The main power switch must be a four-pole switch, simultaneously controlling the three-phase power and the neutral wire (N).

## 6.2.1 MR control cabinet main power circuit instructions

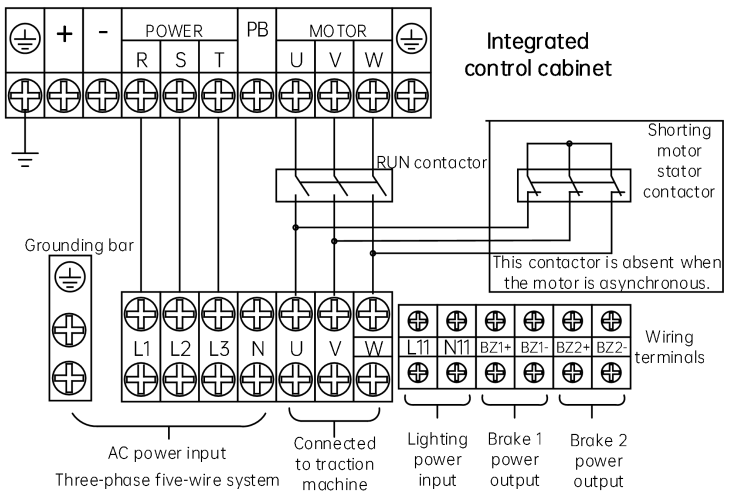

| Component number           | Port function                            | Remarks                                                                                                    |
|----------------------------|------------------------------------------|----------------------------------------------------------------------------------------------------|
| L1/L2/L3/N/PE              | Power supply input<br>terminal           | Three-phase five-wire system; please connect PE to the control cabinet grounding bar.                                      |
| L11/N11                    | Lighting power supply<br>input terminal  | Power input for the control cabinet and the car lighting                                                                   |
| U/V/W/PE                   | Traction machine power supply terminal   | Please connect PE to the control cabinet grounding bar.                                                                    |
| BZ1+ / BZ1-<br>BZ2+ / BZ2- | Brake coil control power supply terminal | Independent control for brake coil 1 and brake coil 2<br>respectively:<br>BZ1+ / BZ1- connects the control power supply to |

# **MEGMEET**<sup>®</sup>

Chapter 6 Electrical installation and circuit explanation

| Component number | Port function | Remarks                                                                            |
|------------------|---------------|------------------------------------------------------------------------------------|
|                  |               | brake coil 1;<br>BZ2+ / BZ2- connects the control power supply to<br>brake coil 2. |

| Plugin number                         | Port | Plugin port definition              | Port function |                                          |  |  |
|---------------------------------------|------|-------------------------------------|---------------|------------------------------------------|--|--|
| JBZ<br>(brake<br>detection<br>switch) | 1    | 4     1       5     2       6     3 | TCM           | Traction machine quarkant detection (NC) |  |  |
|                                       | 4    |                                     | 24+           | raction machine overheat detection (NC)  |  |  |
|                                       | 2    |                                     | BS2           | Proke travel switch 2 (NC)               |  |  |
|                                       | 5    |                                     | 24+           |                                          |  |  |
|                                       | 3    |                                     | BS1           | Brake travel switch 1 (NC)               |  |  |
|                                       | 6    |                                     | 24+           |                                          |  |  |
| JM1                                   | 1    |                                     | 145           |                                          |  |  |
| (winding drum                         | 2    |                                     | PE            | Winding drum wheel switch                |  |  |
| wheel switch)                         | 3    | ]3                                  | 147           |                                          |  |  |

#### 6.2.2 MRL control cabinet main power circuit instructions

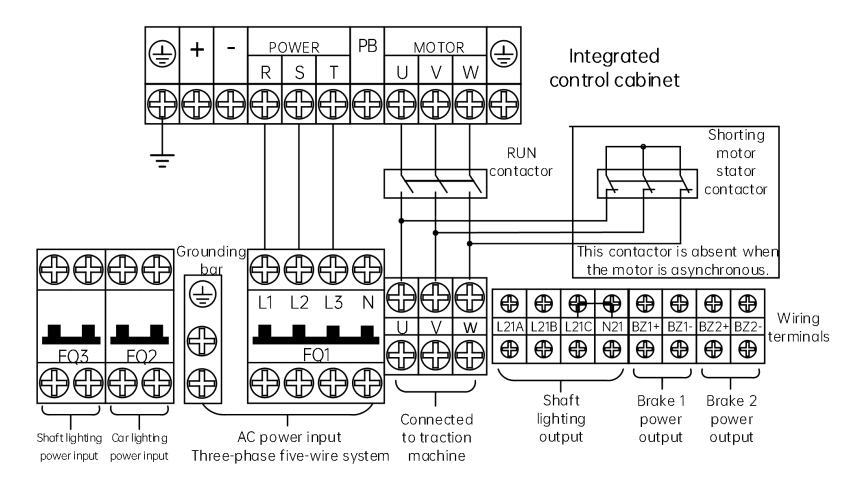

| Component number | Port function                                | Remarks                                                                               |
|------------------|----------------------------------------------|---------------------------------------------------------------------------------------|
| FQ1              | Power supply input<br>(circuit breaker)      | Three-phase five-wire system; please connect PE to the control cabinet grounding bar. |
| FQ2              | Car lighting power input (circuit breaker)   | Power input for the control cabinet and the car lighting                              |
| FQ3              | Shaft lighting power input (circuit breaker) | Shaft lighting power supply                                                           |
| U/V/W/PE         | Traction machine power supply terminal       | Please connect PE to the control cabinet grounding bar.                               |
|                  |                                              | Independent control for brake coil 1 and brake coil 2 respectively:                   |
| BZ1+ / BZ1-      | Brake coil control                           | BZ1+ / BZ1- connects the control power supply to                                      |
| BZ2+ / BZ2-      | power supply terminal                        | brake coil 1;                                                                         |
|                  |                                              | BZ2+ / BZ2- connects the control power supply to brake coil 2.                        |

| Plugin number                         | Port | Plugin port definition              | Port function |                                          |  |  |
|---------------------------------------|------|-------------------------------------|---------------|------------------------------------------|--|--|
| JBZ<br>(brake<br>detection<br>switch) | 1    | 4     1       5     2       6     3 | TCM           | Traction machine overheat detection (NC) |  |  |
|                                       | 4    |                                     | 24+           |                                          |  |  |
|                                       | 2    |                                     | BS2           | Proke travel ewitch 2 (NC)               |  |  |
|                                       | 5    |                                     | 24+           |                                          |  |  |
|                                       | 3    |                                     | BS1           | Brake travel switch 1 (NC)               |  |  |
|                                       | 6    |                                     | 24+           |                                          |  |  |
| JM1                                   | 1    |                                     | 145           |                                          |  |  |
| (winding drum wheel switch)           | 2    |                                     | PE            | Winding drum wheel switch                |  |  |
|                                       | 3    |                                     | 147           |                                          |  |  |

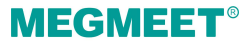

#### 6.2.3 Braking resistor installation

 Verify the braking resistor model and specifications based on the integrated control cabinet model;

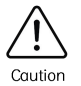

Cautio

- > Inspect and confirm that the braking resistor is securely mounted and free from ground short-circuit.
- Inspect and confirm that the braking resistor cables are free from insulation damage, and that their wiring exhibits no inter-conductor short-circuit or ground faults.

| Component number | Function                           | Remarks                                                                                                    |
|------------------|------------------------------------|----------------------------------------------------------------------------------------------------|
| +/PB             | Drive braking resistor<br>terminal | $\begin{array}{c} \textcircled{\begin{array}{c} \hline \end{array}} + - \begin{matrix} R & S & T \\ POWER \end{matrix} PB \begin{matrix} U & V & W \\ MOTOR \end{matrix} \\ \hline \\ \hline \\ \hline \\ \hline \\ \\ \hline \\ \\ \\ \\ \\ \\ \\ \\$ |

- Please select the braking resistor with resistance closer to the minimum value in the specified range;
- For asynchronous motors with lower transmission efficiency, appropriately reduce the braking resistor power rating, or increase the braking resistance value.

| Integrated cabinet<br>model | Maximum<br>(Ω) | Minimum<br>(Ω) | Power<br>(W) | Integrated cabinet<br>model | Maximum<br>(Ω) | Minimum<br>(Ω) | Power<br>(W) |
|-----------------------------|----------------|----------------|--------------|-----------------------------|----------------|----------------|--------------|
| Smile3000-2S1.1             | 90             | 64             | 650          | Smile3000-2T2.2             | 90             | 64             | 1200         |
| Smile3000-2S1.5             | 85             | 64             | 1000         | Smile3000-2T3.7             | 85             | 64             | 1600         |
| Smile3000-2S2.2             | 58             | 50             | 1200         | Smile3000-2T5.5             | 32             | 18             | 2000         |
| Smile3000-2S3.7             | 45             | 37             | 1600         | Smile3000-2T7.5             | 23             | 17             | 2500         |
| Smile3000-2S5.5             | 32             | 18             | 2000         | Smile3000-2T11              | 19             | 15             | 3000         |
| Smile3000-4T5.5             | 108            | 82             | 1800         | Smile3000-4T22              | 33             | 25             | 6400         |
| Smile3000-4T7.5             | 80             | 60             | 2500         | Smile3000-4T30              | 21             | 16             | 9000         |

| Integrated cabinet<br>model | Maximum<br>(Ω) | Minimum<br>(Ω) | Power<br>(W) | Integrated cabinet<br>model | Maximum<br>(Ω) | Minimum<br>(Ω) | Power<br>(W) |
|-----------------------------|----------------|----------------|--------------|-----------------------------|----------------|----------------|--------------|
| Smile3000-4T11              | 56             | 43             | 3500         | Smile3000-4T37              | 18             | 14             | 11000        |
| Smile3000-4T15              | 44             | 33             | 4500         | Smile3000-4T45              | 14.5           | 11.5           | 15000        |
| Smile3000-4T18.5            | 36             | 27             | 5500         |                             |                |                |              |

# 6.3 Encoder installation

Precautions during encoder cable connection:

 The routing of cables between PG card and encoder must be separated from cables of the control circuit and the power circuit. Parallel close-proximity routing is strictly prohibited;

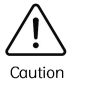

 Shielded cables are mandatory for connections between PG card and encoder. The shield layer shall be connected to PE terminal at controller side (it is recommended to adopt single-end grounding to reduce interference);

 Cables between PG card and encoder shall be routed through dedicated conduits with reliably grounded metal jackets.

#### Asynchronous motor PG card model: PG-P

|     | PG card appearance    | Matching encoder type | oder type PG card |           | Encoder port |    |
|-----|-----------------------|-----------------------|-------------------|-----------|--------------|----|
| 0   | •                     |                       | 1                 | 12 V      |              | V+ |
| ••• | PG-P PG-P 2000<br>12V | Push-pull output or   | 2                 | COM (0 V) |              | V- |
|     |                       | incremental encoders  | 3                 | PGA       |              | А  |
| 0   | •                     |                       | 4                 | PGB       |              | В  |

Synchronous motor PG card model: PG-S

|   |                 |           | Matching encoder type | PG card port |    | Encoder port |    |
|---|-----------------|-----------|-----------------------|--------------|----|--------------|----|
|   |                 | •         |                       | 1            | B- | 5a           | B- |
|   | Sin/Cos encoder | 2         | NC                    |              | NC |              |    |
|   | PG-S            | (ERN1387) | 3                     | R+           | 4b | R+           |    |
| • | • •             |           | 4                     | R-           | 4a | R-           |    |

Chapter 6 Electrical installation and circuit explanation

| MEGMEET® |
|----------|
|----------|

| Matching encoder type | PG cc | ard port | Encode | er port |
|-----------------------|-------|----------|--------|---------|
|                       | 5     | A+       | 6b     | A+      |
|                       | 6     | A-       | 2α     | A-      |
|                       | 7     | 0 V      | 3a+5b  | 0 V     |
|                       | 8     | B+       | 3b     | B+      |
|                       | 9     | 5V       | 7a+1b  | 5V      |
|                       | 10    | C+       | 7b     | C+      |
|                       | 11    | C-       | 1a     | C-      |
|                       | 12    | D+       | 2b     | D+      |
|                       | 13    | D-       | 6a     | D-      |
|                       | 14    | NC       |        | NC      |
|                       | 15    | NC       |        | NC      |

# 6.4 Shorting motor stator control circuit

## 6.4.1 Schematic diagram of shorting motor stator control circuit

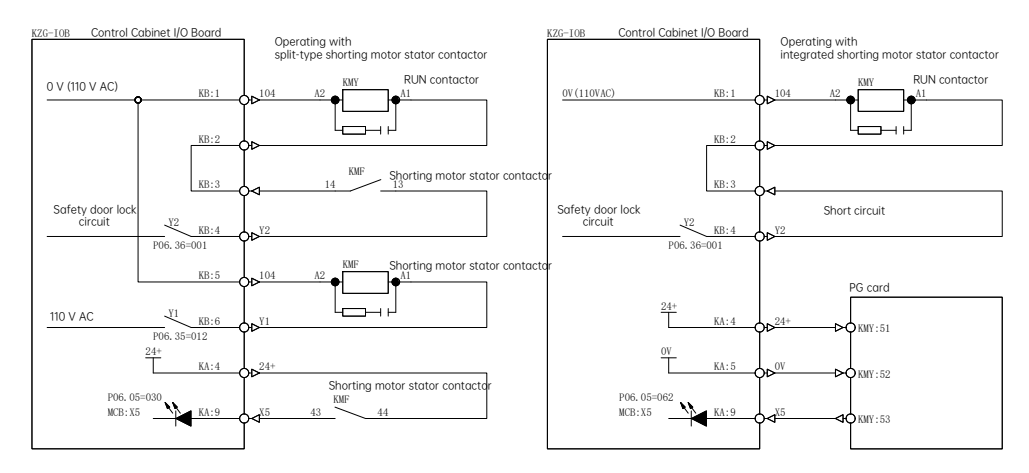

## 6.4.2 Shorting motor stator control circuit parameter

| Parameter | Name       | Value | Definition                                                                                                    | Description |
|-----------|------------|-------|----------------------------------------------------------------------------------------------------|-------------|
| A00-01    | Motor type | 11    | <ul> <li>00: Asynchronous</li> <li>01: Synchronous</li> <li>11: Synchronous (integrated-type shorting motor stator contactor)</li> <li>12: Synchronous (split-type shorting motor stator contactor)</li> </ul> |             |

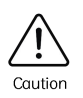

When operating with a synchronous motor, it is mandatory to configure the shorting motor stator control circuit parameter. Otherwise, the system will trigger a fault alarm and prohibit operation.

# 6.4.3 Shorting motor stator control circuit instructions

When operating with a synchronous motor, two methods can be used:

Method 1: Split-type shorting motor stator contactor

when turned on, engage the shorting motor stator contactor first, and the shorting motor stator will be disconnected. Afterwards, engage the RUN contactor.

When turned off, disconnect the RUN contactor first. Afterwards, disconnect the shorting motor stator contactor, and the shoring motor stator will be implemented.

Method 2: Integrated shorting motor stator contactor

It is required to use an integrated shorting motor stator contactor which is dedicated with a built-in shorting stator contact. Each time when the power is turned on, the PG card generates pulses. The system continuously monitors these pulses for abnormalities. If abnormal pulses are detected, the system will report a fault and prohibit further operation.

After the power is turned on, the PG card generates pulses at one-hour intervals. The system continuously monitors these pulses for abnormalities. If abnormal pulses are detected, the system will report a fault and prohibit further operation.

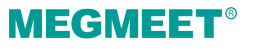

# 6.5 Safety circuit and door lock circuit

When the EEO switch is set to the EEO status, the safety circuit will be disconnected;

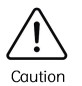

- When the car top inspection switch is turned to the inspection state, the safety circuit will be disconnected;
- When the pit inspection switch is turned to the inspection state, the safety circuit will be disconnected;
- When pressing the up/down running button and the common button simultaneously, the safety circuit will be restored.

## 6.5.1 MCB safety circuit and door lock circuit ports

The MCB incorporates four high-voltage detection ports for safety and door lock monitoring.

| Plugin number                                                    | Port                                  | Plugin port definition                                                                                                    |                                                                    | Port function                                                     |
|------------------------------------------------------------------|---------------------------------------|----------------------------------------------------------------------------------------------------|--------------------------------------------------------------------|-------------------------------------------------------------------|
|                                                                  | 1                                     |                                                                                                    | XCOM                                                               | High-voltage detection COM (110 V AC)                             |
| JB4                                                              | JB4<br>(high-voltage<br>input port) 3 | X25                                                                                                    | Safety circuit high-voltage detection (110<br>V AC)                |                                                                   |
| (high-voltage<br>input port)                                     |                                       | X26                                                                                                    | Front door lock short-circuit high-voltage<br>detection (110 V AC) |                                                                   |
| (for connection<br>with the control 4<br>cabinet I/O<br>board) 5 | 4                                     | $\begin{array}{c} \begin{array}{c} \begin{array}{c} \\ \end{array} \\ \end{array} \\ \end{array} \\ \begin{array}{c} \\ \end{array} \\ \end{array} \\ \end{array} \\ \begin{array}{c} \\ \end{array} \\ \end{array} \\ \end{array} \\ \begin{array}{c} \\ \end{array} \\ \end{array} \\ \end{array} \\ \begin{array}{c} \\ \end{array} \\ \end{array} \\ \end{array} \\ \begin{array}{c} \\ \end{array} \\ \end{array} \\ \begin{array}{c} \\ \end{array} \\ \end{array} \\ \begin{array}{c} \\ \end{array} \\ \end{array} \\ \begin{array}{c} \\ \end{array} \\ \end{array} \\ \begin{array}{c} \\ \end{array} \\ \end{array} \\ \begin{array}{c} \\ \end{array} \\ \end{array} \\ \begin{array}{c} \\ \end{array} \\ \end{array} \\ \begin{array}{c} \\ \end{array} \\ \end{array} \\ \begin{array}{c} \\ \end{array} \\ \end{array} \\ \begin{array}{c} \\ \end{array} \\ \end{array} \\ \begin{array}{c} \\ \end{array} \\ \end{array} \\ \begin{array}{c} \\ \end{array} \\ \end{array} \\ \begin{array}{c} \\ \end{array} \\ \end{array} \\ \end{array} \\ \begin{array}{c} \\ \end{array} \\ \end{array} \\ \end{array} \\ \begin{array}{c} \\ \end{array} \\ \end{array} \\ \end{array} \\ \begin{array}{c} \\ \end{array} \\ \end{array} \\ \end{array} \\ \begin{array}{c} \\ \end{array} \\ \end{array} \\ \end{array} \\ \end{array} \\ \begin{array}{c} \\ \end{array} \\ \end{array} \\ \end{array} \\ \end{array} \\ \end{array} \\ \end{array} \\ \end{array} \\ \end{array} \\ \end{array} \\ $ | X27                                                                | Rear door lock short-circuit high-voltage<br>detection (110 V AC) |
|                                                                  | 5                                     | 5                                                                                                    |                                                                    | Integrated door lock circuit high-voltage<br>detection (110 V AC) |
|                                                                  | 6                                     |                                                                                                    | XCOM                                                               | High-voltage detection COM (110 V AC)                             |

## 6.5.2 Control cabinet I/O board safety circuit and door lock circuit ports

The control cabinet I/O board incorporates four high-voltage detection ports corresponding to the four ports on the MCB, which are for safety and door lock monitoring.

| Plugin number | Port | Plugin port definition |     | Port function                                    |
|---------------|------|------------------------|-----|--------------------------------------------------|
| JB4           | 1    |                        | 151 | Safety circuit high-voltage detection (110 V AC) |

| Plugin number                 | Port | Plugin port definition | Port function |                                                                    |
|-------------------------------|------|------------------------|---------------|--------------------------------------------------------------------|
| (high-voltage<br>input port)  | 2    |                        | 155           | Front door lock short-circuit high-voltage<br>detection (110 V AC) |
| (for connection with the MCB) | 3    |                        | 159           | Rear door lock short-circuit high-voltage<br>detection (110 V AC)  |
|                               | 4    |                        | 163           | Integrated door lock circuit high-voltage<br>detection (110 V AC)  |
|                               | 5    |                        |               | High-voltage detection COM (110 V AC)                              |

# 6.5.3 Door lock circuit indicators and fault diagnosis

#### MCB indicators

| Indicator mark | Function                                  | Indicator status | Fault diagnosis                                                     |  |
|----------------|-------------------------------------------|------------------|---------------------------------------------------------------------|--|
| X25            | High-voltage safety<br>circuit            | On               | Check the JC3 plugin (155-157-159) car                              |  |
| X26            | High-voltage door<br>lock 1 short-circuit | On               | door lock circuit;<br>Check the JH5 plugin (153-155) landing        |  |
| X27            | High-voltage door<br>lock 2 short-circuit | On               | door 1 door lock circuit;<br>Check the JH5 plugin (159-161) landing |  |
| X28            | High-voltage door<br>lock 1 signal        | On               | door 2 door lock circuit.                                           |  |

## 6.5.4 Safety circuit indicators and fault diagnosis

| Indicator mark | Function                      | Indicator status | Fault diagnosis                                                                              |
|----------------|-------------------------------|------------------|----------------------------------------------------------------------------------------------|
| DL11           | 110 V AC power<br>indicator   | On               | Check the 110 V AC power supply.                                                             |
| DL12           | Car safety circuit            | On               | Check the JC3 plugin (105-113A-119) circuit.                                                 |
| DL13           | Machine room safety circuit 1 | On               | Check the JM2 plugin (119-121) (121-123) circuit.<br>Check the JC3 plugin (123-125) circuit. |
| DL14           | Shaft safety circuit          | On               | Check the JH2 plugin (125-127) circuit.<br>Check the JH3 plugin (127-133A-143) circuit.      |

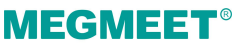

| Indicator mark | Function                                                                             | Indicator status | Fault diagnosis                                                                    |
|----------------|--------------------------------------------------------------------------------------|------------------|------------------------------------------------------------------------------------|
| DL15           | Machine room<br>safety circuit 2<br>(excluding control<br>cabinet emergency<br>stop) | On               | Check the JH2 plugin (143-145) circuit.<br>Check the JM1 plugin (145-147) circuit. |

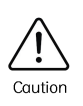

When all the I/O board safety indicator lights are on and the X25 on the MCB is off, please check the connection between the JMK plugin (147-151 control cabinet emergency stop) circuit and the JB4 plugin.

## 6.5.5 Safety bypass instructions

The control cabinet I/O board incorporates safety bypass plugin ports to facilitate on-site troubleshooting of safety circuit faults.

| Plugin number               |   | Port function |                                                                          |
|-----------------------------|---|---------------|--------------------------------------------------------------------------|
| $JS$ AS $\downarrow$ 147    | 1 | 105           | 110 V AC power supply                                                    |
|                             | 2 | 119           | Car safety circuit                                                       |
| ●   143<br>● ●   143<br>125 | 3 | 125           | Machine room safety circuit 1                                            |
| •                           | 4 | 143           | Shaft safety circuit                                                     |
|                             | 5 | 147           | Machine room safety circuit 2 (excluding control cabinet emergency stop) |

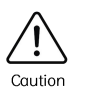

- When the JS plugin is pulled out, the bypass signal will be automatically disconnected; the X11 on the MCB will be off;
- In the bypass mode,only after the "door close limit" signal is valid are the EEO and inspection modes allowed to operate. When operating, the sound and light alarm device functions.

#### Bypass indicator instructions

| Indicator mark | Function         | Status description        |
|----------------|------------------|---------------------------|
| X11            | Door lock bypass | On: Normal<br>Off: Bypass |

### 6.5.6 Door lock short-circuit detection instructions

After the elevator levels and stops on a floor, and following a 3-second delay when the door open command is output, the Y5 on the MCB outputs door lock short-circuit detection signal (KAM), and the control cabinet I/O board Y5 relay will be engaged.

Single door:

If the MCB input port X26 is on, it indicates that the door 1 lock is short-circuited, and a fault E53 will be triggered;

The MCB input port X27 is invalid;

Double doors:

If the MCB input port X26 is on, it indicates that the door 1 lock is short-circuited, and a fault E53 will be triggered with a subcode of 5;

If the MCB input port X27 is on, it indicates that the door 2 lock is short-circuited, and a fault E53 will be triggered with a subcode of 6.

# 6.6 EEO circuit and car top inspection control circuit

#### 6.6.1 EEO circuit and car top inspection control circuit diagram

#### EEO circuit

**MEGMEET**<sup>®</sup>

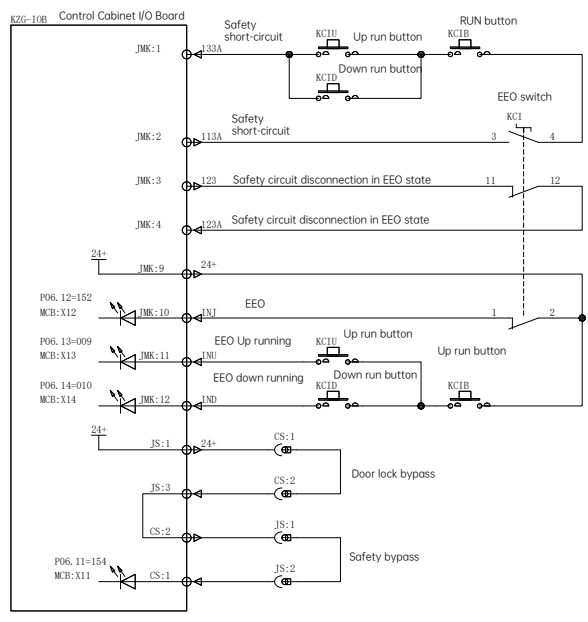

#### Car top inspection control circuit

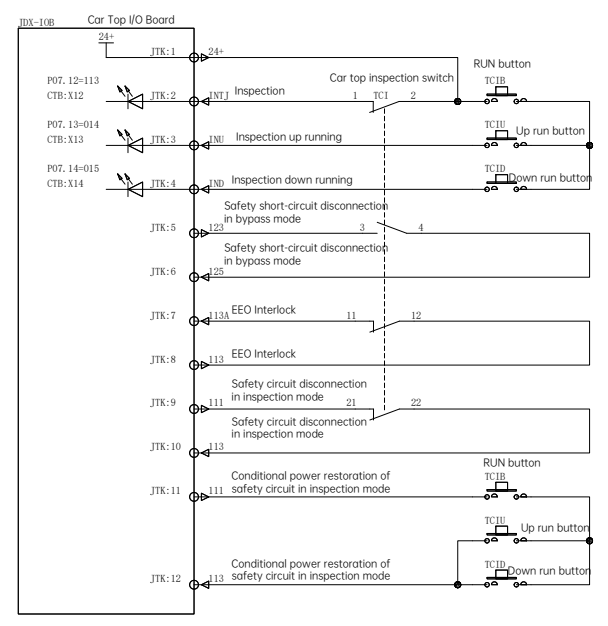

#### 6.6.2 EEO parameters and indicators

**EEO** parameters

| Parameter  | Name                       | Value | Description                               |
|------------|----------------------------|-------|-------------------------------------------|
| Keypad P-c | Elevator running direction | 0     | 0: Same direction<br>1: Reverse direction |
| A01-03     | EEO running speed          | 0.25  | Unit: m/s                                 |

#### MCB indicators

| Indicator mark | Function         | Status description                    |
|----------------|------------------|---------------------------------------|
| X11            | Door lock bypass | On: Normal<br>Off: Bypass             |
| X12            | EEO              | On: Normal<br>Off: EEO                |
| X13            | EEO up running   | On: Existing command for up running   |
| X14            | EEO down running | On: Existing command for down running |

## 6.6.3 EEO circuit instructions

When the EEO switch is set to the EEO state, the safety circuit is disconnected;

Press and hold the EEO up/down running button and the common button simultaneously, and the safety circuit will be restored;

When the EEO state is activated, the system will automatically short-circuit the final limit switch, buffer switch, safety gear switch, speed limiter switch, and rope gripper switch in the safety circuit;

The inspection (car top, and pit) is higher than EEO in priority hierarchy. EEO state is invalid when inspection is activated.

## 6.6.4 Car top inspection parameters and indicators

#### Parameters

| Parameter | Name                     | Value | Definition | Description |
|-----------|--------------------------|-------|------------|-------------|
| A1-02     | Inspection running speed | 0.25  |            |             |

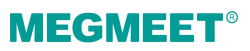

#### **CTB** indicators

| Indicator mark | Function                | Status description            |
|----------------|-------------------------|-------------------------------|
| X12            | Inspection              | On: Normal<br>Off: Inspection |
| X13            | Inspection up running   |                               |
| X14            | Inspection down running |                               |

### 6.6.5 Car top inspection instructions

The car top inspection function is activated via the communication between the CTB and the MCB;

When the car top inspection switch is set to the inspection state, the safety circuit will be disconnected;

Press and hold the car top inspection up/down running button and the common button simultaneously, and the safety circuit will be restored;

The inspection (car top, and pit) is higher than EEO in priority hierarchy. EEO state is invalid when inspection is activated.

# 6.7 Pit inspection control circuit

#### 6.7.1 Pit inspection control circuit diagram

#### Pit inspection included

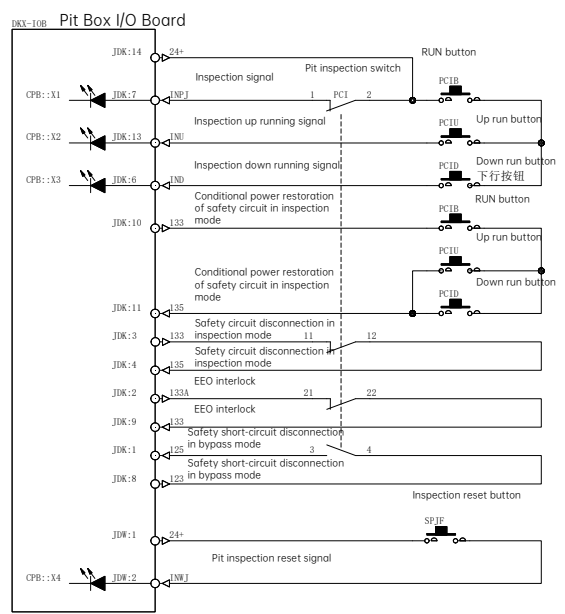

#### Pit inspection excluded

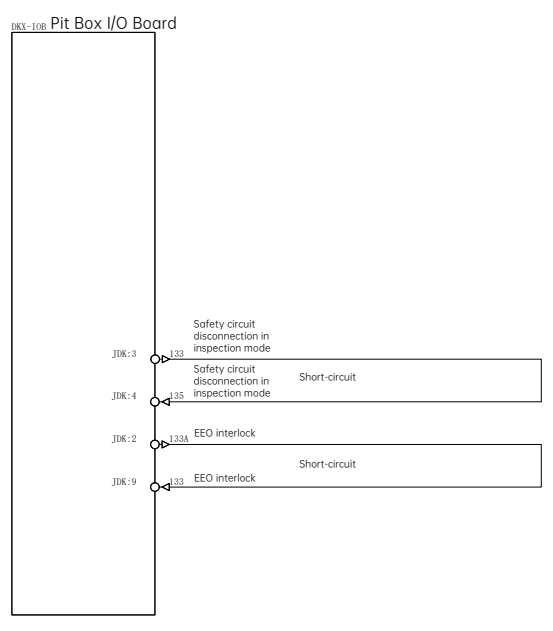

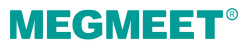

## 6.7.2 Pit inspection parameters and indicators

| Parameter | Name                    | Value | Definition              | Description                                 |
|-----------|-------------------------|-------|-------------------------|---------------------------------------------|
| A3-00     | Pit inspection function | 1     | 0: Disable<br>1: Enable | Inspection when<br>disconnected; X1 is off. |

#### Pit inspection board indicators

| Indicator mark | Function                | Status description                                      |
|----------------|-------------------------|---------------------------------------------------------|
| D5             | Communication indicator | Flashing (green) when communication is normal.          |
| X1             | Inspection              | On: Normal<br>Off: Inspection                           |
| X2             | Inspection up running   | On when there is a command for inspection up running.   |
| X3             | Inspection down running | On when there is a command for inspection down running. |
| X4             | Inspection reset signal | On when manually operating the inspection reset button. |

## 6.7.3 Pit inspection instructions

The pit inspection function is enabled via the communication between the pit control board and the MCB;

When the pit inspection switch is set to the inspection state, the safety circuit is disconnected;

Press and hold the pit inspection up/down running button and the common button simultaneously, and the safety circuit will be restored;

In the pit inspection state, when the pit inspection switch is restored to normal state, the system will not be restored to normal state automatically, but requires action by a dedicated reset button which functions as follows:

- (1) Reset the pit inspection switch from "Inspection" to "Normal", and the indicator X1 is on;
- (2) Press the SPJF "inspection reset" button to turn on the indicator X4; hold the button for 5 seconds, and the system will reset from pit inspection.

# 6.8 Door lock bypass ports

The control cabinet I/O board incorporates door lock bypass plugin ports.

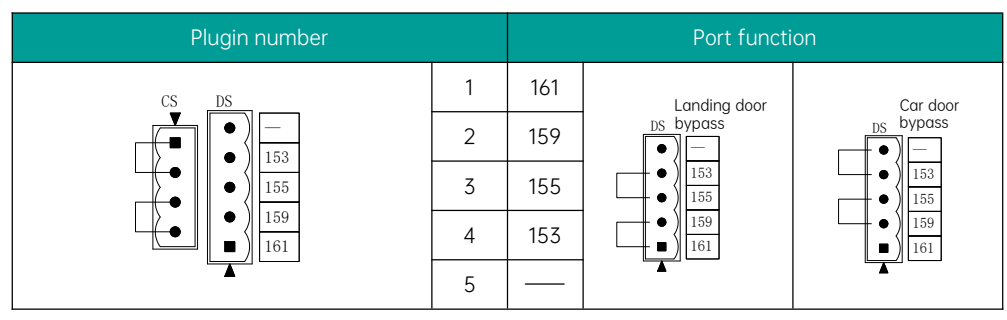

When the CS plugin is pulled out, the bypass signal will be automatically disconnected, and the MCB X11 will be off;

In the bypass mode, only after the "door close limit" signal is valid are the EEO and inspection modes allowed to operate. When operating, the sound and light alarm device functions.

#### **Bypass indicator**

| Indicator mark       | Function         | Status description |
|----------------------|------------------|--------------------|
| X11 Door lock bypass | Door lock hypass | On: Normal         |
|                      | Off: Bypass      |                    |

#### Bypass operation instructions

- (1) Under normal conditions, the CS plugin on the control cabinet plugin board must be short-circuited;
- (2) To short-circuit a landing or car door, the short-circuit plug of the CS plugin must be pulled out and connected into the short-circuit plugin of the corresponding landing or car door (landing door and car door can not be short-circuit simultaneously);
- (3) After the short-circuit plug of the CS plugin is pulled out (the control board bypass input indicator X11 is off), the system will enter the bypass state;
- (4) After the bypass state is activated, only EEO mode and inspection mode are allowed by the system;
- (5) After the bypass state is activated, the elevator will operate only after a "door close limit" signal from the door operator is detected; under this condition, the elevator will run at the bypass speed, and the car sound and light alarm device functions simultaneously.

# **MEGMEET**<sup>®</sup>

# 6.9 Brake control circuit

## 6.9.1 Brake control circuit diagram

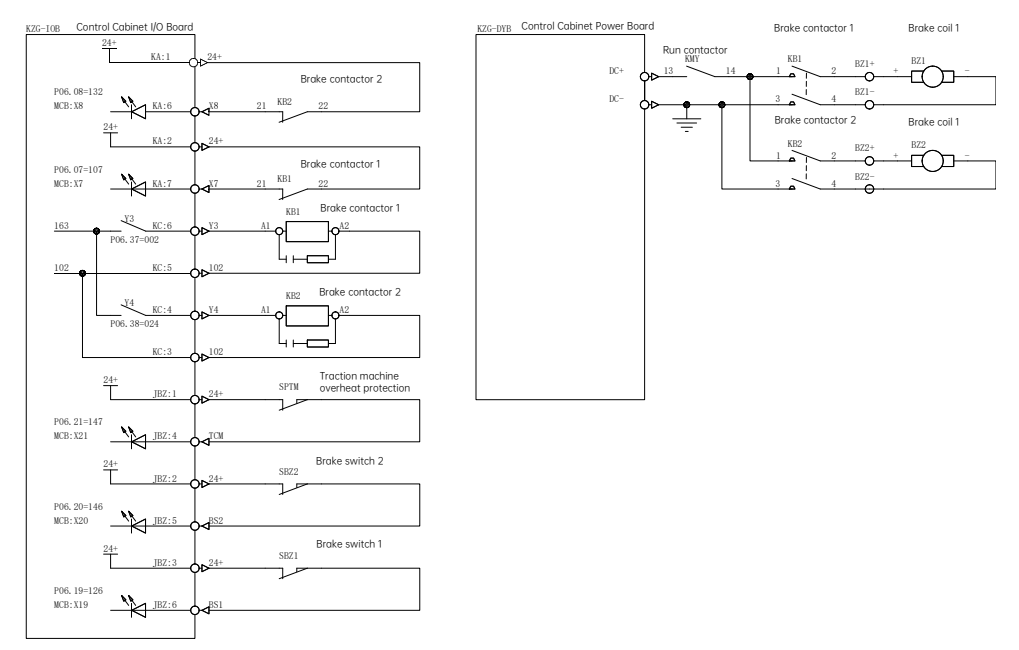

## 6.9.2 Brake control indicator instructions

| Indicator mark | Function                   | Status description                       |
|----------------|----------------------------|------------------------------------------|
| Y3             | Brake contactor 1 output   | On: Output                               |
| Y4             | Brake contactor 2 output   | On: Output                               |
| X7             | Brake contactor 1 feedback | NC; on when stopped; off during running. |
| X8             | Brake contactor 2 feedback | NC; on when stopped; off during running. |
| X19            | Brake travel switch 1      | NC; on when stopped; off during running. |
| X20            | Brake travel switch 2      | NC; on when stopped; off during running. |
| X21            | Traction machine overheat  | NC; on when normal; off when overheated  |

## 6.9.3 Brake control circuit port instructions

| Plugin number              | Port                                           | Plugin port<br>definition |                                                                                                    | Port function                            |  |
|----------------------------|------------------------------------------------|---------------------------|----------------------------------------------------------------------------------------------------|------------------------------------------|--|
| BZ1+ / BZ1-<br>BZ2+ / BZ2- | Terminal of brake coil<br>control power supply |                           | Independent control for brake coil 1 and brake coil 2<br>respectively:<br>BZ1+ / BZ1- connects the control power supply to<br>brake coil 1;<br>BZ2+ / BZ2- connects the control power supply to<br>brake coil 2. |                                          |  |
|                            | 1                                              | 4 1                       | TCM                                                                                                    | Traction machine overheat detection (NC) |  |
|                            | 4                                              |                           | 24+                                                                                                    |                                          |  |
| JBZ                        | 2                                              |                           | BS2                                                                                                    | Proke troval quitab 2 (NC)               |  |
| (brake detection switch)   | 5                                              |                           | 24+                                                                                                    | bluke truver switch 2 (NC)               |  |
|                            | 3                                              |                           | BS1                                                                                                    | Prake travel switch 1 (NC)               |  |
|                            | 6                                              |                           | 24+                                                                                                    |                                          |  |

# 6.10 Car leveling control and door zone control circuit

#### 6.10.1 Leveling control and door zone control indicator instructions

The keypad main interface also provides the indication of this category. Please refer to the keypad instructions P-0.

| Indicator mark | Function      | Status description                                                                                  |
|----------------|---------------|----------------------------------------------------------------------------------------------------|
| MCB X1         | Up leveling   | When not in the communication channel mode:<br>On during leveling;<br>Off during non-leveling time; |
| MCB X3         | Down leveling | When not in the communication channel mode:<br>On during leveling;<br>Off during non-leveling time; |
| CTB X1         | Up leveling   | When in the communication channel mode:<br>On during leveling;                                      |

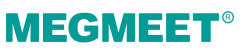

Chapter 6 Electrical installation and circuit explanation

| Indicator mark | Function      | Status description                                                                              |
|----------------|---------------|-------------------------------------------------------------------------------------------------|
|                |               | Off during non-leveling time;                                                                   |
| CTB X3         | Down leveling | When in the communication channel mode:<br>On during leveling;<br>Off during non-leveling time; |
| MCB X2         | Door zone     | On when in the door zone;<br>Off when not in the door zone.                                     |

## 6.10.2 Leveling control and door zone control circuit port instructions

| Plugin number                   | Port | Plugin port<br>definition | Port function |                                      |  |
|---------------------------------|------|---------------------------|---------------|--------------------------------------|--|
|                                 | 1    |                           | 24+           |                                      |  |
|                                 | 2    |                           | 0 V           | Upper door zone switch               |  |
| MQ                              | 3    |                           | SMU           |                                      |  |
| (door zone switch cable port)   | 4    |                           | 24+           | Lower door zone switch               |  |
|                                 | 5    |                           | 0 V           |                                      |  |
|                                 | 6    |                           | SMD           |                                      |  |
|                                 | 1    | <b>4</b> 1<br>5 2<br>6 3  | 24+           |                                      |  |
|                                 | 2    |                           | 0 V           | Up leveling switch (communication)   |  |
| PC                              | 3    |                           | SPU           |                                      |  |
| (leveling switch<br>cable port) | 4    |                           | 24+           |                                      |  |
|                                 | 5    |                           | 0 V           | Down leveling switch (communication) |  |
|                                 | 6    |                           | SPD           |                                      |  |

## 6.10.3 Leveling control and door zone control circuit installation

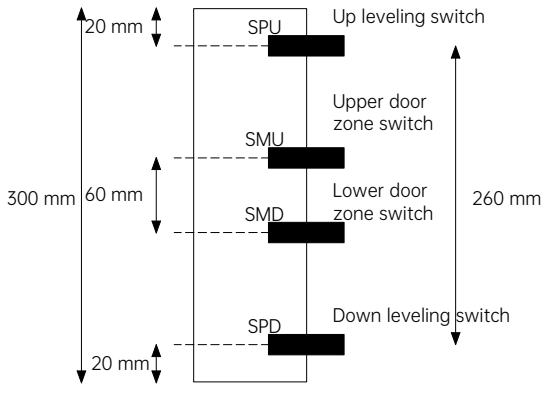

The up/down leveling switch is connected to the CTB where the the connection is further extended to the control cabinet I/O board through traveling cables (communication), enabling direct communication between the up/down leveling switch and the MCB.

The upper/lower door zone switch is connected to the CTB where the the connection is further extended to the control cabinet I/O board through traveling cables. A door zone signal will then be generated inside the board and sent to the MCB afterwards;

The length and installation verticality of the leveling plates at each floor must be uniform

# 6.11 Advance door open control circuit

## 6.11.1 Advance door open control parameters

#### Advance door open control parameters (MCB)

| Parameter | Name                     | Value | Definition                                          | Description                                |
|-----------|--------------------------|-------|-----------------------------------------------------|--------------------------------------------|
| P06-04    | X4 function selection    | 022   | Shorting door<br>lock circuit<br>output<br>feedback |                                            |
| P06-41    | Y7 function<br>selection | 003   | Shorting door<br>lock circuit<br>contactor          |                                            |
| P12-09    | Function selection 1     |       | Advance door<br>open                                | Bit3=1: Advance door open function enabled |

# **MEGMEET**<sup>®</sup>

# 6.11.2 Advance door open control circuit diagram

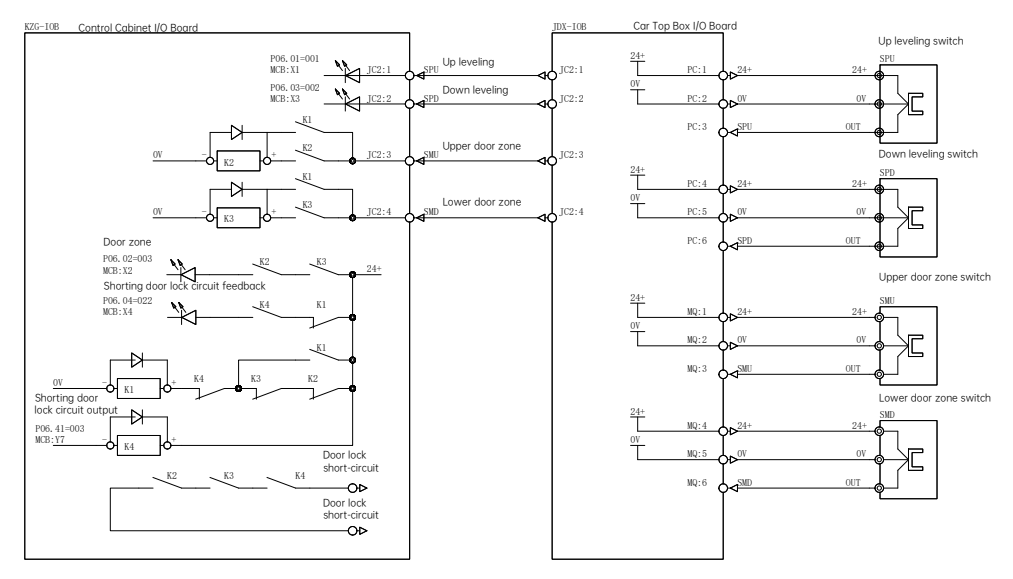

#### 6.11.3 Advance door open control circuit instructions

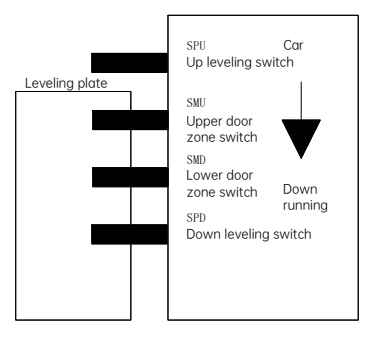

During elevator down running:

- During deceleration upon floor arrival in down running, when the elevator reaches the position indicated in the diagram above, the down leveling indicator X3 and the door zone indicator X2 on the MCB will be on;
- 2. When the elevator decelerates to the "advance door open allowable speed", the MCB sends a "shorting door lock circuit" signal (Y7 is on), and KZG-IOB outputs a "door lock short-circuit" signal to short-circuit the door lock switch. Simultaneously, a "shorting door lock circuit feedback" signal is sent to the MCB;

3. After receiving the "shorting door lock circuit feedback" signal (X4 is on), the MCB outputs a door open signal to activate door open by the door operator.

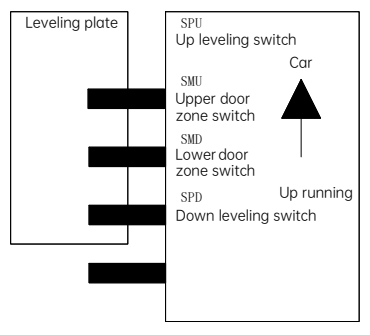

During elevator up running:

1. During deceleration upon floor arrival in up running, when the elevator reaches the position indicated in the diagram above, the up leveling indicator X1 and the door zone indicator X2 on the MCB will be on;

2. When the elevator decelerates to the "advance door open allowable speed", the MCB sends a "shorting door lock circuit" signal (Y7 is on), and KZG-IOB outputs a "door lock short-circuit" signal to short-circuit the door lock switch. Simultaneously, a "shorting door lock circuit feedback" signal is sent to the MCB;

3. After receiving the "shorting door lock circuit feedback" signal (X4 is on), the MCB outputs a door open signal to activate door open by the door operator.

# 6.12 Upper shaft control circuit

## 6.12.1 Up slowdown indicators

| Indicator mark | Function            | Status description                                                                      |
|----------------|---------------------|-----------------------------------------------------------------------------------------|
| MCB X15        | Up level-1 slowdown | NC; on when normal; off during action; forced speed change is installed in the shaft)   |
| MCB X16        | Up level-2 slowdown | NC; on when normal; off during action; forced speed change is installed in the shaft)   |
| CTB X15        | Up level-1 slowdown | NC; on when normal; off during action; forced speed change is installed on the car top) |
| CTB X17        | Up level-2 slowdown | NC; on when normal; off during action; forced speed change is installed on the car top) |

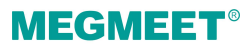

# 6.12.2 Upper shaft control circuit ports and installation instructions

| Plugin number             | ugin number Port Plugin port Port fun |  | Port function |                                                                                                    |
|---------------------------|---------------------------------------|--|---------------|----------------------------------------------------------------------------------------------------|
|                           | 1                                     |  | 24+           | 24 V DC (COM)                                                                                                    |
|                           | 2                                     |  | PE            | Ground wire                                                                                                    |
|                           | 3                                     |  | 127           | Upper shaft safety return (short-circuited when not in use) (final limit switch is installed in the shaft)                                                       |
|                           | 4                                     |  | 24+           | 24 V DC (COM)                                                                                                    |
|                           | 5                                     |  | PE            | Ground wire                                                                                                    |
|                           | 6                                     |  | 125           | Upper shaft safety circuit (short-circuited<br>when not in use) (final limit switch is installed<br>in the shaft)                                                |
| JH2<br>(upper shaft cable | 7                                     |  | SU1           | Up level-1 slowdown (when installed in the shaft)                                                                                                    |
| port)                     | 8                                     |  | PE            | Ground wire                                                                                                    |
|                           | 9                                     |  | 143           | Upper shaft emergency stop (short-circuited<br>when not in use) (traction machine emergency<br>stop, or machine room elevated-platform<br>emergency stop)        |
|                           | 10                                    |  | SU2           | Up level-2 slowdown (when installed in the shaft)                                                                                                    |
|                           | 11                                    |  | PE            | Ground wire                                                                                                    |
|                           | 12                                    |  | 145           | Upper shaft emergency stop return<br>(short-circuited when not in use) (traction<br>machine emergency stop, or machine room<br>elevated-platform emergency stop) |

Installation instructions for the connection between control cabinet and upper shaft electrical switches:

- (1) When a final limit switch is installed on the car top, port 3 (127) and port 6 (125) of plugin JH2 have no cable connection, and are short-circuited directly;
- (2) When a slowdown switch is installed on the car top, port 1 (24+) and port 7 (SU1) up level-1 slowdown of plugin JH2 have no cable connection;
- (3) When a slowdown switch is installed on the car top, port 4 (24+) and port 10 (SU2) up level-2

slowdown of plugin JH2 have no cable connection;

- (4) When operating an MR elevator (machine room elevated-platform emergency stop is not needed), port 9 (143) and port 12 (145) of plugin JH2 have no cable connection, and are short-circuited directly;
- (5) When operating an MRL elevator (traction machine emergency stop is not needed), port 9 (143) and port 12 (145) of plugin JH2 have no cable connection, and are short-circuited directly.

## 6.12.3 Upper shaft position limit switch installation diagram

When the car is reaching the leveling position of the top floor, it must ensure that the corresponding switch acts when the distance between the car and the upper final limit reaches a designated value as shown in the figure and table below.

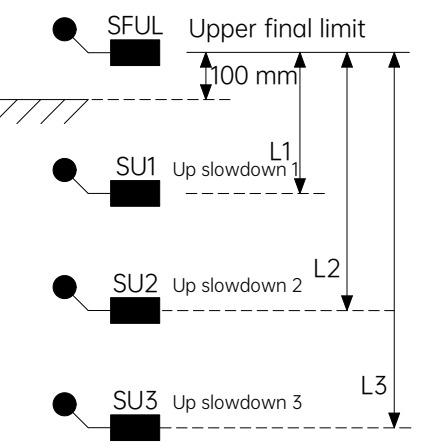

| Speed Distance        | SU1<br>(L1) | SU2<br>(L2) | SU3<br>(L3) |
|-----------------------|-------------|-------------|-------------|
| Speed $\leq$ 0.5 m/s  | 0.4 m       |             |             |
| Speed $\leq$ 1.0 m/s  | 1.0 m       |             |             |
| Speed $\leq$ 1.6 m/s  | 1.8 m       |             |             |
| Speed $\leq$ 1.75 m/s | 2 m         |             |             |
| Speed ≤ 2.0 m/s       | 2 m         | 2.5 m       |             |
| Speed ≤ 2.5 m/s       | 2 m         | 4.0 m       |             |
| Speed ≤ 3.0 m/s       | 2 m         | 4.0 m       | 6.0 m       |

# **MEGMEET**<sup>®</sup>

# 6.13 Lower shaft control circuit

#### 6.13.1 Down slowdown indicators

| Indicator mark | Function              | Status description                                                                      |
|----------------|-----------------------|-----------------------------------------------------------------------------------------|
| MCB X18        | Down level-2 slowdown | NC; on when normal; off during action; forced speed change is installed in the shaft)   |
| CTB X16        | Down level-1 slowdown | NC; on when normal; off during action; forced speed change is installed on the car top) |
| CTB X18        | Down level-2 slowdown | NC; on when normal; off during action; forced speed change is installed on the car top) |

## 6.13.2 Lower shaft control circuit ports and installation instructions

| Plugin number | Port | Plugin port<br>definition                                   | Port function |                                                                     |
|---------------|------|-------------------------------------------------------------|---------------|---------------------------------------------------------------------|
|               | 1    |                                                             | 24+           | 24 V DC (COM)                                                       |
|               | 2    |                                                             | TL+           | Intercom device power supply 12 V DC (emergency power supply)       |
|               | 3    |                                                             | 143           | Lower shaft safety return                                           |
|               | 4    |                                                             | 24+           | 24 V DC (COM)                                                       |
|               | 5    | $\begin{bmatrix} 0 & 0 & 0 & 0 \\ 0 & 0 & 0 & 0 \\ 0 & 0 &$ | COM           | 0 V (12 V DC) (emergency power supply)                              |
| JH3           | 6    |                                                             | 123           | Bypass short-circuit                                                |
| (lower shaft  | 7    |                                                             | SD1           | Down level-1 slowdown (when installed in the shaft)                 |
| cable port)   | 8    |                                                             | DL            | Intercom signal L                                                   |
|               | 9    |                                                             | 125           | Bypass short-circuit                                                |
|               | 10   |                                                             | SD2           | Down level-2 slowdown (when installed in the shaft)                 |
|               | 11   |                                                             | DR            | Intercom signal R                                                   |
|               | 12   |                                                             | 127           | Lower shaft safety circuit                                          |
|               | 13   |                                                             | EL+           | Emergency lighting power supply 12 V DC<br>(emergency power supply) |

| Plugin number | Port | Plugin port<br>definition | Port function |               |
|---------------|------|---------------------------|---------------|---------------|
|               | 14   |                           | PE            | Ground wire   |
|               | 15   |                           | 133A          | EEO Interlock |

Installation instructions for the connection between control cabinet and lower shaft electrical switches:

- (1) When a slowdown switch is installed on the car top, port 1 (24+) and port 7 (SD1) down level-1 slowdown of plugin JH3 have no cable connection;
- (2) When a slowdown switch is installed on the car top, port 4 (24+) and port 10 (SD2) down level-2 slowdown of plugin JH3 have no cable connection;
- (3) There are two wiring methods for slowdown switch cables (please select the appropriate method based on actual conditions):

Connect the slowdown switch cables to the pit inspection box via plugin JH3, and then lead the cables out from the box;

Directly lead separate cables out from plugin JH3 and connect the cables directly to each slowdown switch.

#### 6.13.3 Lower shaft position limit switch installation diagram

When the car is reaching the leveling position of the bottom floor, it must ensure that the corresponding switch acts when the distance between the car and the lower final limit reaches a designated value as shown in the figure and table below.

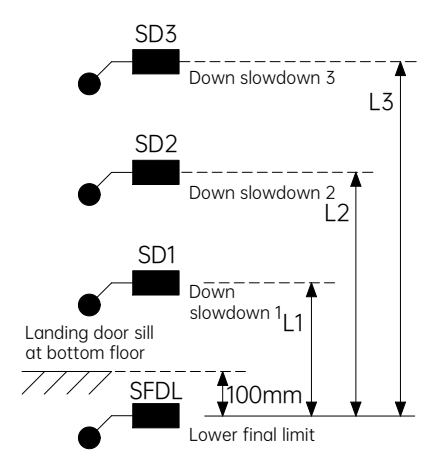

# **MEGMEET**<sup>®</sup>

Chapter 6 Electrical installation and circuit explanation

| speed Distance       | SU1<br>(L1) | SU2<br>(L2) | SU3<br>(L3) |
|----------------------|-------------|-------------|-------------|
| Speed ≤ 0.5 m/s      | 0.4 m       |             |             |
| Speed $\leq$ 1.0 m/s | 1.0 m       |             |             |
| Speed ≤ 1.6 m/s      | 1.8 m       |             |             |
| Speed ≤ 1.75 m/s     | 2 m         |             |             |
| Speed ≤ 2.0 m/s      | 2 m         | 2.5 m       |             |
| Speed ≤ 2.5 m/s      | 2 m         | 4.0 m       |             |
| Speed ≤ 3.0 m/s      | 2 m         | 4.0 m       | 6.0 m       |

# 6.14 Door operator control circuit

### 6.14.1 Door operator control circuit indicators

| Indicator mark | Function                 | Status description                                                 |
|----------------|--------------------------|--------------------------------------------------------------------|
| X1             | Door 1 open limit        | Off: Door 1 open limit                                             |
| X2             | Door 1 close limit       | Off: Door 1 close limit                                            |
| X3             | Door operator 1 overheat | Off: Door operator 1 overheat                                      |
| X4             | Door 1 light curtain     | Off: Door 1 light curtain action                                   |
| X5             | Door 1 safety edge       | Off: Door 1 safety edge action (invalid in system default setting) |
| X6             | Door 2 open limit        | Off: Door 2 open limit                                             |
| X7             | Door 2 close limit       | Off: Door 2 close limit                                            |
| X8             | Door operator 2 overheat | Off: Door operator 2 overheat                                      |
| Х9             | Door 2 light curtain     | Off: Door 2 light curtain action                                   |
| X10            | Door 2 safety edge       | Off: Door 2 safety edge action (invalid in system default setting) |
| Y1             | Door 1 open              | On: Door 1 open output                                             |
| Y2             | Door 1 close             | On: Door 1 close output                                            |

| Indicator mark | Function                    | Status description             |  |
|----------------|-----------------------------|--------------------------------|--|
| Y3             | Forced door close of door 1 | On: Door 1 forced close output |  |
| Y4             | Door 2 open                 | On: Door 2 open output         |  |
| Y5             | Door 2 close                | On: Door 2 close output        |  |
| Y6             | Forced door close of door 2 | On: Door 2 forced close output |  |

#### 6.14.2 CTB door open/close test mode instructions

In car top inspection state (X12 is off), it indicates that the "CTB door open/close test" mode is activated when the "door open button X23" and the "door close button X24" on the car top I/O board are pressed and held for 5 seconds till the CTB Y9 outputs and triggers the sound and light alarm device.

In the "CTB door open/close test" mode:

Shield all door open/close protection signals (such as light curtain, door open/close limit, etc.) and other door open/close signals of the system;

Press the "door open button X23", and Y1/Y4 outputs door open signal;

Press the "door close button X24", and Y2/Y5 outputs door close signal;

Check the installation of the door operator via testing (in case of a double-sided or through-type elevator, testing of operators can be conducted one by one and independently);

Upon receiving any running signals (EEO up/down running, inspection up/down running), the system automatically terminates the "CTB door open/close test" mode.

## 6.14.3 Door operator control circuit port instructions

| Plugin number            | Port | Plugin port<br>definition | Port function |                                          |
|--------------------------|------|---------------------------|---------------|------------------------------------------|
| MJ1<br>(door 1 operator) | 1    |                           | 205           | 205<br>202 220 V AC control power supply |
|                          | 2    |                           | 202           |                                          |
|                          | 3    |                           | PE            |                                          |
|                          | 4    |                           | YCM1          | Door open/close COM                      |
|                          | 5    |                           | KM1           | Door 1 open                              |
|                          | 6    |                           | GM1           | Door 1 close                             |
|                          | 7    |                           | GQ1           | Forced door close of door 1              |
# Chapter 6 Electrical installation and circuit explanation

| Plugin number     | Port | Plugin port<br>definition                                                                                                    |      | Port function                            |
|-------------------|------|----------------------------------------------------------------------------------------------------|------|------------------------------------------|
|                   | 8    |                                                                                                    | XCM  | 24 V DC (input COM)                      |
|                   | 9    |                                                                                                    | SKM1 | Door 1 open limit                        |
|                   | 10   |                                                                                                    | SGM1 | Door 1 close limit                       |
|                   | 11   |                                                                                                    | XCM  | 24 V DC (input COM)                      |
|                   | 12   | $\left(\begin{array}{c} \bullet & 7 \\ \bullet & 8 \\ \bullet & 9 \\ \bullet & 10 \\ \bullet & 11 \\ \bullet & 12 \end{array}\right)$ | TF1  | Door operator 1 overheat protection (NC) |
|                   | 1    | T                                                                                                    | 157  | Door 1 car door lock                     |
| MS1               | 2    |                                                                                                    | 155  |                                          |
| (door 1 car door  | 3    | $\bullet$                                                                                                    | PE   | Ground wire                              |
| lock)             | 4    | € 4<br>€ 5                                                                                                    | SGA  | Auxiliary lock of door 1 car door        |
|                   | 5    |                                                                                                    | SG2  |                                          |
|                   | 1    |                                                                                                    | 205  | 220 V AC control power supply            |
|                   | 2    |                                                                                                    | 202  |                                          |
|                   | 3    |                                                                                                    | PE   |                                          |
|                   | 4    |                                                                                                    | YCM2 | Door open/close COM                      |
|                   | 5    | $\left  \begin{array}{c} \bullet \\ \bullet \\ \bullet \end{array} \right ^{3}_{4}$                                                   | KM2  | Door 2 open                              |
| MJ2               | 6    |                                                                                                    | GM2  | Door 2 close                             |
| (door 2 operator) | 7    |                                                                                                    | GQ2  | Forced door close of door 2              |
|                   | 8    |                                                                                                    | ХСМ  | 24 V DC (input COM)                      |
|                   | 9    | $\left(\begin{array}{c} \bullet & 10\\ \bullet & 11 \end{array}\right)$                                                               | SKM2 | Door 2 open limit                        |
|                   | 10   | <b>•</b> 12                                                                                                    | SGM2 | Door 2 close limit                       |
|                   | 11   |                                                                                                    | XCM  | 24 V DC(input COM)                       |
|                   | 12   |                                                                                                    | TF2  | Door operator 2 overheat protection (NC) |
| MS2               | 1    |                                                                                                    | 159  | Door 2 car door lock                     |

| Plugin number    | Port | Plugin port<br>definition |     | Port function                     |
|------------------|------|---------------------------|-----|-----------------------------------|
| (door 2 car door | 2    |                           | 157 |                                   |
| IOCK)            | 3    |                           | PE  | Ground wire                       |
|                  | 4    |                           | SGA | Auviliany lock of door 2 car door |
|                  | 5    |                           | SG3 |                                   |

## 6.15 Light curtain control circuit

### 6.15.1 Light curtain control circuit indicators

| Indicator mark | Function             | Status description                                                 |
|----------------|----------------------|--------------------------------------------------------------------|
| X4             | Door 1 light curtain | Off: Door 1 light curtain action                                   |
| X5             | Door 1 safety edge   | Off: Door 1 safety edge action (invalid in system default setting) |
| Х9             | Door 2 light curtain | Off: Door 2 light curtain action                                   |
| X10            | Door 2 safety edge   | Off: Door 2 safety edge action (invalid in system default setting) |

## 6.15.2 Light curtain control circuit port instructions

| Plugin number            | Port | Plugin port<br>definition  |     | Port function                 |
|--------------------------|------|----------------------------|-----|-------------------------------|
|                          | 1    | ▼<br>1<br>2<br>3<br>4<br>5 | 205 | 220 V/AC control nower symply |
|                          | 2    |                            | 202 | 220 V AC control power supply |
| GM1                      | 3    |                            | PE  | -                             |
| (door Tlight<br>curtain) | 4    |                            | XCM | 24 V DC (input COM)           |
|                          | 5    |                            | SE1 | Door 1 light curtain          |
|                          | 6    |                            | SC1 | Door 1 safety edge            |
| GM2                      | 1    |                            | 205 | 220 V AC control power supply |

# Chapter 6 Electrical installation and circuit explanation

| Plugin number | Port          | Plugin port<br>definition                                                                 | n port Port function |                      |
|---------------|---------------|-------------------------------------------------------------------------------------------|----------------------|----------------------|
| (door 2 light | oor 2 light 2 |                                                                                           | 202                  |                      |
| curtain)      | 3             | $ \begin{array}{c} \bullet & 2 \\ \bullet & 3 \\ \bullet & 4 \\ \bullet & 5 \end{array} $ | PE                   | -                    |
|               | 4             |                                                                                           | XCM                  | 24 V DC (input COM)  |
|               | 5             |                                                                                           | SE2                  | Door 2 light curtain |
|               | 6             |                                                                                           | SC2                  | Door 2 safety edge   |

# Chapter 7 System Commissioning

This chapter provides instructions for the basic commissioning steps of the Smile3000-M Integrated Elevator Control Cabinet. The procedures in this chapter allow for full elevator commissioning and normal operation of all basic functions.

## 7.1 Trial run commissioning flowchart

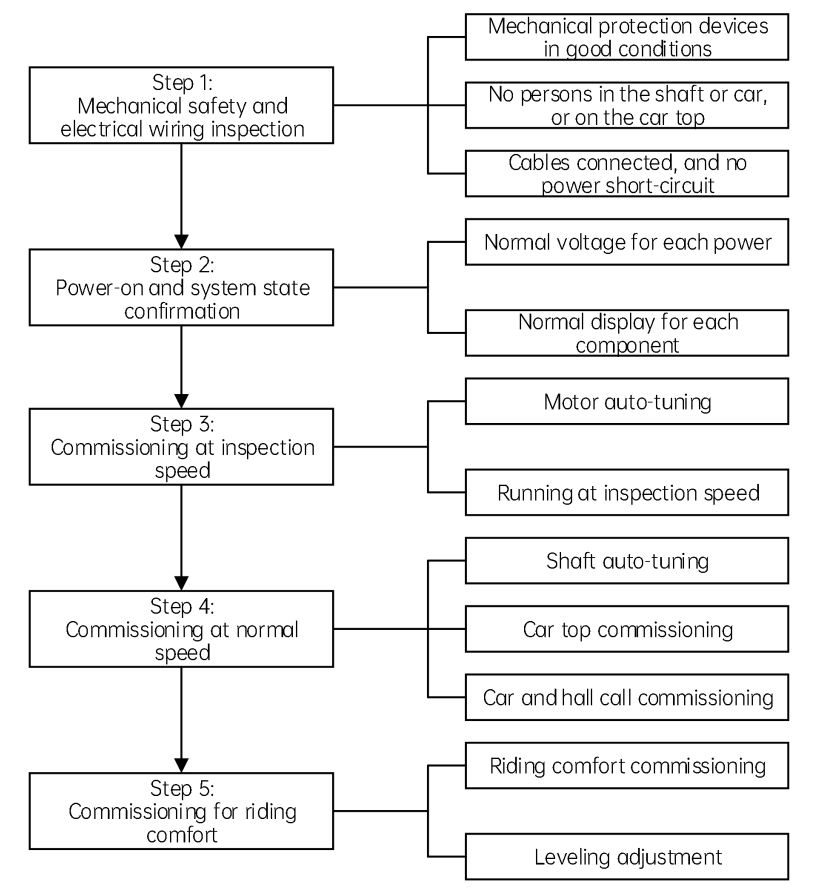

Figure 7-1 Smile3000-M control cabinet commissioning flowchart

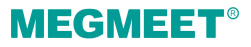

## 7.2 Mechanical safety and electrical wiring inspection

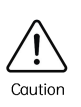

The Smile3000-M series has default I/O allocations and settings. Users may reallocate and reconfigure them according to their application requirements The application examples in this manual are all based on the default settings.

### 7.2.1 System wiring diagram

The wiring diagram is detailed in Appendix B "System wiring diagram".

### 7.2.2 Safety inspection flowchart for system wiring

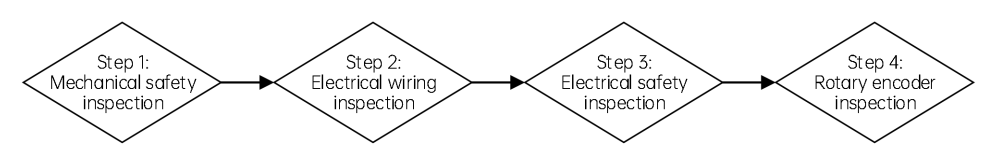

Figure 7-2 Flowchart of wiring and safety inspection before power-on

#### Step 1: Mechanical safety inspection

Please ensure that the mechanical safety devices are working normally, and there are no persons in the shaft, in the car, or on top of the car. Please ensure that the surrounding environment for elevator commissioning is safe.

#### Step 2: Electrical wiring inspection

- (1) Ensure that the power input terminals (R/S/T) are connected correctly and securely;
- (2) Ensure that motor cables (U/V/W) are connected to the controller correctly and securely;
- (3) Ensure that the cabinet (controller) and motor are grounded correctly;
- (4) Ensure that the safety circuit is conducted, and that the emergency stop buttons and switches in the cabinet and in the machine room function reliably;
- (5) Ensure that the door lock circuit is conducted, and that the door lock circuit is disconnected when the car door or any landing door is fully opened.

♦ Use caution when deciding whether to short the safety circuit. Otherwise, severe injuries or death may occur if the elevator is started with the safety circuit shorted out.

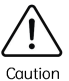

♦ Before inspection running, ensure that there are no persons in the shaft. Failure to comply will cause personal injuries or death.

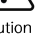

- It is forbidden to run the elevator at normal speed when the safety circuit is shorted out.
- Never start the elevator when the door lock circuit is shorted. Failure to comply will result in severe injuries or death.

#### Step 3: Electrical safety inspection

- (1) Ensure that the line voltage of the user's power supply is within the range of 380 to 440 V AC;
- (2) Ensure that the total lead-in wire gauge and total switching capacity meet the requirements.
- (3) Ensure that input power supply (R/S/T) is not short-circuited between phases or to ground;
- (4) Ensure that the inter-phase short-circuit or short-circuit to around does not occur in the UVW phases of the controller, and that short-circuit to ground does not occur in the UVW phases of the motor:
- (5) Ensure that the short-circuit to ground does not exist on the output side of the transformer;
- (6) Ensure that the 220 V user's power supply is not short-circuited between phases or to ground;
- (7) Ensure that the 24 V switched-mode power supply has no short-circuit to ground or between positive and negative output;
- (8) Ensure that the CANbus/Modbus communication cables have no short-circuit to the 24 V power supply or short-circuit to ground.

#### Step 4: Rotary encoder inspection

- (1) Ensure that the encoder is installed reliably with correct wiring;
- (2) Ensure that the encoder signal cables and high-voltage circuit cables are routed through different conduits to minimize interference:
- (3) It is recommended to directly connect the encoder to the control cabinet; if the cables are not long enough, an extension cable is required; the extension cable must be shielded and welded to the original encoder cables using soldering iron;
- (4) Ensure that the shield of the encoder cable is reliably grounded on the controller side (single-end grounding is recommended to prevent interference).

## 7.3 Controller state confirmation

### 7.3.1 Electrical status check upon power-on

| Number | Item                                                                                                    |  |
|--------|----------------------------------------------------------------------------------------------------|--|
| 1      | After power-on, check whether the line voltage of the three-phase controller input<br>power supply (R/S/T) is within the range of 380 V to 440 V, with the phase<br>unbalance factor not exceeding 3%. If the voltage is abnormal, turn the power off<br>and check the user's power supply and the wiring of the input power supply (R/S/T). |  |
| 2      | Check whether the input voltage of the MCB power supply terminal CN3 is D ±15%. If the voltage is abnormal, turn the power off and check the switched-power supply and the wiring of DC 24 V circuit.                                                                                                    |  |

### 7.3.2 System status check upon normal power-on

| Number | Item                                                                                                    |
|--------|----------------------------------------------------------------------------------------------------|
| 1      | Upon power-on, check whether the digital tube display is normal. If not, check the power supply.                                                                                                    |
| 2      | If the input signal indicators are partially on, it indicates that the DC 24 V power supply is normal, and the X input terminals on the MCB work properly. If none of the indicators is on, please check the external DC 24 V power supply. |

## 7.3.3 Controller state and fault handling before commissioning

During commissioning, especially at first-time power-on, certain faults may occur, and that's because the conditions for automatic elevator running are not met or some peripheral signals are not connected. Such faults may include E41, E42, E35, E51, E52, and E58. The following table describes the troubleshooting before commissioning at inspection speed.

| Fault | Name                    | Description                                                                                                    | Solution                                                                                                    |
|-------|-------------------------|----------------------------------------------------------------------------------------------------|----------------------------------------------------------------------------------------------------|
| E41   | Safety circuit<br>fault | <ol> <li>At this fault, the elevator cannot<br/>run or be commissioned.</li> <li>By default, the safety circuit<br/>input signal is connected to<br/>terminals X4 and X25.</li> </ol> | Check whether the signal indicator of<br>input terminals X4 and X25 is on.<br>If this indicator is off, the safety circuit<br>is disconnected. In this case, please<br>repair the safety circuit before |

#### Table 7-1 Fault handling before commissioning at inspection speed

| Fault | Name                                         | Description                                                                                                    | Solution                                                                                                    |
|-------|----------------------------------------------|----------------------------------------------------------------------------------------------------|----------------------------------------------------------------------------------------------------|
|       |                                              |                                                                                                    | commissioning at inspection speed.                                                                                                    |
| E42   | Door lock circuit<br>fault                   | <ol> <li>At this fault, the elevator cannot<br/>run or be commissioned.</li> <li>By default, the door lock circuit<br/>signal is connected to terminals<br/>X5, X26, and X27.</li> </ol>                                                                                                    | Check whether the signal indicator of<br>terminals X5, X26, and X27 is on.<br>If this indicator is off, the door lock<br>circuit is disconnected. In this case,<br>please repair the door lock circuit<br>before commissioning at inspection<br>speed.<br>Never short the door lock circuit when<br>commissioning.                                                                                         |
| E35   | Shaft<br>auto-tuning<br>data abnormal        | This fault will be reported upon<br>each power-on if shaft auto-tuning<br>is not performed. It does not affect<br>commissioning at inspection speed.                                                                                                    |                                                                                                    |
| E51   | CAN<br>communication<br>fault                | <ol> <li>This fault does not affect<br/>commissioning at inspection<br/>speed; however, it affects<br/>commissioning at normal speed.</li> <li>The COP indicator is off at this<br/>fault.</li> </ol>                                                                                                    | Press <b>NOT</b> on the operating panel to cancel the fault display. Afterwards, perform the inspection at inspection speed.                                                                                                    |
| E52   | Hall call<br>communication<br>fault          | <ol> <li>This fault does not affect motor<br/>auto-tuning or commissioning at<br/>inspection speed.</li> <li>The HOP indicator is off at this<br/>fault.</li> </ol>                                                                                                    |                                                                                                    |
| E58   | Shaft position<br>limit switches<br>abnormal | <ol> <li>The elevator cannot run. It is<br/>required to troubleshoot the<br/>fault first and then perform<br/>commissioning at inspection<br/>speed.</li> <li>The fault cause may be: The<br/>feedback inputs of both up and<br/>down level-1 slowdown switches<br/>are active simultaneously;<br/>feedback inputs of both up and<br/>down limit switches are active</li> </ol> | <ol> <li>Connect X14 and X15 to level-1<br/>slowdown switches (NC inputs) and<br/>check whether they are off<br/>simultaneously. Additionally,<br/>confirm that the level-1 slowdown<br/>switches are connected to the MCB<br/>and act properly.</li> <li>Terminals X12 and X13 are<br/>connected to the up and down limit<br/>switches (NC inputs). Check<br/>whether the signal indicators of</li> </ol> |

| Fault | Name | Description     | Solution                                                                                                    |
|-------|------|-----------------|----------------------------------------------------------------------------------------------------|
|       |      | simultaneously. | both X12 and X13 are off. Confirm<br>that the limit switches are<br>connected to the MCB. Check<br>whether the limited switches act<br>properly. |

## 7.4 Commissioning at inspection speed

|  | ÷  | Before starting commissioning at inspection speed, make sure that all installations<br>and wiring comply with the technical specifications for electrical safety;                                                                                                    |
|--|----|----------------------------------------------------------------------------------------------------|
|  | ÷  | During auto-tuning with the car, pay attention to the motor running direction to prevent the elevator from getting too close to terminal floors. It is recommended to start commissioning at inspection speed at a floor at least two floors away from the terminal floor; |
|  | ÷  | For certain cabinets, EEO is used instead of inspection running. Note that EEO shorts certain safety circuit in the shaft. So when performing EEO during commissioning at inspection speed, use caution when the car runs in a position close to the terminal floor.       |
|  | \$ | The motor may rotate during auto-tuning. Keep a safe distance from the motor to                                                                                                    |
|  | ¢  | prevent personal injuries;<br>During with-load auto-tuning, make sure that no personnel are in the shaft. Failure to                                                                                                    |
|  |    | comply will cause personal injuries or death.                                                                                                    |

The commissioning at inspection speed includes two stages: motor auto-tuning and test running at inspection speed.

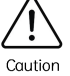

Dange

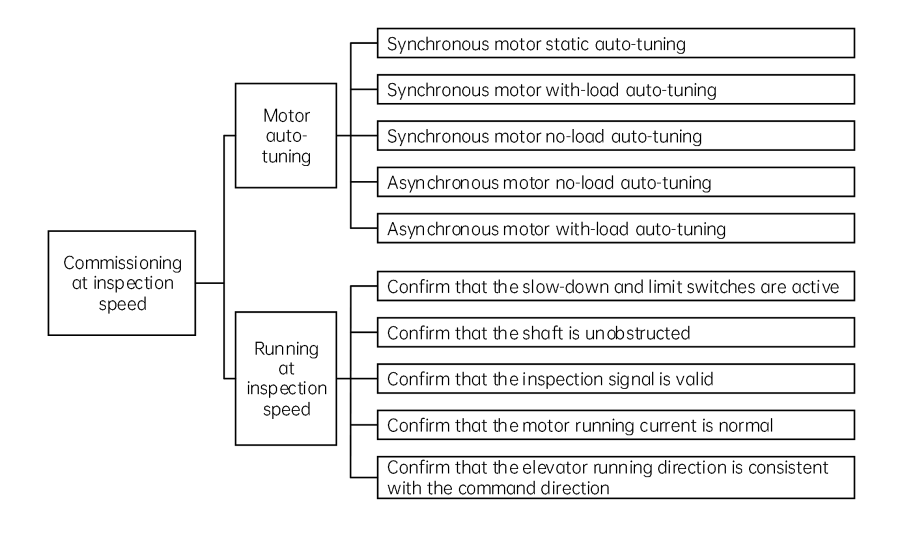

### 7.4.1 Motor auto-tuning

#### 7.4.1.1 Motor auto-tuning related parameters

| Parameter           | Description                                               | Note                            |
|---------------------|-----------------------------------------------------------|---------------------------------|
| D02.00              | Motor type                                                | 0: Asynchronous motor           |
| F02-00              | Motor type                                                | 1: Synchronous motor            |
|                     |                                                           | 0: Sin/Cos encoder              |
| DU2-08              | Encodor typo                                              | 1: UVW encoder                  |
| F02-00              | Encoder type                                              | 2: ABZ encoder                  |
|                     |                                                           | 3: Reserved                     |
| P02-09              | Encoder PPR                                               | 0 to 10000                      |
| P02-01 to<br>P02-05 | Rated motor<br>power/voltage/ current/<br>frequency/speed | Model dependent; manual input   |
| P00-01              | Command source                                            | 0: Operating panel control      |
|                     | selection                                                 | 1: Distance control             |
| DOD 11              | Auto tuping mode                                          | 0: No operation                 |
| PU2-11              | Auto-tuning mode                                          | 1: Rotary with-load auto-tuning |

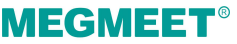

| Parameter | Description | Note                                    |
|-----------|-------------|-----------------------------------------|
|           |             | 2: Rotary no-load auto-tuning           |
|           |             | 3: Shaft auto-tuning 1                  |
|           |             | 4: Shaft auto-tuning 2                  |
|           |             | 5: Synchronous motor static auto-tuning |

#### 7.4.1.2 Motor auto-tuning flowcharts

#### (1) Synchronous motor auto-tuning

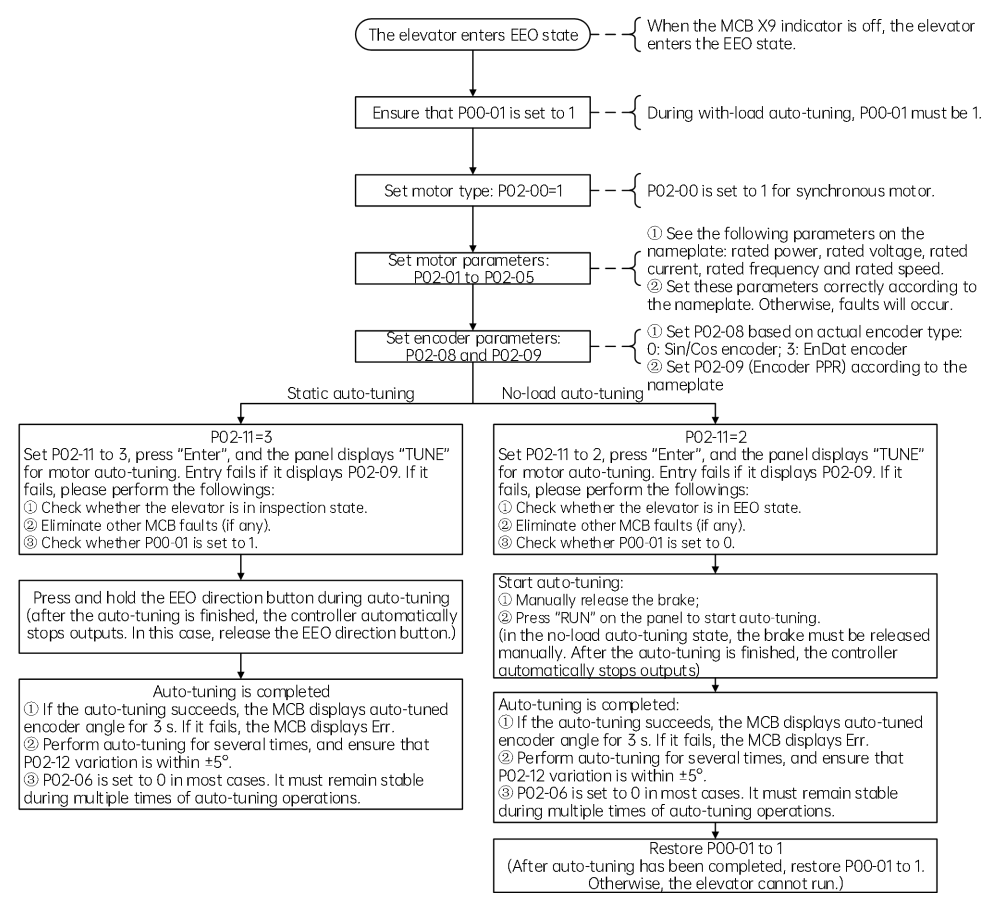

Figure 7-3 Synchronous motor auto-tuning flowchart

 Static auto-tuning is only applicable to the Sin/Cos encoder and absolute encoder when these encoders are working with synchronous motors. Ensure that the wiring sequence of output UVW cables is consistent with that of encoder AB and CD.
 Otherwise, the motor auto-tuning will fail, and it is required to manually change the sequence of any two phases among UVW and do auto-tuning again. Auto-tuning is successful if there is not fault during inspection running;

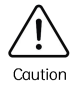

- During static auto-tuning, the motor is auto-tuned along with the car. Under this condition, the brake is not released and the motor is not rotating;
- During no-load auto-tuning, the motor must be disconnected from the car before tuning.

Precautions for synchronous motor auto-tuning include the followings.

- (1) Synchronous motor auto-tuning learns the initial motor pole angle, initial encoder angle, motor wiring mode, and D-axis and Q-axis inductance.
- (2) Perform three or more times of auto-tuning. Compare the obtained values of P02-12 (Encoder initial angle), and ensure a difference is within ±5°.
- (3) Each time the encoder type, encoder cables, or motor wiring sequence as well as rated motor current, frequency, or speed is changed, perform motor auto-tuning again.
- (4) User can modify P02-12 manually. The modification takes effect immediately. Therefore, after replacing the MCB, user can directly run the controller by manually setting P02-12 to the previous value and without performing motor auto-tuning.

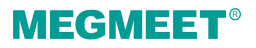

#### (2). Asynchronous motor auto-tuning

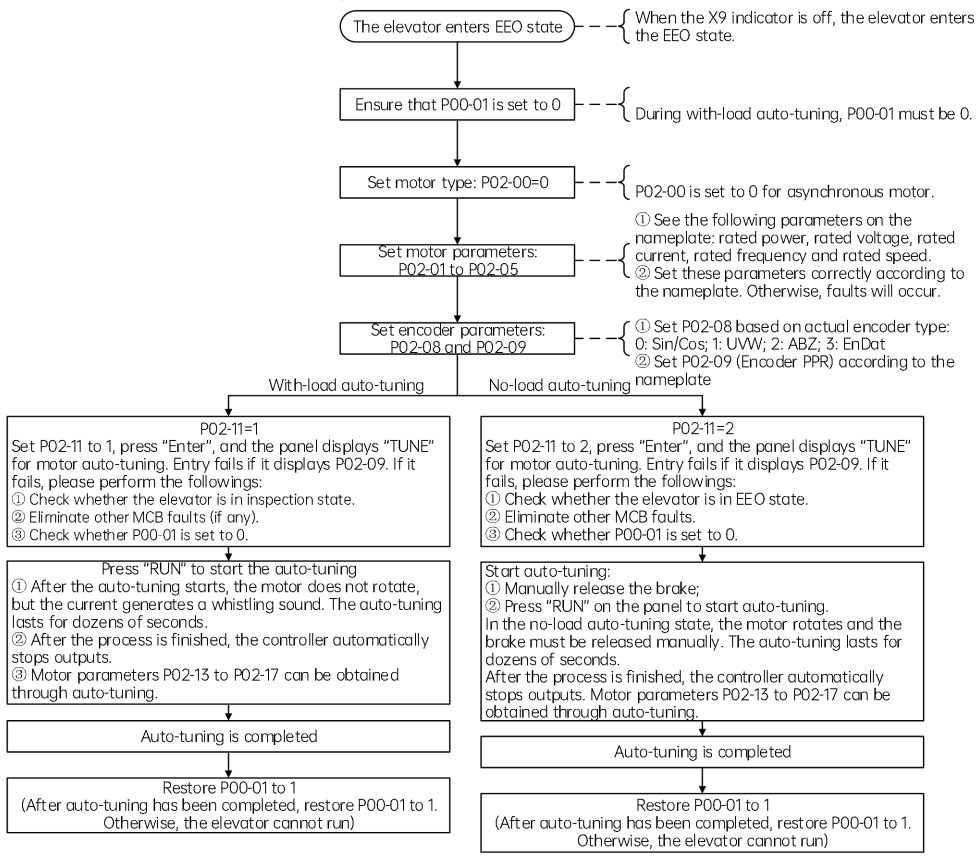

Figure 7-4 Asynchronous motor auto-tuning flowchart

Precautions for asynchronous motor auto-tuning include the followings.

- (1) For asynchronous motor with-load auto-tuning, the motor is auto-tuned along with the car; for asynchronous motor no-load auto-tuning, the motor must be disconnected from the car for auto-tuning.
- (2) The A/B phase sequence of the encoder must be correct. If the sequence is incorrect, Err38 is reported. To solve the problem, interchange the A/B phase of the encoder.

The system handles the output commands to the RUN contactor or brake contactor differently in different motor auto-tuning modes, as described in the following table.

| Working Tuning<br>status mode | No-load a            | No-load auto-tuning   |                      | With-load auto-tuning       |                       |
|-------------------------------|----------------------|-----------------------|----------------------|-----------------------------|-----------------------|
| Controlled object             | Synchronous<br>motor | Asynchronous<br>motor | Synchronous<br>motor | Synchronous<br>motor static | Asynchronous<br>motor |
| RUN contactor                 | Working              | Working               | Working              | Working                     | Working               |
| Brake contactor               | Not working          | Not working           | Working              | Not working                 | Not working           |
| Motor                         | Rotating             | Rotating              | Rotating             | Not rotating                | Not rotating          |

#### Table 7-2 Output state of RUN and brake contactors and motor state

Possible faults and their solutions

| lssue                               | Symptom                                                                                                    | Solution                                                                                                    |
|-------------------------------------|----------------------------------------------------------------------------------------------------|----------------------------------------------------------------------------------------------------|
| Faults in<br>dynamic<br>auto-tuning | Subcode 1: Compared with the<br>phase sequence of power lines<br>UVW, AB in same direction, CD<br>in different direction                                      | Set P04-30 to reverse the encoder CD direction, then perform dynamic auto-tuning again.                                                                                                    |
|                                     | Subcode 2: Compared with the<br>phase sequence of power lines<br>UVW, AB in different direction,<br>CD in same direction                                      | Set P04-29 to reverse the encoder AB direction, then perform dynamic auto-tuning again.                                                                                                    |
|                                     | Subcode 3: The directions of<br>AB and CD are opposite to<br>UVW                                                                                              | <ol> <li>Check whether encoder pulses per revolution<br/>(PPR) is set correctly.</li> </ol>                                                                                                    |
|                                     | Subcode 4: AB, CD and power<br>lines are in the same direction,<br>but the installation angle result<br>is large deviated, causing AB<br>and CD abnormalities | ② Check whether the encoder signal is interfered:<br>whether the encoder cable runs through the<br>conduit independently, whether the cable is too<br>long, and whether the shield layer is grounded at<br>one end. |
|                                     | Subcode 5: CD signal abnormal                                                                                                    | ③ Check whether the encoder is installed firmly, and<br>whether the rotating shaft is firmly connected to                                                                                                    |
|                                     | Subcode 6: AB signal abnormal                                                                                                    | the motor shaft by observing whether the encoder is stable during normal-speed running                                                                                                    |
|                                     | Subcode 7: AB and CD signals abnormal                                                                                                    | <ul> <li>④ Check whether the encoder wiring is correct.</li> </ul>                                                                                                    |

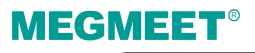

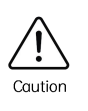

- When the above problems occur, change the sequence of motor cables connected to the controller;
- Adjustment principle of motor wiring sequence: interchange any two adjacent motor cables once; do not change for multiple times.

## 7.4.2 Running test at inspection speed

Parameters related to the running test at inspection speed are listed below.

| Parameter | Description                     | Note                                                            | Default   |
|-----------|---------------------------------|-----------------------------------------------------------------|-----------|
| P00-07    | Elevator running direction      | 0: Running direction unchanged<br>1: Running direction reversed | 0         |
| P03-05    | Elevator speed in the EEO state | 0.100 to 0.300 m/s                                              | 1.000 m/s |

#### Running test process at inspection speed

(1) Ensure that the motor running direction is correct.

After the auto-tuning is completed, perform test run at inspection speed to check whether the actual motor running direction is consistent with the command direction. If not, change the motor direction by modifying F00-07 (Elevator running direction).

(2) Ensure that the motor running current is normal.

In the inspection state, the motor current during no-load running shall be smaller than 1 A, and does not exceed the rated motor current during with-load running at a constant speed in most cases. After multiple times of auto-tuning, if the difference between two adjacent auto-tuned encoder angles is very small but the motor current during with-load running at a constant speed exceeds the rated motor current, check the following items:

- ① Check whether the brake is fully released;
- 2 Check whether the elevator balance coefficient is normal;
- ③ Check whether the guide shoes for car or counterweight are too tight.
- (3) Confirm that car top inspection is valid.

Confirm that the car top inspection signal is active and the EEO is inactive when the car top inspection signal is active. That is, the car top inspection takes precedence over the EEO.

(4) Confirm that the shaft is unobstructed.

Check that the shaft is unobstructed and with no obstacles, to reduce the risk of car damage.

(5) Confirm that the slowdown switches and limit switches at the terminal floor are active. Check whether the slowdown switches and limit switches are active when the car moves to a terminal floor. Take care in this process. Avoid too long running time and distance each time

because over-travel will cause mechanical damage to the car.

## 7.5 Commissioning at normal speed

### 7.5.1 Shaft auto-tuning

#### 7.5.1.1 Preparations for shaft auto-tuning

(1) Ensure that shaft switches act properly.

The shaft switches include final limit switches, limit switches, slowdown switches, and leveling switches.

(2) Ensure that the acting sequence of the leveling switches is correct.

Installing one leveling switch is recommended. If multiple leveling switches are installed, check that the acting sequence is correct. For example, if three leveling switches are installed:

- 0 Acting sequence at inspection up running: up leveling switch  $\rightarrow$  door zone switch  $\rightarrow$  down leveling switch
- ② Acting sequence at inspection down running: down leveling switch → door zone switch → up leveling switch
- (3) Confirm that CAN communication is normal.

Ensure that CAN communication between the MCB and the CTB is normal (the signal indicator CAN1 flashing and E51 not reported). If CAN communication is abnormal, see E51 in "Fault handling" section to find solutions.

Related parameters:

| Parameter | Description              | Range              | Default   | Note                                          |
|-----------|--------------------------|--------------------|-----------|-----------------------------------------------|
| P00-04    | Rated speed              | 0.250 to 4.000 m/s | 1.600 m/s | -                                             |
| P11-06    | Top floor of elevator    | 1 to 48            | 9         | Actual number of floors<br>+ 1 - bottom floor |
| P11-07    | Bottom floor of elevator | 1 to 48            | 1         | -                                             |
| P03-06    | Shaft auto-tuning speed  | 0.100 to 0.630     | 0.500 m/s | -                                             |

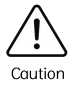

After modifying P00-04, perform shaft auto-tuning again. Otherwise, the elevator will run improperly.

#### 7.5.1.2 Conditions for shaft auto-tuning

- (1) The elevator is in the EEO state.
- (2) The elevator runs to a position below the leveling position of the bottom floor and at least one leveling switch is disconnected from the leveling plate. The down level -1 slowdown switch signal input to the MCB is active (This condition is specific to two-floor elevators).
- (3) The system is not in the fault state. If there is a fault, press to reset the fault.

### 7.5.1.3 Perform shaft auto-tuning

When the preceding conditions are met, start shaft auto-tuning using any of the following methods:

(1) Set P02-11 to 3 on the operating panel and switch EEO (or inspection) to normal state;

(2) Set P7 to 1 on the keypad of the MCB. Switch EEO (or inspection) to normal state.

After shaft auto-tuning starts, the elevator runs at the speed set in P03-06 (Shaft auto-tuning speed). It automatically runs down to the limit position at the bottom floor and then runs up to the leveling plate of the top floor and stops. If the keypad on the MCB displays the current floor number (top floor) at this time, it indicates that shaft auto-tuning succeeds.

If E35 is reported during shaft auto-tuning, it indicates that shaft auto-tuning fails. Refer to "Fault handling" section to solve the problem and perform shaft auto-tuning again.

### 7.5.1.4 Test running at normal speed

After shaft auto-tuning has been completed successfully, the running at normal speed may fail because the door operator controller and full-load and overload functions are not commissioned. To solve this problem, enable the door open forbidden and overload functions by setting parameters before performing a running test at normal speed:

- Step 1: Prohibit door open by setting P17-05 to 1;
- Step 2: Shield the overload signal by setting P17-06 to 1;
- Step 3: Turn the inspection switch to the normal state. Ensure that the elevator parameter D01-14 is automatic running;
- Step 4: Call the floor for test at normal speed by setting P17-00;
- Step 5: After the running test at normal speed is completed, set P17-00 to P17-07 to 0.

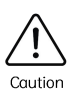

After power-off and then power-on, P17-00/01/02/05/06/07 will be restored to 0. If user needs to continue the test at normal speed, set these parameters again.

### 7.5.2 CTB commissioning

This section takes the single-door (door 1) elevator system as the example. Related signals include: light curtain 1, door 1 open and close limit, door 1 open and close output, and so on, as shown below.

| Table 7-3 | Car top | commissioning | rolatod | cianale  |
|-----------|---------|---------------|---------|----------|
| TUDIE /-5 | Cui top | commissioning | related | SIGLIDIS |

| CTB terminal | Function code | Terminal definition      |
|--------------|---------------|--------------------------|
| X1           | P07-01=103    | Front door open limit    |
| X2           | P07-02=105    | Front door close limit   |
| X4           | P07-02=101    | Front door light curtain |
| Y1           | P07-05=1      | Front door open output   |
| Y2           | P07-05=2      | Front door close output  |

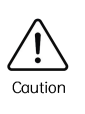

Ensure that the car top inspection is in the active state to avoid personal injuries.

♦ Change the level active conditions (high or low) of input signals.

For a two-door system, door 2 is controlled by terminals like light curtain 2, door 2 open and close limit, etc., the same as door 1. Hence, no further description will be made in this section.

The system can monitor the input and output of light curtain and door control signals and their corresponding valid states.

Input and output status shown by the corresponding indicators on CTB

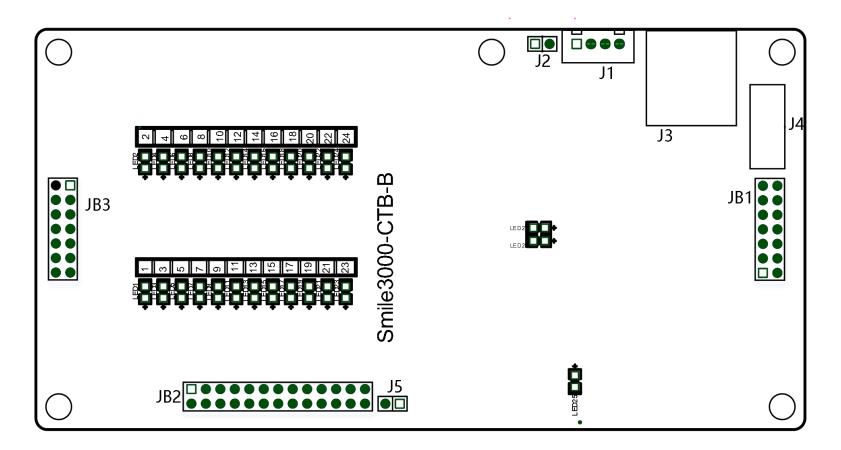

Figure 7-5 Car top board signals

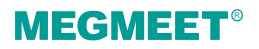

#### Table 7-4 Signal indicator status

| Indicator                      | Status                                                         |
|--------------------------------|----------------------------------------------------------------|
| X1 to X24 input indicators on  | It indicates high-level input at corresponding input terminal. |
| Y1 to Y10 output indicators on | It indicates output at corresponding output terminal.          |

#### 7.5.2.1 Light curtain commissioning

- (1) Check whether the light curtain wiring is correct and firm, and whether the power supply voltage is proper.
- (2) Confirm whether the light curtain works normally through the input indicator on the CTB. If X4 keeps unchanged or changes abnormally, it indicates that the light curtain is abnormal.

| Signal State                          | Light curtain block state | X4 indicator state |
|---------------------------------------|---------------------------|--------------------|
| When the light curtain signal is "NO" | Unblocked                 | Off                |
| when the light curtain signal is no   | Blocked                   | On                 |
| When the light outgin signal is "NC"  | Unblocked                 | On                 |
| when the light curtain signal is inc  | Blocked                   | Off                |

#### Table 7-5 Light curtain judgment

(3) After the commissioning of light curtain, check whether the settings of P07 parameters are consistent with the actual "NO/NC" state of light curtain. If not consistent, the input signals shall be opposite.

#### 7.5.2.2. Door operator commissioning

The interaction between the door operator controller and the elevator system is: door open and close command output by CTB, and door open and close limit signal feedback by the door operator controller. After the door operator commissioning and installation, check whether the wiring is correct, and whether the limit signals are consistent with the system default settings.

Perform door operator commissioning using the following steps:

- (1) Check that P17-05 is set to 0 (door open is allowed).
- (2) Check whether the door operator controller is wired correctly and securely, and whether the power voltage is proper.
- (3) Perform door operator commissioning, and check whether the input and output control of door operator controller are normal in the terminal control mode.

Check whether the door open/close output is normal:

- ① Short Y1 on the CTB, and door 1 opens.
- (2) Short Y2 on the CTB, and door 1 closes.
- If the door acts abnormally after shorting Y1 or Y2 on the CTB, check:
- 1 whether the wiring between the CTB and the door operator controller is correct.
- 2 whether the function setting of door open/close input terminals is correct.

③ whether door operator controller commissioning failed. If failed, perform commissioning again.

Check whether the door open/close limit signal feedback from the door operator controller is normal by observing the X input terminal indicators on the CTB according to the following table.

| Signal State                               | Door state             | X3 indicator state | X5 indicator state |
|--------------------------------------------|------------------------|--------------------|--------------------|
|                                            | At door open limit     | Steady On          | Steady Off         |
| When the door open/close<br>signal is "NO" | During door open/close | Steady Off         | Steady Off         |
| J                                          | At door close limit    | Steady Off         | Steady On          |
|                                            | At door open limit     | Steady Off         | Steady On          |
| When the door open/close<br>signal is "NC" | During door open/close | Steady On          | Steady On          |
|                                            | At door close limit    | Steady On          | Steady Off         |

Table 7-6 Door open/close limit judgment

If the states of X3 and X5 indicators are inconsistent with the actual door state or stay unchanged, check:

- ① whether the wiring between the CTB and the door operator controller is correct.
- 2 whether the function setting of door open/close limit output terminals is correct.
- ③ whether door operator controller commissioning failed. If failed, perform commissioning again.
- (4) After the commissioning of door operator controller, check whether the settings of P07-01 and P07-02 are consistent with the actual "NO/NC" state of door open/close limit signals. If not consistent, it is required to change the NO/NC of the input signals.

#### Troubleshooting for common door control abnormalities:

- (1) When the door is closed, an open command cannot open the door.
  - $(\ensuremath{\underline{1}})$  Check whether the "door open limit" signal is constantly effective.
  - ② Check whether D03-01 has a door open output (segment 1 of digital tube 1). If there is an output, user needs to check whether the wiring between the CTB and the door operator controller is correct, or whether the door operator controller is working normally.
- (2) When the door is open, a close command cannot close the door.
  - $(\ensuremath{\underline{1}})$  Check whether the light curtain signal is constantly effective.
  - ② Check whether D03-01 has a door close output (segment 2 of digital tube 1). If there is an output,

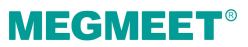

user needs to check whether the wiring between the CTB and the door operator controller is correct, or whether the door operator controller is working normally.

(3) If the elevator does not open the door at door zone, E53 is reported. Refer to the "Fault handling" section for instructions.

### 7.5.3 HCB installation and setting

This section describes hall call board (HCB) installation and setting of an independent single-door elevator system. For HCB description of double-sided (through-type) door and parallel door systems, refer to the sections related to through-type door solution and parallel & group control.

(1) HCB installation

The number of service floors is the same as the number of HCBs. Non-service floors do not need HCBs, as shown in the following figure.

HCB communicates with the main board through Modbus. All HCBs are in parallel and connected to the MCB.

(2) HCB address setting

User needs to set an address for each HCB before use.

The HCBs must be configured with different addresses. To learn how to set HCB addresses, refer to the corresponding HCB manual).

Set the address based on the floor leveling plate number.

From the bottom floor, set the HCB address to N if the N<sup>th</sup> leveling plate is located at the floor, as shown in the following figure.

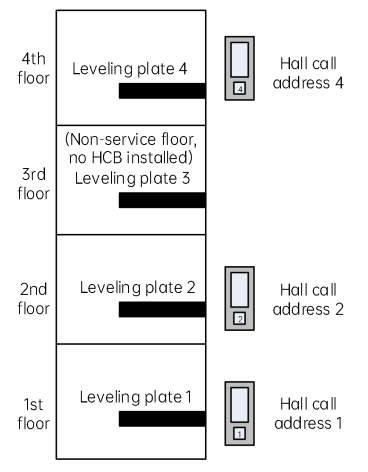

Figure 7-6 HCB installation and address setting

After completing HCB installation and address setting, user can call the elevator by the HCB to start

normal-speed running.

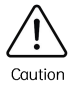

When the display board is installed in the car, its address must be set to 0.

## 7.6 Comfort adjustment

| Auto-tuning mode                   | Туре           | Adjustment method                                                                                                    |                                         |
|------------------------------------|----------------|----------------------------------------------------------------------------------------------------|-----------------------------------------|
| Auto-tuning at<br>inspection speed | Riding comfort | Elevator startup/stop comfort adjustment                                                                                                    |                                         |
|                                    | adjustment     | Adjustment methodElevator startup/stop comfort adjustmentRunning curve comfort adjustmentProper use of leveling componentsAll floors leveling accuracy adjustmentSingle floor leveling accuracy adjustment |                                         |
|                                    |                | Proper use of leveling components                                                                                                    |                                         |
|                                    |                | Leveling accuracy<br>adjustment                                                                                                    | All floors leveling accuracy adjustment |
|                                    | aajaotmont     | Single floor leveling accuracy adjustment                                                                                                    |                                         |

### 7.6.1 Riding comfort adjustment

The riding comfort is an important factor of the elevator's overall performance. Improper installation/selection of mechanical parts will cause discomfort. Thus, improving the riding comfort mainly involves the adjustment of output control and the elevator's mechanical construction.

#### 7.6.1.1 Adjustment of system control performance

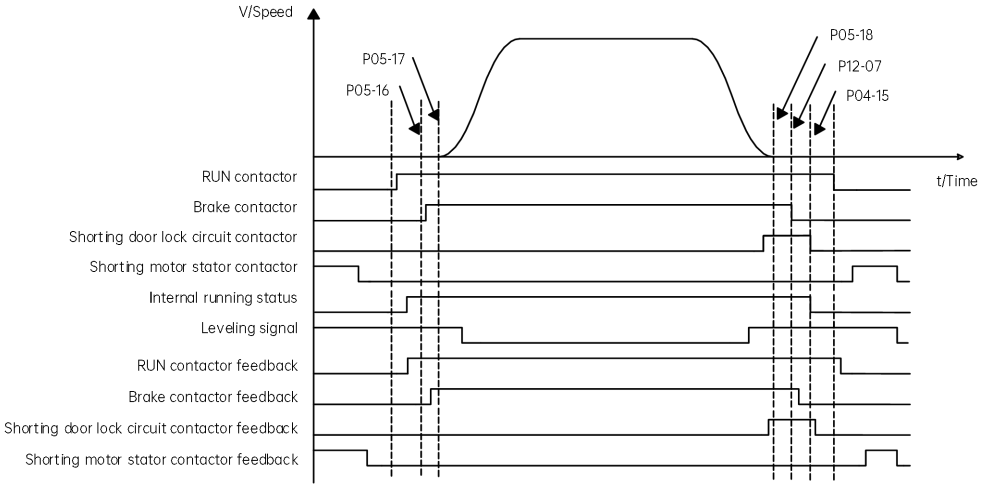

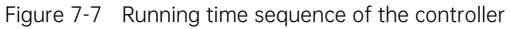

(1) Elevator startup and stop comfort adjustment

### Related parameters

| Parameter | Name                           | Range           | Default |
|-----------|--------------------------------|-----------------|---------|
| P04-00    | Speed loop proportional gain 1 | 0 to 100        | 40      |
| P04-01    | Speed loop integral time 1     | 0.01 to 10.00 s | 0.60 s  |
| P04-03    | Speed loop proportional gain 2 | 0 to 100        | 35      |
| P04-04    | Speed loop integral time 2     | 0.01 to 10.00 s | 0.80 s  |

#### a) Adjustment to abnormal motor startup

Parameters P04-00, P04-01, P04-03, and P04-04 are used to adjust the speed dynamic response characteristics of the motor.

To achieve a faster system response, increase the proportional gain or reduce the integral time. Be aware that either too big gain or too short time may lead to system oscillation.

Decreasing the proportional gain or increasing the integral time will slow the dynamic response of the motor. However, too small proportional gain or too long integral time may cause motor speed tracking abnormality, resulting the fault E33 or unstable leveling at stop.

The default setting is proper for motors of common power ratings, and no modifications are required. These parameters need to be adjusted only for small-power motors (Power  $\leq 5.5$  kW) because an oscillation may occur.

Perform the following steps to adjust:

- ① Decrease the proportional gain first (between 10 and 40) to ensure that the system does not oscillate.
- ② Reduce the integral time (between 0.1 and 0.8) to ensure that the system has a quick response but small overshoot.
- b) Adjustment of comfort at elevator startup

No-load-cell (sensor) startup comfort adjustment

Related parameters:

| Parameter | Name                               | Range                                                                                                    | Default | Description                                                                                                    |  |
|-----------|------------------------------------|----------------------------------------------------------------------------------------------------|---------|----------------------------------------------------------------------------------------------------|--|
| P12-00    | Pre-torque<br>selection            | <ul> <li>0: Pre-torque disabled</li> <li>1: Pre-torque enabled</li> <li>2: Automatic compensation<br/>enabled</li> <li>3: Both zero servo and load cell<br/>pre-torque compensation<br/>enabled</li> </ul> | 0       | When a load cell is used<br>and the inconsistency of<br>startup effects at<br>different loads is caused<br>by improper load cell<br>linearity, set P12-00 to 3 |  |
| P12-01    | Pre-torque<br>offset               | 0.0% to 100.0%                                                                                                    | 50.0%   | Load cell pre-torque                                                                                                    |  |
| P12-02    | Drive gain                         | 0.00 to 2.00                                                                                                    | 0.60    | compensation regulation<br>parameters                                                                                                    |  |
| P12-03    | Brake gain                         | 0.00 to 2.00                                                                                                    | 0.60    |                                                                                                    |  |
| P04-09    | Zero servo gain<br>coefficient     | 2.0% to 50.0%                                                                                                    | 15.0%   | Zero servo adjustment                                                                                                    |  |
| P04-10    | Zero servo<br>proportional<br>gain | 0.00 to 2.00                                                                                                    | 0.50    | parameters<br>(P04-09, P04-10 and<br>P04-11 are valid only when                                                                                                |  |
| P04-11    | Zero servo<br>integral gain        | 0.00 to 2.00                                                                                                    | 0.60    | P12-00 is set to 2 or 3.)                                                                                                    |  |

Adjustment description:

When the load cell and automatic pre-torque compensation are both enabled, the controller identifies the motor state (braking or driving) according to the load cell signal and then automatically computes the required torque compensation. It also rectifies the compensation value quickly based on the slight movement of the encoder startup.

Adjust the riding comfort at startup based on the methods used in "Adjustment for no-load-cell startup" and "Adjustment for load cell startup".

c) Handling of rollback at elevator startup and stop

Related parameters:

| Parameter | Name                                                          | Range            | Default |
|-----------|---------------------------------------------------------------|------------------|---------|
| P05-17    | Holding time of zero-speed torque current upon brake release  | 0.000 to 2.000 s | 0.600 s |
| P12-07    | Holding time of zero-speed torque<br>current upon brake close | 0.200 to 1.500 s | 0.600 s |

P05-17 specifies the time from the moment the system sends a brake release command. Within the set time range, the system maintains the zero-speed torque current output to prevent rollback. If there is obvious rollback at elevator startup, increase P05-17 properly.

P12-07 specifies the time from the moment the system sends a brake close command. Within the set time range, the system maintains the zero-speed torque current output to prevent rollback. If there is obvious rollback at elevator startup, increase P12-07 properly.

d) Handling of current noise at motor startup and stop

During elevator startup or stop, certain motors may generate noise when the current is applied before the brake is released or when the current is removed after the brake is closed. In this case, increase P04-14 and P04-15 properly.

| Parameter | Name                     | me Range     |        |
|-----------|--------------------------|--------------|--------|
| P04-14    | Torque acceleration time | 1 to 500 ms  | 1 ms   |
| P04-15    | Torque deceleration time | 1 to 3000 ms | 350 ms |

e) Adjustment of large mechanical static friction

| Parameter | Name                          | Range              | Default   |
|-----------|-------------------------------|--------------------|-----------|
| P05-00    | Startup speed                 | 0.000 to 0.050 m/s | 0.000 m/s |
| P05-01    | Holding time of startup speed | 0.000 to 5.000 s   | 0.000 s   |

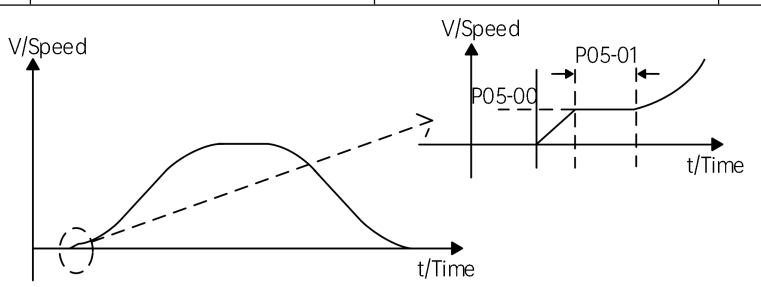

Figure 7-8 Startup timing diagram for countering static friction

Terrible riding experience due to static friction may often exist in villa elevators. Great static friction is generated at the moment of startup out of the large friction between the guide shoes and the guide

rails. You need to start the elevator at a specified speed by setting P05-00 and F05-01 to counter static friction for riding comfort.

(2) Running curve adjustment for riding comfort

| Parameter | Name                       | Range                           | Default    |
|-----------|----------------------------|---------------------------------|------------|
| P05-02    | Accelerate rate            | 0.200 to 1.500 m/s <sup>2</sup> | 0.700 m/s² |
| P05-03    | Acceleration start segment | 0.300 to 4.000 s                | 1.500 s    |
| P05-04    | Acceleration end segment   | 0.300 to 4.000 s                | 1.500 s    |
| P05-05    | Deceleration rate          | 0.200 to 1.500 m/s <sup>2</sup> | 0.700 m/s² |
| P05-06    | Deceleration end segment   | 0.300 to 4.000 s                | 1.500 s    |
| P05-07    | Deceleration start segment | 0.300 to 4.000 s                | 1.500 s    |

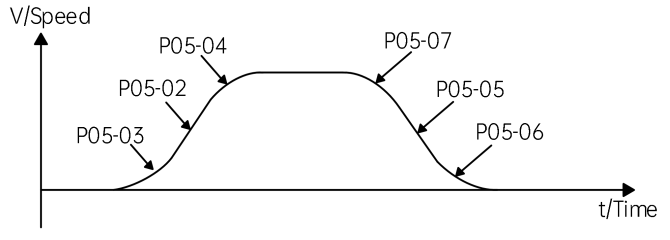

Figure 7-9 Running curve

P05-02, P05-03, and P05-04 are used to set the running curve during which the elevator accelerates from zero at startup to the maximum speed. If the acceleration is too fast causing bad riding comfort, decrease P05-02 and increase P05-03 and P05-04 to make the acceleration curve smoother. If the acceleration is found too slow, increase P05-02, and decrease P05-03 and P05-04.

Similarly, adjust P05-05, P05-06 and P05-07 properly to make the deceleration process more acceptable.

### 7.6.1.2 Mechanical factors affecting riding comfort

The mechanical factors affecting the riding comfort include guide rails, guide shoes, steel rope, brake, car balancing level, as well as the vibration resonance. For asynchronous motors, gearbox wear or installation errors may also lead to poor riding experience.

| Number | Mechanical factor | Description                                                                                                    |
|--------|-------------------|----------------------------------------------------------------------------------------------------|
| 1      | Guide rail        | Installation of the guide rail mainly involves perpendicularity, surface flatness, joint connection smoothness and parallel level between two guide rails. |

| Number | Mechanical factor      | Description                                                                                                    |  |  |
|--------|------------------------|----------------------------------------------------------------------------------------------------|--|--|
| 2      | Guide shoe             | Tightness of the guide shoes influences the riding comfort. The guide shoes must not be too loose or tight.                                                                                                    |  |  |
| 3      | Steel rope             | The steel ropes help the traction machine to drive the car. Too flexible<br>steel ropes combined with irregular resistance during the car running<br>may cause oscillation of the car. In addition, unbalanced stress of<br>multiple steel ropes may cause the car to jitter during running.                           |  |  |
| 4      | Brake                  | The riding comfort during running may be influenced if the brake arm is installed too tightly or released incompletely.                                                                                                    |  |  |
| 5      | Car balancing<br>level | If the car weight is unbalanced, it will cause uneven stress of the guide<br>shoes that connect the car and guide rails. As a result, the guide shoes<br>will rub with the guide rails during running, affecting the riding<br>comfort.                                                                                |  |  |
| 6      | Gearbox                | For asynchronous motors, gearbox wear or installation errors may affect the riding comfort.                                                                                                    |  |  |
| 7      | Vibration<br>resonance | Resonance is an inherent feature of a physical system, related to the<br>material and quality of system components.<br>Reduce the vibration resonance by adjusting the car weight or<br>counterweight and adding isolators at component connections (for<br>example, placing rubber gasket under the traction machine) |  |  |

### 7.6.2 Leveling accuracy adjustment

#### 7.6.2.1 Description of leveling components

(1) Leveling plate

The length of the leveling plate needs to match the leveling switch.

Generally, when the leveling switch runs across the middle of the leveling plate, there is at least 10 mm distance between the leveling switch and each end of the leveling plate. All leveling plates must have roughly the same length, with deviation smaller than 5 mm.

(2) Leveling switch

The leveling plate must be perpendicular to the leveling switch. When the car arrives at the floor, the leveling plate must be into the leveling switch by at least 2/3 of its own length.

(3) Optoelectronic switch

The NO-type photoelectric switches are recommended to improve signal sensing stability.

#### 7.6.2.2 Leveling accuracy adjustment description

#### (1) All-floor adjustment

| Parameter | Name                | Range      | Default |
|-----------|---------------------|------------|---------|
| P11-00    | Leveling adjustment | 0 to 60 mm | 30 mm   |

P11-00 is used to adjust the car landing position at all floors, which is 30 mm by default. The landing position at all floors will change after P11-00 is modified.

Simple principle: Increase P11-00 if under-leveling occurs at every floor, and decrease P11-00 if over-leveling occurs at every floor.

#### (2) Single-floor adjustment

Adjust the car landing position at each floor separately by setting group P20 parameters.

Leveling adjustment parameters in group P20:

| Parameter | Name                          | Range          | Default | Unit |
|-----------|-------------------------------|----------------|---------|------|
| P20-00    | Leveling adjustment mode      | 0 to 1         | 0       | -    |
| P20-01    | Leveling adjustment record 1  |                | 30030   | mm   |
| P20-02    | Leveling adjustment record 2  |                | 30030   | mm   |
|           |                               | 00000 10 60060 |         |      |
| P20-23    | Leveling adjustment record 23 |                | 30030   | mm   |

The leveling adjustment method is described below:

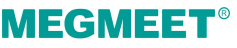

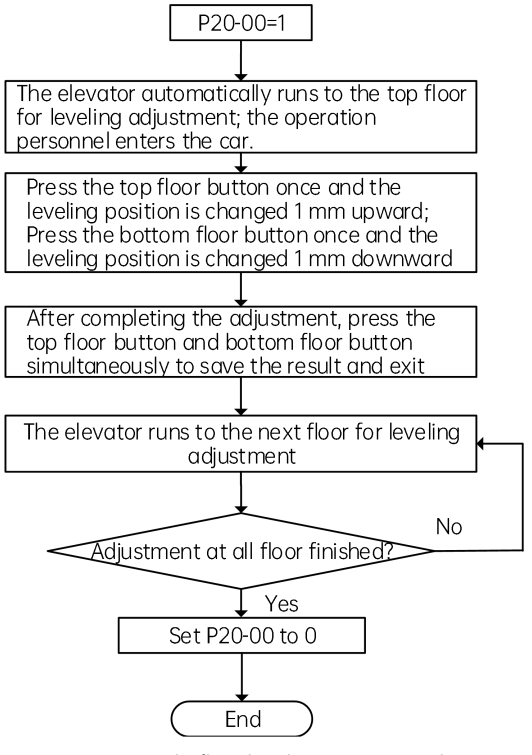

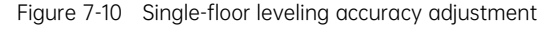

- Ensure that shaft auto-tuning has been completed successfully, and the elevator runs properly at normal speed.
- After P20-00 is set to 1, the elevator does not respond to hall calls any more. It automatically runs to to top floor and keeps the door open after arrival.

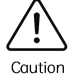

- During adjustment, the car display board displays 00 or the value after adjustment. Positive value: up arrow + value; Negative value: down arrow + value; Adjustment range: ±30 mm.
- ☆ After saving the adjustment result, the car display board displays the current floor number.
- Note: If the leveling accuracy at a certain floor needs no adjustment, user also needs to save the data once. Otherwise, the car calls cannot be registered.

#### 7.6.2.3 Leveling adjustment guide

- (1) If the stop positions when the elevator arrives at each floor are fixed and the same in up and down directions and the car is not leveled with the hall sill, make adjustment for related floors by setting group P20 parameters.
- (2) If the stop positions when the elevator arrives at each floor are fixed but different in up and down directions, make adjustment by setting both P11-00 and group P20 parameters. The specific adjustment methods are as follows:

First, adjust the overall leveling error of all floors by setting P11-00. Assume that the car landing positions in down and up directions are "a" and "b" respectively. The values to be adjusted and the adjustment methods are shown in the following table.

| Туре           | Name                          | Value to be adjusted | Adjustment method |
|----------------|-------------------------------|----------------------|-------------------|
| Under-leveling | Down signal<br>a<br>Up signal | H=(a-b)/2            | (P11-00)+H        |
| Over-leveling  | Down signal<br>a<br>Up signal | H=(b-a)/2            | (P11-00)-H        |

Then, adjust the leveling accuracy of all the floors with leveling error by setting parameters in group P20.

Additional information:

Prevent over-adjustment in group P20 parameters when the leveling deviation is too large.

Assume that after the car arrives at the leveling zone, the distance between the edge of the leveling switch and the edge of the leveling plate is A, and the height deviation between the car sill and the landing door sill is B (shown in the following figure). If  $B \ge A$  for a certain floor, you need to adjust the leveling plate position of this floor first to ensure that  $B \le A$  upon arrival. Otherwise, the elevator may still stop outside the leveling zone even if you have adjusted the leveling accuracy of this floor by setting parameters in group P20.

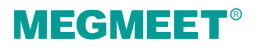

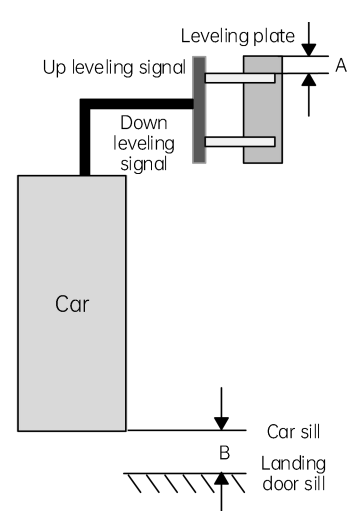

Figure 7-11 Leveling distance

If the elevator stop position or leveling is not consistent for different travels or loads, it may be caused by improper speed loop parameters. To solve the problem, adjust the speed loop proportional gain or reduce the speed loop integral time properly.

# Chapter 8 Function Description

## 8.1 Elevator lockout and scheduled lockout

#### Activation method

Set the X1 port function of any HOP to 1 (lockout signal). The elevator will enter the lockout mode when the lockout signal is valid.

Set the MCB I/O input port function to 028 or 128 (lockout signal). The elevator will enter the lockout mode when the lockout signal is valid.

| Parameter | Name                                  | Range            | Default | Unit |
|-----------|---------------------------------------|------------------|---------|------|
| P11-11    | Parking floor for elevator<br>lockout | A01-07 to A01-06 | 1       | -    |

## 8.2 Returning to fire emergency floor (fire-fighting linkage)

### 8.2.1 Function description

The elevator cancels all car commands and car calls, and stops responding to hall calls.

When switching to the fire emergency state, the elevator automatically exits the parallel/group control mode if it previously exists.

(1) If the elevator is at a non-fire-emergency floor before returning:

- ① The elevator will directly run to the fire emergency floor if the door is in the close state;
- ② If the door is open, the car buzzer will automatically output sound alarm till the door is fully closed; if the door close is obstructed, a forced door close will be implemented after 15 seconds; the elevator will return to the fire emergency floor when the door is fully closed.
- (2) If the elevator is running in the opposite direction of the fire emergency floor when a return signal is received, the car will be landed at the nearest floor, and then return to the fire emergency floor without opening the door.
- (3) If the elevator is running in the direction of the fire emergency floor when a return signal is received
  - ① When the speed is high, the elevator will cancel all calls, and directly return to the fire emergency floor in a non-stop fashion;
  - ② When the elevator is approaching the destination floor with slowing speed, the elevator will stop at the destination floor first, and then return to the fire emergency floor without opening the door.

After the arrival at the fire emergency floor, the elevator will keep the door open, and output a "Fire emergency floor arrival" signal.

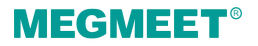

### 8.2.2 Activation method

Set the HOP input port function to 2 (fire emergency signal). when the signal is valid, the elevator will enter the "Returning to fire emergency floor" mode.

Input via the control cabinet port, and enter the "Returning to fire emergency floor" mode.

| Plugin port | Indicator | Port mark | Port function                                                |
|-------------|-----------|-----------|--------------------------------------------------------------|
| BIO         | Y8        | Y8        | Fire emergency linkage output (fire emergency floor arrival) |
|             |           | Y8M       | Passive signal                                               |
|             | X34       | X34       | Fire emergency linkage input                                 |
|             |           | 24+       | Passive signal                                               |

### 8.2.3 Related parameters

| Parameter | Name                 | Range            | Default | Unit |
|-----------|----------------------|------------------|---------|------|
| A01-07    | Fire emergency floor | P11-07 to P11-06 | 1       | -    |

## 8.3 Auto-return to parking floor and standby car door mode

When the elevator remains idle for a time span exceeding the value set by P16-00, the car will automatically return to the parking floor. User can also set the door open/close mode for the standby elevator.

| Parameter                                                                                                    | Name                                                | Range                          | Default          | Unit     |
|----------------------------------------------------------------------------------------------------|-----------------------------------------------------|--------------------------------|------------------|----------|
| P11-08                                                                                                    | Parking floor for idle<br>elevator P11-07 to P11-06 |                                | 1                | -        |
| When the elevator remains idle for a time span exceeding the value set by P16-00, the car will automatically return to the parking floor set by this parameter. |                                                     |                                |                  |          |
| P16-00 Maximum idle time<br>before returning to<br>parking floor 0 to 240                                                                                       |                                                     | 10                             | min              |          |
| When this parameter is set to 0, the corresponding function is disabled.                                                                                        |                                                     |                                |                  |          |
| When the ele                                                                                                    | evator remains idle for a ti                        | me span exceeding the value se | t by P16-00, the | car will |

| Parameter                                                                                       | Name                               | Range                                         | Default | Unit |  |
|-------------------------------------------------------------------------------------------------|------------------------------------|-----------------------------------------------|---------|------|--|
| automatically return to the parking floor                                                       |                                    |                                               |         |      |  |
|                                                                                                 |                                    | 0: Standby with door closed at parking floor  |         |      |  |
| P08-10                                                                                          | Door state for standby<br>elevator | 1: Standby with door open at<br>parking floor | 0       | -    |  |
|                                                                                                 |                                    | 2: Standby with door open at<br>each floor    |         |      |  |
| This parameter sets the door state for a standby elevator when the car is at the parking floor. |                                    |                                               |         |      |  |

## 8.4 Lighting/Fan control

| Parameter                                                                                                    | Name | Range    | Default | Unit |  |
|----------------------------------------------------------------------------------------------------|------|----------|---------|------|--|
| P16-01 Car energy-saving time 0 to 240                                                                                                    |      | 0 to 240 | 2       | min  |  |
| When this parameter is set to 0, the corresponding function is disabled.                                                                                         |      |          |         |      |  |
| During automatic running, if there has been no calls for a time span set by P16-01, the system will automatically cut off the power of the lighting and the fan. |      |          |         |      |  |

## 8.5 Soft limit

| Parameter                                                                                                 | Name                                                  | Range                      | Default | Unit |  |  |
|----------------------------------------------------------------------------------------------------|-------------------------------------------------------|----------------------------|---------|------|--|--|
| P11-49                                                                                                    | Program control selection 1                           | Bit1 (Soft limit function) | Bit1=1  | -    |  |  |
| When Bit1=1,                                                                                              | When Bit1=1, the soft limit function will be enabled. |                            |         |      |  |  |
| If the up slowdown and the down leveling are valid, and the up leveling is invalid, it is determine to be |                                                       |                            |         |      |  |  |
| up limit; If the down slowdown and the up leveling are valid, and the down leveling is invalid, it is     |                                                       |                            |         |      |  |  |
| determined t                                                                                              | determined to be down limit.                          |                            |         |      |  |  |

## 8.6 Wrong call cancellation

| Parameter | Name              | Range                 | Default | Unit |
|-----------|-------------------|-----------------------|---------|------|
| P12-09    | Elevator function | Bit11 (Wrong car call | Bit11=0 | -    |

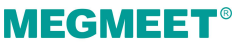

| Parameter                                                                                                    | Name        | Range         | Default | Unit |
|----------------------------------------------------------------------------------------------------|-------------|---------------|---------|------|
|                                                                                                    | selection 1 | cancellation) |         |      |
| When Bit11=1, double press the button of the car call to cancel the registration. (Same function with P11-57 Bit2) |             |               |         |      |
| P12-09 Elevator function<br>selection 1 Bit12 (Wrong call cancellation) Bit12=0 -                                  |             |               |         |      |
| When Bit12=1, double press the button of the call to cancel the registration.                                      |             |               |         |      |

## 8.7 Overload/Full-load

### 8.7.1 Related parameters

#### Overload:

Command board buzzer alarm;

The elevator keeps the door open, and the door close button is disabled;

The system displays "Overload" in the car, and the hall call board displays "Full-load".

#### Full-load:

The system registers and responds to car calls;

The system registers hall calls, but not respond;

The hall call board displays "Full-load";

Load cell installation mode

| Parameter | Name                      | Range                | Default | Unit |
|-----------|---------------------------|----------------------|---------|------|
|           |                           | 0: Invalid           |         |      |
|           |                           | 1: CTB digital input |         |      |
| P10-00    | Load cell input selection | 2: CTB analog input  | 1       | -    |
|           |                           | 3: MCB analog input  |         |      |
|           |                           | 4: MCB digital input |         |      |

### 8.7.2 Machine room overload

| Parameter | Name             | Range    | Default | Unit |
|-----------|------------------|----------|---------|------|
| P06-31    | MCB X31 function | Overload | 114     | -    |

| Parameter | Name      | Range | Default | Unit |
|-----------|-----------|-------|---------|------|
|           | selection |       |         |      |

| Plugin port | Indicator | Port mark | Port function              |
|-------------|-----------|-----------|----------------------------|
|             |           | X31       |                            |
| BIO         | X31       | 24+       | Machine room overload (NC) |
|             |           | 0V        |                            |

### 8.7.3 Car overload/full-load

| Parameter | Name                       | Range     | Default | Unit |
|-----------|----------------------------|-----------|---------|------|
| P07-21    | CTB X21 function selection | Overload  | 108     | -    |
| P07-22    | CTBX22 function selection  | Full-load | 009     | -    |

| Plugin port                         | Indicator | Port mark | Port function         |
|-------------------------------------|-----------|-----------|-----------------------|
| CZK<br>(Digital overload/full-load) | -         | 24+       | 24 V DC               |
|                                     | -         | 0 V       | 0 V (24 V DC)         |
|                                     | -         | 24+       | 24 V DC (COM)         |
|                                     | X21       | MOL       | Overload signal (NC)  |
|                                     | -         | 24+       | 24 V DC (COM)         |
|                                     | X22       | MFL       | Full-load signal (NO) |

## 8.8 Anti-nuisance

### 8.8.1 Function description

The system automatically compare the number of car passengers with the number of calls. If the calls' number exceeds the passengers' number, a nuisance state will thus be detected, and the system automatically cancel all car calls. Passengers need to register their calls again correctly.
# **MEGMEET**<sup>®</sup>

There are three methods for the judgement:

- (1) Load cell judgement: In the analog load cell mode, if the car load is lower than 20% of the rated load, yet the number of car calls exceeds 3, the system will determine a nuisance state;
- (2) Light curtain judgement: If there have been no change in the light curtain signal for three consecutive times of normal running, the system will determine a nuisance state;
- (3) Light-load judgement: In the digital load cell mode, if the car is running with light load (a light-load switch is required), yet the number of car calls exceeds 3, the system will determine a nuisance state.

## 8.8.2 Related parameters

| Parameter | Name                                | Range                                                                                          | Default | Unit |
|-----------|-------------------------------------|------------------------------------------------------------------------------------------------|---------|------|
| P10-05    | Anti-nuisance function<br>selection | 0: Disabled<br>1: Load cell judgement<br>2: Light curtain judgement<br>3: Light-load judgement | 0       | -    |

## 8.9 VIP service

### 8.9.1 Function description

This function enables direct ride for the VIP users to their destination floors.

In the VIP service mode:

- (1) The elevator responds to car calls only; all hall calls will be rejected and canceled;
- (2) The elevator does not close the door automatically; it is required to press and hold the close button manually to close the door;
- (3) When the door is closing, if the close button is released, the elevator will automatically re-open the door.

## 8.9.2 Related parameters

| Parameter | Name                          | Range              | Default | Unit |
|-----------|-------------------------------|--------------------|---------|------|
| P11-12    | VIP floor                     | 0 to P11-06        | 0       | -    |
| P12-09    | Elevator function selection 1 | Bit9 (VIP service) | Bit9=0  |      |

| Parameter                                                                                                    | Name                                                                                | Range                                           | Default | Unit |  |
|----------------------------------------------------------------------------------------------------|-------------------------------------------------------------------------------------|-------------------------------------------------|---------|------|--|
| Bit9=0: Disab                                                                                                    | Bit9=0: Disabled. Bit9=1: Enabled.                                                  |                                                 |         |      |  |
| P11-55                                                                                                    | VIP function selection                                                              | Bit0 (VIP call activated (VIP floor))           | Bit0=0  |      |  |
| Bit0=0: Disab                                                                                                    | led. Bit0=1: Enabled.                                                               |                                                 |         |      |  |
| When the VIF                                                                                                    | When the VIP floor (P11-12) call signal is valid, the system activates VIP service. |                                                 |         |      |  |
| P11-55                                                                                                    | VIP function selection                                                              | Bit1 (VIP call activated (terminal activation)) | Bit1=0  |      |  |
| Bit1=0: Disab                                                                                                    | led. Bit1=1: Enabled.                                                               |                                                 |         |      |  |
| When the HOP input port function is set to 4 (P09-00/01=4 VIP signal), the system will activate the VIP service if the signal is valid.                |                                                                                     |                                                 |         |      |  |
| In the above mode, if the VIP input signal is valid, the elevator will directly run to the VIP floor, automatically open the door, and wait for calls. |                                                                                     |                                                 |         |      |  |

# 8.10 Security floor service

| Parameter | Name           | Range       | Default | Unit |
|-----------|----------------|-------------|---------|------|
| P11-14    | Security floor | 0 to P11-06 | 0       | -    |

Security floor service activation method:

Set the HOP input port function to 5 (security signal); when the signal is valid, the system enters the security mode.

When P12-09 Bit5=1, night security-floor service will be enabled.

After the entry into the security mode, the elevator will stop automatically at the security floor each time it passes this floor, and open and close the door before continuing to the destination floor.

| P12-09 | Elevator function selection 1 | Bit5 (night security-floor<br>service) | Bit5=0 |  |
|--------|-------------------------------|----------------------------------------|--------|--|
|--------|-------------------------------|----------------------------------------|--------|--|

Bit5=0: Disabled. Bit5=1: Enabled.

The system enters and stays in the security mode during 22: 00 and 6: 00 the next day. Each time the elevator passes the security floor, the car will automatically stop, open and close the door once, and continues running to the destination floor.

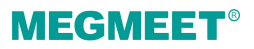

# 8.11 Collective selective control mode

| Parameter                                                                                                    | Name                                 | Range  | Default | Unit |
|----------------------------------------------------------------------------------------------------|--------------------------------------|--------|---------|------|
| P11-23                                                                                                    | Collective selective<br>control mode | 0 to 2 | 0       | -    |
| When the value is set to 0, the system adopts full collective selective mode, and responds to both up and down calls;                       |                                      |        |         |      |
| When the value is set to 1, the system adopts down collective selective mode, and responds to down calls only, with up calls not responded; |                                      |        |         |      |
| When the value is set to 2, the system adopts up collective selective mode, and respond to up calls only, with down calls not responded.    |                                      |        |         |      |

# 8.12 Peak service in down collective selective mode

| Parameter                                                                                                    | Name                                                                                            | Range                                                 | Default | Unit  |  |
|----------------------------------------------------------------------------------------------------|-------------------------------------------------------------------------------------------------|-------------------------------------------------------|---------|-------|--|
| P11-24                                                                                                    | Start time of down collective selective 1                                                       | 00.00 to 23.59                                        | 00.00   | HH.MM |  |
| P11-25                                                                                                    | End time of down collective selective 1                                                         | 00.00 to 23.59                                        | 00.00   | HH.MM |  |
| P11-26                                                                                                    | Start time of down collective selective 2                                                       | 00.00 to 23.59                                        | 00.00   | HH.MM |  |
| P11-27                                                                                                    | End time of down collective selective 2                                                         | 00.00 to 23.59                                        | 00.00   | HH.MM |  |
| During the above two time periods, the elevator works in down collective selective mode, i.e., it responds to the down calls only.<br>Activation method: set P12-09 Bit 6=1. |                                                                                                 |                                                       |         |       |  |
| P12-09                                                                                                    | Elevator function selection 1                                                                   | Bit6 (peak service in down collective selective mode) | Bit6=0  |       |  |
| Bit6=0: Disabled. Bit6=1: Enabled.                                                                                                    |                                                                                                 |                                                       |         |       |  |
| The elevator                                                                                                    | The elevator works in down collective selective mode, i.e., it responds to the down calls only. |                                                       |         |       |  |

# 8.13 Time-based and floor-based service

| Parameter                                                                                                  | Name                                                                                                    | Range                             | Default             | Unit          |  |
|----------------------------------------------------------------------------------------------------|----------------------------------------------------------------------------------------------------|-----------------------------------|---------------------|---------------|--|
| P11-28                                                                                                    | Time-based service 1<br>start                                                                              | 00.00 to 23.59                    | 00.00               | HH.MM         |  |
| P11-29                                                                                                    | Time-based service 1<br>finish                                                                             | 00.00 to 23.59                    | 00.00               | HH.MM         |  |
| During the de only.                                                                                        | During the designated period, the system responds to calls of the service floors set by P11-30/31/32 only. |                                   |                     |               |  |
| Time-based s                                                                                               | ervice activation method                                                                                   | : set P12-09 Bit 8=1.             |                     |               |  |
| P11-30                                                                                                    | Time-based service 1<br>service floor 1<br>(1st to 16th floor)                                             | 0 to 65535                        | 65535               | -             |  |
| P11-31                                                                                                    | Time-based service 1<br>service floor 2<br>(17th to 32nd floor)                                            | 0 to 65535                        | 65535               | -             |  |
| P11-32                                                                                                    | Time-based service 1<br>service floor 3<br>(33th to 48th floor)                                            | 0 to 65535                        | 65535               | -             |  |
| Set the corres                                                                                             | sponding bit to 0: The sys<br>g floor;                                                                     | tem does not respond to the car   | calls and hall co   | alls of the   |  |
| Set the correst floor.                                                                                     | sponding bit to 1: The syst                                                                                | tem responds to the car calls and | I hall calls of the | corresponding |  |
| P11-33                                                                                                    | Time-based service 2<br>start                                                                              | 00.00 to 23.59                    | 00.00               | HH.MM         |  |
| P11-34                                                                                                    | Time-based service 2<br>finish                                                                             | 00.00 to 23.59                    | 00.00               | HH.MM         |  |
| During the designated period, the system responds to calls of the service floors set by P11-35/36/37 only. |                                                                                                    |                                   |                     |               |  |
| Time-based service activation method: set P12-09 Bit 8=1.                                                  |                                                                                                    |                                   |                     |               |  |
| P11-35                                                                                                    | Time-based service 2<br>service floor 1<br>(1st to 16th floor)                                             | 0 to 65535                        | 65535               | -             |  |

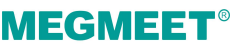

| Name                                                            | Range                                                                                                    | Default                                                                                                    | Unit                                                                                                    |
|-----------------------------------------------------------------|----------------------------------------------------------------------------------------------------|----------------------------------------------------------------------------------------------------|----------------------------------------------------------------------------------------------------|
| Time-based service 2<br>service floor 2<br>(17th to 32nd floor) | 0 to 65535                                                                                                    | 65535                                                                                                    | -                                                                                                    |
| Time-based service 2<br>service floor 3<br>(33th to 48th floor) | 0 to 65535                                                                                                    | 65535                                                                                                    | -                                                                                                    |
|                                                                 | Name<br>Time-based service 2<br>service floor 2<br>(17th to 32nd floor)<br>Time-based service 2<br>service floor 3<br>(33th to 48th floor) | NameRangeTime-based service 2<br>service floor 20 to 65535(17th to 32nd floor)0Time-based service 2<br>service floor 30 to 65535(33th to 48th floor)0 | NameRangeDefaultTime-based service 2<br>service floor 20 to 6553565535(17th to 32nd floor)0 to 6553565535Time-based service 2<br>service floor 3<br>(33th to 48th floor)0 to 6553565535 |

Set the corresponding bit to 0: The system does not respond to the car calls and hall calls of the corresponding floor;

Set the corresponding bit to 1: The system responds to the car calls and hall calls of the corresponding floor.

| P12-09 Elevator function Bit8 (time-based service Bit8 (time-based service Bit8 (time-based service Bit8)) | Bit8=0 |
|----------------------------------------------------------------------------------------------------|--------|
|----------------------------------------------------------------------------------------------------|--------|

Bit8=0: Disabled. Bit8=1: Enabled.

During the period of time-based service, the system responds to calls of the set time-based service floors only.

## 8.14 Parallel control

### 8.14.1 Installation

For parallel control of two elevators, please connect via the MCB CAN2 communication port as shown in the figure below.

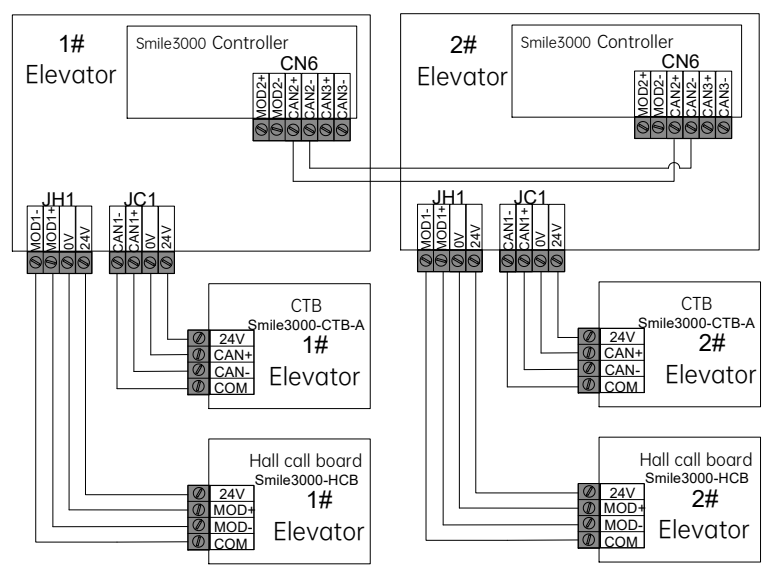

## 8.14.2 Related parameters

| Parameter                                                                                                    | Name                                                                                               | Range                            | Default           | Unit |
|----------------------------------------------------------------------------------------------------|----------------------------------------------------------------------------------------------------|----------------------------------|-------------------|------|
| A01-03                                                                                                    | Top floor of elevator                                                                              | A01-04 to A01-48                 | 9                 | -    |
| A01-04                                                                                                    | Bottom floor of elevator                                                                           | 1 to A01-03                      | 1                 | -    |
| The above two parameters set the top and the bottom floor of the elevator service, and the value shall be determined based on the number of leveling plates actually installed. |                                                                                                    |                                  |                   |      |
| P11-18                                                                                                    | Number of elevators in group control                                                               | 1 to 8                           | 1                 | -    |
| This parame                                                                                                    | ter sets the number of ele                                                                         | vators allowed in parallel/group | control.          |      |
| P11-19                                                                                                    | Elevator serial number                                                                             | 1 to 8                           | 1                 | -    |
| This parame                                                                                                    | ter determines the serial n                                                                        | umber of the elevator in the par | allel/group conti | rol. |
| P11-20                                                                                                    | Floor offset in parallel control                                                                   | 0 to 48                          | 0                 | -    |
| This parameter caters to the situation where the bottom floors of the two elevators in the same parallel control system are not consistent.                                     |                                                                                                    |                                  |                   |      |
| Set the para                                                                                                    | Set the parameter to 0 if the corresponding elevator bottom floor is lower than the other; set the |                                  |                   |      |

#### Chapter 8 Function Description

|                                                                                                    |                                                                                                    |                                                  |         | •    |  |
|----------------------------------------------------------------------------------------------------|----------------------------------------------------------------------------------------------------|--------------------------------------------------|---------|------|--|
| Parameter                                                                                                    | Name                                                                                                    | Range                                            | Default | Unit |  |
| parameter to the offset value of the two bottom floors if the corresponding elevator bottom floor is higher than the other. |                                                                                                    |                                                  |         |      |  |
| P11-21                                                                                                    | Program selection                                                                                                    | Bit3 (CAN2 parallel/group<br>control)            | Bit3=0  | -    |  |
| When Bit3=1                                                                                                    | , the system uses MCB CA                                                                                              | N2 port for parallel connection.                 |         |      |  |
| P11-51                                                                                                    | Program control<br>selection 3                                                                                        | Bit11 (independent switch (in parallel control)) | Bit11=0 | -    |  |
| When Bit11=0, independent switch is enabled, and the system exits from parallel connection and activates VIP service;       |                                                                                                    |                                                  |         |      |  |
| When Bit11=<br>normal state                                                                                                 | When Bit11=1, independent switch is enabled, and the system exits from parallel connection and enters<br>normal state |                                                  |         |      |  |

## 8.14.3 Operation instructions of parallel control

- (1) If the bottom floor of one elevator is consistent with that of the other elevator, their P11-20 (floor offset in parallel control) values shall both be set to 0;
- (2) Set the bottom floor and the top floor of each elevator based on their physical floor structure;
- (3) Leveling plates shall be applied at each physical floor where both elevators pass. Even if one of the two elevators does not stop at one of the floors, it is still required to install leveling plates for this elevator at this floor, although this elevator can disable the service of this floor through user's setting;
- (4) Set the HOP addresses based on the physical floors of the elevator; it is allowed that different elevators have different physical floor structures.

### Example of parallel control:

MEGMEET®

Elevator #1 has one basement floor and four floors above ground, but offers service to the basement floor, and floor 1, 2, and 3 above ground;

Elevator #2 has four floors above ground (no basement), but offers service to floor 1, 3, and 4.

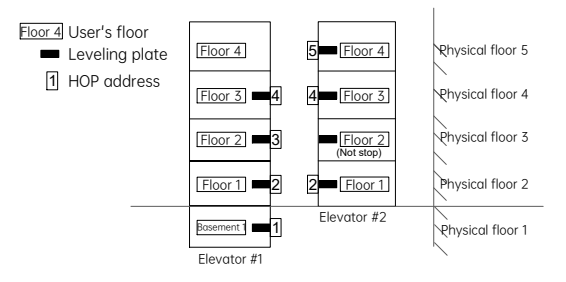

|                                  |                            | Elevator #1 |             | Elevat                            | or #2       |
|----------------------------------|----------------------------|-------------|-------------|-----------------------------------|-------------|
| Number of ele<br>control         | vator in group<br>(P11-08) | 2           |             | 2                                 |             |
| Elevator nun                     | nber (P11-09)              | 1 (main e   | elevator)   | 2 (auxilia                        | ary floor)  |
| User's floor                     | Physical floor             | HOP address | HOP display | HOP address                       | HOP display |
| B1                               | 1                          | 1           | P21-01=1101 | 1                                 | P21-01=1901 |
| 1                                | 2                          | 2           | P21-02=1901 | No call (leveling plate required) | No call     |
| 2                                | 3                          | 3           | P21-03=1902 | 3                                 | P21-03=1903 |
| 3                                | 4                          | 4           | P21-04=1903 | 4                                 | P21-04=1904 |
| 4                                | 5                          | No call     | No call     |                                   |             |
| Top floor                        | floor (P11-06)             |             | 4           | 2                                 | 1           |
| Bottom flo                       | or (P11-07)                | 11-07) 1 1  |             |                                   |             |
| Floor offset in parallel control |                            | (           | D           |                                   |             |

# 8.15 Peak service in parallel/group control

| Parameter                                                                                                    | Name                                            | Range            | Default | Unit  |
|----------------------------------------------------------------------------------------------------|-------------------------------------------------|------------------|---------|-------|
| P11-38                                                                                                    | Parallel/group control<br>peak service 1 start  | 00.00 to 23.59   | 00.00   | HH.MM |
| P11-39                                                                                                    | Parallel/group control<br>peak service 1 finish | 00.00 to 23.59   | 00.00   | HH.MM |
| P11-40                                                                                                    | Peak service 1 floor                            | P11-07 to P11-06 | 1       | -     |
| P11-41                                                                                                    | Parallel/group control<br>peak service 2 start  | 00.00 to 23.59   | 00.00   | HH.MM |
| P11-42                                                                                                    | Parallel/group control peak service 2 finish    | 00.00 to 23.59   | 00.00   | HH.MM |
| P11-43                                                                                                    | Peak service 2 floor                            | P11-07 to P11-06 | 1       | -     |
| Within the period of peak service, once the number of car calls registered at peak service floor exceeds 3, the system enters peak service and all the car calls registered at this floor shall be valid. The |                                                 |                  |         |       |

# **MEGMEET**<sup>®</sup>

| Parameter                                                                                                    | Name                                             | Range                                            | Default  | Unit |  |  |
|----------------------------------------------------------------------------------------------------|--------------------------------------------------|--------------------------------------------------|----------|------|--|--|
| elevator retu                                                                                                    | elevator returns to this floor during idle time. |                                                  |          |      |  |  |
| Activation m                                                                                                    | ethod of peak service in p                       | arallel/group service: set P12-09                | Bit 7=1. |      |  |  |
| P12-09                                                                                                    | Elevator function selection 1                    | Bit7 (peak service in<br>parallel/group control) | Bit7=0   |      |  |  |
| Bit7=0: Disabled. Bit7=1: Enabled.                                                                                                    |                                                  |                                                  |          |      |  |  |
| Within the period of peak service, once the number of car calls registered at peak service floor exceeds 3, the system enters peak service and all the car calls registered at this floor shall be valid. The elevator returns to this floor during idle time. |                                                  |                                                  |          |      |  |  |

# 8.16 Double-sided (through-type) elevator service

Four control modes are available as described below.

| Mode   |                                              | Description                                                                                                    |
|--------|----------------------------------------------|----------------------------------------------------------------------------------------------------|
| Mode 1 | Simultaneous control of front and rear doors | HOP controls the front and the rear doors simultaneously;<br>COP controls the front and the rear doors simultaneously.                                                                                    |
| Mode 2 | Isolated HOP<br>Integrated COP               | The front HOP controls the front door, and the rear HOP controls the rear door;<br>COP controls the front and the rear doors simultaneously.                                                              |
| Mode 3 | Isolated HOP<br>Manual operation of COP      | The front HOP controls the front door, and the rear HOP<br>controls the rear door;<br>The front/rear door open is selected by the corresponding<br>button/switch on COP;<br>Selection method: Front/Rear. |
| Mode 4 | Isolated HOP<br>Isolated COP                 | The front HOP controls the front door, and the rear HOP<br>controls the rear door;<br>The front COP controls the front door, and the rear COP<br>controls the rear door;                                  |

## 8.16.1 Installation method

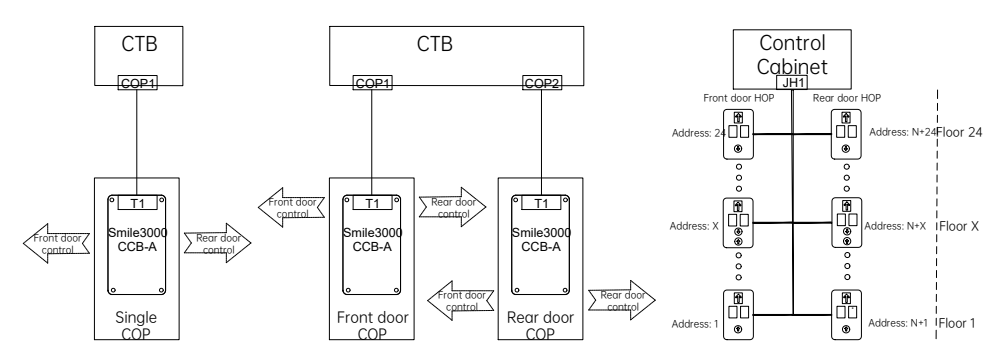

The function configuration of COP setting switch S1 is described in the table below.

| DIP switch S1-1 | DIP switch S1-2 | COP selection  |
|-----------------|-----------------|----------------|
| OFF             | OFF             | Front door COP |
| OFF             | ON              | Rear door COP  |

## 8.16.2 Related parameters

| COP type                          | Single/Double COP                                                                           | Single/Double COP                               | Single/Double COP Single COP                |                               |  |  |
|-----------------------------------|---------------------------------------------------------------------------------------------|-------------------------------------------------|---------------------------------------------|-------------------------------|--|--|
| Control mode                      | Simultaneous<br>control of front and<br>rear doors                                          | Isolated HOP;<br>Integrated COP                 | lsolated HOP;<br>Manual operation<br>of COP | Isolated HOP;<br>Isolated COP |  |  |
| Number of door<br>operators       | A01-14/P08-00=2                                                                             | A01-14/P08-00=2                                 | A01-14/P08-00=2                             | A01-14/P08-00=2               |  |  |
| Double-sided<br>elevator function | A01-21/P08-20=0                                                                             | A01-21/P08-20=1                                 | A01-21/P08-20=2                             | A01-21/P08-20=3               |  |  |
|                                   | The setting of P09-0<br>rear door HOP for de                                                | 94=N (default value is<br>puble-sided elevators | s 50) serves to set th<br>s;                | e start address of            |  |  |
| Address offset of                 | Rear door HOP address = Front door HOP address of the same floor + Setting value of PO9-04; |                                                 |                                             |                               |  |  |
|                                   | Note:                                                                                       |                                                 |                                             |                               |  |  |
|                                   | Make sure that the front door HOP addresses do not overlap the rear door HOP addresses.     |                                                 |                                             |                               |  |  |

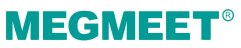

| Front/Rear door<br>mode selection                | <br> | P11-49 Bit4=1<br>Only one door is<br>controlled. |  |
|--------------------------------------------------|------|--------------------------------------------------|--|
| Front/Rear door<br>selection button<br>JP19      | <br> | Set P07-50=54;<br>Disable P11-49 Bit2            |  |
| Front/Rear door<br>selection switch<br>JP23 (X8) | <br> | Set P07-48=8;<br>Disable P11-49<br>Bit15=1       |  |

# 8.17 Door open/close control and time

| Parameter                                                                                                    | Name                                                                                                    | Range                                                           | Default            | Unit         |  |
|----------------------------------------------------------------------------------------------------|----------------------------------------------------------------------------------------------------|-----------------------------------------------------------------|--------------------|--------------|--|
| P08-07                                                                                                    | Door open protection<br>time                                                                                                    | 5 to 99                                                         | 10                 | -            |  |
| When the sy<br>span defined                                                                                                    | stem sends a door open c<br>I by P08-07, it reports faul                                                                                                    | ommand and receives no door o<br>t E48 and continues operation. | pen limit signal a | after a time |  |
| The fault will                                                                                                    | be automatically remove                                                                                                    | d if a door close command is reco                               | eived.             |              |  |
| P08-08                                                                                                    | Door close protection<br>time                                                                                                    | 5 to 99                                                         | 15                 | S            |  |
| When the sy<br>engagement<br>When the nu<br>open, report                                                                                                    | When the system sends a door close command and receives no door close limit signal or door lock<br>engagement signal after a time span defined by P08-08, it re-performs door open and close.<br>When the number of door open/close times reaches the value of P08-09, the system will keep the door<br>open, report a fault E49, and disable operation. |                                                                 |                    |              |  |
| P08-09                                                                                                    | Door open/close times                                                                                                    | 0 to 20                                                         | 0                  | -            |  |
| When this parameter is set to 0, the corresponding function is disabled.<br>This parameter refers to the maximum number of repeated door open/close times when a door<br>open/close abnormality occurs.                                        |                                                                                                    |                                                                 |                    |              |  |
| P08-11                                                                                                    | P08-11         Door open holding time<br>for hall calls         1 to 1000         5         s                                                                                                    |                                                                 |                    |              |  |
| P08-11 sets the door open holding time for hall calls (door open upon car arrival via hall calls registered at other floors, or door open via hall calls registered at this floor). The door will close immediately upon a door close command. |                                                                                                    |                                                                 |                    |              |  |

| Parameter                                                                                                    | Name                                                                              | Range                                                  | Default            | Unit          |  |  |
|----------------------------------------------------------------------------------------------------|-----------------------------------------------------------------------------------|--------------------------------------------------------|--------------------|---------------|--|--|
| P08-12                                                                                                    | Door open holding time<br>for car calls                                           | 1 to 1000                                              | 3                  | S             |  |  |
| P08-12 sets the door open holding time for car calls (door open upon car arrival via car calls registered at other floors, or door open via car calls registered at this floor). The door will close immediately upon a door close command. |                                                                                   |                                                        |                    |               |  |  |
| P08-13                                                                                                    | Door open holding time<br>at main floor                                           | 1 to 1000                                              | 10                 | S             |  |  |
| P08-13 sets t<br>close immed                                                                                                    | he door open holding time<br>iately upon a door close co                          | e when the car arrives at the ma<br>command.           | in parking floor.  | The door will |  |  |
| P08-14                                                                                                    | Duration of door open<br>holding time delay                                       | 10 to 1000                                             | 30                 | S             |  |  |
| P08-14 sets t<br>door will clos                                                                                                    | he extended door open ho<br>e immediately upon a doo                              | olding time after the door open c<br>or close command. | lelay button is tr | iggered. The  |  |  |
| P08-15                                                                                                    | Special door open<br>holding time                                                 | 10 to 1000                                             | 30                 | S             |  |  |
| P08-15 sets t                                                                                                    | he door open holding time                                                         | e for calls from disability COP and                    | d disability HOP.  |               |  |  |
| P08-17                                                                                                    | Forced door close time                                                            | 5 to 180                                               | 120                | S             |  |  |
| When P12-10                                                                                                    | Bit7=1, the forced door cl                                                        | ose function is enabled.                               |                    |               |  |  |
| In automatic system will c                                                                                                    | running mode, if the door<br>output a forced door close                           | does not close after the time sp<br>signal.            | an defined by P    | 08-17, the    |  |  |
| Under this co                                                                                                    | ondition, the light curtain s                                                     | signal is invalid, and the buzzer o                    | utputs alarm.      |               |  |  |
| P11-51                                                                                                    | Program control<br>selection 3                                                    | Bit3 (Door close output during running)                | Bit3=1             | -             |  |  |
| When Bit3=1                                                                                                    | , the system continuously                                                         | outputs door close signals during                      | g running.         |               |  |  |
| P14-00                                                                                                    | Program control selection                                                         | Bit9 (no door open/close limit)                        | Bit9=0             | -             |  |  |
| When Bit9=1, there is no need to install door open/close limit switches.                                                                                                    |                                                                                   |                                                        |                    |               |  |  |
| The system of                                                                                                    | The system automatically handles door open/close signals in the following method: |                                                        |                    |               |  |  |
| Door open                                                                                                    | Door open limit is valid 3 seconds after a door open signal is output;            |                                                        |                    |               |  |  |
| Door close limit is valid 3 seconds after a door close signal is output.                                                                                                    |                                                                                   |                                                        |                    |               |  |  |

# **MEGMEET**<sup>®</sup>

# 8.18 Accessibility function

### 8.18.1 Function description

This function is realized via the dedicated disability COP and disability HOP, and mainly includes the followings:

- When there is a floor call registered through the disability COP, the door open holding time upon car arrival will be extended;
- (2) When there is a door open command registered through the disability COP, the door open holding time will be extended;
- (3) When there is a command registered through the disability HOP, the door open holding time upon car arrival will be extended;
- (4) When there is a hall call registered through the disability HOP of this floor, the door open holding time will be extended.

## 8.18.2 Installation method

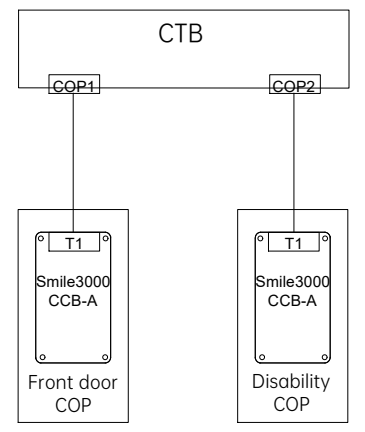

The function configuration of COP setting switch S1 is described in the table below.

| DIP switch S1-1 | DIP switch S1-2 | COP selection  |
|-----------------|-----------------|----------------|
| OFF             | OFF             | Front door COP |
| ON              | ON              | Rear door COP  |

## 8.18.3 Related parameters

| Parameter                                                                                | Name                        | Range                      | Default | Unit |  |
|------------------------------------------------------------------------------------------|-----------------------------|----------------------------|---------|------|--|
| P11-49                                                                                   | Program control selection 1 | Bit0 (disability function) | Bit0=0  | -    |  |
| When Bit0=1, the disability function is enabled.                                         |                             |                            |         |      |  |
| P08-15Special door open<br>holding time10 to 100030s                                     |                             |                            |         |      |  |
| P08-15 sets the door open holding time for calls from disability COP and disability HOP. |                             |                            |         |      |  |

# 8.19 Advance door open

## 8.19.1 Advance door open control diagram

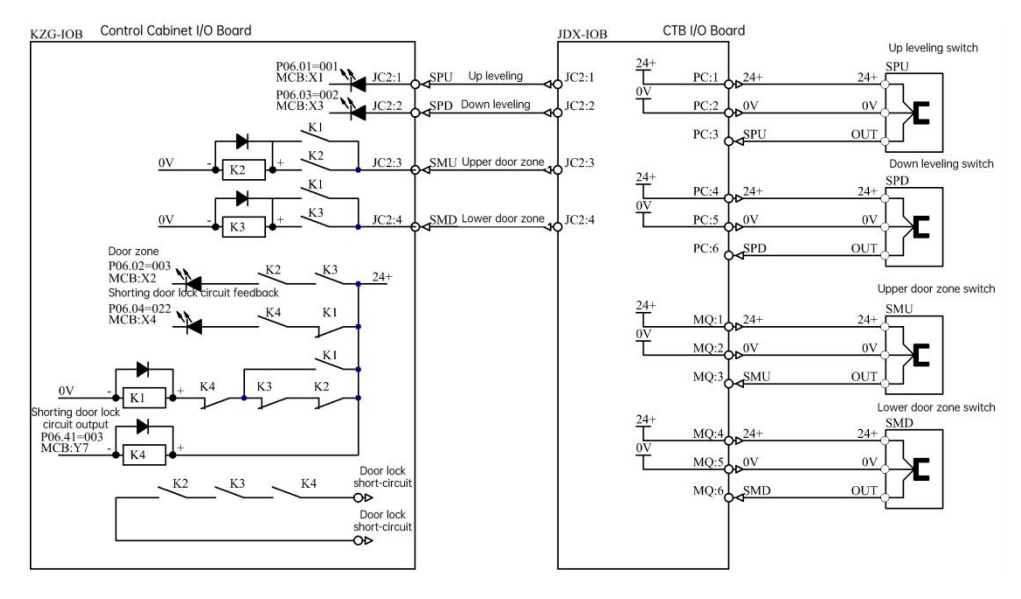

## 8.19.2 Advance door open control parameters

| Parameter | Name                  | Default | Definition         | Description |
|-----------|-----------------------|---------|--------------------|-------------|
| P06-04    | X4 function selection | 022     | Shorting door lock |             |

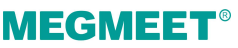

| Parameter | Name                  | Default | Definition                           | Description                                         |
|-----------|-----------------------|---------|--------------------------------------|-----------------------------------------------------|
|           |                       |         | circuit output<br>feedback           |                                                     |
| P06-41    | Y7 function selection | 003     | Shorting door lock circuit contactor |                                                     |
| P12-09    | Function selection 1  | Bit3=0  | Advance door open<br>function        | When Bit3=1, advance door open function is enabled. |

## 8.19.3 Advance door open control description

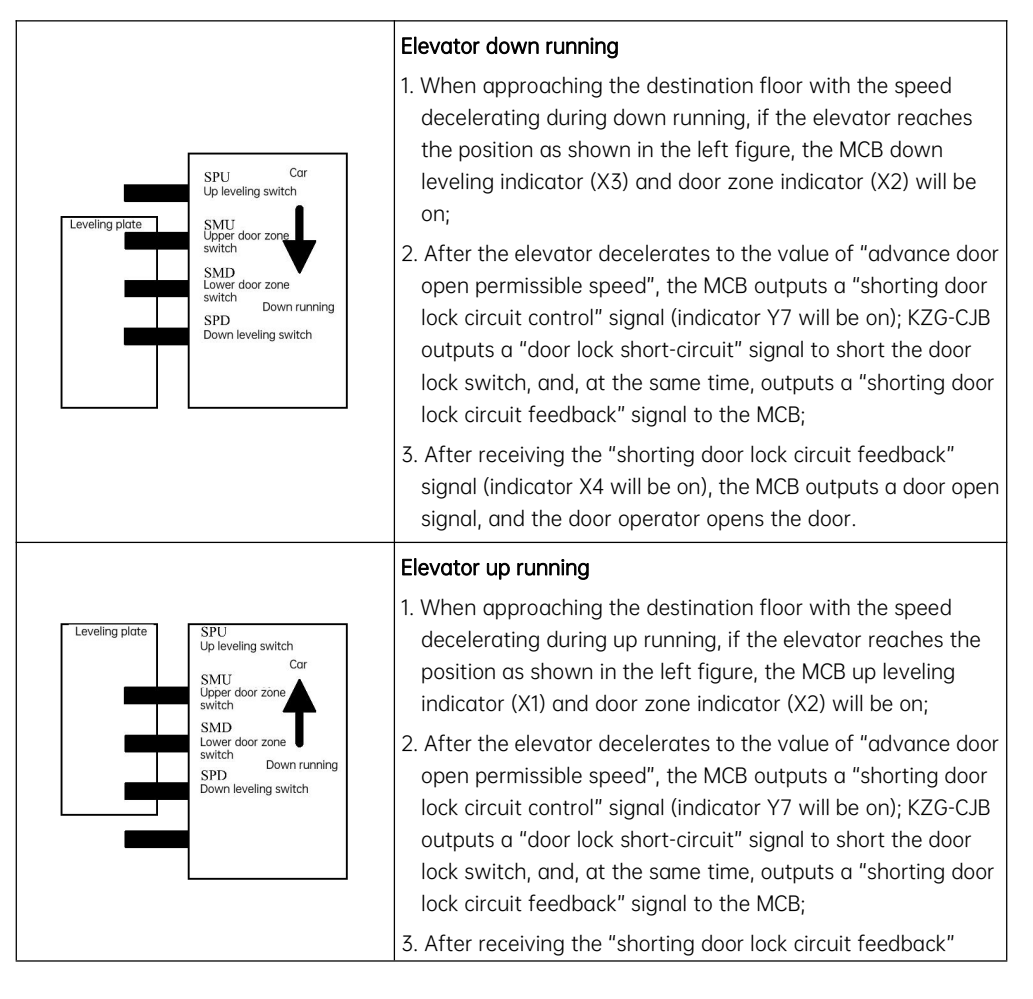

| signal (indicator X4 will be on), the MCB outputs a door open |
|---------------------------------------------------------------|
| signal, and the door operator opens the door.                 |

# 8.20 Re-leveling at door open

# 8.20.1 Control diagram of re-leveling at door open

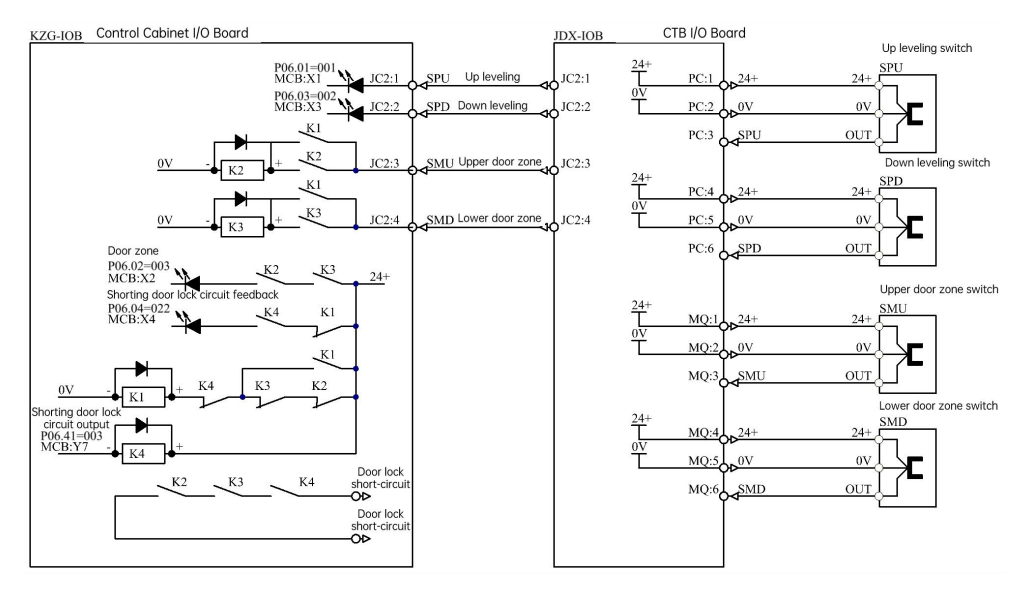

## 8.20.2 Related parameters of re-leveling at door open

| Parameter | Name                  | Default | Definition                                       | Description                                   |
|-----------|-----------------------|---------|--------------------------------------------------|-----------------------------------------------|
| P06-04    | X4 function selection | 022     | Shorting door lock<br>circuit output<br>feedback |                                               |
| P06-41    | Y7 function selection | 003     | Shorting door lock circuit contactor             |                                               |
| P12-09    | Function selection 1  | Bit2=0  | Re-leveling<br>function                          | When Bit2=1, re-leveling function is enabled. |

# **MEGMEET**<sup>®</sup>

## 8.20.3 Re-leveling at door open control description

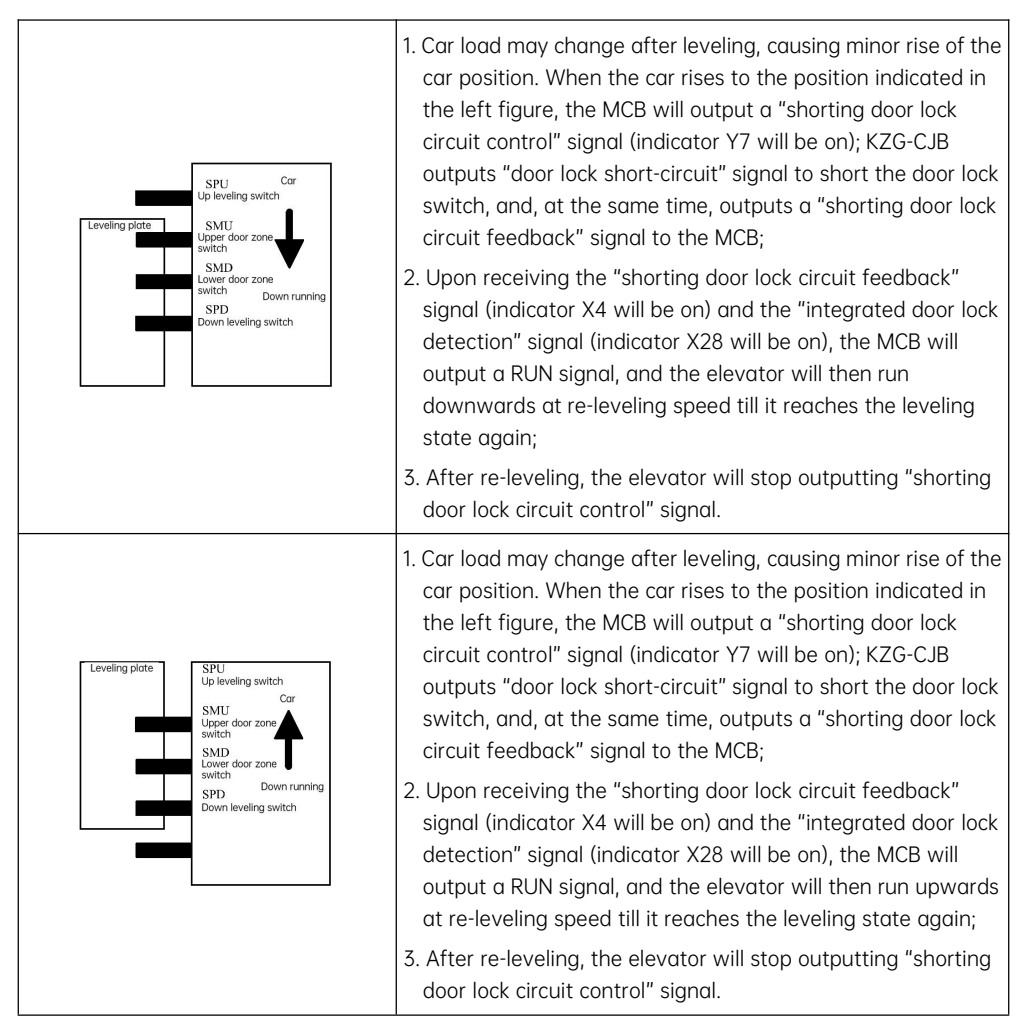

# 8.21 Leveling adjustment

## 8.21.1 Unified adjustment

Modification of this parameter affects all service floors.

| Parameter                                                                                                    | Name                  | Range    | Default | Unit |
|----------------------------------------------------------------------------------------------------|-----------------------|----------|---------|------|
| P11-22                                                                                                    | Leveling sensor delay | 10 to 50 | 14      | ms   |
| This parameter sets the delay between the leveling sensor action and the leveling signal validation. No need for modification by user. |                       |          |         |      |
| A03-04<br>P11-00                                                                                                    | Leveling adjustment   | 0 to 60  | 30      | mm   |
| Properly decrease the value if over-leveling exists at all service floors;                                                             |                       |          |         |      |
| Properly increase the value if under-leveling exists at all service floors;                                                            |                       |          |         |      |
| The parameter takes effect in leveling at all service floors. Thus, it is not recommended to use this                                  |                       |          |         |      |

parameter if only a small part of service floors exhibit inaccurate leveling. In the circumstances, please adjust the position of the leveling plates or modify the parameters in Group P20.

## 8.21.2 Single floor adjustment

| Parameter | Name                                    | Range                                               | Default | Unit |
|-----------|-----------------------------------------|-----------------------------------------------------|---------|------|
| P20-00    | Leveling adjustment<br>mode             | 0: Disabled<br>1: Leveling adjustment in the<br>car | 0       |      |
| P20-01    | Leveling adjustment 1<br>(floor 2—1)    | 00000 to 60060                                      | 30030   | mm   |
| P20-02    | Leveling adjustment 2<br>(floor 4—3)    | 00000 to 60060                                      | 30030   | mm   |
| P20-03    | Leveling adjustment 3<br>(floor 6—5)    | 00000 to 60060                                      | 30030   | mm   |
| P20-04    | Leveling adjustment 4<br>(floor 8—7)    | 00000 to 60060                                      | 30030   | mm   |
| P20-05    | Leveling adjustment 5<br>(floor 10—9)   | 00000 to 60060                                      | 30030   | mm   |
|           |                                         | 00000 to 60060                                      | 30030   | mm   |
| P20-24    | Leveling adjustment 24<br>(floor 48—47) | 00000 to 60060                                      | 30030   | mm   |

#### Chapter 8 Function Description

|           |                 |       |                                                                                                    | Func                                                                                                    | tion Description                                                    |
|-----------|-----------------|-------|----------------------------------------------------------------------------------------------------|----------------------------------------------------------------------------------------------------|---------------------------------------------------------------------|
| Parameter | Name            | Range |                                                                                                    | Default                                                                                                    | Unit                                                                |
| 5<br>Floc | 4 3 2<br>or 2 F | oor 1 | <ul> <li>Each of the parame<br/>information of two<br/>figure. The default</li> <li>Adjustment method</li> <li>1. Reduce the value<br/>than the sill;</li> <li>2. Increase the value<br/>than the sill;</li> <li>3. The adjustment result</li> </ul> | eters retains the<br>floor, as indicate<br>value is 30 mm.<br><b>d</b><br>: if the car levelin<br>ue if the car leve<br>range is ±30 mm | adjustment<br>ed by the left<br>ng is higher<br>ling is lower<br>n. |

Activation method for in-car leveling adjustment: set P20-00=1.

When activated, the elevator will reject registration of all calls, transport the car to the top floor, and keep the door open; if the car is already at the top floor, the elevator won't transport the car, but will directly hold the door open.

Enter the car, press the door open button, and hold the button for 3 seconds to initiate the leveling adjustment of this floor. It will display 00 in the car if no adjustment has been conducted previously. If conducted, it will display the current adjusted value (Positive: up arrow + value. Negative: down arrow + value).

Press the top floor car call button, and the leveling will be adjusted upwards for 1 mm. Press the bottom floor car call button, and the leveling will be adjusted downwards for 1 mm. The car will display the adjusted value (Positive: up arrow + value. Negative: down arrow + value). The adjustment range is ±30 mm.

When finished, press the door close button to save the adjustment of this floor, The car display will turn to the normal state, and the elevator will close the door simultaneously. Register a call to the next floor for adjustment, and the elevator will hold the door open upon arrival.

When adjustment is all completed, set P20-00 to 0 to disable the leveling adjustment function. Otherwise, the elevator will not be available for normal use.

# 8.22 UCMP test

When the elevator conducts a normal stop at a floor, unintended car movement may result from failure of any single component in the drive motor or drive control system while the car/landing door remains open, causing the car to move away from the leveling position. To prevent such movement or bring it to an immediate halt, a safety mechanism is equipped to the elevator.

This section explains the function which checks whether the UCMP mechanism meets the requirements.

- ✤ Ensure that the elevator is completely unoccupied by any personnel to safeguard operational safety;
- The elevator has successfully concluded the inspection-speed commissioning and is now capable of performing EEO up and down running;
- The UCMP board has been correctly integrated into the system and is functioning properly;

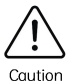

- The elevator is parked at the leveling position (both the two leveling signals and the two door zone signals are valid);
- Both the car door and the landing door are closed, and the door lock circuits are conducting;
- ♦ EEO switch is set to the EEO state;
- The above-mentioned requirements must be met; otherwise, the UCMP test cannot be carried out.

### 8.22.1 Related parameters

| Parameter | Name                             | 默认值 | 定义           | 说明 |
|-----------|----------------------------------|-----|--------------|----|
| P-8       | Test function (keypad parameter) | 0   | 7: UCMP test |    |

## 8.22.2 Testing method

- (1) Set the elevator to the EEO state; make sure both the car door and the landing door are closed, and ensure the door lock circuits are conducting;
- (2) Make sure the car is positioned in the door zone, and both the two leveling signals and the two door zone signals are valid;
- (3) Set P-8=7 to enable UCMP test, and the keypad will then display E88; if E88 is not displayed, it indicates that the testing requirements have not been fully met, and a thorough check is required.
   P-8 will be automatically reset to 0 if the testing requirements are not met or after 30 seconds of no action;
- (4) Pull the UCMP testing plug out of the control cabinet plugin board to manually disconnect the door lock circuit;
- (5) Press the inspection up/down button and the common button manually; the shorting door lock circuit relay will then output first to short the door lock; the elevator will then perform EEO running; the EEO running can not be stopped during the process; otherwise, P-8 will be automatically reset, and it is

# **MEGMEET**<sup>®</sup>

required to manually set P-8=7 to continue the process;

- (6) During testing, the keypad will be displaying E88 in a flashing manner;
- (7) Keep the elevator in EEO running state; once the car fully exits the door zone, UCMP will be automatically triggered to let the braking system stop the car; the system reports a fault E65, and the elevator running will be disabled;
- (8) Reset;
  - ① The fault E65 rejects automatic reset and power-off reset;
  - ② When there is no additional braking device, follow the steps to reset: re-connect the UCMP plugin with the control cabinet plugin board; set P-2 to 1 on keypad; press the SET button to remove the system faults; set the control cabinet EEO switch to the normal state; the elevator will land at the nearest floor and open the door after leveling; then, the elevator returns to the normal running state;
  - ③ When there are additional braking devices, follow the steps to reset: reset the additional brakes; re-connect the UCMP plugin with the control cabinet plugin board; set P-2 to 1 on keypad; press the SET button to remove the system faults; set the control cabinet EEO switch to the normal state; the elevator will land at the nearest floor and open the door after leveling; then, the elevator returns to the normal running state;

# 8.23 Static test of braking force

The control system performs regular tests of braking force to prevent failures of the motor brakes.

During the test, the system sends a command to make the motor output torque of a certain amount, and then checks the feedback from the encoder to determine whether the braking force meets the requirement. The system also automatically determines whether to perform a single-arm test or a dual-arm test.

 The system performs a dual-arm test when the MCB output port function is set to "Brake contactor 1 output" only;

The system performs a single-arm test when the MCB output port functions are set to both "Brake contactor 1 output" "Brake contactor 2 output".

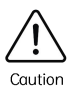

- When using the two brake contactors to control the brakes on both sides respectively, the feedback wiring sequence of the two brake contactors, the feedback wiring sequence of the brake switches, and the input port function settings shall correspond to the outputs respectively; otherwise, a fault will be triggered during the test;
- The elevator has completed the normal-speed commissioning and is ready for normal use;
- ♦ Make sure the car is not occupied by any personnel, and that the door is fully closed.

# 8.23.1 Related parameters

| Parameter                                                                                                    | Name                                                                                                    | Range                                                                  | Default                       | Unit         |  |
|----------------------------------------------------------------------------------------------------|----------------------------------------------------------------------------------------------------|------------------------------------------------------------------------|-------------------------------|--------------|--|
| P12-24                                                                                                    | Test cycle of braking<br>force                                                                                                    | 0 to 1440                                                              | 1440                          | min          |  |
| When this po<br>automatic ro                                                                                                    | When this parameter is set to 0, the system disables both the automatic braking force test and the automatic rollback test with motor stator shorted.                                                                           |                                                                        |                               |              |  |
| P12-25                                                                                                    | Duration of braking<br>force test                                                                                                    | 0 to 10                                                                | 5                             | S            |  |
| This paramet<br>system will c                                                                                                    | This parameter defines the duration of torque output during braking force test. When set to 0, the system will automatically process it according to the default value of 5 seconds.                                            |                                                                        |                               |              |  |
| P12-26                                                                                                    | Torque of braking force<br>test                                                                                                    | 1 to 150%                                                              | 110                           | %            |  |
| This parame<br>rated torque<br>of the rated                                                                                                    | This parameter defines the torque value for the braking force test (indicated as a percentage of the rated torque). When set to 0, the system will automatically output a torque at a default value of 80% of the rated torque. |                                                                        |                               |              |  |
| When condu                                                                                                    | cting a single-arm test, th                                                                                                    | e default value is 50% of the P12                                      | -26 setting valu              | е.           |  |
| P12-27                                                                                                    | Pulses for braking force<br>test                                                                                                    | 0 to 100                                                               | 30                            | -            |  |
| This paramet<br>system will c                                                                                                    | ter defines the encoder fe<br>utomatically process it ac                                                                                                    | edback pulses for the braking for<br>cording to the default value of 3 | rce test. When s<br>0 pulses. | et to 0, the |  |
| P12-28                                                                                                    | Detection value of rollback distance                                                                                                    | 0 to 20                                                                | 0                             | o            |  |
| This parameter defines the mechanical angle of motor rotation. When set to 0, the system will automatically process it according to the default value of 5 degrees for synchronous motors or 10 degrees for asynchronous motors. |                                                                                                    |                                                                        |                               |              |  |
|                                                                                                    |                                                                                                    | 0: Not recommended for reference                                       |                               |              |  |
| P12-29                                                                                                    | Braking force test result                                                                                                    | 1: Braking force meets the<br>requirement                              | 0                             | -            |  |
|                                                                                                    |                                                                                                    | 2: Braking force does not meet the requirement                         |                               |              |  |
|                                                                                                    |                                                                                                    | 3: Braking force of brake 1                                            |                               |              |  |

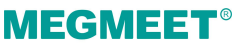

| Parameter | Name                             | Range                                                           | Default | Unit |
|-----------|----------------------------------|-----------------------------------------------------------------|---------|------|
|           |                                  | does not meet the requirement                                   |         |      |
|           |                                  | 4: Braking force of brake 2<br>does not meet the<br>requirement |         |      |
| P-8       | Test function (keypad parameter) | 8: Manual static test of braking force                          |         |      |

## 8.23.2 Braking force static test instructions

### Manual static test of braking force

- (1) The elevator has completed the normal-speed commissioning and is ready for normal use;
- (2) Make sure the car is not occupied by any personnel, and that the door is fully closed;
- (3) Set the EEO switch to the EEO state;
- (4) Set P-8=8 on keypad and press the SET button to confirm the setting; the system will then enter the "Manual static test of braking force" mode, and the keypad will display E88; if E88 is not displayed, it indicates that the related testing requirements have not been met; the system will reset P-8 to 0 if such requirements are not met or after 30 seconds of no action.
- (5) Set the EEO switch to the normal state; the system will then start the automatic test; the keypad will display "E88" in a flashing manner;
- (6) Both the shorting motor stator contactor and the RUN contactor are engaged;
- (7) Single-arm test: (P12-30 Bit1=0 as default setting)
  - ① Close KAJ and engage the brake contactor 2; the system outputs up running torque to test brake 1; the LED displays "b01" in a flashing manner;
  - 2 Disconnect the brake contactor 2, and wait for 2 seconds;
  - ③ Close KAJ and engage the brake contactor 2; the system outputs down running torque to test brake 1; the LED displays "b01" in a flashing manner;
  - ④ Disconnect the brake contactor 2; the test of brake 1 is finished;
  - ⑤ Wait for 2 seconds;
  - ⑥ Close KAJ and engage the brake contactor 1; the system outputs up running torque to test brake 2; the LED displays "b02" in a flashing manner;
  - $\bigcirc$  Disconnect the brake contactor 1, and wait for 2 seconds;
  - ⑧ Close KAJ and engage the brake contactor 1; the system outputs down running torque to test brake 2; the LED displays "b02" in a flashing manner;
  - (9) Disconnect the brake contactor 1; the test of brake 2 is finished;

(8) Dual-arm test; (P12-30 Bit1=1)

- ① Engage the brake contactor; the system outputs up running torque to test the brake; the LED displays "b03" in a flashing manner;
- 2 Disconnect the brake contactor; the up running test is finished;
- ③ Wait for 2 seconds;
- ④ Engage the brake contactor; the system outputs down running torque to test the brake; the LED displays "b03" in a flashing manner;
- ⑤ Disconnect the brake contactor; the down running test is finished;
- (9) If the detected amount of motor rotation exceeds the setting value, it indicates that the braking force does not meet the requirement. The test shall be stopped immediately, and the test result will be displayed by P12-29.

### Automatic static test of braking force

- (1) When P12-24 is set to 0, the automatic test function is disabled (the system defaults to single brake test);
- (2) After 12 hours, the system will determine whether Condition 1 is met; if met, the system will activate the test automatically, and the testing procedures are the same with the manual test step 6 to step 9; if not met, the system will enforce mandatory test as indicated by Condition 2;
- (3) Condition 1: normal test of braking force; normal test will be performed when:
  - 1 The elevator is in the automatic running state;
  - 2 There are no car/hall calls;
  - ③ The energy-saving time is finished (if the energy-saving time is set to 0, the system will default to 3 minutes);
- (4) Condition2: mandatory test of braking force; the system initiates the Condition 2 verification 10 minutes in advance (the buzzer will output alarm for 30 seconds if P12-24 is set to 10 minutes or less); if verified, the elevator will register hall calls if any but not respond, and it will not register any car calls ; when the elevator completes the existing car calls, it will close the door automatically and start testing;
- (5) During automatic testing, the HOP does not display faults, but the keypad displays the E88 testing state; the elevator will register hall calls if any but not respond; the elevator cancels all car calls, and will not register any car calls; door open/close function is disabled;
- (6) When the automatic test is concluded, the system returns to the normal state and starts to execute the registered hall calls;

When the test is concluded, the result will be displayed by P12-29;

When P12-29=1, it indicates that the result meets the requirement, and the timing function will be restored to 24 hours;

When P12-29=2, it indicates that the result does not meet the requirement, and the system will report E66 (the braking force is not qualified; subcode: 01–03); the elevator stops operation;

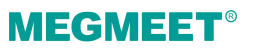

A E66 fault will be reported if the braking force test result is not qualified; the elevator will then stop operation; this fault can not be reset (including power-off reset);

If the test result is not qualified, it is required to conduct manual tests. The fault can be reset only after the result is qualified.

# 8.24 Dynamic test of braking force

This function serves to detect whether the braking force meets the requirements when brakes are used during rated-speed running. Both single-arm test and dual-arm test are provided.

- The system performs a dual-arm test when the MCB output port function is set to "Brake contactor 1 output" only;
- The system performs a single-arm test when the MCB output port functions are set to both "Brake contactor 1 output" "Brake contactor 2 output".

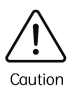

- When using the two brake contactors to control the brakes on both sides respectively, the feedback wiring sequence of the two brake contactors, the feedback wiring sequence of the brake switches, and the input port function settings shall correspond to the outputs respectively; otherwise, a fault will be triggered during the test;
- The elevator has completed the normal-speed commissioning and is ready for normal use;
- $\diamond$  Make sure the car is not occupied by any personnel, and that the door is fully closed.

### 8.24.1 Related parameters

| Parameter | Name             | Range                                                                                            | Default | Unit |
|-----------|------------------|--------------------------------------------------------------------------------------------------|---------|------|
| P-8       | Keypad parameter | 20-23: Single-arm braking<br>force dynamic test<br>30-31: Dual-arm braking force<br>dynamic test | 0       | -    |

### 8.24.2 Dynamic test instructions

(1) The elevator has completed the normal-speed commissioning and is ready for normal use;

(2) Make sure the car is not occupied by any personnel, and that the door is fully closed;

- (3) Set the EEO switch to the EEO state;
- (4) When setting P-8 to the following values, the corresponding test mode will be activated:
  - 20: Braking force dynamic test of up running brake 1;
  - 21: Braking force dynamic test of up running brake 2;
  - 22: Braking force dynamic test of down running brake 1;
  - 23: Braking force dynamic test of down running brake 2;
  - 30: Braking force dynamic test of up running brakes (dual brakes);
  - 31: Braking force dynamic test of down running brakes (dual brakes);

Please select a proper mode, and press the SET button to confirm and to enter the corresponding test mode; at the time, the keypad will display "TST"; if not displayed, it indicates that the corresponding requirements are not met, and a check is required; the system will automatically reset P-8 to 0 if the requirements are not met or after 30 seconds of no action;

- (5) Set the EEO switch to the normal state; the system will then start the automatic test (the system rejects registration of all car/hall calls); the keypad will display "TST" in a flashing manner;
- (6) Before up running inspection, the elevator automatically transports the car to the lower terminal floor, and the keypad displays "TST" in a flashing manner; after leveling at the lower terminal floor, the car will wait for 5 seconds before automatically running upwards for inspection;

Before down running inspection, the elevator automatically transports the car to the upper terminal floor, and the keypad displays "TST" in a flashing manner; after leveling at the upper terminal floor, the car will wait for 5 seconds before automatically running downwards for inspection;

#### (7) Brake 1 test:

- ① The car reaches a normal-running speed;
- 2 Close KAJ;
- ③ LED displays "b01" in a flashing manner during running;
- ④ An emergency car stop is triggered;
- ⑤ The RUN contactor, the shorting motor stator contactor, and the brake 1 contactor are disconnected;
- ⑥ Brake contactor 2 is engaged;

#### Brake 2 test:

- ① The car reaches a normal-running speed;
- Close KAJ;
- ③ LED displays "b02" in a flashing manner during running;
- ④ An emergency car stop is triggered;
- ⑤ The RUN contactor, the shorting motor stator contactor, and the brake 2 contactor are disconnected;
- 6 Brake contactor 1 is engaged;

## **MEGMEET**<sup>®</sup>

#### Dual brake test:

- 1 The car reaches a normal-running speed;
- ② LED displays "b03" in a flashing manner;
- ③ An emergency car stop is triggered;
- ④ The RUN contactor, the shorting motor stator contactor, and the brake contactors are disconnected;

If the elevator stops within 4 seconds (speed feedback is less than 0.02 m/s), it indicates a success of test; otherwise, it indicates a failure;

If the brake system is qualified through the test, the LED will display "SUC" in a flashing manner; if not qualified, it will display "Err";

Normal running will remain disabled after each time of test completion, and will be enabled only after the EEO switch is set to the EEO state.

If needed, user can test the braking force of each brake under various working conditions one by one.

## 8.25 Function test of shorting motor stator

## 8.25.1 Methods of shorting motor stator

For synchronous motors, two methods of shorting motor stator are provided as shown below.

### Method 1:

Split type of shorting motor stator

When starting, close the shorting motor stator contactor first, then disconnect it before closing the RUN contactor;

When stopping, disconnect the RUN contactor first, then disconnect the shorting motor stator to short the motor stator.

### Method 2:

Integrated type of shorting motor stator

Please use a dedicated integrated shorting motor stator contactor which incorporates a built-in shorting motor stator contact. Each time the system is powered on, the PG card generates pulses. If the pulses are detected as normal by the system, it indicates a normal state; if detected as abnormal, it will report a fault and disable further operations;

After power-on, pulses will be generated every one hour.

## 8.25.2 Related parameters of shorting motor stator function test

For synchronous motors, it requires regular inspection to ensure that the shorting motor stator

contactor remains effective.

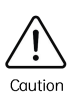

 The elevator has completed the normal-speed commissioning and is ready for normal use;

When synchronized independent shorting motor stator contactor is activated, the test function remains effective.

♦ Make sure the car is not occupied by any personnel, and that the door is fully closed;

### **Related parameters**

| Parameter                                                                                                    | Name                                                                              | Range                                                                                                | Default          | Unit        |
|----------------------------------------------------------------------------------------------------|-----------------------------------------------------------------------------------|----------------------------------------------------------------------------------------------------|------------------|-------------|
| P04-33                                                                                                    | Inspection running<br>speed at rollback during<br>shorting motor stator<br>period | 0.000 to rated speed                                                                                 | 0.3              | m/s         |
| When conducting inspection at rollback during shorting motor stator period, if the speed feedback is greater than the setting value, it indicates that the result is not qualified, and the system reports a fault E7001. |                                                                                   |                                                                                                    |                  |             |
| P12-28                                                                                                    | Detection value of rollback distance                                              | 0 to 20                                                                                              | 0                | o           |
| This parameter sets the detection value of the motor rotation mechanical angle. When set to 0, the synchronous motor defaults to 5° and the asynchronous motor defaults to 10°.                                           |                                                                                   |                                                                                                    |                  |             |
| P04-34                                                                                                    | Inspection running time<br>for rollback during<br>shorting motor stator<br>period | 10 to 30 (add this parameter if not existing previously)                                             | 15               | S           |
| This parame period.                                                                                                    | ter sets the execution dur                                                        | ation of inspection at rollback du                                                                   | ring shorting mo | otor stator |
| D01-33                                                                                                    | Shorting motor stator<br>test result                                              | 0: Invalid<br>1: Success<br>2: Failure                                                               | -                |             |
| P05-21                                                                                                    | Test type selection                                                               | 0: Invalid<br>1: Slip test<br>2: UCMP test<br>24: Running test of up running<br>overspeed protection | 0                | -           |

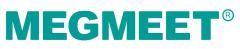

| Parameter | Name             | Range                                                   | Default | Unit |
|-----------|------------------|---------------------------------------------------------|---------|------|
|           |                  | 25: Rollback test of up running<br>overspeed protection |         |      |
|           |                  | 26: Manual test of shorting<br>motor stator function    |         |      |
|           |                  | 29: Linkage test of speed<br>limiter and safety gear    |         |      |
| P-8       | Keypad parameter | 12: Manual test of shorting<br>motor stator rollback    |         |      |

## 8.25.3 Testing procedure

| Manual test                                                                                                    | Automatic test                                                                                                    |
|----------------------------------------------------------------------------------------------------|----------------------------------------------------------------------------------------------------|
| <ol> <li>The elevator has completed the normal-speed<br/>commissioning and is ready for normal use;</li> </ol>                                                                                                    | <ol> <li>When P12-24=0, the automatic test function is<br/>disabled;</li> </ol>                                                                                                    |
| <ul> <li>(2) Make sure the car is not occupied by any personnel, and that the door is fully closed;</li> <li>(3) Set the EEO switch to the EEO state;</li> <li>(4) Set P-8=26 through keypad to activate the manual test of shorting motor stator function; the keypad displays "TST"; if not displayed, it indicates that the testing conditions are not met, and a check is needed; the system will automatically reset P-8 to 0 if conditions are not met ar after 30 second of no action;</li> </ul> | <ul> <li>(2) If the result of the static braking force test<br/>(automatic) is qualified, the system will<br/>transport the car automatically to the middle<br/>floor to perform rollback test during shorting<br/>motor stator period;</li> <li>(3) During the test, the system rejects registration<br/>of all car/hall calls, and the keypad displays<br/>"TST" in a flashing manner;</li> <li>(4) For other testing procedures, please refer to<br/>the manual test stan 6 to stan 10;</li> </ul> |
| <ul> <li>(5) Set the EEO switch back to the normal state, and the system will start testing (the elevator rejects registration of all car/hall calls); the keypad displays "TST" in a flashing manner;</li> </ul>                                                                                                    |                                                                                                    |
| (6) The elevator automatically runs to the middle<br>floor, and waits for 5 seconds after leveling;                                                                                                    |                                                                                                    |
| <ul> <li>(7) Disconnect the RUN contactor; keep the shorting motor stator contactor in the closed state; close KAJ; engage the brake contactor; release the brake, and the car performs automatic rollback;</li> <li>(8) The keypad displays the current rollback</li> </ul>                                                                                                    |                                                                                                    |

| Manual test                                                                                                    | Automatic test |
|----------------------------------------------------------------------------------------------------|----------------|
| speed;                                                                                                    |                |
| (9) The MCB monitors the rollback speed in real<br>time; if the rollback speed is equal to or less<br>than the rollback inspection speed (default<br>value of P12-37 is 0.3 m/s) within a distance of<br>1.2 m, it indicates that the result is qualified,<br>and the test comes to an end; |                |
| (10) If the testing duration is reached (default value of P12-38 is 20 seconds) and the rollback distance $\leq 1.2$ m, it indicates that the result is qualified, and the test comes to an end.                                                                                            |                |
|                                                                                                    |                |

The result will be displayed by D01-33 upon the completion of the test:

When D01-33=1, it indicates that the result is qualified, and the elevator will re-level automatically before switching back to normal running;

When D01-33=2, it indicates that the result is not qualified, and the system will report a fault E7001 (shorting motor stator fault) before bringing its service to a halt;

If the result is not qualified, the elevator will disable normal running. Service will be restored only when the elevator passes another test (and the fault is removed).

# 8.26 Up running overspeed protection test

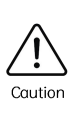

 The elevator has completed the normal-speed commissioning and is ready for normal use;

♦ Make sure the car is not occupied by any personnel, and that the door is fully closed.

## 8.26.1 Related parameters

| Parameter                                                                                                    | Name                                                 | Range      | Default | Unit |
|----------------------------------------------------------------------------------------------------|------------------------------------------------------|------------|---------|------|
| P12-39                                                                                                    | Speed for up running<br>overspeed protection<br>test | 100 to 150 | 130     | %    |
| The speed for the up running overspeed protection test is the maximum speed that is allowed during the test, and it equals the value of the rated elevator speed multiplied by the setting value of P12-39. |                                                      |            |         |      |

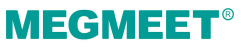

| Parameter                  | Name                                                    | Range                                   | Default | Unit |
|----------------------------|---------------------------------------------------------|-----------------------------------------|---------|------|
| P05-21 Test type selection | 0: Invalid<br>1: Slip test<br>2: UCMP test              |                                         |         |      |
|                            | 24: Running test of up running<br>overspeed protection  |                                         |         |      |
|                            | 25: Rollback test of up running<br>overspeed protection | 0                                       | -       |      |
|                            | 26: Manual test of shorting<br>motor stator function    |                                         |         |      |
|                            | 29: Linkage test of speed<br>limiter and safety gear    |                                         |         |      |
| P-8                        | Test function (keypad parameter)                        | 24: Test of up run overspeed protection | 0       | -    |

# 8.26.2 Testing procedure

| Rollback test                                                                                                    | Running test                                                                                                    |
|----------------------------------------------------------------------------------------------------|----------------------------------------------------------------------------------------------------|
| <ol> <li>The elevator has completed the normal-speed<br/>commissioning and is ready for normal use;</li> </ol>                                                                                                    | <ol> <li>The elevator has completed the normal-speed<br/>commissioning and is ready for normal use;</li> </ol>                                                                                                    |
| (2) Transport the car to the bottom floor; make<br>sure the car is not occupied by any personnel,<br>and that the door is fully closed.                                                                                                    | <ul><li>(2) Make sure the car is not occupied by any personnel, and that the door is fully closed.</li><li>(3) Set the EEO switch to the EEO state:</li></ul>                                                                                                    |
| <ul> <li>(3) Set the EEO switch to the EEO state;</li> <li>(4) Disconnect the power cables UVW which serves to output power from the control cabinet to the traction machine (record the corresponding cable sequence);</li> <li>(5) Set P-8=25 on keypad, and press the SET button to confirm and to enter the rollback test</li> </ul> | <ul> <li>(4) Set P-8=24 on keypad, and press the SET button to confirm and to enter the running test mode; at the time, the keypad will display "TST"; if not displayed, it indicates that the testing conditions are not met, and a check is needed; the system will automatically restore P-8 to 0 if the conditions are not met or after 30 seconds of no action:</li> </ul> |
| mode; at the time, the keypad Will display<br>"TST"; if not displayed, it indicates that the<br>testing conditions are not met, and a check is<br>needed; the system will automatically restore<br>P-8 to 0 if the conditions are not met or after 30<br>seconds of no action;                                                           | <ul> <li>(5) Set the EEO switch back to the normal state,<br/>and the system will start automatic test (the<br/>elevator rejects registration of all car/hall calls);<br/>the keypad displays "TST" in a flashing<br/>manner;</li> </ul>                                                                                                    |

| Rollback test                                                                                                    | Running test                                                                                                    |
|----------------------------------------------------------------------------------------------------|----------------------------------------------------------------------------------------------------|
| <ul> <li>(6) Set the EEO switch back to the normal state, and the system will start automatic test (the elevator rejects registration of all car/hall calls);</li> <li>(7) The system operates normally (the speed deviation fault signal is shielded), the car performs a rollback upwards, and the keypad displays "TST" in a flashing manner;</li> </ul>                              | <ul> <li>(6) The elevator automatically runs to the bottom floor, and waits for 5 seconds;</li> <li>(7) The elevator runs upwards (the speed deviation fault signal is shielded) at a speed which equals to the rated speed multiplied by the setting value of P12-39 (default value is 130%), and the up running continues till the</li> </ul> |
| <ul> <li>(8) When the up running speed exceeds the value of the speed limiter action value, the speed limiter up running overspeed switch will disconnect the safety circuit, and the system will report a fault E41 before stop;</li> <li>(9) Re-connect the power cable UVW, check and restore the related safety switches and mechanical devices and the test is finished.</li> </ul> | <ul> <li>speed limiter up running overspeed switch acts<br/>to disconnect the safety circuit; the system<br/>reports a fault E41, and the elevator stops;</li> <li>(9) Check and restore the related safety switches<br/>and mechanical devices, and the test is<br/>finished.</li> </ul>                                                       |
|                                                                                                    |                                                                                                    |

When the test is finished and the related safety switches and mechanical devices are restored correctly, it is recommended to conduct a normal-speed test run to confirm the normality of operation.

# 8.27 Linkage test of speed limiter and safety gear

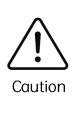

- The elevator has completed the normal-speed commissioning and is ready for normal use;
- ♦ Make sure the car is not occupied by any personnel.

### 8.27.1 Related parameters

| Parameter | Name                | Range                                                                                                    | Default | Unit |
|-----------|---------------------|----------------------------------------------------------------------------------------------------|---------|------|
| P05-21    | Test type selection | 0: Invalid<br>1: Slip test<br>2: UCMP test<br>24: Running test of up running<br>overspeed protection<br>25: Rollback test of up running | 0       | -    |

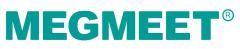

| Parameter | Name                             | Range                                                                                                    | Default | Unit |
|-----------|----------------------------------|----------------------------------------------------------------------------------------------------|---------|------|
|           |                                  | overspeed protection<br>26: Manual test of shorting<br>motor stator function<br>29: Linkage test of speed<br>limiter and safety gear |         |      |
| P-8       | Test function (keypad parameter) | 29: Linkage test of speed<br>limiter and safety gear<br>(125%)                                                                       | 0       | -    |

## 8.27.2 Testing procedure

| Linkage test                                                                                                    | Speed limiter reset                                                                                                    |
|----------------------------------------------------------------------------------------------------|----------------------------------------------------------------------------------------------------|
| (1) During normal running, transport the car to the<br>top floor and open the door; set the EEO switch<br>to the EEO state, and add 125% load into the                                                                                                    | <ol> <li>Set the EEO switch to the EEO state, and<br/>remove the jumper wire of the JMB plugin<br/>INSK24+;</li> </ol>                                                                                                    |
| car;<br>(2) Manually short the JMB plugin INSK24+ on<br>the control cabinet I/O board;                                                                                                    | (2) Press the speed limiter reset button and the<br>common button simultaneously, and restore<br>the speed limiter mechanism and the related                                                                                                    |
| (3) Set P-8=29 on keypad to activate the linkage<br>test; at the time, the keypad displays "TST"; if<br>not displayed, it indicates that the testing<br>conditions are not met, and a check is needed;<br>the system will automatically restore P-8 to 0 if<br>the conditions are not met or after 30 seconds | <ul> <li>safety switches;</li> <li>(3) Enter the P-8 menu on the keypad, and select 6; after entry, set the parameter to 1 to enable the slip mode;</li> <li>(4) Transport the car upwards in the EEO up running mode till the safety agar is fully.</li> </ul> |
| of no action;<br>(4) The overload signal is shielded automatically                                                                                                    | restored;<br>(5) Check and reset the related safety agar                                                                                                    |
| by the system;                                                                                                    | electrical switches;                                                                                                    |
| Set the EEO switch back to the normal state,<br>and the system starts the test (the elevator<br>rejects registration of all car/hall calls); the<br>keypad displays "TST" in a flashing manner;                                                                                                    | (6) Remove the load, and the test is finished.                                                                                                    |
| The elevator automatically runs to the bottom<br>floor; when its speed reaches the rated value,<br>the keypad will display "000" in a flashing                                                                                                    |                                                                                                    |
| manner; at the time, press the speed limiter action button and the common button                                                                                                    |                                                                                                    |

| Linkage test                                                                                                    | Speed limiter reset |
|----------------------------------------------------------------------------------------------------|---------------------|
| simultaneously, and the speed limiter will act;<br>then, the safety gear will be activated to stop<br>the elevator;                                                                     |                     |
| If the safety gear brings the elevator to a<br>successful stop, it indicates the test is a<br>success; then, restore the elevator according to<br>the "Speed limiter reset" procedures; |                     |
| If the safety gear does not bring the elevator to<br>a successful stop, troubleshooting will be<br>needed, and another test is required.                                                |                     |

# 8.28 Steel rope slip test

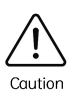

- The elevator has completed the normal-speed commissioning and is ready for normal use;
- ♦ The car is stopped at the upper terminal floor in the shaft;
- ♦ Make sure the car is not occupied by any personnel, and that the door is fully closed.

## 8.28.1 Related parameters

| Parameter                                                              | Name                                                                               | Range                                  | Default | Unit |  |  |
|------------------------------------------------------------------------|------------------------------------------------------------------------------------|----------------------------------------|---------|------|--|--|
| P12-08                                                                 | Compensation<br>coefficient of steel rope<br>slip                                  | 0 to 100                               | 50      | -    |  |  |
| This parame                                                            | This parameter serve to facilitate the compensation when a steel rope slip occurs. |                                        |         |      |  |  |
| Activation method for steel rope slip compensation: set P11-50 Bit5=1. |                                                                                    |                                        |         |      |  |  |
| P11-50                                                                 | Program selection selection 2                                                      | Bit5 (steel rope slip<br>compensation) | Bit5=0  | -    |  |  |
| When Bit5=1, the steel rope slip compensation function is enabled.     |                                                                                    |                                        |         |      |  |  |
| Set P12-08 to designate the compensation coefficient.                  |                                                                                    |                                        |         |      |  |  |
| P05-21                                                                 | Test type selection                                                                | 0: Invalid                             | 0       | -    |  |  |

Chapter 8 Function Description

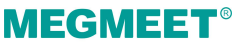

| Parameter | Name                             | Range                                                   | Default | Unit |
|-----------|----------------------------------|---------------------------------------------------------|---------|------|
|           |                                  | 1: Slip test                                            |         |      |
|           |                                  | 2: UCMP test                                            |         |      |
|           |                                  | 24: Running test of up running<br>overspeed protection  |         |      |
|           |                                  | 25: Rollback test of up running<br>overspeed protection |         |      |
|           |                                  | 26: Manual test of shorting<br>motor stator function    |         |      |
|           |                                  | 29: Linkage test of speed<br>limiter and safety gear    |         |      |
| P-8       | Test function (keypad parameter) | 6: Slip test                                            |         |      |

## 8.28.2 Test method

- (1) The elevator has completed the normal-speed commissioning and is ready for normal use;
- (2) Make sure the car is not occupied by any personnel, and that the door is fully closed;
- (3) Set the EEO switch to the EEO state;
- (4) Set P-8=6 on keypad to activate the slip test; at the time, the keypad displays "TST"; if not displayed, it indicates that the testing conditions are not met, and a check is needed;
- (5) The system will automatically restore P-8 to 0 if the conditions are not met or after 30 seconds of no action

At the time, the up limit function is invalid;

The system automatically increases the output torque;

The system keeps the fan working;

- (6) Press the EEO up running button and the common button simultaneously, and the elevator will run upwards at the EEO speed;
- (7) when the elevator counterweight touches the buffer, check whether slippage/vibration occurs between the traction sheave and the steel rope;
- (8) When the elevator stops, the slip test command is automatically removed;

When P-8 is set to 6, after each time of running, it will be reset to 0 (including being reset to 0 after power-off).

# 8.29 Electrical brake release instructions

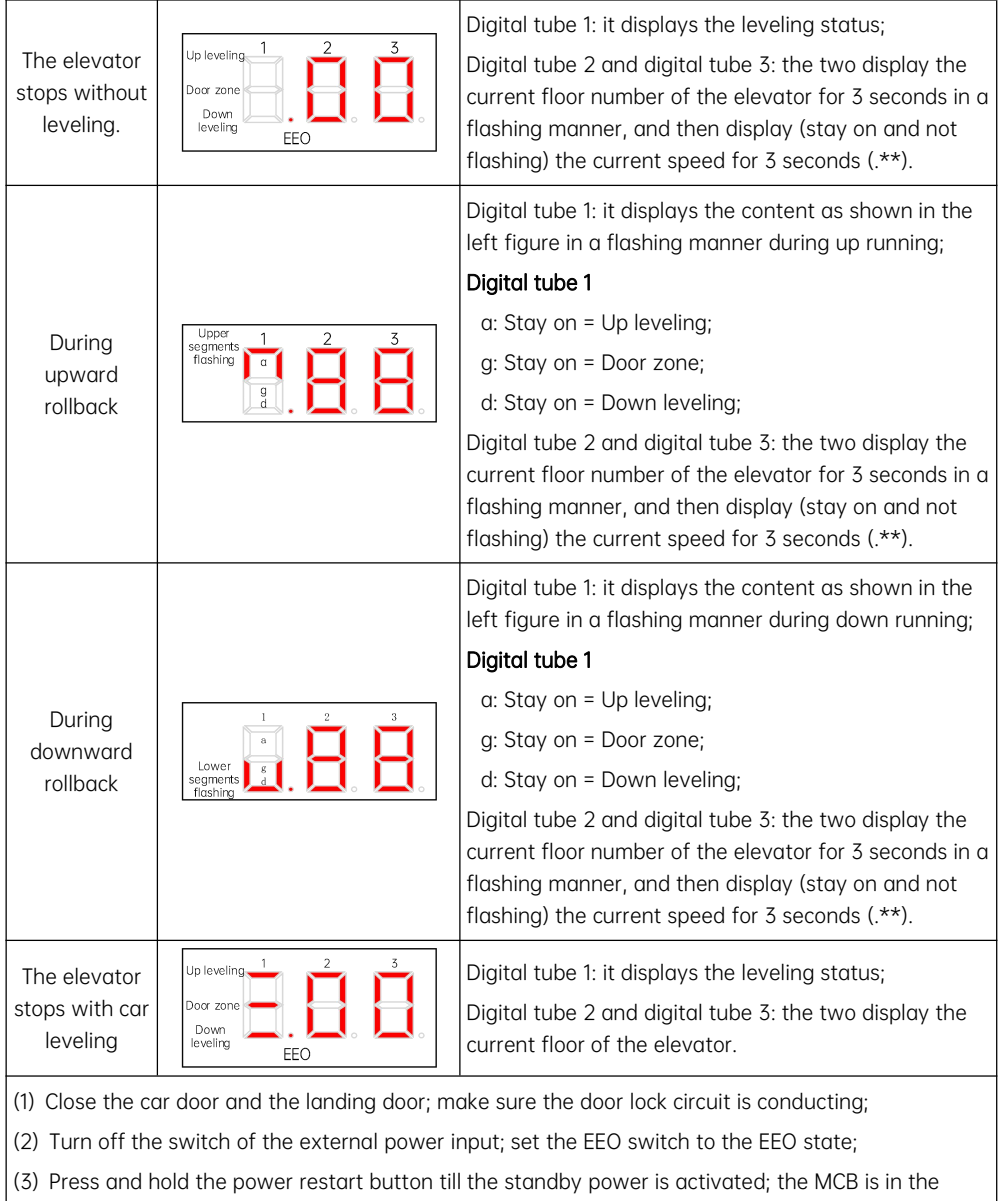

normal state; the system automatically checks whether the conditions (door lock circuit and safety circuit) for a brake release test is met;
- (4) Press the brake release ready button and the release button simultaneously; the elevator releases the brake and performs a slow rollback till it reaches the leveling position and stops; if the rollback speed exceeds the setting value, the system will automatically stop the car and restart the rollback; after the elevator leveling, evacuate the people inside in the car;
- (5) During the brake release, the MCB displays the current direction, speed, and floor;
- (6) When the elevator is in the leveling state, press the forced release button first, and then press the brake release ready button and the release button simultaneously to perform a forced rollback;
- (7) The standby power will continuously work for 45 seconds; if car leveling is not completed, the power will automatically stop outputting; please press the power restart button to start again.

### 8.30 Rescue work instructions

The rescue work requires two personnel at least, and one person should be in charge of unified command. Good communication should be maintained among them, and the operations should be carried out synchronously.

- Use the intercom device to contact the people inside the elevator car, communicate with and soothe them, find out the approximate position of the elevator car, and require the people inside the car not to approach the car door and wait for rescue;
- (2) Reach the actual floor where the elevator car is located;
- (3) Notify the people inside the elevator car to get ready for the rescue;
- (4) When the elevator car is within the door lock opening area of a certain floor: The rescuers use the triangular lock key to open the door and release the trapped people.
- (5) When the elevator car is outside the door lock opening area of a certain floor:

#### When power is provided:

- ① Confirm that both the car door and the landing door are properly closed;
- Set the EEO switch to the EEO state;
- ③ Clear the fault, and transport the car to the leveling position in the EEO state; then, set the EEO switch back to the normal state, and the door opens automatically to release the passengers.
- ④ If the fault cannot be cleared, please refer to the following steps for the situation when power is cut off;

#### When power is cut off:

Please refer to the section "Electrical brake release instructions".

When the total weight of the car is exactly balanced with that of the counterweight:

Open the landing door of the bottom floor and enter the pit; use hanging tools and counterweights to change the balanced state;

Open the landing door of the floor above the floor where the car is parked, and use ropes and hooks to

place heavy objects (sandbags) on the top of the car to change the balanced state;

After the balanced state is changed, repeat the above rescue operations.

### 8.31 MRL speed limiter test instructions

- (1) Close the car door and the landing door; make sure the door lock circuit is conducting;
- (2) Set the EEO switch to the EEO state;
- (3) Press the speed limiter action button and the common button simultaneously to trigger the safety gear; the gear will then stop the elevator;
- (4) Press the speed limiter reset button and the common button to restore the speed limiter mechanism and the related safety switches.

### 8.32 CTB door open/close test

When the elevator is in the car top inspection mode (indicator X12 is off), press and hold both the "door open button X23" and "door close button X24" on the car top I/O board for 5 seconds until the "CTB Y9" outputs a signal, activating the light and sound alarm. This indicates the activation of the CTB door open/close test mode.

When in the CTB door open/close test mode:

All door open/close protection signals (e.g., light curtain and door open/close limit) and other door open/close signals are temporarily shielded;

Press the door open button X23 to trigger the output of the door open signal by Y1/Y4;

Press the door close button X24 to trigger the output of the door close signal by Y2/Y5;

The system allows the test of the door operator installation state (for double-sided elevators, the front and rear doors can be tested one by one individually).

The system automatically exits this mode upon receiving any elevator operation signal (e.g., EEO up/down running, or inspection up/down running).

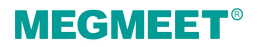

# Chapter 9 Parameter Description

### 9.1 Keypad parameter description

The function menus displayed on the keypad are described as follows:

• P-0: Display of floor and running direction

By default, the P-0 menu is displayed on the keypad upon power-on. The first LED indicates the running direction, and the last two LEDs indicate the current floor number. When the elevator stops, the first LED has no display. When the elevator runs up/down, the first LED flashes to indicate the running direction. When the system has a fault (no fault exists before), the fault code scrolls automatically. If the fault is reset automatically, the P-0 menu is displayed.

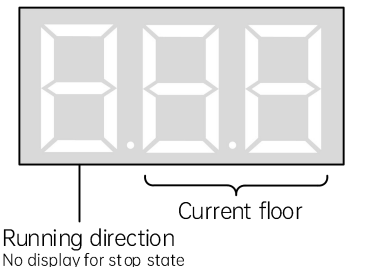

LED flashes to indicate the running direction in running state LEDs display the fault code when fault occurs

• P-1: Command input of the running floor

After user enters the P-1 menu by pressing the PRG, UP and SET keys, the LEDs display the bottom floor of the elevator (P11-07). Use the UP key to set user's destination floor and press SET to save the setting. Then, the elevator runs to the destination floor, and the display automatically switches to the P menu.

• P-2: Fault reset and fault time display

After user enters the P-2 menu by pressing the PRG, UP and SET keys, the LEDs displays "0". User can press the UP key to change the setting to 0-2:

- "1": If user selects this value and press the SET key, the system fault is cleared. Then, the display automatically switches to the P-0 menu.
- "2": If user selects this value and press the SET key, the LEDs display the codes and occurrence time of 10 faults. User can press the PRG key to exit.
- P-3: Time display

After user enters the P-3 menu by pressing the PRG, UP and SET keys, the LEDs display the current

system time.

• P-4: Contract number display

After user enters the P-4 menu by pressing the PRG, UP and SET keys, the LEDs display the user's contract number.

• P-5: Running times display

After user enters the P-5 menu, the LEDs display the elevator running times.

• P-6: Door open/close control

After user enters the P-6 menu by pressing the PRG, UP and SET keys, the LEDs display 1-1, and UP and SET control the door open and close respectively. User can press the PRG key to exit.

• P-7: Floor auto-tuning command input

After user enters the P-7 menu by pressing the PRG, UP and SET keys, the LEDs display "0". User can choose 0–2 using the UP key. 1 and 2 indicate the shaft auto-tuning command (1: Leveling adjustment parameters in group P20 not cleared; 2: Leveling adjustment parameters in group P20 cleared). After user selects 1 or 2 and press SET, shaft auto-tuning is implemented if the conditions are met. Meanwhile, the display switches to the P-0 menu. After shaft auto-tuning is completed, P-7 is back to 0 automatically. If shaft auto-tuning conditions are not met, fault code E35 is displayed.

#### • P-8: Test function

After user enters the P-8 menu by pressing the PRG, UP and SET keys, the LEDs display "0". The setting of P-8 is described as follows:

|   | Hall call forbidden       |  |  |  |
|---|---------------------------|--|--|--|
| 2 | Door open forbidden       |  |  |  |
| 3 | Overload forbidden        |  |  |  |
| 4 | Limit switches disabled   |  |  |  |
| 6 | Slip test                 |  |  |  |
| 7 | Manual UCMP test          |  |  |  |
| 8 | Manual braking force test |  |  |  |

After setting, press the SET key to save. The LEDs flashes "E88", indicating the elevator is under test. When user presses PRG to exit, P-8 restores to 0 automatically.

- P-9: Reserved
- P-A: Auto-tuning

After user enters the P-A menu by press the PRG, UP and SET keys, the LEDs display "0".

| 0 | Disabled              |  |  |
|---|-----------------------|--|--|
| 1 | With-load auto-tuning |  |  |

After setting, press the SET key to save. The LEDs display "TUNE", and the elevator enters the auto-tuning state. After confirming that the safe running conditions are met, press the SET key again to start motor auto-tuning. After the auto-tuning is finished, the LEDs display the current angle for 2 s and then switch to the P-O menu automatically. User can press the PRG key to exit the auto-tuning state.

#### P-b: CTB state display

After user enters the P-b menu by pressing the PRG, UP and SET keys, the LEDs display the input/output state of the CTB. The following figure shows the meaning of each segment:

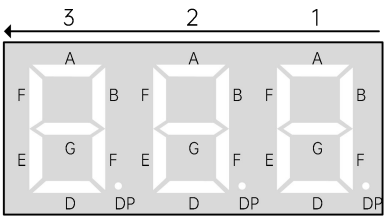

LED segments ON: valid signal LED segments OFF: invalid signal

|    | 1                        | 2          | 3                          |
|----|--------------------------|------------|----------------------------|
|    | Į.                       | ۷          | 5                          |
| А  | Light curtain 1 input    | Light-load | Door open 1 output         |
| В  | Light curtain 2 input    | -          | Door close 1 output        |
| С  | Door open limit 1 input  | -          | Forced door close 1 output |
| D  | Door open limit 2 input  | -          | Door open 2 output         |
| E  | Door close limit 1 input | -          | Door close 2 output        |
| F  | Door close limit 2 input | -          | Forced door close 2 output |
| G  | Full-load input          | -          | Up arrival gong output     |
| DP | Overload input           | -          | Down arrival gong output   |

• P-C: Do not modify the value of PC randomly. The function of PC is the same as that of P00-07.

0: Direction unchanged

1: Direction reversed

• P-d: Emergency and test operation functions

After user enters the Pd menu by pressing the PRG, UP and SET keys, the LEDs display the car state under emergency and test operation. The following figure shows the meaning of each segment of the LEDs:

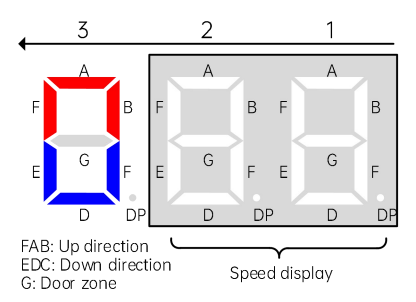

The system automatically displays this interface in the emergency evacuation, 12 V supply or shorting stator braking state.

#### Note:

When the elevator speed is below 1.000 m/s, ".xx m/s" is displayed. When the speed is greater than 1 m/s, "x.x m/s" is displayed. Therefore, the decimal places are different.

### 9.2 Operating panel parameter description

There are 3 levels for Smile3000 parameters, as described below:

1 Function parameter groups correspond to the level I menu

2 Function parameters correspond to the level II menu

③ Parameter values correspond to the level III menu

#### (1) Term explanation of the function code table

| Field     | Meaning                                                                  |
|-----------|--------------------------------------------------------------------------|
| Parameter | Parameter No.                                                            |
| Name      | Full name of parameter                                                   |
| Range     | Value range of parameter                                                 |
| Default   | Factory setting of parameter                                             |
| Unit      | Unit of parameter                                                        |
|           | ○: indicates that the function code can be modified during running.      |
| Property  | ×: indicates that the function code can only be modified at stop.        |
|           | *: indicates that the function code is read-only and cannot be modified. |

(The system has made fool-proofing design on the modification properties of function codes to prevent misoperation.)

#### (2) Parameter group

After pressing  $\frac{MENU}{ESC}$  and then  $\boxed{\}/[]{\}$  on the LED operating panel, user can view the parameter groups. The following table shows the details.

| Group | Name                       | Group      | Name                           |
|-------|----------------------------|------------|--------------------------------|
| P00   | Basic parameters           | P15        | Communication parameters       |
| P01   | User parameters            | P16        | Time parameters                |
| P02   | Motor parameters           | P17        | Test function parameters       |
| P03   | Speed control parameters   | P18        | Maintenance parameters         |
| P04   | Vector control parameters  | P19        | Floor height parameters        |
| P05   | Running control parameters | P20        | Leveling adjustment parameters |
| P06   | MCB terminal parameters    | P21        | Floor display parameters       |
| P07   | CTB terminal parameters    | D00        | Basic configuration            |
| P08   | Door operator parameters   | D01        | Running state                  |
| P09   | Hall call parameters       | D02        | MCB state                      |
| P10   | Load cell parameters       | D03        | CTB state                      |
| P11   | Basic elevator parameters  | D04        | Communication state            |
| P13   | Keypad setting parameters  | E00 to E10 | Fault record parameters        |

### 9.2.1 POO: Basic parameters

| Parameter                                                                              | Name         | Range  | Default | Unit | Property |  |  |
|----------------------------------------------------------------------------------------|--------------|--------|---------|------|----------|--|--|
|                                                                                        | Control mode | 0: SVC | 1       | -    | ×        |  |  |
|                                                                                        |              | 1: FVC |         |      |          |  |  |
| P00-00                                                                                 |              | 2: V/F |         |      |          |  |  |
|                                                                                        |              | 3: I/F |         |      |          |  |  |
| It is used to set the control mode of the system, as described in the following table: |              |        |         |      |          |  |  |

| Value | Control mode | Function                                                                                                    | Encoder<br>needed? |  |
|-------|--------------|----------------------------------------------------------------------------------------------------|--------------------|--|
| 0     | SVC          | It is applicable to:<br>Low-speed running during no-load commissioning and fault<br>judgment at inspection of the asynchronous motor; | No                 |  |

| Parameter | er Name |                                                           | Range                                                                                                    | Default | Unit | Property |  |
|-----------|---------|-----------------------------------------------------------|----------------------------------------------------------------------------------------------------|---------|------|----------|--|
|           |         | Synchronous me<br>conditions (used<br>specified in this   |                                                                                                    |         |      |          |  |
| 1         | FVC     | It is applicable t                                        | t is applicable to normal running under distance control                                                                                          |         |      |          |  |
| 2         | V/F     | It is applicable t<br>(Almost fixed vo<br>poor low-freque | t is applicable to equipment detection<br>Almost fixed voltage/frequency ratio, simple control, and<br>poor low-frequency torque characteristics) |         |      |          |  |
| 3         | I/F     | -                                                         |                                                                                                    |         |      | No       |  |

| Parameter | Name                     | Range                                             | Default | Unit | Property |
|-----------|--------------------------|---------------------------------------------------|---------|------|----------|
| P00-01    | Command source selection | 0: Operating panel control<br>1: Distance control | 1       | -    | ×        |

It is used to set the source of running commands and running speed references, as described in the following table:

| Value | Running                       | Working mode                        |                                                                                                    | Application                                                   | Note                                                                                                    |  |  |
|-------|-------------------------------|-------------------------------------|----------------------------------------------------------------------------------------------------|---------------------------------------------------------------|----------------------------------------------------------------------------------------------------|--|--|
| vulue | mode                          | (X) input                           | (Y) output                                                                                               | Application                                                   | note                                                                                                    |  |  |
| 0     | Operating<br>panel<br>control | X input<br>signals<br>not<br>judged | No output (During<br>motor auto-tuning,<br>the relay controlling<br>the RUN contactor<br>has an output.) | Applies only<br>to motor<br>test or<br>no-load<br>auto-tuning | Control by pressing the RUN<br>and STOP keys on the<br>operating panel, and the<br>running speed is set by P00-02<br>(Running speed under<br>operating panel control).                                                                                                    |  |  |
| 1     | Distance<br>control           | X input<br>signals<br>judged        | Output                                                                                                   | Used during<br>normal<br>elevator<br>running                  | <ol> <li>During inspection, the<br/>elevator runs at the speed set<br/>in P03-01.</li> <li>During normal running, the<br/>control system automatically<br/>computes the speed (within<br/>the rated speed range) and<br/>running curve for the elevator<br/>based on the distance<br/>between the current floor and<br/>the destination floor, and it</li> </ol> |  |  |

| Parameter Name |  | Range |  |  | Default | Unit | Property |            |           |           |  |
|----------------|--|-------|--|--|---------|------|----------|------------|-----------|-----------|--|
|                |  |       |  |  |         |      | imp      | lements di | rect trav | vel ride. |  |

| Parameter | Name                                           | Range           | Default | Unit | Property |
|-----------|------------------------------------------------|-----------------|---------|------|----------|
| P00-02    | Running speed under<br>operating panel control | 0.050 to P00-04 | 0.050   | m/s  | 0        |
| P00-03    | Maximum running speed of elevator              | 0.250 to P00-04 | 1.600   | m/s  | ×        |
| P00-04    | Rated elevator speed                           | 0.250 to 4.000  | 1.600   | m/s  | ×        |

P00-02 is used to set the running speed in the operating panel control mode.

P00-03 is used to set the actual maximum running speed of the elevator. The value is not greater than the rated elevator speed.

P00-04 is used to set the nominal rated speed of the elevator. The value of this parameter depends on the elevator mechanism and the traction motor. Do not modify it randomly.

| Parameter                                                                               | Name       | Range       | Default | Unit | Property |  |  |
|-----------------------------------------------------------------------------------------|------------|-------------|---------|------|----------|--|--|
| P00-05                                                                                  | Rated load | 300 to 9999 | 1000    | kg   | ×        |  |  |
| Used to set the rated elevator load capacity. It is used in the anti-nuisance function. |            |             |         |      |          |  |  |

| Parameter                                                                                                    | Name              | Range           | Default | Unit | Property |  |  |
|----------------------------------------------------------------------------------------------------|-------------------|-----------------|---------|------|----------|--|--|
| P00-06                                                                                                    | Maximum frequency | P02-04 to 99.00 | 50.00   | Hz   | ×        |  |  |
| Used to set the maximum output frequency of the system. This value must be greater than the rated motor frequency. |                   |                 |         |      |          |  |  |

| Parameter                                                                                         | Name                       | Range | Default | Unit | Property |  |  |
|---------------------------------------------------------------------------------------------------|----------------------------|-------|---------|------|----------|--|--|
| P00-07                                                                                            | Elevator running direction | 0, 1  | 0       | -    | ×        |  |  |
| Used to set the elevator running direction. The values are as follows:                            |                            |       |         |      |          |  |  |
| 0: Direction u                                                                                    | inchanged                  |       |         |      |          |  |  |
| 1: Direction reversed                                                                             |                            |       |         |      |          |  |  |
| User can modify F00-07 to reverse the motor running direction without changing motor wiring. When |                            |       |         |      |          |  |  |

| Parameter                                                                                               | Name                          | Range                          | Default  | Unit | Property |  |  |
|----------------------------------------------------------------------------------------------------|-------------------------------|--------------------------------|----------|------|----------|--|--|
| user performs inspection running for the first time after motor auto-tuning is successful, check        |                               |                                |          |      |          |  |  |
| whether the actual motor running direction is consistent with the inspection command direction. If not, |                               |                                |          |      |          |  |  |
| change the motor running direction by setting F00-07.                                                   |                               |                                |          |      |          |  |  |
| Day attention                                                                                           | to the cotting of this parame | tor when rectoring the factory | paramoto |      |          |  |  |

Pay attention to the setting of this parameter when restoring the factory parameters.

| Parameter | Name              | Range       | Default | Unit | Property |
|-----------|-------------------|-------------|---------|------|----------|
| P00-08    | Carrier frequency | 0.5 to 16.0 | 6.0     | kHz  | ×        |

Used to set the carrier frequency of the controller.

The carrier frequency is closely related to the motor noise during running. When the carrier frequency is generally set above 6 kHz, quiet running is achieved. It is recommended to set the carrier frequency to a much lower value within the allowable noise range, which reduces the controller loss and radio frequency interference.

- When the carrier frequency is low, the high harmonic components of output current will increase with greater motor loss and temperature rise.
- When the carrier frequency is high, the motor loss and temperature rise decrease with greater controller loss, temperature rise, and interference.

The correlation between the carrier frequency and the system performance is shown in the following table.

| Carrier frequency               | Low/High    |
|---------------------------------|-------------|
| Motor noise                     | Large/Small |
| Output current waveform         | Bad/Good    |
| Motor temperature rise          | High/Low    |
| Controller temperature rise     | Low/High    |
| Leakage current                 | Small/Large |
| External radiation interference | Small/Large |

### 9.2.2 P01: User parameters

| Parameter | Name             | Range      | Default | Unit | Property |
|-----------|------------------|------------|---------|------|----------|
| P01-00    | Level 1 password | 0 to 65535 | 0       | -    | 0        |

| MEGMEET <sup>®</sup>                            |      |       | Parc    | ameter l | Description |  |  |  |
|-------------------------------------------------|------|-------|---------|----------|-------------|--|--|--|
| Parameter                                       | Name | Range | Default | Unit     | Property    |  |  |  |
| Used to set the user password (0: No password). |      |       |         |          |             |  |  |  |
|                                                 |      |       |         |          |             |  |  |  |

Chanter 9

The password prohibits unauthorized personnel from viewing and modifying parameters. If it is set to any non-zero number, the password protection function is enabled. After a password has been set and taken effect, user must enter the correct password in order to enter the menu. If the entered password is incorrect, user cannot view or modify parameters. If P01-00 is set to 00000, the previously set user password is cleared, and the password protection function is disabled. Remember the password that user sets.

If the password is set incorrectly or forgotten, contact the manufacturer to replace the control board.

| Parameter | Name             | Range                                                                                                    | Default | Unit | Property |
|-----------|------------------|----------------------------------------------------------------------------------------------------|---------|------|----------|
| P01-01    | Parameter update | <ol> <li>O: Not available</li> <li>Restoring default<br/>parameters</li> <li>Clearing records</li> <li>Clearing shaft data</li> </ol> | 0       | -    | ×        |

P01-01 is used to reset some system parameters.

The possible values are as follows:

- 0: Not available
- 1: Restoring default parameters: It is to restore factory parameters except group P02. Use this function with caution.
- 2: Clearing fault records: Fault records are cleared. E00-00 to E00-10 and parameters in groups E1 to E10 are set to 0.
- 3: Clearing shaft data: Floor pulse data in the shaft is cleared. Shaft pulses of P05-10 to P05-15 and group P19 are set to 0. The leveling adjustment parameters in group P20 are set to 30030. Shaft auto-tuning must be performed again after clearing.

| Parameter                                                                                                    | Name                             | Range                    | Default | Unit | Property |  |  |
|----------------------------------------------------------------------------------------------------|----------------------------------|--------------------------|---------|------|----------|--|--|
| P01-02                                                                                                    | Check on user-defined parameters | 0: Inactive<br>1: Active | 0       | -    | ×        |  |  |
| P01-02 is used to view the parameters that are different from the default settings. When it is set to 1, user can view the parameters that are different from the default parameters. |                                  |                          |         |      |          |  |  |

| Parameter | Name             | Range      | Default | Unit | Property |
|-----------|------------------|------------|---------|------|----------|
| P01-03    | Level 2 password | 0 to 65535 | 0       | -    | ×        |
| P01-04    | Level 3 password | 0 to 65535 | 0       | -    | ×        |

## 9.2.3 PO2: Motor parameters

| Parameter                                                                   | Name       | Range | Default | Unit | Property |  |  |
|-----------------------------------------------------------------------------|------------|-------|---------|------|----------|--|--|
| P02-00                                                                      | Motor type | 0, 1  | 1       | -    | ×        |  |  |
| This parameter is used to select the motor type. The values are as follows: |            |       |         |      |          |  |  |
| 0: Asynchronous motor                                                       |            |       |         |      |          |  |  |
| 1: Synchronous motor                                                        |            |       |         |      |          |  |  |

| Parameter    | Name                                                                  | Range          | Default | Unit | Property |  |  |  |
|--------------|-----------------------------------------------------------------------|----------------|---------|------|----------|--|--|--|
| P02-01       | Rated motor power                                                     | 0.7 to 75.0    | 11.0    | kW   | ×        |  |  |  |
| P02-02       | Rated motor voltage                                                   | 0 to 600       | 380     | V    | ×        |  |  |  |
| P02-03       | Rated motor current                                                   | 0.00 to 655.00 | 21.80   | А    | ×        |  |  |  |
| P02-04       | Rated motor frequency                                                 | 0.00 to P00-06 | 50.00   | Hz   | ×        |  |  |  |
| P02-05       | Rated motor speed                                                     | 0 to 3000      | 1460    | rpm  | ×        |  |  |  |
| Set these pa | Set these parameters according to the motor type and motor nameplate. |                |         |      |          |  |  |  |

| Parameter                                                                                            | Name        | Range | Default | Unit | Property |  |  |  |
|----------------------------------------------------------------------------------------------------|-------------|-------|---------|------|----------|--|--|--|
| P02-06                                                                                               | Wiring mode | 0, 1  | 0       | -    | ×        |  |  |  |
| P02-06 specifies the motor wiring mode, that is, whether the output phase sequence of the drive      |             |       |         |      |          |  |  |  |
| no-load auto-tuning is an even number, the phase sequence is correct. If the value is an odd number, |             |       |         |      |          |  |  |  |
| the sequence is incorrect; in this case, interchange any two phases.                                 |             |       |         |      |          |  |  |  |

| Parameter | Name            | Range      | Default | Unit | Property |
|-----------|-----------------|------------|---------|------|----------|
| P02-07    | DSP fault block | 0 to 65535 | 0       | -    | ×        |

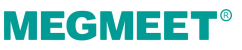

| Parameter | Name                   | Range              | Default | Unit | Property |
|-----------|------------------------|--------------------|---------|------|----------|
|           |                        | 0: Sin/Cos encoder |         |      |          |
|           | Encoder type coloction | 1: UVW encoder     | 0       |      | ×        |
| P02-06    | Encoder type selection | 2: ABZ encoder     | 0       | -    | Â        |
|           |                        | 3: Reserved        |         |      |          |

Set P02-08 to a proper value according to the type of encoder used together with the motor.

- When P02-00 is set to 1 (Synchronous motor), set this parameter correctly before auto-tuning. Otherwise, the motor cannot run properly.
- When P02-00 is set to 0 (Asynchronous motor), this parameter is automatically changed to 2 (ABZ encoder). User needs not modify it manually.

| Parameter                                                                                 | Name                          | Range      | Default | Unit | Property |  |
|-------------------------------------------------------------------------------------------|-------------------------------|------------|---------|------|----------|--|
| P02-09                                                                                    | Encoder pulses per revolution | 0 to 10000 | 2048    | PPR  | ×        |  |
| Used to set the pulses per revolution of the encoder (according to the encoder nameplate) |                               |            |         |      |          |  |

| Parameter | Name                                 | Range     | Default | Unit | Property |
|-----------|--------------------------------------|-----------|---------|------|----------|
| P02-10    | Encoder disconnection detection time | 0 to 10.0 | 0       | S    | ×        |

Used to set the time that the encoder disconnection lasts before it is detected.

After the elevator starts running at non-zero speed, the system prompts the encoder fault and stops running if there is no encoder signal input within the time set in this parameter. When the value is smaller than 0.5 s, this function is disabled.

| Parameter      | Name                          | Range                  | Default | Unit | Property |  |  |
|----------------|-------------------------------|------------------------|---------|------|----------|--|--|
| P02-11         | Auto-tuning selection         | 0 to 5                 | 0       | -    | ×        |  |  |
| Used to seled  | ct the auto-tuning mode. The  | values are as follows: |         |      |          |  |  |
| 0: No operati  | ion                           |                        |         |      |          |  |  |
| 1: Rotary witl | h-load auto-tuning            |                        |         |      |          |  |  |
| 2: Rotary no-  | 2: Rotary no-load auto-tuning |                        |         |      |          |  |  |
| 3: Shaft auto  | p-tuning 1                    |                        |         |      |          |  |  |

| Parameter              | Name                        | Range | Default | Unit | Property |  |  |  |  |
|------------------------|-----------------------------|-------|---------|------|----------|--|--|--|--|
| 4: Shaft auto-tuning 2 |                             |       |         |      |          |  |  |  |  |
| 5: Synchrono           | us motor static auto-tuning |       |         |      |          |  |  |  |  |

| Parameter                    | Name                                                                                                    | Range        | Default | Unit | Property |  |  |  |  |
|------------------------------|----------------------------------------------------------------------------------------------------|--------------|---------|------|----------|--|--|--|--|
| P02-12                       | Encoder installation angle                                                                                                    | 0.0 to 359.9 | 0       | o    | ×        |  |  |  |  |
| P02-12 speci<br>obtained val | P02-12 specifies the encoder angle at zero point. After multiple times of auto-tuning, compare the obtained values, and the value deviation of P02-12 shall be within ±5°. |              |         |      |          |  |  |  |  |

| Parameter | Name               | Range           | Default | Unit | Property |
|-----------|--------------------|-----------------|---------|------|----------|
| P02-13    | Stator resistance  | 0.001 to 30.000 | 0.400   | Ω    | ×        |
| P02-14    | Rotor resistance   | 0.001 to 30.000 | 0.001   | Ω    | ×        |
| P02-15    | Leakage inductance | 0.01 to 300.00  | 0.01    | mH   | ×        |
| P02-16    | Mutual inductance  | 0.1 to 3000.0   | 0.1     | mH   | ×        |
| P02-17    | No-load current    | 0.01 to 300.00  | 0.01    | А    | ×        |

These parameters are obtained through asynchronous motor auto-tuning. After motor auto-tuning is completed, the parameter values are updated automatically. If motor auto-tuning cannot be performed on-site, manually enter the parameter values of the motor with same nameplate.

Each time the rated power (P02-01) of the asynchronous motor is modified, these parameters automatically restore to the standard default values.

| Parameter    | Name                              | Range          | Default | Unit | Property |
|--------------|-----------------------------------|----------------|---------|------|----------|
| P02-18       | Q-axis inductance (torque)        | 0.00 to 650.00 | 3.00    | mH   | ×        |
| P02-19       | D-axis inductance<br>(excitation) | 0.00 to 650.00 | 3.00    | mН   | ×        |
| P02-20       | Back EMF coefficient              | 0 to 65535     | 0       | -    | ×        |
| DOD 10 +- E0 |                                   |                |         |      |          |

P02-18 to F02-20 are used to display the D-axis and Q-axis inductance and back EMF coefficient of the synchronous motor obtained by means of motor auto-tuning.

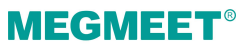

### 9.2.4 PO3: Speed control parameters

| Parameter | Name              | Range          | Default | Unit | Property |  |  |
|-----------|-------------------|----------------|---------|------|----------|--|--|
| P03-00    | Re-leveling speed | 0.020 to 0.080 | 0.040   | m/s  | ×        |  |  |
|           |                   |                |         |      |          |  |  |

Used to set the elevator speed during re-leveling.

This parameter is valid when the advance door opening module is added for the re-leveling function (set in P12-09).

| Parameter                                                   | Name             | Range          | Default | Unit | Property |  |  |  |
|-------------------------------------------------------------|------------------|----------------|---------|------|----------|--|--|--|
| P03-01                                                      | Inspection speed | 0.100 to 0.630 | 0.250   | m/s  | ×        |  |  |  |
| P03-01 is used to set the elevator speed during inspection. |                  |                |         |      |          |  |  |  |

| Parameter                                                                                                   | Name                                                                                         | Range           | Default | Unit | Property |  |  |  |  |
|----------------------------------------------------------------------------------------------------|----------------------------------------------------------------------------------------------|-----------------|---------|------|----------|--|--|--|--|
| P03-02                                                                                                    | Low-speed re-leveling<br>speed                                                               | 0.080 to P03-01 | 0.100   | m/s  | ×        |  |  |  |  |
| P03-02 is used to set the elevator speed of returning to the leveling position at normal non-leveling stop. |                                                                                              |                 |         |      |          |  |  |  |  |
| Parameter                                                                                                   | Name                                                                                         | Range           | Default | Unit | Property |  |  |  |  |
| P03-03                                                                                                    | Emergency evacuation speed at power failure                                                  | 0.020 to 0.300  | 0.050   | m/s  | ×        |  |  |  |  |
| P03-03 is use                                                                                               | P03-03 is used to set the elevator speed for emergency evacuation operation at power failure |                 |         |      |          |  |  |  |  |

| Parameter                                                                                                    | Name                                 | Range          | Default | Unit | Property |  |  |
|----------------------------------------------------------------------------------------------------|--------------------------------------|----------------|---------|------|----------|--|--|
| P03-04                                                                                                    | Emergency evacuation switching speed | 0.010 to 0.630 | 0.010   | m/s  | ×        |  |  |
| P03-05                                                                                                    | Elevator speed in the EEO<br>state   | 0.100 to 0.300 | 0.250   | m/s  | ×        |  |  |
| P03-06                                                                                                    | Shaft auto-tuning speed              | 0.100 to 0.630 | 0.250   | m/s  | ×        |  |  |
| P03-04 is used to set the switching speed for the switchover of the shorting stator braking mode to controller drive. |                                      |                |         |      |          |  |  |

### 9.2.5 PO4: Vector control parameters

| Parameter | Name                              | Range            | Default | Unit | Property |
|-----------|-----------------------------------|------------------|---------|------|----------|
| P04-00    | Speed loop proportional<br>gain 1 | 0 to 100         | 15      | -    | ×        |
| P04-01    | Speed loop integral time 1        | 0.01 to 10.00    | 0.80    | S    | ×        |
| P04-02    | Switchover frequency 1            | 0.00 to P04-05   | 2.00    | Hz   | ×        |
| P04-03    | Speed loop proportional<br>gain 2 | 0 to 100         | 20      | -    | ×        |
| P04-04    | Speed loop integral time 2        | 0.01 to 10.00    | 0.80    | S    | ×        |
| P04-05    | Switchover frequency 2            | P04-02 to P00-06 | 9.00    | Hz   | ×        |

Speed loop proportional gain and speed loop integral time are PI regulation parameters when the running frequency is lower than the switchover frequency 1.

Speed loop proportional gain and speed loop integral time are PI regulation parameters when the running frequency is higher than the switchover frequency 2.

If the running frequency is between the switchover frequency 1 and 2, the PI regulation parameters are the weighted average of P04-00, P04-01, P04-03 and P04-04. The following figure shows the details.

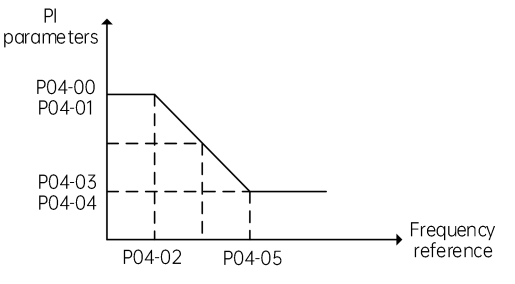

Figure 9-1 PI parameter

The speed dynamic response characteristics in vector control can be adjusted by setting the proportional gain and integral time of the speed regulator. To achieve a faster system response, increase the proportional gain or reduce the integral time. Be aware that a too large proportional gain or too small integral time may lead to system oscillation. Recommended adjustments:

- If the default setting cannot meet the requirements, do some fine-tuning. Decrease the proportional gain to make sure that the system does not oscillate. Then reduce the integral time to make sure that the system has a quick response while maintaining a small overshoot.
- If both switchover frequency 1 and switchover frequency 2 are 0, only P04-03 and P04-04 are valid.

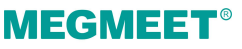

| Parameter | Name                                 | Range     | Default | Unit | Property |
|-----------|--------------------------------------|-----------|---------|------|----------|
| P04-06    | Current loop proportional<br>gain Kp | 10 to 500 | 100     | -    | ×        |
| P04-07    | Current loop integral gain Ki        | 10 to 500 | 100     | -    | ×        |

Current loop proportional gain Kp and current loop integral gain Ki are the regulation parameters for the torque axis current loop.

#### Note:

The parameters are used as the torque axis current regulator in vector control. The optimum values matching the motor characteristics are obtained through motor auto-tuning. Generally, user needs not modify these parameters.

| Parameter                   | Name                                                                                                    | Range        | Default | Unit | Property |  |  |  |  |  |
|-----------------------------|----------------------------------------------------------------------------------------------------|--------------|---------|------|----------|--|--|--|--|--|
| P04-08                      | Torque upper limit                                                                                               | 0.0 to 200.0 | 200.0   | %    | ×        |  |  |  |  |  |
| Used to set th<br>AC drive. | Used to set the motor torque upper limit. The value 100% corresponds to the rated output torque of the AC drive. |              |         |      |          |  |  |  |  |  |

| Parameter | Name                        | Range        | Default | Unit | Property |
|-----------|-----------------------------|--------------|---------|------|----------|
| P04-09    | Zero servo gain coefficient | 2.0 to 50.0  | 5.0     | %    | ×        |
| P04-10    | Zero servo speed loop KP    | 0.01 to 2.00 | 0.40    | -    | ×        |
| P04-11    | Zero servo speed loop Kl    | 0.01 to 2.00 | 1.00    | -    | ×        |

Used for no-load-cell startup pre-torque self-adaption. User can enable the no-load-cell startup function by setting P12-00 (Pre-torque selection) to 2 or 3.

Decrease these parameters properly in the case of car lurch at startup, and increase them properly in the case of rollback at startup.

| Parameter | Name                     | Range     | Default | Unit | Property |
|-----------|--------------------------|-----------|---------|------|----------|
| P04-14    | Torque acceleration time | 1 to 500  | 1       | ms   | ×        |
| P04-15    | Torque deceleration time | 1 to 3000 | 350     | ms   | ×        |

Used to set the acceleration and deceleration time of the torque current.

At stop, take following possible measures due to the differences of motor characteristics:

• If some abnormal sound occurs when the current increases from zero at startup, increase the value

| Parameter | Name                    | Range | Default | Unit | Property |
|-----------|-------------------------|-------|---------|------|----------|
| of P04-14 | to eliminate the sound. |       |         |      |          |

• If some abnormal sound occurs when the current decreases to zero at stop, increase the value of P04-15 to eliminate the sound.

| Parameter | Name                      | Range          | Default | Unit | Property |
|-----------|---------------------------|----------------|---------|------|----------|
| P04-16    | Startup acceleration time | 0.000 to 1.500 | 0.000   | S    | ×        |
| P04-17    | Speed filter coefficient  | 0.00 to 20.00  | 0.20    | ms   | ×        |

| Parameter | Name                 | Range      | Default | Unit | Property |
|-----------|----------------------|------------|---------|------|----------|
| P04-18    | Function setting     | 0 to 65535 | 0       | -    | 0        |
| P04-19    | Obtained pulse width | 0 to 100   | 8       | -    | ×        |

| Parameter | Name                       | Range    | Default | Unit | Property |
|-----------|----------------------------|----------|---------|------|----------|
| P04-24    | Number of motor pole pairs | 0 to 100 | 8       | -    | ×        |
| P04-25    | IF current limit           | 0 to 200 | 30      | %    | 0        |

| Parameter | Name                    | Range    | Default | Unit | Property |
|-----------|-------------------------|----------|---------|------|----------|
| P04-26    | Current upper threshold | 0 to 200 | 100     | %    | ×        |
| P04-27    | Current lower threshold | 0 to 200 | 60      | %    | ×        |

| Parameter      | Name                  | Range        | Default | Unit | Property |  |  |
|----------------|-----------------------|--------------|---------|------|----------|--|--|
| P04-29         | Encoder AB direction  | 0 to 1       | 0       | -    | ×        |  |  |
| P04-30         | Encoder CD direction  | 0 to 1       | 0       | -    | ×        |  |  |
| P04-31         | IF function selection | 0 to 1       | 0       | -    | ×        |  |  |
| 0: DC positio  | ning                  |              |         |      |          |  |  |
| 1: IF rotating | 1: IF rotating        |              |         |      |          |  |  |
| P04-32         | IF DC angle setting   | 0.0 to 360.0 | 0.0     | -    | 0        |  |  |

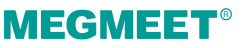

| Parameter | Name                                                                           | Range           | Default | Unit | Property |
|-----------|--------------------------------------------------------------------------------|-----------------|---------|------|----------|
| P04-33    | Inspection running speed at<br>rollback during shorting<br>motor stator period | 0.050 to P00-04 | 0.300   | m/s  | 0        |
| P04-34    | Inspection running time for<br>rollback during shorting<br>motor stator period | 0.0 to 20.0     | 4.0     | S    | 0        |

### 9.2.6 P05: Running control parameters

| Parameter                                                                                                    | Name                                                                                                   | Range          | Default | Unit | Property |  |  |  |
|----------------------------------------------------------------------------------------------------|----------------------------------------------------------------------------------------------------|----------------|---------|------|----------|--|--|--|
| P05-00                                                                                                    | Startup speed                                                                                          | 0.000 to 0.050 | 0.000   | m/s  | ×        |  |  |  |
| P05-01                                                                                                    | Startup speed holding time                                                                             | 0.000 to 5.000 | 0.000   | S    | ×        |  |  |  |
| P05-00 and P05-01 are used to set the startup speed and startup speed holding time of the system respectively. See "Figure 9-2 Speed curve". |                                                                                                    |                |         |      |          |  |  |  |
| The paramet                                                                                                    | The parameters may reduce the terrace feeling at startup due to static friction between the guide rail |                |         |      |          |  |  |  |

The parameters may reduce the terrace feeling at startup due to static friction between the guide rail and the guide shoes.

| Parameter | Name                       | Range          | Default | Unit | Property |
|-----------|----------------------------|----------------|---------|------|----------|
| P05-02    | Acceleration rate          | 0.200 to 1.500 | 0.700   | m/s² | ×        |
| P05-03    | Acceleration start segment | 0.300 to 4.000 | 1.500   | S    | ×        |
| P05-04    | Acceleration end segment   | 0.300 to 4.000 | 1.500   | S    | ×        |

P05-02, P05-03, and P05-04 are used to set the running curve during acceleration of the elevator, as shown in Fig. 7-2 and Fig. 7-3.

- P05-02 is the acceleration rate of the elevator speed curve (constant acceleration).
- P05-03 is the time for the acceleration rate from 0 to the value set in P05-02 in the speed curve (increasing acceleration). The larger the value is, the smoother the speed curve is.
- P05-04 is the time for the acceleration rate from the value set in P05-02 to 0 in the speed curve (decreasing acceleration). The larger the value is, the smoother the speed curve is.

| Parameter | Name              | Range          | Default | Unit | Property |
|-----------|-------------------|----------------|---------|------|----------|
| P05-05    | Deceleration rate | 0.200 to 1.500 | 0.700   | m/s² | ×        |

| Parameter | Name                       | Range          | Default | Unit | Property |
|-----------|----------------------------|----------------|---------|------|----------|
| P05-06    | Deceleration end segment   | 0.300 to 4.000 | 1.500   | S    | ×        |
| P05-07    | Deceleration start segment | 0.300 to 4.000 | 1.500   | S    | ×        |

P05-05, P05-06, and P05-07 are used to set the running curve during deceleration of the elevator, as shown in Fig. 7-2 and Fig. 7-3.

- P05-05 is the deceleration rate of the elevator speed curve (constant deceleration).
- P05-06 is the time from the value set in P05-05 to 0 in the speed curve (decreasing deceleration). The larger the value is, the smoother the speed curve (deceleration end segment) is.
- P05-07 is the time from 0 to the value set in P05-05 in the speed curve (increasing deceleration). The larger the value is, the smoother the speed curve (deceleration start segment) is.

The following figure shows the settings of the entire running curve.

P05-02 (P05-05) is the acceleration (deceleration) rate of the S-curve in the linear acceleration process.

P05-03 (P05-07) is the time for the acceleration (deceleration) rate to change from 0 to the value set in P05-02 (P05-05) in the start jerk segment. The larger the value is, the smoother the jerk is.

P05-04 (P05-06) is the time for the acceleration (deceleration) rate to decrease from the value set in P05-02 (P05-05) to 0 in the end jerk segment. The larger the value is, the smoother the jerk is.

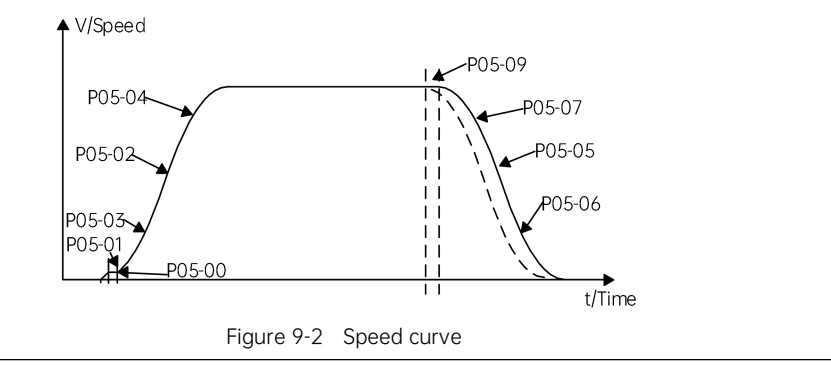

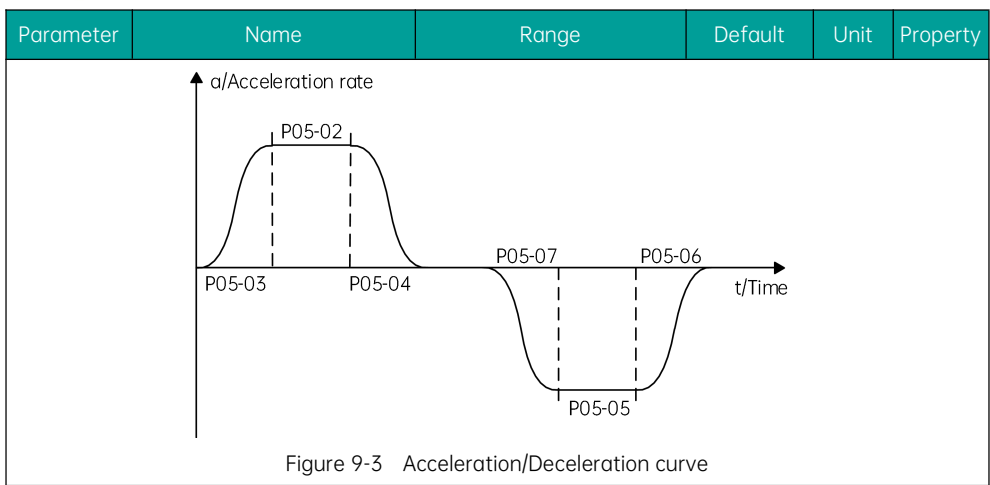

| Parameter                                                                                                    | Name                                                                                       | Range                                                        | Default                         | Unit                    | Property         |  |  |  |
|----------------------------------------------------------------------------------------------------|--------------------------------------------------------------------------------------------|--------------------------------------------------------------|---------------------------------|-------------------------|------------------|--|--|--|
| P05-08                                                                                                    | P05-08         Special deceleration rate         0.500 to 1.500         0.900         m/s² |                                                              |                                 |                         |                  |  |  |  |
| It is used to set the deceleration rate when the elevator has a level 4 fault or in the inspection, shaft auto-tuning, re-leveling, and terminal floor verification state. |                                                                                            |                                                              |                                 |                         |                  |  |  |  |
| This paramet<br>abnormal or                                                                                                    | ter is not used during normal<br>the slowdown signal is abnor                              | running. It is used only whe<br>rmal, preventing the elevato | n the elevato<br>or top-hitting | r position<br>or bottom | is<br>-clashing. |  |  |  |

| Parameter     | Name                                                                                   | Range                           | Default         | Unit   | Property |  |  |  |
|---------------|----------------------------------------------------------------------------------------|---------------------------------|-----------------|--------|----------|--|--|--|
| P05-09        | Pre-deceleration distance                                                              | 0 to 90.0                       | 0.0             | mm     | ×        |  |  |  |
| It is used to | It is used to set the pre-deceleration distance of the elevator, as shown in Fig. 7-2. |                                 |                 |        |          |  |  |  |
| This function | n is to eliminate the influence                                                        | e of encoder signal loss or lev | veling signal a | delay. |          |  |  |  |

| Parameter | Name                                        | Range          | Default | Unit | Property |
|-----------|---------------------------------------------|----------------|---------|------|----------|
| P05-10    | Position of up level-1<br>slowdown switch   | 0.00 to 300.00 | 0.00    | m    | ×        |
| P05-11    | Position of down level-1<br>slowdown switch | 0.00 to 300.00 | 0.00    | m    | ×        |
| P05-12    | Position of up level-2<br>slowdown switch   | 0.00 to 300.00 | 0.00    | m    | ×        |

| Parameter | Name                                        | Range          | Default | Unit | Property |
|-----------|---------------------------------------------|----------------|---------|------|----------|
| P05-13    | Position of down level-2<br>slowdown switch | 0.00 to 300.00 | 0.00    | m    | ×        |
| P05-14    | Position of up level-3<br>slowdown switch   | 0.00 to 300.00 | 0.00    | m    | ×        |
| P05-15    | Position of down level-3<br>slowdown switch | 0.00 to 300.00 | 0.00    | m    | ×        |

P05-10 to P05-15 specify the positions of all slowdown switches relative to the bottom leveling position, and the positions are automatically recorded during shaft auto-tuning.

Smile3000 supports a maximum of three pairs of slowdown switches. From two sides of the shaft to the middle, level-1 slowdown, level-2 slowdown, and level-3 slowdown are installed in order; that is, level-1 slowdown is installed near the terminal floor. There may be only one pair of slowdown switches for the low-speed elevator, and two or three pairs of slowdown switches for the high-speed elevator.

The system automatically detects the speed when the elevator reaches a slowdown switch. If the detected speed or position is abnormal, the system enables the elevator to slow down at the special deceleration rate set in P05-08, preventing the elevator top-hitting or bottom-crashing.

| Parameter | Name                                                               | Range          | Default | Unit | Property |
|-----------|--------------------------------------------------------------------|----------------|---------|------|----------|
| P05-16    | Zero-speed current output time                                     | 0.200 to 1.000 | 0.200   | S    | ×        |
| P05-17    | Holding time of<br>zero-speed torque current<br>upon brake release | 0.000 to 2.000 | 0.600   | S    | ×        |
| P05-18    | Zero-speed control time at end                                     | 0.000 to 0.500 | 0.300   | S    | ×        |

P05-16, P05-17, and P05-18 are used to set the zero-speed current output holding time and the braking action delay.

- P05-16 specifies the time from output of the RUN contactor to output of the brake contactor, during which the controller performs excitation on the motor and outputs zero-speed current with large startup torque.
- P05-17 specifies the time from the moment the system sends a brake release command. Within the set time range, the system maintains the zero-speed torque current output to prevent rollback.
- P05-18 specifies the zero-speed output time when the running curve ends.

The following figure shows the running timing.

#### Chapter 9 Parameter Description

### **MEGMEET**<sup>®</sup>

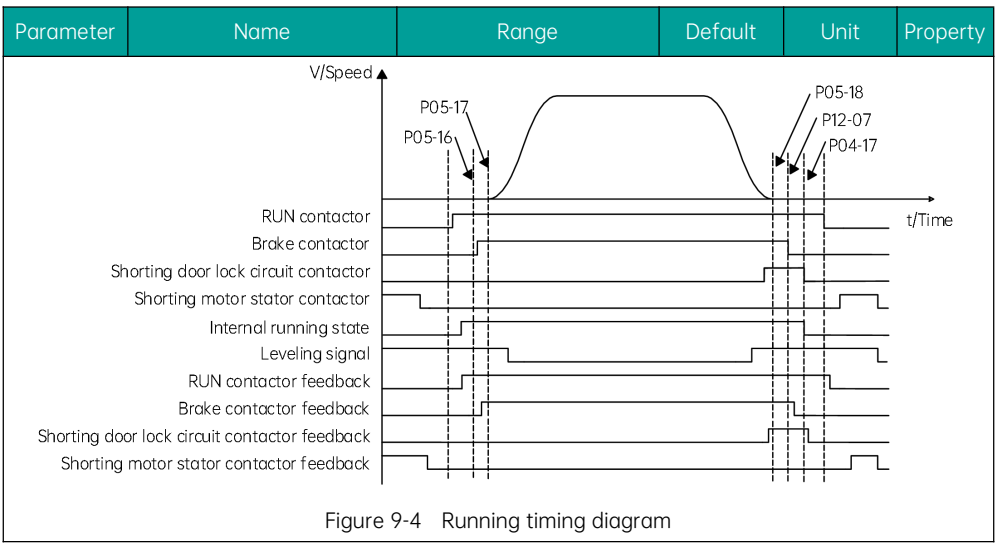

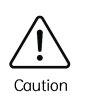

P12-07 specifies the time from the moment the system sends a brake close command. Within the set time range, the system maintains the zero-speed torque current output to prevent rollback.

| Parameter                                                            | Name                                         | Range          | Default | Unit | Property |  |  |
|----------------------------------------------------------------------|----------------------------------------------|----------------|---------|------|----------|--|--|
| P05-19                                                               | Acceleration rate at<br>emergency evacuation | 0.100 to 1.300 | 0.300   | m/s² | ×        |  |  |
| P05-19 is used to set the acceleration rate at emergency evacuation. |                                              |                |         |      |          |  |  |

| Parameter                    | Name                                                                                                    | Range         | Default | Unit | Property |  |  |  |  |
|------------------------------|----------------------------------------------------------------------------------------------------|---------------|---------|------|----------|--|--|--|--|
| P05-20                       | Deceleration delay time<br>upon hitting slowdown<br>switch                                                                                                    | 0.00 to 10.00 | 0       | S    | ×        |  |  |  |  |
| P05-20 indic<br>switch durin | P05-20 indicates the delay that the elevator speed decreases to 0.1 m/s upon hitting the slowdown switch during inspection, re-leveling, terminal floor verification, and shaft auto-tuning. |               |         |      |          |  |  |  |  |

| Parameter    | Name      | Range  | Default | Unit | Property |  |  |  |
|--------------|-----------|--------|---------|------|----------|--|--|--|
| P05-21       | Slip test | 0 to 2 | 0       | S    | ×        |  |  |  |
| 0: Inactive  |           |        |         |      |          |  |  |  |
| 1: Slip test |           |        |         |      |          |  |  |  |
| 2: UCMP tes  | t         |        |         |      |          |  |  |  |

### 9.2.7 P06: MCB terminal parameters

| Parameter | Name                   | Range         | Default | Unit | Property |
|-----------|------------------------|---------------|---------|------|----------|
| P06-01    | X1 function selection  |               | 1       | -    | ×        |
| P06-02    | X2 function selection  |               | 3       | -    | ×        |
| P06-03    | X3 function selection  |               | 2       | -    | ×        |
| P06-04    | X4 function selection  |               | 22      | -    | ×        |
| P06-05    | X5 function selection  |               | 130     | -    | ×        |
| P06-06    | X6 function selection  |               | 106     | -    | ×        |
| P06-07    | X7 function selection  |               | 107     | -    | ×        |
| P06-08    | X8 function selection  |               | 132     | -    | ×        |
| P06-09    | X9 function selection  | 00 to 199     | 50      | -    | ×        |
| P06-10    | X10 function selection | (NO: 0 to 99) | 57      | -    | ×        |
| P06-11    | X11 function selection | (NC=NO+100)   | 154     | -    | ×        |
| P06-12    | X12 function selection |               | 152     | -    | ×        |
| P06-13    | X13 function selection |               | 9       | -    | ×        |
| P06-14    | X14 function selection |               | 10      | -    | ×        |
| P06-15    | X15 function selection |               | 116     | -    | ×        |
| P06-16    | X16 function selection |               | 118     | -    | ×        |
| P06-17    | X17 function selection |               | 117     | -    | ×        |
| P06-18    | X18 function selection |               | 119     | -    | ×        |
| P06-19    | X19 function selection |               | 126     | -    | ×        |

| Parameter | Name                   | Range | Default | Unit | Property |
|-----------|------------------------|-------|---------|------|----------|
| P06-20    | X20 function selection |       | 146     | -    | ×        |
| P06-21    | X21 function selection |       | 147     | -    | ×        |
| P06-22    | X22 function selection |       | 58      | -    | ×        |
| P06-23    | X23 function selection |       | 27      | -    | ×        |
| P06-24    | X24 function selection |       | 0       | -    | ×        |

Parameters P06-01 to P06-24 are used to set the digital signal input X1 to X24. Select the correct input parameters according to the function of input signals.

Smile3000 provides 24 low-voltage DIs (X1 to X24), 3 high-voltage DIs (X25 to X27), and 1 AI (Ai/M). All low-voltage inputs share the COM terminal. When the 24 VDC is applied, the corresponding input indicator becomes ON.

If a certain function cannot be set, check whether this function is operating or has been assigned to other terminals.

The parameter values that can be set repeatedly include:

04/104: Safety circuit feedback NO/NC;

05/105: Door lock circuit feedback NO/NC;

Caution

06/106: RUN contactor feedback NO/NC;

07/107: Brake output feedback NO/NC;

26/126: Brake travel switch 1 NO/NC;

The NO setting of each function is as follows (NC value=NO value +100):

00: Inactive

Even if there is signal input to the terminal, the system has no response. User can set unassigned terminals to invalid state to prevent malfunction.

- 01: Up leveling signal
- 02: Down leveling signal
- 03: Door zone signal

The Smile3000 system determines the elevator leveling position based on the leveling switch signal. The system supports three types of leveling configurations: single door zone switch, up and down leveling switches, and door zone switch plus the up and down leveling switches. If three switches are used, the system successively receives "up leveling signal  $\rightarrow$  door zone signal  $\rightarrow$  down leveling signal" during up running and "down leveling signal  $\rightarrow$  door zone signal  $\rightarrow$  up leveling signal" during down running. If two switches are used, the system successively receives "up leveling signal

| Parameter                                                                                                    | Name                                                                                                    | Range                                                                                                    | Default                                                                          | Unit                                                                                  | Property                                                 |  |  |  |
|----------------------------------------------------------------------------------------------------|----------------------------------------------------------------------------------------------------|----------------------------------------------------------------------------------------------------|----------------------------------------------------------------------------------|---------------------------------------------------------------------------------------|----------------------------------------------------------|--|--|--|
| → down le<br>down runn                                                                                                    | → down leveling signal" during up running and "down leveling signal → up leveling signal" during down running. If the leveling signal is abnormal (stuck or disconnected), the system reports E22. |                                                                                                    |                                                                                  |                                                                                       |                                                          |  |  |  |
| 04: Safety ci                                                                                                    | rcuit feedback                                                                                                    |                                                                                                    |                                                                                  |                                                                                       |                                                          |  |  |  |
| 05: Door locl                                                                                                    | 05: Door lock circuit feedback                                                                                                    |                                                                                                    |                                                                                  |                                                                                       |                                                          |  |  |  |
| 29: Safety circuit input 2                                                                                                    |                                                                                                    |                                                                                                    |                                                                                  |                                                                                       |                                                          |  |  |  |
| 31: Door lock                                                                                                    | 31: Door lock circuit 2 feedback input                                                                                                    |                                                                                                    |                                                                                  |                                                                                       |                                                          |  |  |  |
| The safety circuit is an important guarantee of safe and reliable elevator running, and the door lock circuit ensures that the landing door and car door have been closed when the elevator starts to run. Active feedback signals from the safety circuit and door lock circuit are necessary to elevator running. It is recommended to set these signals to NO inputs. If they are set to NC inputs, the system considers the signal input active when the NC signal input is not connected. In this case, the actual state of the safety circuit cannot be detected, which may cause safety risks. |                                                                                                    |                                                                                                    |                                                                                  |                                                                                       |                                                          |  |  |  |
| 06: RUN con                                                                                                    | tactor output feedback inp                                                                                                    | ut                                                                                                    |                                                                                  |                                                                                       |                                                          |  |  |  |
| 07: Brake ou                                                                                                    | itput feedback input                                                                                                    |                                                                                                    |                                                                                  |                                                                                       |                                                          |  |  |  |
| 26: Brake tra                                                                                                    | avel switch 1 feedback inpu                                                                                                    | t                                                                                                    |                                                                                  |                                                                                       |                                                          |  |  |  |
| The system<br>feedback. I                                                                                                    | n sends commands to the R<br>f the commands and the fe                                                                                                    | UN and brake contactors a<br>edback are inconsistent, th                                                                                             | nd automati<br>1e system re                                                      | cally detects t<br>ports a fault.                                                     | the                                                      |  |  |  |
| 08: Inspectio                                                                                                    | on signal input                                                                                                    |                                                                                                    |                                                                                  |                                                                                       |                                                          |  |  |  |
| 09: Inspectio                                                                                                    | on up signal input                                                                                                    |                                                                                                    |                                                                                  |                                                                                       |                                                          |  |  |  |
| 10: Inspectio                                                                                                    | n down signal input                                                                                                    |                                                                                                    |                                                                                  |                                                                                       |                                                          |  |  |  |
| 11: Fire emer                                                                                                    | gency signal input                                                                                                    |                                                                                                    |                                                                                  |                                                                                       |                                                          |  |  |  |
| When the t<br>immediate<br>emergency                                                                                                    | fire emergency switch is tur<br>ly cancels the registered ho<br>r floor and automatically op                                                                                                    | ned on, the elevator enters<br>Il calls and car calls. The ele<br>ens the door after arrival.                                                        | the fire eme<br>evator direct                                                    | ergency state<br>ly runs to the                                                       | , and<br>fire                                            |  |  |  |
| 12: Up limit s                                                                                                    | signal input                                                                                                    |                                                                                                    |                                                                                  |                                                                                       |                                                          |  |  |  |
| 13: Down lim                                                                                                    | it signal input                                                                                                    |                                                                                                    |                                                                                  |                                                                                       |                                                          |  |  |  |
| When the e<br>signal and<br>runaway e                                                                                                    | elevator runs over the level<br>down limit signal are used<br>levator operation.                                                                                                    | ng position of the terminal<br>as the stop switches at the                                                                                           | floor but doe<br>terminal floo                                                   | es not stop, th<br>ors to prevent                                                     | ne up limit<br>: any                                     |  |  |  |
| 14: Overload                                                                                                    | NO input                                                                                                    |                                                                                                    |                                                                                  |                                                                                       |                                                          |  |  |  |
| During nor<br>the rated la<br>and the ele<br>If the runni<br>allow over                                                                                                    | mal use, the elevator enters<br>oad. In this case, the overlo<br>evator doors keep open. The<br>ng with 110% of the rated lo<br>oad running (Note that this                                        | the overload state when t<br>ad buzzer sounds, the over<br>overload signal becomes in<br>bad is required during inspe<br>function has potential safe | he elevator<br>load indicato<br>nactive after<br>ection, user c<br>ety risks and | load exceeds<br>or in the car lig<br>the door lock<br>an set P17-06<br>use it with ca | 110% of<br>ghts up,<br>is closed.<br>to 1 to<br>uution). |  |  |  |

| Parameter                                          | Name                                                                                                    | Range                                                                              | Default                         | Unit                               | Property             |  |  |  |  |
|----------------------------------------------------|----------------------------------------------------------------------------------------------------|------------------------------------------------------------------------------------|---------------------------------|------------------------------------|----------------------|--|--|--|--|
| It is recom<br>cannot det                          | It is recommended that the overload signal be set to NC input. If it is set to NO input, the system cannot detect the overload situations where the overload switch is damaged or disconnected. In this                                                                                                    |                                                                                    |                                 |                                    |                      |  |  |  |  |
| case, the e<br>limit signal                        | case, the elevator running may cause safety hazards. Similarly, it is also recommended to set the up limit signal, down limit signal, and slowdown signals to NC inputs.                                                                                                    |                                                                                    |                                 |                                    |                      |  |  |  |  |
| 15: Full-load                                      | NO input                                                                                                    |                                                                                    |                                 |                                    |                      |  |  |  |  |
| When the running ele                               | When the elevator load is 80% to 110% of the rated load, the HCB displays the full-load state and the running elevator does not respond to hall calls.                                                                                                    |                                                                                    |                                 |                                    |                      |  |  |  |  |
| 16: Up level-                                      | 1 slowdown input                                                                                                    |                                                                                    |                                 |                                    |                      |  |  |  |  |
| 17: Down lev                                       | /el-1 slowdown input                                                                                                    |                                                                                    |                                 |                                    |                      |  |  |  |  |
| 18: Up level-                                      | 2 slowdown input                                                                                                    |                                                                                    |                                 |                                    |                      |  |  |  |  |
| 19: Down lev                                       | vel-2 slowdown input                                                                                                    |                                                                                    |                                 |                                    |                      |  |  |  |  |
| 20: Up level                                       | -3 slowdown input                                                                                                    |                                                                                    |                                 |                                    |                      |  |  |  |  |
| 21: Down lev                                       | vel-3 slowdown input                                                                                                    |                                                                                    |                                 |                                    |                      |  |  |  |  |
| These parc<br>slowdown<br>position is<br>system au | These parameters are used to set corresponding input terminals to slowdown switch signals. The slowdown signals are used to enable the elevator to stop at the slowdown speed when the car position is abnormal, which is an important method to guarantee elevator safety. The Smile3000 system automatically records the positions of the switches in group P3 during shaft auto-tuning |                                                                                    |                                 |                                    |                      |  |  |  |  |
| 22: Shorting                                       | door lock circuit output fee                                                                                                    | dback input                                                                        |                                 |                                    |                      |  |  |  |  |
| It is the do<br>door open                          | or lock shorting feedback si<br>function of elevators is ena                                                                                                    | gnal when the advance do<br>bled. This is to ensure safe                           | or opening m<br>elevator run    | iodule or re-le<br>ning.           | veling at            |  |  |  |  |
| 23: Firefight                                      | er running input                                                                                                    |                                                                                    |                                 |                                    |                      |  |  |  |  |
| lt is for fire<br>elevator re<br>firefighter       | fighter switch signal input o<br>turns to the fire emergency<br>signal is active.                                                                                                    | and is used to enable the fin<br>floor, the elevator enters t                      | refighter ope<br>he firefightei | ration. After 1<br>r running stat  | the<br>:e if the     |  |  |  |  |
| 24: Door ope                                       | erator 1 light curtain input                                                                                                    |                                                                                    |                                 |                                    |                      |  |  |  |  |
| 25: Door ope                                       | erator 2 light curtain input                                                                                                    |                                                                                    |                                 |                                    |                      |  |  |  |  |
| They are u                                         | sed to detect the light curto                                                                                                    | in signals of door 1 and do                                                        | or 2 (if the el                 | evator has tv                      | vo doors).           |  |  |  |  |
| 27: UPS (Em                                        | ergency evacuation signal of                                                                                                    | at power failure)                                                                  |                                 |                                    |                      |  |  |  |  |
| lf the signo<br>failure.                           | If the signal is active, it indicates that the elevator is running for emergency evacuation at power failure.                                                                                                    |                                                                                    |                                 |                                    |                      |  |  |  |  |
| 28: Elevator                                       | lock NO input                                                                                                    |                                                                                    |                                 |                                    |                      |  |  |  |  |
| lf this signe<br>not respon<br>elevator lo         | al is active, the elevator ent<br>d to any calls until the sign<br>ck signal (For details, see P(                                                                                                    | ers the lock state, returns t<br>al becomes inactive. It has<br>)9-00 and P09-01). | to the elevato<br>the same fur  | or lock floor a<br>nction as the l | nd does<br>hall call |  |  |  |  |

30: Synchronous motor shorting motor stator feedback input

| Parameter                                    | Name                                                                                         | Range                                                                                   | Default                                       | Unit                              | Property                  |  |  |
|----------------------------------------------|----------------------------------------------------------------------------------------------|-----------------------------------------------------------------------------------------|-----------------------------------------------|-----------------------------------|---------------------------|--|--|
| The shortir<br>brake failu                   | ng motor stator contactor pi<br>re. This signal is used to mo                                | rotects the elevator from for nitor whether the shorting                                | alling at high<br>motor stato                 | speed in the<br>r contactor is    | case of<br>normal.        |  |  |
| 32: Brake 2                                  | 32: Brake 2 output feedback input                                                            |                                                                                         |                                               |                                   |                           |  |  |
| 33: Door ope                                 | erator 1 safety edge input                                                                   |                                                                                         |                                               |                                   |                           |  |  |
| 34: Door ope                                 | erator 2 safety edge input                                                                   |                                                                                         |                                               |                                   |                           |  |  |
| They are u<br>doors).                        | sed to detect the safety ed                                                                  | ge signal state of door 1 an                                                            | nd door 2 (if t                               | he elevator h                     | as two                    |  |  |
| 35: Reserve                                  | d                                                                                            |                                                                                         |                                               |                                   |                           |  |  |
| 36: Earthque                                 | ake signal input                                                                             |                                                                                         |                                               |                                   |                           |  |  |
| If this signed<br>the neares<br>hall calls a | al remains active for more th<br>t landing floor and opens th<br>nd stops running before the | nan 2s, the elevator enters<br>le door. Then the elevator o<br>earthquake signal become | the earthque<br>closes the do<br>es inactive. | ake stop state<br>or, does not re | e, stops at espond to     |  |  |
| 37: Rear doo                                 | or forbidden input                                                                           |                                                                                         |                                               |                                   |                           |  |  |
| If there are                                 | e two doors, this signal is us                                                               | ed to prohibit the use of th                                                            | e rear door.                                  |                                   |                           |  |  |
| 38: Light-loc                                | ıd input                                                                                     |                                                                                         |                                               |                                   |                           |  |  |
| This signal<br>set to 1, the<br>regarded c   | is used for nuisance judgme<br>e light-load switch is used fo<br>1s a light-load.            | ent when the anti-nuisance<br>or nuisance judgment. The                                 | function is e<br>load below 3                 | enabled. If P10<br>30% of the rat | -05 bit2 is<br>ed load is |  |  |
| 39: Half-load                                | d input                                                                                      |                                                                                         |                                               |                                   |                           |  |  |
| It is mainly                                 | used for judgment of the e                                                                   | mergency running directior                                                              | n at power fo                                 | ailure.                           |                           |  |  |
| 40: Fire eme                                 | rgency floor switchover inp                                                                  | ut                                                                                      |                                               |                                   |                           |  |  |
| The Smile3<br>emergency<br>floor 2 in fi     | 5000 controller supports two<br>/ floor 1 in fire emergency st<br>re emergency state.        | o fire emergency floors. By<br>ate. If this signal is active, t                         | default, the<br>the elevator s                | elevator stops<br>stops at fire e | at fire<br>mergency       |  |  |
| 41: Dummy f                                  | floor input                                                                                  |                                                                                         |                                               |                                   |                           |  |  |
| The dumm<br>shaft is so                      | y floor signal is required if the large that the running time                                | he distance between two c<br>exceeds the minimum valu                                   | adjacent floo<br>Jes set in P16               | rs of the eleve<br>-02 and D01-2  | ator in the<br>25.        |  |  |
| 42: Motor ov                                 | verheat input                                                                                |                                                                                         |                                               |                                   |                           |  |  |
| 43: ARD fau                                  | lt input                                                                                     |                                                                                         |                                               |                                   |                           |  |  |
| 44: Door 1 o                                 | pen input                                                                                    |                                                                                         |                                               |                                   |                           |  |  |
| 45: Door 2 o                                 | pen input                                                                                    |                                                                                         |                                               |                                   |                           |  |  |
| 46: Brake tro                                | avel switch 2 feedback inpu                                                                  | t                                                                                       |                                               |                                   |                           |  |  |
| 47: External                                 | fault input                                                                                  |                                                                                         |                                               |                                   |                           |  |  |
| External fo                                  | ult input is used to notify th                                                               | e controller of stop when a                                                             | other module                                  | s in the contr                    | ol cabinet                |  |  |

| Parameter | Name | Range | Default | Unit | Property |
|-----------|------|-------|---------|------|----------|
|-----------|------|-------|---------|------|----------|

such as the external braking unit are faulty.

48: Terminal floor signal input

The terminal floor signal is used with level-1 slowdown to determine the terminal floor position when some terminal floors are short.

49: Door lock 1 shorting input

Door lock 1 shorting detection is used to detect any door lock 1 short circuit faults.

50: Door lock 2 shorting input

Door lock 2 shorting detection is used to detect any door lock 2 short circuit faults.

- 51: Reserved
- 52: EEO (Emergency Electrical Operation)
- a. When 08/108 (inspection signal) is allocated to input terminal X, the inspection switch signal is transmitted to the system in the DI form. When 08/108 is not allocated to input terminal X, the inspection switch signal is transmitted to the system through CAN communication.
- b. When the inspection or EEO switch is active, the elevator enters the inspection or EEO state, and the system cancels all automatic running including the automatic door operations. When the up/down signal is active, the elevator runs at the speed set in P03-06 in the EEO state and at the speed set in P03-01 in the inspection state.
- c. The inspection signal overrides the EEO signal. When both signals are active, the elevator runs in the inspection state.
- 53: Reserved
- 54: Door lock bypass input

It is the signal input in the event of the bypassed door lock. After the signal becomes active, the system enters the inspection state.

- 55: Reserved
- 56: Rope gripper feedback input

Function "88" (rope gripper feedback input) is added to the MCB.

- (1) In the normal or inspection state, the elevator reports E67 and stops running immediately when the rope gripper feedback signal is inactive. At the same time, the system detects whether the UCMP fault occurs. If the car moves unexpectedly, the elevator reports E65 which overrides E67.
- (2) Fault E67 reset: Reset E67 by pressing the RES/STOP key on the operating panel, setting F-2 to 1 through the MCB keypad, or making the rope gripper feedback signal remain active for 1 s or above. If the roper gripper feedback signal is inactive after the fault reset, the elevator continues to report E67.
- 57: Electric brake release input
- 58: Forced electric brake release input

| Parameter                    | Name                                                        | Range | Default | Unit | Property |  |  |
|------------------------------|-------------------------------------------------------------|-------|---------|------|----------|--|--|
| 59: Reserved                 |                                                             |       |         |      |          |  |  |
| 60: KAM feedback input       |                                                             |       |         |      |          |  |  |
| 61: Maintenance switch input |                                                             |       |         |      |          |  |  |
| 62: Integrate                | 62: Integrated shorting motor stator contactor online input |       |         |      |          |  |  |

| Parameter | Name                   | Range  | Default | Unit | Property |
|-----------|------------------------|--------|---------|------|----------|
| P06-25    | X25 function selection | 0 to 8 | 4       | -    | ×        |
| P06-26    | X26 function selection |        | 7       | -    | ×        |
| P06-27    | X27 function selection |        | 8       | -    | ×        |
| P06-28    | X28 function selection | -      | 5       | -    | ×        |

P06-25 to P06-28 are used to set high-voltage detection input terminals X25 to X28. The possible values to be set:

0: Inactive

- 1 to 3: Reserved
- 4: Safety circuit signal
- 5: Door lock circuit signal
- 6: Door lock circuit signal 2
- 7: Door lock 1 shorting detection
- 8: Door lock 2 shorting detection

| Parameter    | Name                                                  | Range                      | Default | Unit | Property |  |  |  |
|--------------|-------------------------------------------------------|----------------------------|---------|------|----------|--|--|--|
| P06-29       | X29 function selection                                |                            | 0       | -    | ×        |  |  |  |
| P06-30       | X30 function selection                                | 00 to 199<br>(NO: 0 to 99) | 0       | -    | ×        |  |  |  |
| P06-31       | X31 function selection                                |                            | 114     | -    | ×        |  |  |  |
| P06-32       | X32 function selection                                | (NC=NO+100)                | 0       | -    | ×        |  |  |  |
| P06-33       | X33 function selection                                | Same as X1 to X24          | 11      | -    | ×        |  |  |  |
| P06-34       | X34 function selection                                | 1                          | 36      | -    | ×        |  |  |  |
| The settings | The settings of X29 to X34 are the same as X1 to X24. |                            |         |      |          |  |  |  |

| Parameter | Name                   | Range       | Default | Unit | Property |
|-----------|------------------------|-------------|---------|------|----------|
| P06-35    | Y1 function selection  |             | 12      | -    | ×        |
| P06-36    | Y2 function selection  |             | 1       | -    | ×        |
| P06-37    | Y3 function selection  |             | 2       | -    | ×        |
| P06-38    | Y4 function selection  | - 0 to 31 - | 24      | -    | ×        |
| P06-39    | Y5 function selection  |             | 28      | -    | ×        |
| P06-40    | Y6 function selection  |             | 27      | -    | ×        |
| P06-41    | Y7 function selection  |             | 3       | -    | ×        |
| P06-42    | Y8 function selection  |             | 4       | -    | ×        |
| P06-43    | Y9 function selection  |             | 0       | -    | ×        |
| P06-44    | Y10 function selection |             | 23      | -    | ×        |

These parameters are used to set relay output terminals Y1 to Y6.

00: Inactive

01: RUN contactor output

02: Brake contactor output

03: Shorting door lock circuit contactor output

The system relays control the opening and closing of the circuit contacts.

04: Fire emergency floor arrival signal

In the fire emergency state, the system sends the feedback signal for monitoring after the elevator returns to the fire emergency floor and reaches the door open limit.

05: Door operator 1 open

06: Door operator 1 close

07: Door operator 2 open

08: Door operator 2 close

The terminal parameters are used for the opening and closing of door 1 or 2.

09: Brake and RUN contactors normal

When the brake and RUN contactors operate properly (when E36 or E37 is triggered, it indicates that the brake contactor or RUN contactor is abnormal), the system sends a feedback signal for monitoring.

10: Fault state output

The fault state is output when the system is in the level 3, level 4 or level 5 fault state.

| Parameter                                                                                                    | Name                                                                                                    | Range                                                       | Default                           | Unit                             | Property              |  |  |  |
|----------------------------------------------------------------------------------------------------|----------------------------------------------------------------------------------------------------|-------------------------------------------------------------|-----------------------------------|----------------------------------|-----------------------|--|--|--|
| 11: Running s                                                                                                    | state output                                                                                                    |                                                             |                                   |                                  |                       |  |  |  |
| The contro                                                                                                    | ller has output when it is ru                                                                                                    | nning.                                                      |                                   |                                  |                       |  |  |  |
| 12: Synchror                                                                                                    | nous motor self-locking outp                                                                                                    | out                                                         |                                   |                                  |                       |  |  |  |
| When the store of the store of the operation of the operation of the opera | shorting motor stator conta<br>ening and closing of the con                                                                                                    | ctor is applied in the synch<br>tactor.                     | ronous moto                       | r, the termino                   | al is used            |  |  |  |
| 13: Emergen                                                                                                    | 13: Emergency evacuation automatic switchover                                                                                                    |                                                             |                                   |                                  |                       |  |  |  |
| After the n<br>automatic<br>battery is u                                                                                                    | After the main power supply is disconnected, the controller outputs an emergency evacuation automatic switchover signal when detecting that the bus voltage declines to a certain value. The battery is used to power up the elevator to implement emergency evacuation. |                                                             |                                   |                                  |                       |  |  |  |
| Note:                                                                                                    |                                                                                                    |                                                             |                                   |                                  |                       |  |  |  |
| Only Y6/M6<br>after the ext                                                                                                    | can be used when the relay<br>ternal power supply is cut o                                                                                                    | v needs to be driven by the ff.                             | residual pov                      | ver of the cor                   | ntroller              |  |  |  |
| 14: Controlle                                                                                                    | r normal                                                                                                    |                                                             |                                   |                                  |                       |  |  |  |
| The termin                                                                                                    | al has output when the sys                                                                                                    | tem operates properly.                                      |                                   |                                  |                       |  |  |  |
| 15: Emergen                                                                                                    | cy buzzer output                                                                                                    |                                                             |                                   |                                  |                       |  |  |  |
| The termin tweets to p                                                                                                    | al has output when the systory or ompt.                                                                                                    | tem is in the emergency ev                                  | acuation rur                      | nning state. T                   | he buzzer             |  |  |  |
| 16: High-volt                                                                                                    | age startup of brake                                                                                                    |                                                             |                                   |                                  |                       |  |  |  |
| This signal<br>with this si<br>the brake r                                                                                                    | is used for the brake that k<br>gnal keeps the output for 4<br>release state.                                                                                                    | eeps the release state with<br>s to release the brake, and  | n voltage red<br>then the vol     | uction. The te<br>tage is reduce | erminal<br>ed to keep |  |  |  |
| 17: Elevator                                                                                                    | up signal                                                                                                    |                                                             |                                   |                                  |                       |  |  |  |
| The termin                                                                                                    | al with the signal has outpu                                                                                                    | it when the elevator runs ir                                | n the up dire                     | ction.                           |                       |  |  |  |
| 18: Lighting/                                                                                                    | Fan output                                                                                                    |                                                             |                                   |                                  |                       |  |  |  |
| It is used for CTB.                                                                                                    | or the lighting/fan running o                                                                                                    | utput, the same as the ene                                  | ergy-saving c                     | control output                   | t of the              |  |  |  |
| 19: Medical s                                                                                                    | sterilization output                                                                                                    |                                                             |                                   |                                  |                       |  |  |  |
| It is used to<br>elevator st<br>started.                                                                                                    | control the medical steriliz<br>ops running and the lighting                                                                                                    | ation output, such as the u<br>g/fan stops operating, the r | Iltraviolet ste<br>nedical steril | erilizing lamp.<br>ization outpu | After the<br>It is    |  |  |  |
| 20: Non-doo                                                                                                    | r zone stop                                                                                                    |                                                             |                                   |                                  |                       |  |  |  |
| The termin                                                                                                    | al with this signal has outpu                                                                                                    | ut when the elevator stops                                  | at the non-d                      | loor zone.                       |                       |  |  |  |
| 21: Electrom                                                                                                    | agnetic lock control output                                                                                                    |                                                             |                                   |                                  |                       |  |  |  |
| It is used to                                                                                                    | It is used to control the applying and releasing of the electromagnetic lock in the case of manually                                                                                                    |                                                             |                                   |                                  |                       |  |  |  |

#### Chapter 9 Parameter Description

| Parameter                                                                                    | Name                          | Range                     | Default   | Unit | Property |  |  |
|----------------------------------------------------------------------------------------------|-------------------------------|---------------------------|-----------|------|----------|--|--|
| operated c                                                                                   | loor.                         |                           |           |      |          |  |  |
| 22: Non-serv                                                                                 | 22: Non-service state output  |                           |           |      |          |  |  |
| It is output when the elevator is in the non-service state and cannot respond to hall calls. |                               |                           |           |      |          |  |  |
| 23: Emerger                                                                                  | ncy evacuation completed o    | utput                     |           |      |          |  |  |
| The output                                                                                   | is used to notify that ARD e  | emergency evacuation is c | ompleted. |      |          |  |  |
| 24: Brake co                                                                                 | ntactor 2 output              |                           |           |      |          |  |  |
| 25: Rope gri                                                                                 | pper reset                    |                           |           |      |          |  |  |
| 26: Destinat                                                                                 | ion floor arrival output      |                           |           |      |          |  |  |
| 27: Electric k                                                                               | prake release output          |                           |           |      |          |  |  |
| 28: KAM out                                                                                  | 28: KAM output                |                           |           |      |          |  |  |
| 29: Speed lir                                                                                | 29: Speed limiter test output |                           |           |      |          |  |  |
| 30: Speed lir                                                                                | miter reset output            |                           |           |      |          |  |  |

### 9.2.8 P07: CTB terminal parameters

| Parameter | Name          | Range    | Default | Unit | Property |
|-----------|---------------|----------|---------|------|----------|
| P07-01    | CTB input X1  |          | 103     | -    | ×        |
| P07-02    | CTB input X2  |          | 105     | -    | ×        |
| P07-03    | CTB input X3  | -        | 112     | -    | ×        |
| P07-04    | CTB input X4  |          | 101     | -    | ×        |
| P07-05    | CTB input X5  | 0 to 199 | 117     | -    | ×        |
| P07-06    | CTB input X6  |          | 104     | -    | ×        |
| P07-07    | CTB input X7  |          | 106     | -    | ×        |
| P07-08    | CTB input X8  |          | 116     | -    | ×        |
| P07-09    | CTB input X9  | -        | 102     | -    | ×        |
| P07-10    | CTB input X10 | -        | 118     | -    | ×        |
| P07-11    | CTB input X11 |          | 119     | -    | ×        |
| P07-12    | CTB input X12 |          | 113     | -    | ×        |
| P07-13    | CTB input X13 |          | 14      | -    | ×        |

| Parameter | Name          | Range | Default | Unit | Property |
|-----------|---------------|-------|---------|------|----------|
| P07-14    | CTB input X14 |       | 15      | -    | ×        |
| P07-15    | CTB input X15 |       | 120     | -    | ×        |
| P07-16    | CTB input X16 |       | 121     | -    | ×        |
| P07-17    | CTB input X17 | -     | 122     | -    | ×        |
| P07-18    | CTB input X18 |       | 123     | -    | ×        |
| P07-19    | CTB input X19 | -     | 10      | -    | ×        |
| P07-20    | CTB input X20 |       | 11      | -    | ×        |
| P07-21    | CTB input X21 |       | 108     | -    | ×        |
| P07-22    | CTB input X22 | -     | 9       | -    | ×        |
| P07-23    | CTB input X23 |       | 0       | -    | ×        |
| P07-24    | CTB input X24 |       | 0       | -    | ×        |

These parameters are used to set CTB input X terminals. The NO settings are shown below (NO: 0 to 99; NC: NO+100):

- 0: Inactive
- 1: Light curtain 1
- 2: Light curtain 2
- 3: Door open limit 1
- 4: Door open limit 2
- 5: Door close limit 1
- 6: Door close limit 2
- 7: Full-load input
- 8: Overload input
- 9: Light-load input
- 10: Up leveling
- 11: Down leveling
- 12: Front door operator overheat
- 13: Inspection
- 14: Inspection up
- 15: Inspection down
- 16: Rear door operator overheat

| Parameter                        | Name                               | Range | Default | Unit | Property |  |
|----------------------------------|------------------------------------|-------|---------|------|----------|--|
| 17: Front doo                    | or safety edge                     |       | -       | -    |          |  |
| 18: Rear doo                     | r safety edge                      |       |         |      |          |  |
| 19: Fan moto                     | 19: Fan motor overheat protection  |       |         |      |          |  |
| 19: Motor ov                     | 19: Motor overheat protection      |       |         |      |          |  |
| 20: Up level-1 slowdown NO input |                                    |       |         |      |          |  |
| 21: Down lev                     | 21: Down level-1 slowdown NO input |       |         |      |          |  |
| 22: Up level-                    | -2 slowdown NO input               |       |         |      |          |  |
| 23: Down le                      | vel-2 slowdown NO input            |       |         |      |          |  |
|                                  |                                    |       |         |      |          |  |

| Parameter | Name           | Range   | Default | Unit | Property |
|-----------|----------------|---------|---------|------|----------|
| P07-25    | CTB output Y1  |         | 1       | -    | ×        |
| P07-26    | CTB output Y2  |         | 2       | -    | ×        |
| P07-27    | CTB output Y3  |         | 3       | -    | ×        |
| P07-28    | CTB output Y4  | 0 to 31 | 4       | -    | ×        |
| P07-29    | CTB output Y5  |         | 5       | -    | ×        |
| P07-30    | CTB output Y6  |         | 6       | -    | ×        |
| P07-31    | CTB output Y7  |         | 7       | -    | ×        |
| P07-32    | CTB output Y8  | 0 to 71 | 8       | -    | ×        |
| P07-33    | CTB output Y9  |         | 11      | -    | ×        |
| P07-34    | CTB output Y10 |         | 16      | -    | ×        |
| P07-35    | CTB output Y11 |         | 15      | -    | ×        |
| P07-36    | CTB output Y12 |         | 0       | -    | ×        |
| P07-37    | CTB output Y13 |         | 0       | -    | ×        |
| P07-38    | CTB output Y14 |         | 0       | -    | ×        |
| P07-39    | CTB output Y15 |         | 0       | -    | ×        |
| P07-40    | CTB output Y16 |         | 0       | -    | ×        |

| Parameter                  | Name                                                            | Range                        | Default         | Unit        | Property   |
|----------------------------|-----------------------------------------------------------------|------------------------------|-----------------|-------------|------------|
| 0: Reserved                |                                                                 |                              |                 |             |            |
| 1: Door 1 ope              | en                                                              |                              |                 |             |            |
| 2: Door 1 clo              | se                                                              |                              |                 |             |            |
| 3: Forced do               | oor 1 close                                                     |                              |                 |             |            |
| 4: Door 2 op               | en                                                              |                              |                 |             |            |
| 5: Door 2 clo              | ose                                                             |                              |                 |             |            |
| 6: Forced do               | oor 2 close                                                     |                              |                 |             |            |
| 7: Up arrival              | gong                                                            |                              |                 |             |            |
| 8: Down arri               | val gong                                                        |                              |                 |             |            |
| 9: Arrival go              | ng                                                              |                              |                 |             |            |
| 10: Fault                  |                                                                 |                              |                 |             |            |
| 11: Sound ar               | ıd light alarm                                                  |                              |                 |             |            |
| 12, 13: Reser              | ved                                                             |                              |                 |             |            |
| 14: Forced o               | utput                                                           |                              |                 |             |            |
| 15: Fan                    |                                                                 |                              |                 |             |            |
| 16: Lighting               |                                                                 |                              |                 |             |            |
| 17: Run enat               | ble                                                             |                              |                 |             |            |
| 18: Elevator               | non-overspeed output (outp                                      | out disabled during elevator | overspeed run   | nning)      |            |
| 19: Automat<br>seconds dur | ic dial-out (it will be output if<br>ing non-inspection period) | the elevator stops and rem   | ains in a non-c | loor zone f | or over 60 |

### 9.2.9 P08: Door operator parameters

| Parameter                                                                                                    | Name                        | Range  | Default | Unit | Property |  |  |
|----------------------------------------------------------------------------------------------------|-----------------------------|--------|---------|------|----------|--|--|
| P08-00                                                                                                    | Number of door<br>operators | 1 to 2 | 1       | -    | ×        |  |  |
| It is used to set the number of door operators. Set this parameter based on actual conditions.<br>Set it to 1 for single door and 2 for through-type door. |                             |        |         |      |          |  |  |
| l                                                                                                    |                             |        |         |      |          |  |  |

| Parameter | Name                    | Range      | Default | Unit | Property |
|-----------|-------------------------|------------|---------|------|----------|
| P08-01    | Service floor 1 of door | 0 to 65535 | 65535   | -    | 0        |
| Parameter | Name                                  | Range      | Default | Unit | Property |
|-----------|---------------------------------------|------------|---------|------|----------|
|           | operator 1                            |            |         |      |          |
| P08-02    | Service floor 2 of door<br>operator 1 | 0 to 65535 | 65535   | -    | 0        |
| P08-03    | Service floor 3 of door<br>operator 1 | 0 to 65535 | 65535   | -    | 0        |
| P08-04    | Service floor 1 of door<br>operator 2 | 0 to 65535 | 65535   | -    | 0        |
| P08-05    | Service floor 2 of door<br>operator 2 | 0 to 65535 | 65535   | -    | 0        |
| P08-06    | Service floor 3 of door<br>operator 2 | 0 to 65535 | 65535   | -    | 0        |

These parameters are used to set the service floors of door operator 1 and door operator 2:

Service floor 1 corresponds to floors 1 to 16.

Service floor 2 corresponds to floors 17 to 32.

Service floor 3 corresponds to floors 33 to 48.

These parameters are used to set the service floors of door operators 1 and 2. The setting of door operator service floors is the same as that of service floors set by P11-15.

| Parameter | Name                          | Range   | Default | Unit | Property |
|-----------|-------------------------------|---------|---------|------|----------|
| P08-07    | Door open protection<br>time  | 5 to 99 | 10      | S    | 0        |
| P08-08    | Door close protection<br>time | 5 to 99 | 15      | S    | 0        |

P08-07 is used to set the door open protection time.

The door reopens if no door open limit signal is received after reaching the time value set in P08-07. When the door open/close times reach the value set in P08-09, the system reports fault E48.

P08-08 is used to set the door close protection time.

The door opens and closes again if no door close limit signal is received after reaching the time value set in P08-08. When the door open/close times reach the value set in P08-09, the system reports door close fault E49.

| Parameter                               | Name                                    | Range                      | Default       | Unit              | Property |  |  |
|-----------------------------------------|-----------------------------------------|----------------------------|---------------|-------------------|----------|--|--|
| P08-09                                  | Door open/close times                   | 0 to 20                    | 0             | -                 | 0        |  |  |
| P08-10                                  | Door state of standby<br>elevator       | 0 to 2                     | 0             | -                 | 0        |  |  |
| P08-09 is us                            | sed to set the door re-ope              | n/re-close times allowed v | when door ope | en/close is abnor | mal.     |  |  |
| P08-10 is us                            | ed to set the door state w              | hen the elevator is in sto | p and waiting | state.            |          |  |  |
| The possible                            | e values to be set:                     |                            |               |                   |          |  |  |
| 0: Normal d                             | oor close at main floor                 |                            |               |                   |          |  |  |
| 1: Waiting with door open at main floor |                                         |                            |               |                   |          |  |  |
| 2: Waiting v                            | 2: Waiting with door open at each floor |                            |               |                   |          |  |  |

| Parameter | Name                                        | Range      | Default | Unit | Property |
|-----------|---------------------------------------------|------------|---------|------|----------|
| P08-11    | Door open holding time<br>for hall call     | 1 to 1000  | 5       | S    | 0        |
| P08-12    | Door open holding time<br>for car call      | 1 to 1000  | 3       | S    | 0        |
| P08-13    | Door open holding time<br>at main floor     | 1 to 1000  | 10      | S    | 0        |
| P08-14    | Duration of door open<br>holding time delay | 10 to 1000 | 30      | S    | 0        |

P08-11 is used to set the door open holding time when there is a hall call. The elevator closes the door immediately after receiving a door close command.

P08-12 is used to set the door open holding time when there is a car call. The elevator closes the door immediately after receiving a door close command.

P08-13 is used to set the door open holding time after the elevator arrives at the main floor. The elevator closes the door immediately after receiving a door close command.

P08-14 is used to set the door open holding time when there is door open delay input. The elevator closes the door immediately after receiving a door close command.

| Parameter | Name                              | Range      | Default | Unit | Property |
|-----------|-----------------------------------|------------|---------|------|----------|
| P08-15    | Special door open<br>holding time | 10 to 1000 | 30      | S    | 0        |

| Parameter | Name                                       | Range    | Default | Unit | Property |
|-----------|--------------------------------------------|----------|---------|------|----------|
| P08-16    | Manually operated<br>door open limit delay | 1 to 60  | 5       | S    | 0        |
| P08-17    | Waiting time for forced door close         | 5 to 180 | 120     | S    | 0        |

P08-15 is used to set the door open holding time when there is a disability call.

P08-16 is used to set the door open limit delay in the case of manually operated door. This parameter is valid when the manually operated door function is used.

P08-17 is used to set the holding time before forced door close is implemented.

If the forced door close function is enabled, the system enters the forced door close state and sends a signal when there is no door close signal after the time set in this parameter is reached.

| Parameter                                                                                            | Name                                        | Range   | Default | Unit | Property |  |  |
|----------------------------------------------------------------------------------------------------|---------------------------------------------|---------|---------|------|----------|--|--|
| P08-18                                                                                               | Manually operated<br>door lock waiting time | 0 to 60 | 0       | S    | ×        |  |  |
| This parameter is used to set interval time from door lock circuit disconnection to the next running |                                             |         |         |      |          |  |  |

startup after re-connection.

| Parameter                                                                                        | Name                                                                                            | Range     | Default | Unit | Property |  |  |  |  |
|--------------------------------------------------------------------------------------------------|-------------------------------------------------------------------------------------------------|-----------|---------|------|----------|--|--|--|--|
| P08-19                                                                                           | Arrival gong output<br>delay                                                                    | 0 to 1000 | 0       | ms   | ×        |  |  |  |  |
| When the vo                                                                                      | When the value of this parameter is greater than 10 and the car display is switched over to the |           |         |      |          |  |  |  |  |
| destination floor, the system outputs the arrival gong after reaching the time value set in this |                                                                                                 |           |         |      |          |  |  |  |  |
| parameter. I                                                                                     | parameter. If the value is smaller than 10, the system outputs the arrival gong at stop.        |           |         |      |          |  |  |  |  |

| Parameter                                                                                | Name                                        | Range                 | Default | Unit | Property |  |  |
|------------------------------------------------------------------------------------------|---------------------------------------------|-----------------------|---------|------|----------|--|--|
| P08-20                                                                                   | Through-type door control selection         | 0 to 3                | 0       | -    | ×        |  |  |
| P08-00 is used to set the number of door operators based on actual conditions.           |                                             |                       |         |      |          |  |  |
| Set P08-00 t                                                                             | o 1 for single door and 2 f                 | or through-type door. |         |      |          |  |  |
| P08-20 is used to set the through-type door control mode. The possible values to be set: |                                             |                       |         |      |          |  |  |
| 0: Simultan                                                                              | 0: Simultaneous control for door open/close |                       |         |      |          |  |  |

| Parameter                                                                                         | Name                                                | Range | Default | Unit | Property |  |  |  |
|---------------------------------------------------------------------------------------------------|-----------------------------------------------------|-------|---------|------|----------|--|--|--|
| 1: Independent control for door open/close for hall calls, and simultaneous control for car calls |                                                     |       |         |      |          |  |  |  |
| 2: Independent control for door open/close for hall calls, and manual control for car calls       |                                                     |       |         |      |          |  |  |  |
| 3: Independ                                                                                       | 3: Independent control for hall calls and car calls |       |         |      |          |  |  |  |

### 9.2.10 P09: Hall call parameters

| Parameter                                                                                                    | Name                       | Range   | Default | Unit | Property |  |  |
|----------------------------------------------------------------------------------------------------|----------------------------|---------|---------|------|----------|--|--|
| P09-00                                                                                                    | HCB-JP1 input              |         | 1       | -    | ×        |  |  |
| P09-01                                                                                                    | HCB-JP2 input              | 0 to 65 | 2       | -    | ×        |  |  |
| P09-00 and P09-01 are the input parameters of pins 2 and 3 of JP1 and JP2 on the HCB. The settings are effective for all HCBs. |                            |         |         |      |          |  |  |
| 0: Reserved                                                                                                    | ale atom al                |         |         |      |          |  |  |
| I: Elevator la                                                                                                    | ock signal                 |         |         |      |          |  |  |
| 2: Fire emer                                                                                                    | gency signal               |         |         |      |          |  |  |
| 3: Current fl                                                                                                    | oor forbidden              |         |         |      |          |  |  |
| 4: VIP signal                                                                                                    |                            |         |         |      |          |  |  |
| 5: Security s                                                                                                    | 5: Security signal         |         |         |      |          |  |  |
| 6: Door close                                                                                                    | 6: Door close button input |         |         |      |          |  |  |
| 7: Fire emer                                                                                                    | gency floor 2 signal input |         |         |      |          |  |  |

| Parameter | Name           | Range   | Default | Unit | Property |
|-----------|----------------|---------|---------|------|----------|
| P09-02    | HCB-JP1 output | 0.1.15  | 1       | -    | ×        |
| P09-03    | HCB-JP2 output | 0.10.15 | 2       | -    | ×        |

P09-02 and P09-03 are the output parameters of pins 1 and 4 of JP1 and JP2 on the HCB. The settings are effective for all HCBs.

0: Inactive

1: Up arrival indicator

2: Down arrival indicator

3: Fault signal

4: Non-door zone stop

Chapter 9 Parameter Description

| Parameter                   | Name            | Range | Default | Unit | Property |  |  |  |
|-----------------------------|-----------------|-------|---------|------|----------|--|--|--|
| 5: Non-service state output |                 |       |         |      |          |  |  |  |
| 6: Door close               | e button output |       |         |      |          |  |  |  |

| Parameter                      | Name                                                                                                    | Range   | Default | Unit | Property |  |  |  |  |
|--------------------------------|----------------------------------------------------------------------------------------------------|---------|---------|------|----------|--|--|--|--|
| P09-04                         | Start address of hall call auxiliary command                                                                                                    | 0 to 40 | 0       | -    | ×        |  |  |  |  |
| P09-04 is use<br>address of re | P09-04 is used to set the HCB start address of the rear door for through-type door applications. HCB address of rear door = HCB address of front door at the same floor + P09-04. |         |         |      |          |  |  |  |  |

| Parameter     | Name                         | Range      | Default | Unit | Property |  |
|---------------|------------------------------|------------|---------|------|----------|--|
| P09-05        | Hall call protocol selection | 0 to 65535 | 0       | -    | 0        |  |
| 0: Standard   | ·                            |            |         | -    |          |  |
| 1: VL protoco | bl                           |            |         |      |          |  |
| 2: ML800 (C   | AN1 communication)           |            |         |      |          |  |
| 3: Inovance   | 3: Inovance protocol         |            |         |      |          |  |
| 4: Jiangling  | 4: Jiangling protocol        |            |         |      |          |  |
| 5: Guangri p  | rotocol (GIIHG)              |            |         |      |          |  |

| Parameter | Name                              | Range      | Default | Unit | Property |
|-----------|-----------------------------------|------------|---------|------|----------|
| P09-06    | Hall call parameter setting       | 0 to 65535 | 0       | -    | 0        |
| P09-07    | Hall call address<br>verification | 0 to 65535 | 0       | -    | 0        |

## 9.2.11 P10: Load cell parameters

| Parameter | Name                         | Range  | Default | Unit | Property |
|-----------|------------------------------|--------|---------|------|----------|
| P10-00    | Load cell input<br>selection | 0 to 4 | 1       | -    | ×        |

| Parameter                                                                                                    | Name                     | Range | Default | Unit | Property |  |  |  |
|----------------------------------------------------------------------------------------------------|--------------------------|-------|---------|------|----------|--|--|--|
| It is used to select the channel of load cell signals. When a load cell device is used, set this parameter correctly first. The values are as follows: |                          |       |         |      |          |  |  |  |
| 0: Inactive                                                                                                    | 0: Inactive              |       |         |      |          |  |  |  |
| 1: Car call dig                                                                                                    | jital input              |       |         |      |          |  |  |  |
| 2: Car call an                                                                                                    | 2: Car call analog input |       |         |      |          |  |  |  |
| 3: MCB analo                                                                                                    | og input                 |       |         |      |          |  |  |  |
| 4: MCB digito                                                                                                    | al input                 |       |         |      |          |  |  |  |

| Parameter | Name                                           | Range    | Default | Unit | Property |
|-----------|------------------------------------------------|----------|---------|------|----------|
| P10-01    | Car load ratio during<br>load cell auto-tuning | 0 to 100 | 0       | %    | ×        |

To perform load cell auto-tuning, do as follows:

(1) Ensure that P12-00 is set to 0 and P10-00 (Load cell input selection) is set to 2 (Car call analog input) or 3 (MCB analog input) to make the system allow load cell auto-tuning.

(2) Stop the elevator at any floor, with the car in the no-load state. Set P10-01 to 0 and press

(3) Put N% load in the car. Then set P10-01 to N and press ENTER. For example, if user puts 500 kg load in the elevator with rated load of 1000 kg, set P10-01 to 50.

After the load-cell auto-tuning is completed, the corresponding no-load and full-load data will be recorded in P10-03 and P10-04. User can also manually input the data as needed.

| Parameter                                                                                           | Name                                                                                                    | Range    | Default | Unit | Property |  |  |  |
|----------------------------------------------------------------------------------------------------|----------------------------------------------------------------------------------------------------|----------|---------|------|----------|--|--|--|
| P10-02                                                                                              | Current car load                                                                                        | 0 to 255 | 0       | -    | *        |  |  |  |
| P10-02 is a read-only parameter and reflects the load condition in the car. The value is sampled by |                                                                                                    |          |         |      |          |  |  |  |
| Smile3000 by                                                                                        | Smile3000 by using a load cell to judge overload or full-load, or calculate the torque current for load |          |         |      |          |  |  |  |
| cell pre-torqu                                                                                      | cell pre-torque compensation.                                                                           |          |         |      |          |  |  |  |

| Parameter | Name                               | Range    | Default | Unit | Property |
|-----------|------------------------------------|----------|---------|------|----------|
| P10-03    | No-load measured by<br>load cell   | 0 to 255 | 0       | -    | ×        |
| P10-04    | Full-load measured by<br>load cell | 0 to 255 | 100     | -    | ×        |

Parameter Name Range Default Unit Property

P10-03 and P10-04 set the no-load and full-load conditions in the car. They are AD sampling values.

| Parameter | Name                   | Range      | Default | Unit | Property |
|-----------|------------------------|------------|---------|------|----------|
| P10-05    | Anti-nuisance function | 0 to 65535 | 0       | -    | 0        |

It is used to set the conditions to judge nuisance. The possible values to be set:

Bit0: Nuisance judged by load cell. A load cell is required. The system judges whether nuisance exists by comparing the load cell data and the number of car calls.

Bit1: Nuisance judged by light curtain. The system determines that nuisance exists when the light curtain does not act after the elevator stops at destination floor for three consecutive times.

Bit2: Nuisance judged by light-load signal. If the light-load signal is active, the system determines that nuisance exists when the number of car calls is greater than a certain value.

When the system determines that the elevator is in the nuisance state, it cancels all car calls. In this case, car calls need to be registered again.

### 9.2.12 P11: Basic elevator parameters

| Parameter | Name                | Range   | Default | Unit | Property |
|-----------|---------------------|---------|---------|------|----------|
| P11-00    | Leveling adjustment | 0 to 60 | 30      | mm   | ×        |

P11-00 is used to adjust the car landing position at all floors.

Decrease this parameter if over-leveling occurs at every floor, and increase this parameter if under-leveling occurs at every floor. For inaccuracy at only single floor, adjust the leveling plate or group P20 parameters. Smile3000 is equipped with advanced distance control algorithms, and uses multiple methods to ensure the landing accuracy. Generally, user does not need to adjust the parameter.

| Parameter | Name          | Range            | Default | Unit | Property |
|-----------|---------------|------------------|---------|------|----------|
| P11-01    | Current floor | P11-07 to P11-06 | 1       | -    | ×        |

P11-01 indicates the current floor of the elevator car.

The system automatically changes the value of this parameter during running and corrects it at leveling position (door open limit) after the up slowdown and down slowdown switches act. At non-bottom floor and top-floor leveling, user can also manually modify this parameter, but the value must be consistent with the actual current floor.

| Parameter | Name                                | Range      | Default | Unit   | Property |
|-----------|-------------------------------------|------------|---------|--------|----------|
| P11-02    | High bits of current floor position | 0 to 65535 | 0       | Pulses | 0        |
| P11-03    | Low bits of current floor position  | 0 to 65535 | 0       | Pulses | 0        |

P11-02 and P11-03 indicate the absolute pulses of the current car position relative to the leveling of the bottom floor.

The position data of Smile3000 in the shaft is recorded in pulses. Each position is expressed by a 32-bit binary number, where the high 16 bits indicate the high digit place of the floor position, and the low 16 bits indicate the low digit place of the floor position.

| Parameter | Name                    | Range      | Default | Unit   | Property |
|-----------|-------------------------|------------|---------|--------|----------|
| P11-04    | Leveling plate length 1 | 0 to 65535 | 0       | Pulses | ×        |
| P11-05    | Leveling plate length 2 | 0 to 65535 | 0       | Pulses | ×        |

P11-04 indicates the pulses corresponding to the leveling plate length.

P11-05 indicates the distances between the up and down leveling switches and two ends of the leveling plate and the pulses.

These two parameters are automatically recorded during shaft auto-tuning.

| Parameter   | Name                                                                                                    | Unit         | Property |   |   |  |  |  |  |  |
|-------------|----------------------------------------------------------------------------------------------------|--------------|----------|---|---|--|--|--|--|--|
| P11-06      | Top floor of elevator                                                                                                    | P11-07 to 48 | -        | × |   |  |  |  |  |  |
| P11-07      | Bottom floor of elevator                                                                                                    | 1 to P11-06  | 1        | - | × |  |  |  |  |  |
| The paramet | The parameters are to set the top floor and bottom floor of the elevator, determined by the number of leveling plates installed |              |          |   |   |  |  |  |  |  |

| Parameter                      | Name                                                                                                    | Range              | Default | Unit | Property |  |  |  |  |  |  |
|--------------------------------|----------------------------------------------------------------------------------------------------|--------------------|---------|------|----------|--|--|--|--|--|--|
| P11-08                         | Parking floor for idle<br>elevator                                                                                                    | P11-07 to P11-06 1 |         | -    | ×        |  |  |  |  |  |  |
| When the idl<br>floor set in P | When the idle time of the elevator exceeds the value set in P16-00, the elevator returns to the parking floor set in P11-08 automatically. |                    |         |      |          |  |  |  |  |  |  |

| Parameter   | Name                         | Range                  | Default         | Unit               | Property   |  |
|-------------|------------------------------|------------------------|-----------------|--------------------|------------|--|
| P11-09      | Fire emergency floor         | P11-07 to P11-06       | - ×             |                    |            |  |
| When the el | evator enters the state of r | eturning to fire emerg | ency floor, the | elevator will retu | urn to the |  |

set floor.

| Parameter | Name                   | Range       | Default | Unit | Property |
|-----------|------------------------|-------------|---------|------|----------|
| P11-10    | Fire emergency floor 2 | 0 to P11-06 | 0       | -    | ×        |

This parameter is used to set fire emergency floor 2. After the fire emergency floor switchover signal set on the MCB is active, the elevator enters the fire emergency running state and returns to this fire emergency floor.

| Parameter | Name                                  | Range            | Default | Unit | Property |  |  |  |  |
|-----------|---------------------------------------|------------------|---------|------|----------|--|--|--|--|
| P11-11    | Parking floor for elevator<br>lockout | P11-07 to P11-06 | 1       | -    | ×        |  |  |  |  |
|           |                                       |                  |         |      |          |  |  |  |  |

After entering the elevator lock state, the elevator returns to the floor set in P11-11.

When the elevator lock switch operates or it is the time for preset elevator lock in the running state, the elevator clears all hall calls registered, responds to all car calls registered and returns to the elevator lock floor. After arrival, it stops running and turns off the lighting and fan in the car. The hall call is not displayed after door close.

| Parameter       | Name                                                              | Range         | Default | Unit | Property |  |  |  |  |  |  |
|-----------------|-------------------------------------------------------------------|---------------|---------|------|----------|--|--|--|--|--|--|
| P11-12          | VIP floor                                                         | 0 to P11-06 0 |         | -    | ×        |  |  |  |  |  |  |
| It is used to s | It is used to set the VIP floor. See "10.9 VIP running function". |               |         |      |          |  |  |  |  |  |  |

| Parameter                       | Name                                                                                                    | Range       | Unit | Property |   |  |  |  |  |  |
|---------------------------------|----------------------------------------------------------------------------------------------------|-------------|------|----------|---|--|--|--|--|--|
| P11-13                          | Emergency evacuation<br>parking floor                                                                                            | 0 to P11-06 | 0    | S        | × |  |  |  |  |  |
| lf P11-54 Bit2<br>parking floor | If P11-54 Bit2 is set to 1 (Stop at the main floor), the elevator stops at the emergency evacuation parking floor set in P11-13. |             |      |          |   |  |  |  |  |  |

| Parameter | Name           | Range       | Default | Unit | Property |
|-----------|----------------|-------------|---------|------|----------|
| P11-14    | Security floor | 0 to P11-06 | 0       | -    | ×        |

P11-14 is used to set the security floor of the elevator.

During the night security period or when the security signal is active, the elevator runs to the security floor first. It opens and closes the door once every time before it goes to the destination floor. Enter the security state in either of the following methods:

- Set P09-00 or P09-01 to 5. When the security signal is active, the elevator enters the security state.
- The night security floor function is enabled (P12-09 Bit5 = 1) and the elevator enters the security state from 22: 00 to 6:00.

| Parameter | Name            | Default                         | Unit  | Property |   |
|-----------|-----------------|---------------------------------|-------|----------|---|
| P11-15    | Service floor 1 | 0 to 65535<br>(floors 1 to 16)  | 65535 | -        | × |
| P11-16    | Service floor 2 | 0 to 65535<br>(floors 17 to 32) | 65535 | -        | × |
| P11-17    | Service floor 3 | 0 to 65535<br>(floors 33 to 48) | 65535 | -        | × |

These parameters are used to set the service floors among floors 1 to 48.

P11-15 corresponds to floors 1 to 16, P11-16 floors 17 to 32 and P11-17 floors 33 to 48.

The following part takes P11-15 as an example to describe how to set the service floors.

The 16 binary bits of this parameter respectively correspond to the 16 floors. If a bit is set to 1, the elevator will respond to the calls at this floor. If this bit is set to 0, the elevator will not respond to the calls at this floor.

Example: For a 16-floor elevator, if it does not respond to the calls at floors 3, 5, and 7, set Bit2, Bit4 and Bit6 to 0, and other bits to 1.

| Floor   | 1 | 2 | 3 | 4 | 5 | 6  | 7 | 8   | 9   | 10  | 11   | 12   | 13   | 14   | 15    | 16    |
|---------|---|---|---|---|---|----|---|-----|-----|-----|------|------|------|------|-------|-------|
| Bit     | 0 | 1 | 2 | 3 | 4 | 5  | 6 | 7   | 8   | 9   | 10   | 11   | 12   | 13   | 14    | 15    |
| Binary  | 1 | 1 | 0 | 1 | 0 | 1  | 0 | 1   | 1   | 1   | 1    | 1    | 1    | 1    | 1     | 1     |
| Decimal | 1 | 2 | 0 | 8 | 0 | 32 | 0 | 128 | 256 | 512 | 1024 | 2048 | 4096 | 8192 | 16384 | 32768 |

1+2+8+32+128+256+512+1024+2048+4096+8192+16384+32768=65451

Thus, P11-15 should be set to 65451.

| Parameter     | Name                         | Range                              | Default    | Unit | Property |
|---------------|------------------------------|------------------------------------|------------|------|----------|
| The setting m | nethod for P11-16 and P11-17 | <sup>7</sup> is the same as that f | or P11-15. |      |          |

| Parameter                                                                                               | Name                                 | Range  | Default | Unit | Property |  |  |
|----------------------------------------------------------------------------------------------------|--------------------------------------|--------|---------|------|----------|--|--|
| P11-18                                                                                                  | Number of elevators in group control | 1 to 8 | 1       | -    | ×        |  |  |
| P11-19                                                                                                  | Elevator serial number               | 1 to 8 | 1       | -    | ×        |  |  |
| P11-18 and P11-19 are used to set the number of elevators and elevator serial number in parallel/ aroun |                                      |        |         |      |          |  |  |

P11-18 and P11-19 are used to set the number of elevators and elevator serial number in parallel/ group control mode.

| Parameter                                         | Name                                                                                        | Range                                                                     | Default                                             | Unit                               | Property           |
|---------------------------------------------------|---------------------------------------------------------------------------------------------|---------------------------------------------------------------------------|-----------------------------------------------------|------------------------------------|--------------------|
| P11-20                                            | Floor offset in parallel<br>control                                                         | 0 to 40                                                                   | 0                                                   | -                                  | ×                  |
| It is used whe<br>function is en<br>bottom floors | en the bottom floors of two<br>abled, the parallel control of<br>of the two elevators and p | elevators in parallel c<br>can be implemented d<br>perform shaft auto-tur | control are inco<br>irectly. User ne<br>ning again. | nsistent. When<br>ed not adjust th | this<br>1e top and |

| Parameter | Name              | Range      | Default | Unit | Property |
|-----------|-------------------|------------|---------|------|----------|
| P11-21    | Program selection | 0 to 65535 | 0       | -    | ×        |

| Parameter                       | Name                                                       | Range                                   | Default         | Unit            | Property    |
|---------------------------------|------------------------------------------------------------|-----------------------------------------|-----------------|-----------------|-------------|
| P11-22                          | Leveling sensor delay                                      | 10 to 50                                | 14              | ms              | ×           |
| It indicates th<br>becomes acti | ne delay time from the mon<br>ve. It requires no modificat | nent the leveling switc<br>ion by user. | h acts to the m | noment the leve | ling signal |

| Parameter                                                                                             | Name                                 | Range                  | Default        | Unit | Property |  |  |
|----------------------------------------------------------------------------------------------------|--------------------------------------|------------------------|----------------|------|----------|--|--|
| P11-23                                                                                                | Collective selective mode 0 to 2 0 - |                        |                |      |          |  |  |
| It is used to set the collective selective mode of the control system. The possible values to be set: |                                      |                        |                |      |          |  |  |
| 0: Full collective selective: The elevator responds to both up and down hall calls.                   |                                      |                        |                |      |          |  |  |
| 1: Down colle                                                                                         | ctive selective: The elevato         | r only responds to dov | wn hall calls. |      |          |  |  |

| Parameter       | Name                         | Range                 | Default   | Unit | Property |
|-----------------|------------------------------|-----------------------|-----------|------|----------|
| 2: Up collectiv | ve selective: The elevator o | nly responds to up ha | ll calls. |      |          |

| Parameter     | Name                                      | Range                  | Default         | Unit             | Property   |
|---------------|-------------------------------------------|------------------------|-----------------|------------------|------------|
| P11-24        | Start time of down collective selective 1 | 00.00 to 23.59         | 00.00           | HH.MM            | ×          |
| P11-25        | End time of down collective selective 1   | 00.00 to 23.59         | 00.00           | HH.MM            | ×          |
| P11-26        | Start time of down collective selective 2 | 00.00 to 23.59         | 00.00           | HH.MM            | ×          |
| P11-27        | End time of down collective selective 2   | 00.00 to 23.59         | 00.00           | HH.MM            | ×          |
| P11-24 to P11 | -27 define the time periods               | of down collective sel | ective 1 and do | wn collective se | elective 2 |

during which the elevator responds to only downward calls.

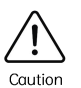

To enable the peak service of down collective selective control, set P12-09 Bit6 to 1.

| Parameter | Name                                             | Range          | Default | Unit  | Property |
|-----------|--------------------------------------------------|----------------|---------|-------|----------|
| P11-28    | Start time of time-based<br>floor service 1      | 00.00 to 23.59 | 00.00   | HH.MM | ×        |
| P11-29    | End time of time-based<br>floor service 1        | 00.00 to 23.59 | 00.00   | HH.MM | ×        |
| P11-30    | Service floor 1 of<br>time-based floor service 1 | 0 to 65535     | 65535   | -     | ×        |
| P11-31    | Service floor 2 of<br>time-based floor service 1 | 0 to 65535     | 65535   | -     | ×        |
| P11-32    | Service floor 3 of<br>time-based floor service 1 | 0 to 65535     | 65535   | -     | ×        |
| P11-33    | Start time of time-based floor service 2         | 00.00 to 23.59 | 00.00   | HH.MM | ×        |

| Parameter | Name                                             | Range          | Default | Unit  | Property |
|-----------|--------------------------------------------------|----------------|---------|-------|----------|
| P11-34    | End time of time-based<br>floor service 2        | 00.00 to 23.59 | 00.00   | HH.MM | ×        |
| P11-35    | Service floor 1 of<br>time-based floor service 2 | 0 to 65535     | 65535   | -     | ×        |
| P11-36    | Service floor 2 of<br>time-based floor service 2 | 0 to 65535     | 65535   | -     | ×        |
| P11-37    | Service floor 3 of<br>time-based floor service 2 | 0 to 65535     | 65535   | -     | ×        |

The above parameters set the time range and service floors of two groups of time-based floor services.

Service floors 1, 2 and 3 correspond to floors 1 to 16, floors 17 to 32 and floors 33 to 48 respectively. For example, in the time period of time-based floor service 1 (set by P11-28 and P11-29), the elevator responds to the service floors 1, 2 and 3 (set by P11-30, P11-31 and P11-32) regardless of the service floors set by P11-15, P11-16 and P11-17. The setting of time-based service floors is the same as that of service floors in P11-15.

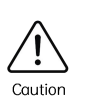

To enable the time-based floor service, set P12-09 Bit8 to 1. Then, user can set the time range and service of floors.

| Parameter | Name                                            | Range            | Default | Unit  | Property |
|-----------|-------------------------------------------------|------------------|---------|-------|----------|
| P11-38    | Peak 1 start time for<br>parallel/group control | 00.00 to 23.59   | 00.00   | HH.MM | ×        |
| P11-39    | Peak 1 end time for<br>parallel/group control   | 00.00 to 23.59   | 00.00   | HH.MM | ×        |
| P11-40    | Peak 1 floor for<br>parallel/group control      | P11-07 to P11-06 | 1       | -     | ×        |
| P11-41    | Peak 2 start time for<br>parallel/group control | 00.00 to 23.59   | 00.00   | HH.MM | ×        |
| P11-42    | Peak 2 end time for<br>parallel/group control   | 00.00 to 23.59   | 00.00   | HH.MM | ×        |
| P11-43    | Peak 2 floor for                                | P11-07 to P11-06 | 1       | -     | ×        |

| Parameter | Name                   | Range | Default | Unit | Property |
|-----------|------------------------|-------|---------|------|----------|
|           | parallel/group control |       |         |      |          |

P11-38, P11-39, and P11-40 are used to set peak service time period 1 and corresponding service floors for parallel/group control.

P11-41, P11-42, and P11-43 are used to set peak service time period 2 and corresponding service floors for parallel/group control.

If there are more than three car calls from the peak floor during peak periods, the elevator enters the peak service state. In this case, all the car calls from the peak floor are active. The elevator returns to this floor when it sits idle.

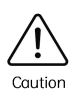

To enable the peak service for parallel/group control, set bit7 of P12-09 to 1. To disable this function, set Bit7 of P12-09 to 0.

| Parameter | Name                     | Range          | Default | Unit  | Property |
|-----------|--------------------------|----------------|---------|-------|----------|
| P11-47    | Elevator lock start time | 00.00 to 23.59 | 00.00   | HH.MM | ×        |
| P11-48    | Elevator lock end time   | 00.00 to 23.59 | 00.00   | HH.MM | ×        |

P11-47 and P11-48 are used to set the elevator lock time period, during which the elevator is in lock state just as what the elevator key switch can do.

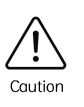

The elevator can switch to the lock state in the following two ways:

- ① Set P11-49 Bit5 to 1 to enable the timed elevator lock function. P11-47 and P11-48 set the elevator lock time period when the system will automatically lock the elevator.
- @ Set P09-00 to 1 to activate the hall elevator lock key switch

| Parameter | Name                           | Range      | Default | Unit | Property |
|-----------|--------------------------------|------------|---------|------|----------|
| P11-49    | Program control selection<br>1 | 0 to 65535 | 0       | -    | ×        |
| P11-50    | Program control selection<br>2 | 0 to 65535 | 0       | -    | ×        |
| P11-51    | Program control selection      | 0 to 65535 | 0       | -    | ×        |

| Parameter | Name                              | Range       | Default | Unit | Property |
|-----------|-----------------------------------|-------------|---------|------|----------|
|           | 3                                 |             |         |      |          |
| P11-52    | Attendant function selection      | 0 to 65535  | 128     | -    | ×        |
| P11-53    | Fire emergency function selection | 0 to 65535  | 16456   | -    | ×        |
| P11-54    | Emergency evacuation selection    | 0 to 65535  | 16384   | -    | ×        |
| P11-55    | VIP function selection            | 0 to 65535  | 0       | -    | ×        |
| P11-56    | Blinking advance time             | 0.0 to 15.0 | 1.0     | S    | 0        |
| P11-57    | CAN communication setting         | 0 to 65535  | 0       | -    | 0        |
| P11-58    | Soft limit position setting       | 0 to 65535  | 0       | -    | 0        |
| P11-59    | High bit of current pulse         | 0 to 65535  | 0       | -    | *        |
| P11-60    | Low bit of current pulse          | 0 to 65535  | 0       | -    | *        |

### 9.2.13 P13: Keypad setting parameters

| Parameter                                                                                                    | Name                                  | Range  | Default | Unit | Property |  |  |
|----------------------------------------------------------------------------------------------------|---------------------------------------|--------|---------|------|----------|--|--|
| P13-00                                                                                                    | Keypad display selection              | 0 to 3 | 3       | -    | ×        |  |  |
| The Smile3000 controller has three LEDs on the MCB. User can change the display content through the setting of this parameter. |                                       |        |         |      |          |  |  |
| The possible                                                                                                    | values to be set:                     |        |         |      |          |  |  |
| 0: Reverse d                                                                                                    | isplay of physical floor              |        |         |      |          |  |  |
| 1: Forward d                                                                                                    | 1: Forward display of physical floor  |        |         |      |          |  |  |
| 2: Reverse display of hall call floor                                                                                          |                                       |        |         |      |          |  |  |
| 3: Forward d                                                                                                    | 3: Forward display of hall call floor |        |         |      |          |  |  |

| Parameter | Name                                   | Range      | Default | Unit | Property |
|-----------|----------------------------------------|------------|---------|------|----------|
| P13-01    | Parameter display in the running state | 1 to 65535 | 65535   | -    | ×        |

| Parameter | Name | Range | Default | Unit | Property |
|-----------|------|-------|---------|------|----------|
|-----------|------|-------|---------|------|----------|

It is used to set the running parameters displayed on the operating panel when the elevator is running. P13-01 includes 16 binary bits, corresponding to 16 parameters that can be displayed during running. User can press the Shift key to view different parameters. Every parameter is controlled by a binary bit. If a bit is set to 1, the parameter indicated by this bit is displayed; if this bit is set to 0, the parameter is not displayed. User can modify this parameter for user's own convenience.

The correlation between the parameters and binary bits is as follows.

| Binary bit | Parameter                    | Default |
|------------|------------------------------|---------|
| BitO       | Running speed                | 1       |
| Bit1       | Rated speed                  | 1       |
| Bit2       | Bus voltage                  | 1       |
| Bit3       | Output voltage               | 1       |
| Bit4       | Output current               | 1       |
| Bit5       | Output frequency             | 1       |
| Bit6       | High bits of input terminals | 1       |
| Bit7       | Low bits of input terminals  | 1       |
| Bit8       | Output terminals             | 1       |
| Bit9       | Current floor                | 1       |
| Bit10      | Current position             | 1       |
| Bit11      | Car load                     | 1       |
| Bit12      | CTB input state              | 1       |
| Bit13      | CTB output state             | 1       |
| Bit14      | System state                 | 1       |
| Bit15      | Pre-torque current           | 1       |

The method of viewing P13-01 is as follows:

In the running state, P13-01 is displayed as a decimal value. User can press the Shift key to view the parameter indicated by each bit circularly.

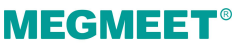

| Parameter | Name                                | Range      | Default | Unit | Property |
|-----------|-------------------------------------|------------|---------|------|----------|
| P13-02    | Parameter display in the stop state | 1 to 65535 | 65535   | -    | ×        |

It is used to set the status parameters displayed on the operating panel when the elevator is at stop. P13-02 includes 16 binary bits, corresponding to 16 parameters that can be displayed at stop.

The correlation between the parameters and binary bits is as follows.

| Binary<br>bit | Parameter                    | Default | Binary<br>bit | Parameter                        | Default |
|---------------|------------------------------|---------|---------------|----------------------------------|---------|
| BitO          | Rated speed                  | 1       | Bit8          | Slowdown distance at rated speed | 1       |
| Bit1          | Bus voltage                  | 1       | Bit9          | CTB input state                  | 1       |
| Bit2          | Low bits of input terminals  | 1       | Bit10         | CTB output state                 | 1       |
| Bit3          | High bits of input terminals | 1       | Bit11         | System state                     | 1       |
| Bit4          | Output terminals             | 1       | Bit12         | Reserved                         | 1       |
| Bit5          | Current floor                | 1       | Bit13         | Reserved                         | 1       |
| Bit6          | Current position             | 1       | Bit14         | Reserved                         | 1       |
| Bit7          | Car load                     | 1       | Bit15         | Reserved                         | 1       |

The method of setting and viewing P13-02 is similar to that of P13-01.

The running and stop parameters of the Smile3000 controller are the important references for engineers to perform commissioning on site. The parameters are described as follows.

Running speed: indicates the actual running speed of the elevator (m/s). Its peak value is the maximum elevator speed (P00-03).

Rated speed: indicates the allowed maximum running speed (m/s) in the current elevator state.

Bus voltage: indicates the DC bus voltage (V).

Output voltage: indicates the effective equivalent voltage of the PWM wave output (V).

Output current: indicates the effective current as the controller drives the motor (A).

Output frequency: indicates the actual frequency of the running motor (Hz). It is proportional to the running speed.

### 9.2.14 P15: Communication parameters

| Parameter | Name                  | Range                              | Default | Unit | Property |
|-----------|-----------------------|------------------------------------|---------|------|----------|
| P15-00    | Baud rate setting     | 0: 9600<br>1: 38400                | 1       | -    | ×        |
| P15-02    | Local address         | 0 to 127<br>(0: broadcast address) | 1       | -    | ×        |
| P15-03    | Response delay        | 0 to 20                            | 0       | ms   | ×        |
| P15-04    | Communication timeout | 0 to 60                            | 0       | S    | ×        |

These RS232 serial port communication parameters are used for host controller monitoring software communication.

P15-00 specifies the baud rate for serial communication.

P15-02 specifies the address of the controller. The setting of these two parameters must be consistent with the setting of the serial port parameters.

P15-03 specifies the delay for the controller to send data by means of the serial port.

P15-04 specifies the communication timeout of the serial port. Transmission of each frame must be completed within the time set in P15-04. Otherwise, a communication fault occurs.

| Parameter                                                                                                    | Name                   | Range        | Default | Unit | Property |  |  |
|----------------------------------------------------------------------------------------------------|------------------------|--------------|---------|------|----------|--|--|
| P15-05                                                                                                    | Re-leveling stop delay | 0.00 to 2.00 | 0.00    | S    | ×        |  |  |
| P15-05 is used to set the re-leveling stop delay. During re-leveling, the elevator decelerates to stop after this delay timed from the moment it receives the leveling signal. |                        |              |         |      |          |  |  |

| Parameter | Name                    | Range      | Default | Unit | Property |
|-----------|-------------------------|------------|---------|------|----------|
| P15-07    | Host controller setting | 0 to 65535 | 0       | -    | 0        |
| P15-08    | Local log setting       | 0 to 65535 | 0       | -    | ×        |

### 9.2.15 P16: Time parameters

| Parameter | Name              | Range    | Default | Unit | Property |
|-----------|-------------------|----------|---------|------|----------|
| P16-00    | Maximum idle time | 0 to 240 | 10      | min  | 0        |

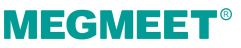

| Parameter | Name                                 | Range | Default | Unit | Property |
|-----------|--------------------------------------|-------|---------|------|----------|
|           | before returning to<br>parking floor |       |         |      |          |

It is used to set the time of idle elevator parking.

When the idle time of the elevator exceeds the setting of this parameter, the elevator returns to the parking floor.

0: This function is invalid.

| Parameter                                                                                                    | Name                                                      | Range                    | Default       | Unit         | Property |  |  |
|----------------------------------------------------------------------------------------------------|-----------------------------------------------------------|--------------------------|---------------|--------------|----------|--|--|
| P16-01                                                                                                    | Fan/Lighting turn-off<br>time (car energy-saving<br>time) | 0 to 240                 | 2             | min          | 0        |  |  |
| It is used to se                                                                                                    | et the time that fan and lig                              | hting stays ON before be | ing turned of | f automatica | ılly.    |  |  |
| If there is no running command in the automatic running state, the system turns off the fan and lighting automatically after reaching the value set in this parameter. |                                                           |                          |               |              |          |  |  |

| Parameter | Name                     | Range   | Default | Unit | Property |
|-----------|--------------------------|---------|---------|------|----------|
| P16-02    | Motor running time limit | 0 to 45 | 45      | S    | ×        |

It is used to set the running time limit of the motor.

In the normal running state, if the continuous motor running time in the same direction between two adjacent floors exceeds the setting of this parameter but no leveling signal is received, the system will perform protection. This parameter is mainly used for timeout protection in the case of steel rope slipping on the traction sheave.

If this parameter is set to a value smaller than 3 s, it becomes inactive.

| Parameter | Name          | Range        | Default | Unit | Property |
|-----------|---------------|--------------|---------|------|----------|
| P16-03    | Clock: year   | 2010 to 2100 | 2011    | YYYY | ×        |
| P16-04    | Clock: month  | 1 to 12      | 1       | MM   | ×        |
| P16-05    | Clock: day    | 1 to 31      | 1       | DD   | ×        |
| P16-06    | Clock: hour   | 0 to 23      | 0       | НН   | ×        |
| P16-07    | Clock: minute | 0 to 59      | 0       | ММ   | ×        |

| Parameter | Name | Range | Default | Unit | Property |
|-----------|------|-------|---------|------|----------|
|           |      |       |         |      |          |

These parameters are used to set the current date and time of the system.

These parameters are the internal time of the control system. Time keeping is supported at power failure. User need to set the current system time correctly so that functions related to the time can be implemented.

| Parameter                                                                                                    | Name                                      | Range                     | Default     | Unit | Property |  |  |  |
|----------------------------------------------------------------------------------------------------|-------------------------------------------|---------------------------|-------------|------|----------|--|--|--|
| P16-10                                                                                                    | Attendant/Normal state<br>switchover time | 3 to 200                  | 3           | S    | ×        |  |  |  |
| In the attendant state, if there is a hall call at non-current floors, the elevator automatically switches to the automatic (normal) state after the time set in P16-10 is reached. After this running is completed, the elevator returns to the attendant state (Bit2 of P11-52 must be set properly). When |                                           |                           |             |      |          |  |  |  |
| P16-10 is smo                                                                                                    | Iller than 5, the attendant/n             | ormal state switchover is | s disabled. |      |          |  |  |  |

| Parameter | Name                            | Range   | Default | Unit | Property |
|-----------|---------------------------------|---------|---------|------|----------|
| P16-11    | Maintenance notification period | 0 to 99 | 0       | day  | ×        |

| Parameter | Name                            | Range   | Default | Unit | Property |
|-----------|---------------------------------|---------|---------|------|----------|
| P16-12    | Motor operation protection time | 0 to 99 | 45      | -    | 0        |

### 9.2.16 P17: Test function parameters

The parameters in this group are provided to facilitate elevator commissioning.

Before the elevator running test at normal speed is performed, check that the shaft is unimpeded and the parameters have been set. Let the elevator run to the middle floor of the entire travel to prevent any elevator running direction error. Run the single-floor call and enter the multi-floor calls to perform commissioning. After commissioning is completed, check whether the parameters in this group are set correctly.

| Parameter | Name                      | Range       | Default | Unit | Property |
|-----------|---------------------------|-------------|---------|------|----------|
| P17-00    | Car call floor registered | 0 to P11-06 | 0       | -    | ×        |

| Parameter                                                                                            | Name                               | Range       | Default | Unit | Property |  |
|----------------------------------------------------------------------------------------------------|------------------------------------|-------------|---------|------|----------|--|
| P17-01                                                                                               | Up hall call floor registered      | 0 to P11-06 | 0       | -    | ×        |  |
| P17-02                                                                                               | Down hall call floor<br>registered | 0 to P11-06 | 0       | -    | ×        |  |
| The three parameters are used to set the destination floors during commissioning or repair. They can |                                    |             |         |      |          |  |

be used as the car call button, hall call up button, and hall call down button respectively. After the test references are set, the parameter settings remain effective until the parameters are changed to 0 or a power failure occurs.

| Parameter                                                                                            | Name                        | Range                       | Default       | Unit          | Property   |  |
|----------------------------------------------------------------------------------------------------|-----------------------------|-----------------------------|---------------|---------------|------------|--|
| P17-03                                                                                               | Random running times        | 0 to 60000                  | 0             | -             | ×          |  |
| P17-03 is use                                                                                        | d to set the random running | times of the system.        |               |               |            |  |
| Smile3000 ho                                                                                         | as the random automatic run | ning function. If the setti | ing of P17-03 | is greater th | 1an 60000, |  |
| the system keeps implementing random automatic running until user sets P17-03 to 0. user can set the |                             |                             |               |               |            |  |
| random runn                                                                                          | ing interval in P17-08.     |                             |               |               |            |  |

| Parameter                                                                        | Name      | Range | Default | Unit | Property |  |  |
|----------------------------------------------------------------------------------|-----------|-------|---------|------|----------|--|--|
| P17-04                                                                           | Hall call | 0, 1  | 0       | -    | ×        |  |  |
| P17-04 is used to forbid or allow the hall calls. The possible values to be set: |           |       |         |      |          |  |  |
| 0: Hall call allowed                                                             |           |       |         |      |          |  |  |
| 1: Hall call forbidden                                                           |           |       |         |      |          |  |  |

| Parameter                                                                   | Name      | Range | Default | Unit | Property |  |  |
|-----------------------------------------------------------------------------|-----------|-------|---------|------|----------|--|--|
| P17-05                                                                      | Door open | 0, 1  | 0       | -    | ×        |  |  |
| P17-05 is used to forbid or allow door open. The possible values to be set: |           |       |         |      |          |  |  |
| 0: Door open allowed                                                        |           |       |         |      |          |  |  |
| 1: Door open forbidden                                                      |           |       |         |      |          |  |  |

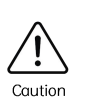

Continuous running of the elevator without opening the door accelerates overheating of the controller module. Long-time use in such mode may cause overheat protection, and therefore, use the function with caution.

| Parameter                      | Name                                                                        | Range | Default | Unit | Property |  |  |  |
|--------------------------------|-----------------------------------------------------------------------------|-------|---------|------|----------|--|--|--|
| P17-06                         | Overload function                                                           | 0, 1  | 0       | -    | ×        |  |  |  |
| P17-06 is use                  | P17-06 is used to set the overload function. The possible values to be set: |       |         |      |          |  |  |  |
| 0: Overload forbidden          |                                                                             |       |         |      |          |  |  |  |
| 1: Overload allowed            |                                                                             |       |         |      |          |  |  |  |
| 0: Overload f<br>1: Overload a | orbidden<br>llowed                                                          |       |         |      |          |  |  |  |

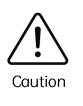

P17-06 is enabled only for test purpose. Once the test is completed, disable overload running immediately.

| Name                                                                 | Range                                                                                  | Default                                                                                                  | Unit                                                                                                    | Property                                                                                                    |  |  |  |
|----------------------------------------------------------------------|----------------------------------------------------------------------------------------|----------------------------------------------------------------------------------------------------|----------------------------------------------------------------------------------------------------|----------------------------------------------------------------------------------------------------|--|--|--|
| Limit function                                                       | 0, 1                                                                                   | 0                                                                                                    | -                                                                                                    | ×                                                                                                    |  |  |  |
| P17-07 is used to set limit switches. The possible values to be set: |                                                                                        |                                                                                                    |                                                                                                    |                                                                                                    |  |  |  |
| 0: Limit switch enabled                                              |                                                                                        |                                                                                                    |                                                                                                    |                                                                                                    |  |  |  |
| 1: Limit switch disabled                                             |                                                                                        |                                                                                                    |                                                                                                    |                                                                                                    |  |  |  |
|                                                                      | Name<br>Limit function<br>ed to set limit switches. The p<br>ch enabled<br>ch disabled | Name Range   Limit function 0, 1   ed to set limit switches. The possible values to be set:   ch enabled | NameRangeDefaultLimit function0, 10ed to set limit switches. The possible values to be set:<br>ch enabledState<br>State<br>State | NameRangeDefaultUnitLimit function0, 10-ed to set limit switches. The possible values to be set:<br>ch enabled<br>ch disabled |  |  |  |

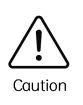

The limit switch is disabled only in the test of the final limit switch. Use the function with caution.

| Parameter                                          | Name                    | Range     | Default | Unit | Property |  |  |
|----------------------------------------------------|-------------------------|-----------|---------|------|----------|--|--|
| P17-08                                             | Random running interval | 0 to 1000 | 0       | S    | ×        |  |  |
| P17-08 is used to set the random running interval. |                         |           |         |      |          |  |  |

| Parameter | Name                           | Range              | Default | Unit | Property |
|-----------|--------------------------------|--------------------|---------|------|----------|
| P17-09    | Test function                  | 0 to 65535         | 0       | -    | 0        |
| P17-10    | Speed limiter test output time | 0 to 100           | 0       | S    | 0        |
| P17-11    | Test floor 1                   | 0 to P11-06        | 0       | -    | 0        |
| P17-12    | Test floor 2                   | 0 to P11-06        | 0       | -    | 0        |
| P17-13    | Test floor 3                   | 0 to P11-06        | 0       | -    | 0        |
| P17-14    | Overspeed test detection value | 0.000 to 4.000 m/s | 0       | m/s  | 0        |

# 9.2.17 P18: Maintenance parameters

| Parameter | Name                                  | Range      | Default | Unit | Property |
|-----------|---------------------------------------|------------|---------|------|----------|
| P18-00    | Set running time                      | 0 to 60000 | 0       | -    | ×        |
| P18-01    | Set running days                      | 0 to 999   | 999     | -    | ×        |
| P18-02    | Maintenance notification period       | 0 to 99    | 0       | -    | 0        |
| P18-03    | Maintenance notification period check | 0 to 99    | 0       | -    | *        |
| P18-04    | Remote password                       | 0 to 65535 | 0       | -    | 0        |
| P18-05    | Maintenance status check              | 0 to 1     | 0       | -    | *        |

### 9.2.18 P19: Floor height parameters

| Parameter                             | Name                         | Range      | Default | Unit   | Property |  |  |
|---------------------------------------|------------------------------|------------|---------|--------|----------|--|--|
| P19-00                                | High bits of floor height 1  | 0 to 65535 | 0       | Pulses | ×        |  |  |
| P19-01                                | Low bits of floor height 1   | 0 to 65535 | 0       | Pulses | ×        |  |  |
| High/Low bits of floor height 2 to 47 |                              |            |         |        |          |  |  |
| P19-94                                | High bits of floor height 48 | 0 to 65535 | 0       | Pulses | ×        |  |  |
| P19-95                                | Low bits of floor height 48  | 0 to 65535 | 0       | Pulses | ×        |  |  |

| Parameter Name                            | Range                            | Default        | Unit         | Property    |
|-------------------------------------------|----------------------------------|----------------|--------------|-------------|
| These parameters indicate the pulse       | es corresponding to the floor he | eight i (betwe | en the level | ling plates |
| of floor i and floor i + 1). Each floor h | leight is expressed by a 32-bit  | binary numbe   | r, where the | e high 16   |
| bits indicate the high digit place of t   | he floor height, and the low 16  | bits indicate  | the low digi | it place of |
| the floor height. Normally, the floor l   | height i of each floor correspor | ds to almost   | the same n   | umber of    |

# 9.2.19 P20: Leveling adjustment parameters

| Parameter                                                                 | Name                     | Range                                            | Default | Unit | Property |  |
|---------------------------------------------------------------------------|--------------------------|--------------------------------------------------|---------|------|----------|--|
| P20-00                                                                    | Leveling adjustment mode | 0: Inactive<br>1: Leveling<br>adjustment enabled | 0       | -    | ×        |  |
| P20-00 is used to set whether to enable the leveling adjustment function. |                          |                                                  |         |      |          |  |

| Parameter | Name                          | Range          | Default | Unit | Property |
|-----------|-------------------------------|----------------|---------|------|----------|
| P20-01    | Leveling adjustment record 1  |                | 30030   | mm   | ×        |
| P20-02    | Leveling adjustment record 2  |                | 30030   | mm   | ×        |
| P20-03    | Leveling adjustment record 3  |                | 30030   | mm   | ×        |
| P20-04    | Leveling adjustment record 4  |                | 30030   | mm   | ×        |
| P20-05    | Leveling adjustment record 5  |                | 30030   | mm   | ×        |
| P20-06    | Leveling adjustment record 6  |                | 30030   | mm   | ×        |
| P20-07    | Leveling adjustment record 7  |                | 30030   | mm   | ×        |
| P20-08    | Leveling adjustment record 8  | 00000 10 80080 | 30030   | mm   | ×        |
| P20-09    | Leveling adjustment record 9  |                | 30030   | mm   | ×        |
| P20-10    | Leveling adjustment record 10 |                | 30030   | mm   | ×        |
| P20-11    | Leveling adjustment record 11 |                | 30030   | mm   | ×        |
| P20-12    | Leveling adjustment record 12 |                | 30030   | mm   | ×        |
| P20-13    | Leveling adjustment record 13 |                | 30030   | mm   | ×        |
| P20-14    | Leveling adjustment record 14 |                | 30030   | mm   | ×        |

| Parameter | Name                          | Range | Default | Unit | Property |
|-----------|-------------------------------|-------|---------|------|----------|
| P20-15    | Leveling adjustment record 15 |       | 30030   | mm   | ×        |
| P20-16    | Leveling adjustment record 16 |       | 30030   | mm   | ×        |
| P20-17    | Leveling adjustment record 17 |       | 30030   | mm   | ×        |
| P20-18    | Leveling adjustment record 18 |       | 30030   | mm   | ×        |
| P20-19    | Leveling adjustment record 19 |       | 30030   | mm   | ×        |
| P20-20    | Leveling adjustment record 20 |       | 30030   | mm   | ×        |
| P20-21    | Leveling adjustment record 21 |       | 0       | mm   | ×        |
| P20-22    | Leveling adjustment record 22 |       | 0       | mm   | ×        |
| P20-23    | Leveling adjustment record 23 |       | 0       | mm   | ×        |
| P20-24    | Leveling adjustment record 24 |       | 0       | mm   | ×        |

These parameters are used to record the leveling adjustment values. Each parameter records the adjustment information of two floors, and therefore, 56 floor adjustment records are supported totally. The method of viewing the record is shown in the following figure.

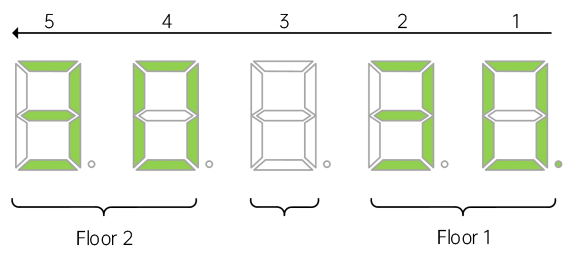

Figure 9-5 Viewing the leveling adjustment record

As shown in the above figure, the right two LEDs and the left two LEDs respectively show the adjustment bases of floor 1 and floor 2. If the value is larger than 30, it is upward leveling adjustment. If the value is smaller than 30, it is downward leveling adjustment. The default value "30" indicates that there is no leveling adjustment. Maximum adjustment range is ±30 mm.

Leveling adjustment is performed as follows:

- (1) Ensure that shaft auto-tuning has been completed successfully, and that the elevator runs properly at normal speed.
- (2) Set P20-00 to 1 to enable the car leveling adjustment function. In this case, the elevator does not respond to any hall calls, automatically runs to the top floor, and keeps the door open after arrival. If the elevator has been at the top floor, it directly keeps the door open.
- (3) Enter the car, press the top floor button once, and the leveling position is changed 1 mm upward.

| Par                                                                                                    | rameter                                                                                                    | Name | Range | Default       | Unit         | Property |  |  |
|----------------------------------------------------------------------------------------------------|----------------------------------------------------------------------------------------------------|------|-------|---------------|--------------|----------|--|--|
|                                                                                                    | Press the bottom floor button once, and the leveling position is changed 1 mm downward. The value is displayed in the car. Positive value: up arrow + value; Negative value: down arrow + value; Adjustment range: ±30 mm.                                                                                                    |      |       |               |              |          |  |  |
| (4)                                                                                                    | 4) After completing the adjustment, press the top floor button and bottom floor button in the car at the same time to save the adjustment result. The car display restores to the normal state. If the leveling position of the current floor need not be adjusted, user also needs to press the top floor button and bottom floor button in the car at the same time to exit the leveling adjustment state. Otherwise, user cannot register the car call. |      |       |               |              |          |  |  |
| (5) Press the door close button, and press the button for the next floo<br>floor and keeps the door open after arrival. |                                                                                                    |      |       | oor. The elev | ator runs to | the next |  |  |
| (6) After the leveling adjustment is completed, set P20-00 to 0 to disable the leveling adjustment                      |                                                                                                    |      |       |               | tment        |          |  |  |

(6) After the leveling adjustment is completed, set P20-00 to 0 to disable the leveling adjustment function. Otherwise, the elevator cannot run properly.

| Parameter | Name             | Range           | Default | Unit | Property |
|-----------|------------------|-----------------|---------|------|----------|
| P21-01    | Floor 1 display  | 00: Display "0" | 1901    | -    | 0        |
| P21-02    | Floor 2 display  | 01: Display "1" | 1902    | -    | 0        |
| P21-03    | Floor 3 display  | 02: Display "2" | 1903    | -    | 0        |
| P21-04    | Floor 4 display  | 04: Display "4" | 1904    | -    | 0        |
| P21-05    | Floor 5 display  | 05: Display "5" | 1905    | -    | 0        |
| P21-06    | Floor 6 display  | 06: Display "6" | 1906    | -    | 0        |
| P21-07    | Floor 7 display  | 07: Display "7" | 1907    | -    | 0        |
| P21-08    | Floor 8 display  | 08: Display 8   | 1908    | -    | 0        |
| P21-09    | Floor 9 display  | 10: Display "A" | 1909    | -    | 0        |
| P21-10    | Floor 10 display | 11: Display "B" | 100     | -    | 0        |
| P21-11    | Floor 11 display | 12: Display "G" | 101     | -    | 0        |
| P21-12    | Floor 12 display | 13: Display "H" | 102     | -    | 0        |
| P21-13    | Floor 13 display | 15: Display "M" | 103     | -    | 0        |
| P21-14    | Floor 14 display | 16: Display "P" | 104     | -    | 0        |

## 9.2.20 P21: Floor display parameters

| Parameter | Name             | Range            | Default | Unit | Property |
|-----------|------------------|------------------|---------|------|----------|
| P21-15    | Floor 15 display | 17: Display "R"  | 105     | -    | 0        |
| P21-16    | Floor 16 display | 18: Display "-"  | 106     | -    | 0        |
| P21-17    | Floor 17 display | 20. Display "12" | 107     | -    | 0        |
| P21-18    | Floor 18 display | 21: Display "13" | 108     | -    | 0        |
| P21-19    | Floor 19 display | 22: Display "23" | 109     | -    | 0        |
| P21-20    | Floor 20 display | > 22: No display | 200     | -    | 0        |
| P21-21    | Floor 21 display |                  | 201     | -    | 0        |
| P21-22    | Floor 22 display |                  | 202     | -    | 0        |
| P21-23    | Floor 23 display |                  | 203     | -    | 0        |
| P21-24    | Floor 24 display |                  | 204     | -    | 0        |
| P21-25    | Floor 25 display |                  | 205     | -    | 0        |
| P21-26    | Floor 26 display |                  | 206     | -    | 0        |
| P21-27    | Floor 27 display | 1                | 207     | -    | 0        |
| P21-28    | Floor 28 display |                  | 208     | -    | 0        |
| P21-29    | Floor 29 display |                  | 209     | -    | 0        |
| P21-30    | Floor 30 display | 1                | 300     | -    | 0        |
| P21-31    | Floor 31 display |                  | 301     | -    | 0        |
| P21-32    | Floor 32 display |                  | 302     | -    | 0        |
| P21-33    | Floor 33 display |                  | 303     | -    | 0        |
| P21-34    | Floor 34 display |                  | 304     | -    | 0        |
| P21-35    | Floor 35 display |                  | 305     | -    | 0        |
| P21-36    | Floor 36 display | 1                | 306     | -    | 0        |
| P21-37    | Floor 37 display |                  | 307     | -    | 0        |
| P21-38    | Floor 38 display | 1                | 308     | -    | 0        |
| P21-39    | Floor 39 display | 1                | 309     | -    | 0        |
| P21-40    | Floor 40 display | 1                | 400     | -    | 0        |

| Parameter | Name             | Range | Default | Unit | Property |
|-----------|------------------|-------|---------|------|----------|
| P21-41    | Floor 41 display |       | 401     | -    | 0        |
| P21-42    | Floor 42 display |       | 402     | -    | 0        |
| P21-43    | Floor 43 display |       | 403     | -    | 0        |
| P21-44    | Floor 44 display |       | 404     | -    | 0        |
| P21-45    | Floor 45 display |       | 405     | -    | 0        |
| P21-46    | Floor 46 display |       | 406     | -    | 0        |
| P21-47    | Floor 47 display |       | 407     | -    | 0        |
| P21-48    | Floor 48 display |       | 408     | -    | 0        |

These parameters are used to set the display of each floor. The setting range is 0000 to 9999, where the two high bits indicate the display code of tens place of the floor number, and the two low bits indicate the display code of ones place.

| Parameter | Name                      | Range     | Default | Unit | Property |
|-----------|---------------------------|-----------|---------|------|----------|
| P21-49    | Highest digit selection 1 | 0 to 4099 | 0       | -    | 0        |
| P21-50    | Highest digit selection 2 |           | 0       | -    | 0        |
| P21-51    | Highest digit selection 3 |           | 0       | -    | 0        |
| P21-52    | Highest digit selection 4 |           | 0       | -    | 0        |
| P21-53    | Highest digit selection 5 |           | 0       | -    | 0        |

P21-52 to P21-56 are used to set the special display of floor numbers.

When the 2-digit floor display cannot meet user's requirements, add the third digit by setting the above parameters.

Set the floor address that requires a special display in two high digits and the display content in two low digits. For example, if user wants floor 18 to be displayed as "17A", set P21-18 to 0710 first (it displays "7A"). Then, set P21-49 to 1801, indicating that the highest digit display of floor 18 is "1".

### 9.2.21 P22: Magnetic scale parameters

| Parameter | Name                  | Range      | Default | Unit | Property |
|-----------|-----------------------|------------|---------|------|----------|
| P22-00    | Magnetic scale enable | 0 to 65535 | 0       | -    | ×        |

| Parameter | Name                                                                                                | Range          | Default | Unit | Property |
|-----------|----------------------------------------------------------------------------------------------------|----------------|---------|------|----------|
| P22-01    | Magnetic scale model selection                                                                      | 0 to 65535     | 0       | -    | ×        |
| P22-02    | Magnetic scale function selection                                                                   | 0 to 65535     | 0       | -    | ×        |
| P22-03    | Floor position setting                                                                              | 0 to 999       | 0       | -    | ×        |
| P22-04    | Magnetic scale tuning                                                                               | 0 to 999       | 0       | -    | 0        |
| P22-05    | Minor adjustment of current<br>floor position                                                       | 0 to 99        | 50      | mm   | ×        |
| P22-06    | Door zone length                                                                                    | 100 to 400     | 200     | -    | ×        |
| P22-07    | Magnetic scale limit distance setting                                                               | 0 to 400       | 30      | -    | ×        |
| P22-08    | High bit of floor 1 absolute position                                                               | 0 to 65535     | 0       | -    | ×        |
| P22-09    | Low bit of floor 1 absolute position                                                                | 0 to 65535     | 0       | mm   | ×        |
| P22-10    | Deviation threshold between<br>encoder speed measurement<br>and magnetic scale speed<br>measurement | 0.000 to 4.000 | 0.000   | m/s  | ×        |
| P22-11    | High bit of pulses<br>corresponding to each<br>decimeter                                            | 0 to 65535     | 0       | -    | ×        |
| P22-12    | Low bit of pulses<br>corresponding to each<br>decimeter                                             | 0 to 65535     | 0       | -    | ×        |

## 9.2.22 P40: Commissioning parameters

| Parameter | Name                   | Range      | Default | Unit | Property |
|-----------|------------------------|------------|---------|------|----------|
| P40-00    | Control data 1 address | 0 to 65535 | 0       | -    | 0        |
| P40-01    | Control data 1 value   | 0 to 65535 | 0       | -    | *        |

| Parameter | Name                   | Range      | Default | Unit | Property |
|-----------|------------------------|------------|---------|------|----------|
| P40-02    | Control data 2 address | 0 to 65535 | 0       | -    | 0        |
| P40-03    | Control data 2 value   | 0 to 65535 | 0       | -    | *        |
| P40-04    | Control data 3 address | 0 to 65535 | 0       | -    | 0        |
| P40-05    | Control data 3 value   | 0 to 65535 | 0       | -    | *        |
| P40-06    | Control data 4 address | 0 to 65535 | 0       | -    | 0        |
| P40-07    | Control data 4 value   | 0 to 65535 | 0       | -    | *        |
| P40-08    | Control data setting 1 | 0 to 65535 | 0       | -    | 0        |
| P40-09    | Control data setting 2 | 0 to 65535 | 0       | -    | 0        |
| P40-10    | Control data setting 3 | 0 to 65535 | 0       | -    | 0        |
| P40-11    | Control data setting 4 | 0 to 65535 | 0       | -    | 0        |

## 9.2.23 D00: Basic configuration

| Parameter | Name                                      | Range        | Unit |
|-----------|-------------------------------------------|--------------|------|
| D00-00    | Rate power of AC drive                    | 0.1 to 999.9 | kW   |
| D00-01    | Rated voltage of AC drive                 | 0 to 999     | V    |
| D00-02    | Rated current of AC drive                 | 0.1 to 999.9 | А    |
| D00-03    | MCB software version                      | 0.00 to 9.99 | -    |
| D00-04    | Drive board software version              | 0.00 to 9.99 | -    |
| D00-05    | CTB software version                      | 0.00 to 9.99 | -    |
| D00-06    | MCB customized software version           | 0.00 to 9.99 | -    |
| D00-07    | Drive board customized software version   | 0.00 to 9.99 | -    |
| D00-08    | CTB customized software version           | 0.00 to 9.99 | -    |
| D00-09    | MCB manufacturer software version         | 0.00 to 9.99 | -    |
| D00-10    | Drive board manufacturer software version | 0.00 to 9.99 | -    |
| D00-11    | CTB manufacturer software version         | 0.00 to 9.99 | -    |
| D00-12    | Functional specification version          | 0.00 to 9.99 | -    |

| Parameter | Name                                          | Range         | Unit |
|-----------|-----------------------------------------------|---------------|------|
| D00-13    | Temporary version of the MCB software         | 0.00 to 99.99 | -    |
| D00-14    | Second version number of drive board software | 0.00 to 9.99  | -    |
| D00-15    | Product model                                 | 0 to 9999     | -    |
| D00-16    | CTB model                                     | 0 to 100      | -    |

### 9.2.24 D01: Running status

| Parameter                                                                                                    | Name             | Range                                             | Unit |  |  |
|----------------------------------------------------------------------------------------------------|------------------|---------------------------------------------------|------|--|--|
| D01-00                                                                                                    | Speed reference  | 0.000 to 4.000                                    | m/s  |  |  |
| D01-01                                                                                                    | Feedback speed   | 0.000 to 4.000                                    | m/s  |  |  |
| D01-02                                                                                                    | Bus voltage      | 0 to 999.9                                        | V    |  |  |
| D01-03                                                                                                    | Current position | 0.00 to 300.00                                    | m    |  |  |
| D01-04                                                                                                    | Output current   | 0.0 to 999.9                                      | А    |  |  |
| D01-05                                                                                                    | Output frequency | 0.00 to 99.99                                     | Hz   |  |  |
| D01-06                                                                                                    | Torque current   | 0.0 to 999.9<br>(with positive/negative display)  | А    |  |  |
| D01-07                                                                                                    | Output voltage   | 0.0 to 999.9                                      | V    |  |  |
| D01-08                                                                                                    | Output torque    | 0.0 to 200.0<br>(with positive/negative display)  | %    |  |  |
| D01-09                                                                                                    | Output power     | 0.00 to 99.99<br>(with positive/negative display) | KW   |  |  |
| D01-00 to D01-09 display the current performance state of the system (the output torque and output power support positive/negative display). |                  |                                                   |      |  |  |

| Parameter                                                | Name                 | Range    | Unit |  |  |  |  |
|----------------------------------------------------------|----------------------|----------|------|--|--|--|--|
| D01-10                                                   | Heatsink temperature | 0 to 100 | m/s  |  |  |  |  |
| D01-10 displays the current temperature of the heatsink. |                      |          |      |  |  |  |  |

| Parameter                                                                                      | Name | Range | Unit |  |  |  |  |
|------------------------------------------------------------------------------------------------|------|-------|------|--|--|--|--|
| Normally, the heatsink temperature is below 40°C. When the temperature is too high, the system |      |       |      |  |  |  |  |
| lowers the carrier frequency automatically to reduce heat. When the heatsink over-temperature  |      |       |      |  |  |  |  |
| reaches a certain level, the system reports the module overheat fault and stops running.       |      |       |      |  |  |  |  |

| Parameter                                                                                             | Name               | Range        | Unit |  |  |  |
|----------------------------------------------------------------------------------------------------|--------------------|--------------|------|--|--|--|
| D01-13                                                                                                | Pre-torque current | 0.0 to 200.0 | %    |  |  |  |
| D01-13 displays the percentage of pre-torque current out of the rated current (with positive/negative |                    |              |      |  |  |  |

display, motor driving or regenerative state).

| Name              | Range                                                   | Unit                                                                                                    |
|-------------------|---------------------------------------------------------|----------------------------------------------------------------------------------------------------|
|                   | 0 to 65535                                              |                                                                                                    |
| Logic information | Thousands place and ten thousands place: Elevator state | -                                                                                                    |
|                   | Ones place to hundreds place: Car state                 |                                                                                                    |
|                   | Name<br>Logic information                               | NameRange0 to 65535Logic information0 to 65535Thousands place and ten thousands<br>place: Elevator state<br>Ones place to hundreds place: Car<br>state |

This parameter is used to display the elevator state.

As shown in the following figure, five LEDs are expressed as 1, 2, 3, 4, and 5 from right to left. 1 indicates door 1 state. 2 and 3 are reserved. The combination of 4 and 5 indicates elevator state. The following table shows the specific contents of the numbers.

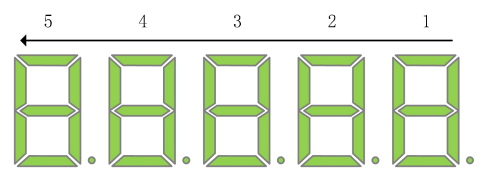

Figure 9-6 LED display

|                | 5                    | 4  |                          | 3        | 2            | 1        |                 |                 |
|----------------|----------------------|----|--------------------------|----------|--------------|----------|-----------------|-----------------|
| Elevator state |                      |    | Reserved                 | Reserved | Door 1 state |          |                 |                 |
| 00             | Inspection state     | 08 | Elevator lock            |          |              | 0        | Waiting state   |                 |
| 01             | Shaft<br>auto-tuning | 09 | ldle elevator<br>parking | Reserved | Reserved     | Reserved | 1               | Door open state |
| 02             | Micro-leveling       | 10 | Low-speed<br>re-leveling |          |              | 2        | Door open limit |                 |

| Parameter |    | Name                |                              | Range |                                      |  | Unit |        |             |
|-----------|----|---------------------|------------------------------|-------|--------------------------------------|--|------|--------|-------------|
|           | 03 | Ret<br>fire<br>floc | urning to<br>emergency<br>or | 11    | Emergency<br>evacuation<br>operation |  | 3    | Door o | close state |
|           | 04 | Fire<br>ope         | efighter<br>eration          | 12    | Motor<br>auto-tuning                 |  | 4    | Door o | close limit |
|           | 05 | Fau                 | ılt state                    | 13    | Keypad control                       |  | 5    | Opera  | tion state  |
|           | 06 | Atte<br>ope         | endant<br>eration            | 14    | Main floor<br>verification           |  | -    | -      |             |
|           | 07 | Aut                 | omatic                       | 15    | VIP state                            |  | -    | -      |             |

| Parameter | Name              | Range                                                                                                    | Unit |
|-----------|-------------------|----------------------------------------------------------------------------------------------------|------|
| D01-15    | Curve information | 0 to 65535<br>Hundreds place to ten thousands<br>place: Curve information<br>Ones place and tens place: Timing<br>information | -    |

D01-15 displays the system running curve information. As shown in the following table, LEDs 1 and 2 indicate the curve information and LEDs 4 and 5 timing information.

| 5  | 4                                                  | 3          | 2          | 1                               |
|----|----------------------------------------------------|------------|------------|---------------------------------|
|    | Timing information                                 | No display |            | Curve information               |
| 00 | Stop state                                         |            | 00         | Standby state                   |
| 01 | Shorting door lock circuit contactor output        |            | 01         | Startup speed segment           |
| 02 | Output of shorting motor stator and RUN contactors |            | 02, 03     | Acceleration start segment      |
| 03 | Zero-speed torque current<br>holding               | -          | 04         | Linear acceleration segment     |
| 04 | Brake contactor output                             |            | 05, 06, 07 | Acceleration end segment        |
| 05 | Curve running                                      |            | 08         | Steady-speed running<br>segment |

| Parameter | Name                |  | Rang       | e                          | Unit      |  |
|-----------|---------------------|--|------------|----------------------------|-----------|--|
| 06        | Stop zero-speed     |  | 09, 10, 11 | Deceleration star          | t segment |  |
| 07        | Brake contactor OFF |  | 12         | Linear deceleration segmer |           |  |
| 08        | Stop timing         |  | 13, 14     | Deceleration end segment   |           |  |
|           |                     |  | 15         | Curve stop                 |           |  |

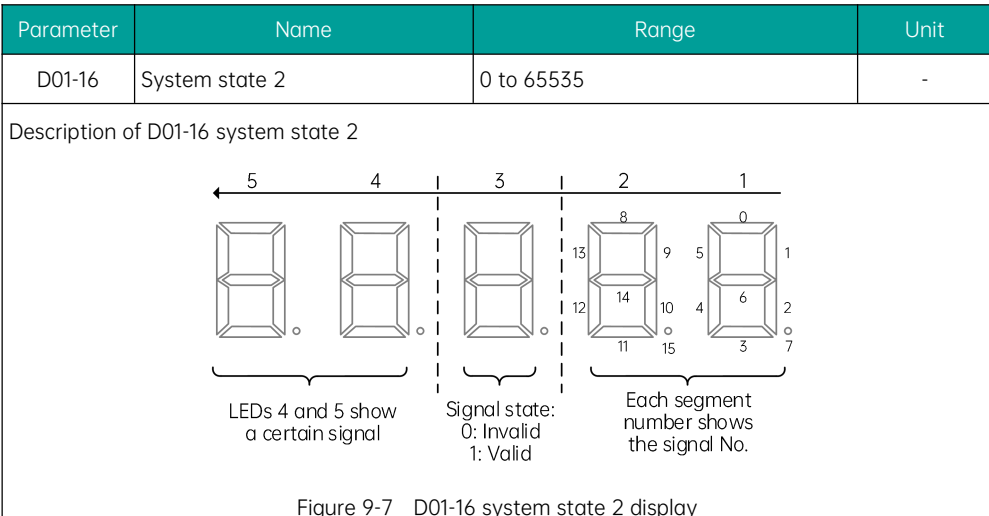

| Figure 9-7 | D01-16 | system | state | 2 | display | y |
|------------|--------|--------|-------|---|---------|---|
|------------|--------|--------|-------|---|---------|---|

| No. | Definition             | No. | Definition |  |
|-----|------------------------|-----|------------|--|
| 0   | Up direction display   | 8   | Reserved   |  |
| 1   | Down direction display | 9   | Reserved   |  |
| 2   | Operation state        | 10  | Reserved   |  |
| 3   | System full-load       | 11  | Reserved   |  |
| 4   | System overload        | 12  | Reserved   |  |
| 5   | System half-load       | 13  | Reserved   |  |
| 6   | System light-load      | 14  | Reserved   |  |
| 7   | Reserved               | 15  | Reserved   |  |

| Parameter | Name           | Range      | Unit |
|-----------|----------------|------------|------|
| D01-17    | Input state 6  | 0 to 65535 | -    |
| D01-18    | Input state 7  | 0 to 65535 | -    |
| D01-19    | Output state 3 | 0 to 65535 | -    |
| D01-20    | Output state 4 | 0 to 65535 | -    |

| Parameter                                                                                    | Name                       | Range      | Unit |
|----------------------------------------------------------------------------------------------|----------------------------|------------|------|
| D01-21                                                                                       | Accumulated running time   | 0 to 65535 | h    |
| D01-22                                                                                       | High bits of running times | 0 to 9999  | -    |
| D01-23                                                                                       | Low bits of running times  | 0 to 9999  | -    |
| These parameters are used to view the actual running time and running times of the elevator. |                            |            |      |
| Running times of the elevator = D01-22 $\times$ 10000 + D01-23                               |                            |            |      |

| Parameter                                                                       | Name                  | Range        | Unit |
|---------------------------------------------------------------------------------|-----------------------|--------------|------|
| D01-24                                                                          | Current encoder angle | 0.0 to 359.9 | -    |
| D01-24 displays the real-time encoder angle. This parameter cannot be modified. |                       |              |      |

| Parameter                                                                                                    | Name                                   | Range    | Unit |
|----------------------------------------------------------------------------------------------------|----------------------------------------|----------|------|
| D01-25                                                                                                    | Maximum floor running time<br>interval | 0 to 200 | -    |
| D01-25 indicates the time required for the elevator to run from the bottom floor to the top floor at normal speed. The smaller value of "D01-25 + 10s" and P16-02 (Motor running time limit) is used as the reference time for motor running time protection. During running, if the leveling signal does not change |                                        |          |      |

| within the reference time, the system reports E30 and the elevator stops running.                   |
|----------------------------------------------------------------------------------------------------|
| reference time for motor running time protection. During running, if the leveling signal does not a |

| Parameter | Name                         | Range      | Unit |
|-----------|------------------------------|------------|------|
| D01-26    | Zero servo rollback distance | 0 to 65535 | -    |

| Parameter                                                                                | Name              | Range          | Unit |
|------------------------------------------------------------------------------------------|-------------------|----------------|------|
| D01-27                                                                                   | Quiescent current | 0.00 to 655.00 | -    |
| D01-27 is used to set the quiescent current during the certification of static elements. |                   |                |      |

| Parameter      | Name                              | Range  | Unit |  |
|----------------|-----------------------------------|--------|------|--|
| D01-32         | Braking force detection result    | 0 to 2 | -    |  |
| D01-33         | Shorting motor stator test result | 0 to 2 | -    |  |
| 0: Meaningless |                                   |        |      |  |
| 1: Passed      |                                   |        |      |  |
| 2: Failed      |                                   |        |      |  |

| Parameter | Name                       | Range      | Unit |
|-----------|----------------------------|------------|------|
| D01-34    | System power-on time       | 0 to 65535 | h    |
| D01-35    | TD2 temperature            | 0 to 999   | °C   |
| D01-36    | Emergency evacuation state | 0 to 65535 | -    |

#### 9.2.25 D02: MCB status

| Parameter | Name           | Range      | Default |
|-----------|----------------|------------|---------|
| D02-00    | Input state 1  | 0 to 65535 | -       |
| D02-01    | Input state 2  | 0 to 65535 | -       |
| D02-02    | Input state 3  | 0 to 65535 | -       |
| D02-03    | Input state 4  | 0 to 65535 | -       |
| D02-04    | Input state 5  | 0 to 65535 | -       |
| D02-05    | Output state 1 | 0 to 65535 | -       |
| D02-06    | Output state 2 | 0 to 65535 | -       |

D02-00 to D02-06 display the system input and output states.

(1) Description of D02-00 input state 1 display

As shown in the following figure, five LEDs are numbered 1, 2, 3, 4, and 5 from right to left. 5 and 4
#### Chapter 9 **MEGMEET**<sup>®</sup> Parameter Description Range Default indicate an input or output terminal function. 3 indicates that this function is enabled (1) or disabled (0). 1 and 2 display the overall state of 16 functions contained in this parameter using 16-segment LEDs. 4 3 2 5 1 8 13 9 14 10 0 15 LEDs 4 and 5 together Signal state by Each segment show the No. of a LEDs 4 and 5 number shows certain signal 0: Invalid the signal No. 1: Valid Figure 9-8 D02-00 input state 1 display No. Definition No. Definition 0 Reserved 8 Inspection signal 1 Up leveling signal 9 Inspection up signal 2 Down leveling signal 10 Inspection down signal

| Exa | mn | ŀ٩ |  |
|-----|----|----|--|

3

4

5

6

7

Door zone signal

Safety circuit feedback

Door lock circuit feedback

RUN contactor feedback

Brake contactor feedback

As shown in the following figure, LEDs 5, 4, and 3 together indicate that function 10 (Inspection down signal) is active (1). LEDs 1 and 2 indicate that functions 4 (Safety circuit feedback), 5 (Door lock circuit feedback), 6 (RUN contactor feedback), 7 (Brake contactor feedback), and 8 (Inspection signal) are also active.

11

12

13

14

15

Fire emergency signal

Up limit signal

Down limit signal

Overload signal

Full-load signal

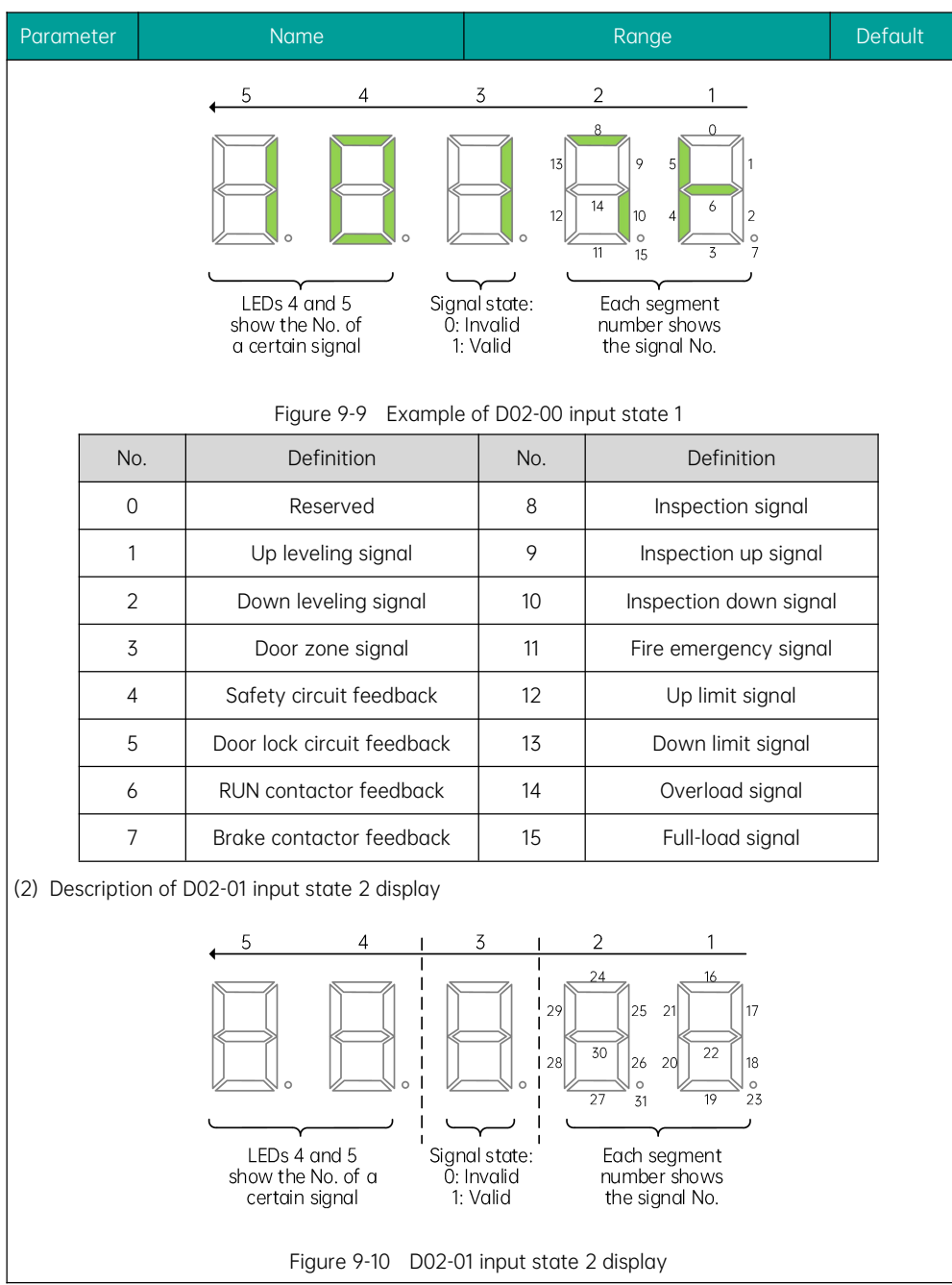

| Parameter                                        |                                  | Name                                                         | Range                                          |                              | Default |
|--------------------------------------------------|----------------------------------|--------------------------------------------------------------|------------------------------------------------|------------------------------|---------|
|                                                  | No.                              | Definition                                                   | No.                                            | Definition                   |         |
|                                                  | 16                               | Up level-1 slowdown signal                                   | 24                                             | Door operator 1 light curtai | n       |
|                                                  | 17                               | Down level-1 slowdown signal 25 Door operator2 light curtain |                                                | n                            |         |
|                                                  | 18 Up level-2 slowdown signal 26 |                                                              | Brake travel switch 1 feedback                 |                              |         |
|                                                  | 19                               | Down level-2 slowdown signal                                 | 27 UPS input                                   |                              |         |
|                                                  | 20                               | Up level-3 slowdown signal                                   | 28                                             | Elevator lock input          |         |
|                                                  | 21                               | Down level-3 slowdown signal                                 | 29                                             | Safety circuit 2 feedback    |         |
| 22 Shorting door lock circuit output<br>feedback |                                  | 30                                                           | Synchronous motor self-locki<br>feedback input | ng                           |         |
|                                                  | 23                               | Firefighter operation input                                  | 31                                             | Door lock circuit 2 feedbac  | k       |

### (3) Description of D02-02 input state 3 display

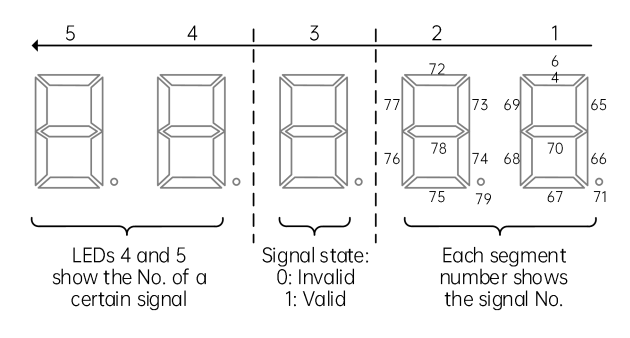

| Figure 9-11  | D02-02 | input | state | 3 | display |
|--------------|--------|-------|-------|---|---------|
| i iyure / Ii | D02 02 | input | Stute | J | uispiuy |

| No.                    | Definition            | No.                                     | Definition                                |  |
|------------------------|-----------------------|-----------------------------------------|-------------------------------------------|--|
| 32                     | 32 Reserved           |                                         | Fire emergency floor<br>switchover signal |  |
| 33                     | 33 Door 1 safety edge |                                         | Dummy floor signal                        |  |
| 34                     | Door 2 safety edge    | 42                                      | Reserved                                  |  |
| 35                     | 35 Motor overheat     |                                         | Reserved                                  |  |
| 36                     | Earthquake signal     | Earthquake signal 44 Door 1 open button |                                           |  |
| 37 Rear door forbidden |                       | 45                                      | Door 2 open button                        |  |

| Parameter                                                                                                    |              | Name                           |     | Default                           |  |  |  |  |
|----------------------------------------------------------------------------------------------------|--------------|--------------------------------|-----|-----------------------------------|--|--|--|--|
|                                                                                                    | 38           | Light-load                     | 46  | Brake travel switch 2<br>feedback |  |  |  |  |
|                                                                                                    | 39           | Half-load                      | 47  | External fault input              |  |  |  |  |
| (4) De                                                                                                    | scription of | f D02-03 input state 4 display |     |                                   |  |  |  |  |
| 5 4 3 2 1<br>5 4 3 2 1<br>5 4 3 2 1<br>9 5 88 89 85 80<br>9 7 9 9 84 85 80<br>9 7 9 9 84 85 80<br>9 7 9 9 84 85 80<br>9 7 9 9 84 85 80<br>9 7 9 9 84 85 80<br>9 8 8 8 8 8 8 8 8 8 8 8 8 8 8 8 8 8 8 8 |              |                                |     |                                   |  |  |  |  |
|                                                                                                    | No.          | Definition                     | No. | Definition                        |  |  |  |  |
|                                                                                                    | 48           | Terminal floor signal          | 56  | Reserved                          |  |  |  |  |
|                                                                                                    | 49           | Door lock 1 shorting           | 57  | Reserved                          |  |  |  |  |
|                                                                                                    | 50           | Door lock 2 shorting           | 58  | Reserved                          |  |  |  |  |
|                                                                                                    | 51           | Reserved                       | 59  | Reserved                          |  |  |  |  |
|                                                                                                    | 52           | EEO input                      | 60  | Reserved                          |  |  |  |  |
|                                                                                                    | 53           | Main switch detection          | 61  | Reserved                          |  |  |  |  |
|                                                                                                    | 54           | Door lock bypass input         | 62  | Reserved                          |  |  |  |  |
|                                                                                                    | 55           | Reserved                       | 63  | Reserved                          |  |  |  |  |
| (5) Do                                                                                                    | 55           | Reserved                       | 63  | Reserved                          |  |  |  |  |

(5) Description of D02-04 input state 5 display

#### Chapter 9 Parameter Description

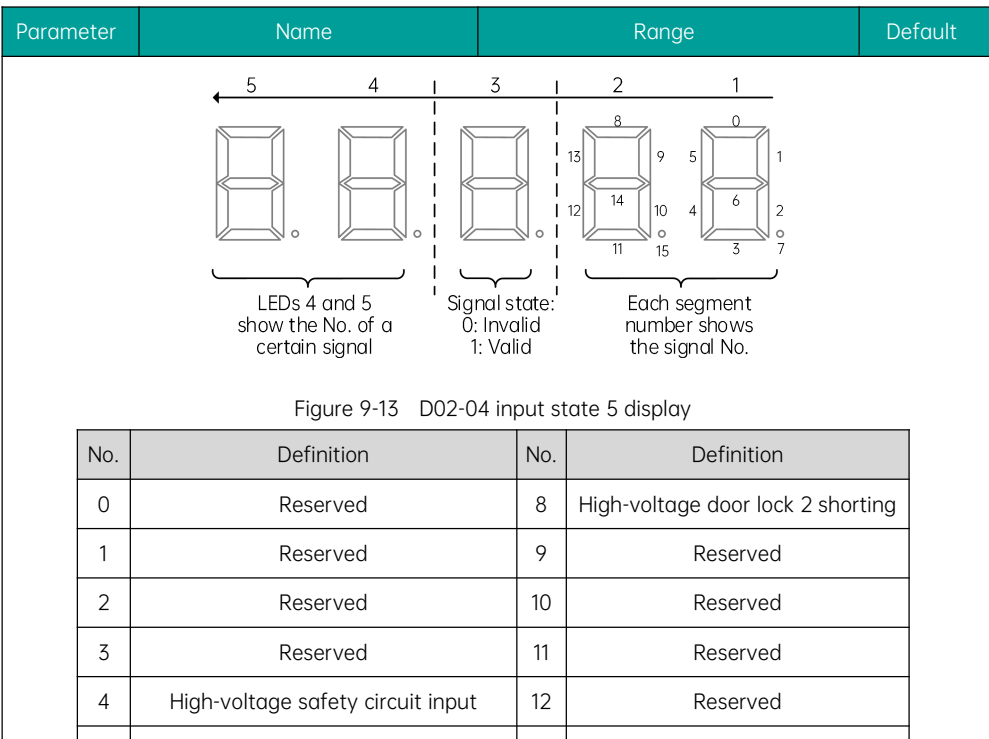

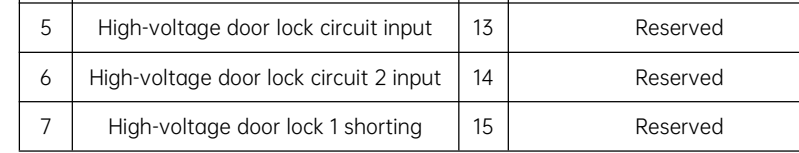

(6) Description of D02-05 output state 1

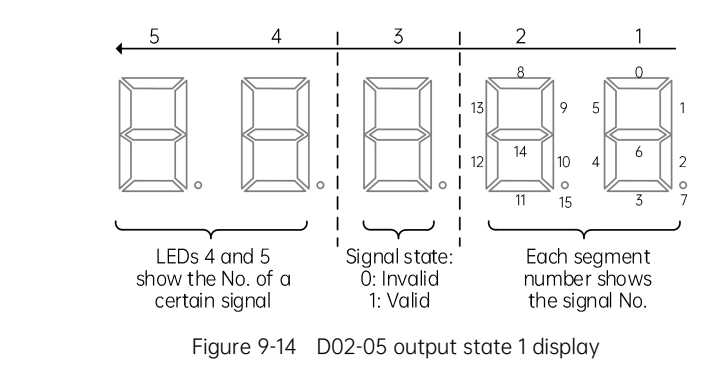

| Parameter |                 | Name                                        | Range                                           |                                        | Default |
|-----------|-----------------|---------------------------------------------|-------------------------------------------------|----------------------------------------|---------|
|           | No. Description |                                             | No.                                             | Description                            |         |
|           | 0               | Reserved                                    | 8                                               | Door close by door operator            | 2       |
|           | 1               | RUN contactor output                        | 9                                               | Brake and RUN contactors nor           | mal     |
|           | 2               | Brake contactor output                      | 10 State of fault levels 3, 4 and 5             |                                        | 5       |
|           | 3               | Shorting door lock circuit contactor output | tor 11 Operator state                           |                                        |         |
|           | 4               | Fire emergency floor arrival signal         | 12                                              | Synchronous motor self-locki<br>output | ng      |
|           | 5               | Door open by door operator 1                | 13 Emergency evacuation output of power failure |                                        | t at    |
|           | 6               | Door close by door operator 1               | 14 Controller healthy                           |                                        |         |
|           | 7               | Door open by door operator 2                | 15                                              | Emergency buzzer output                |         |

### (7) Description of D02-06 output state 2

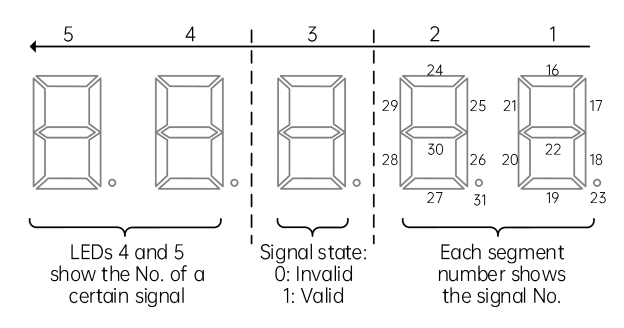

Figure 9-15 D02-06 output state 2 display

| No. | Definition                                              | No. | Definition                            |
|-----|---------------------------------------------------------|-----|---------------------------------------|
| 16  | High-voltage startup of brake                           | 24  | Reserved                              |
| 17  | 7     Up running signal       8     Fan/Lighting signal |     | Rope gripper reset                    |
| 18  |                                                         |     | Brake transistor shoot-through output |
| 19  | Medical sterilization output                            | 27  | Alarm filter output                   |
| 20  | Non-door zone stop                                      | 28  | Reserved                              |

| Parameter |    | Name                        | Range |          | De | efault |
|-----------|----|-----------------------------|-------|----------|----|--------|
|           | 21 | Electromagnetic lock output | 29    | Reserved |    |        |
|           | 22 | Non-service output          | 30    | Reserved |    |        |
|           | 23 | Emergency evacuation output | 31    | Reserved |    |        |

| Parameter | Name                     | Range      | Default |
|-----------|--------------------------|------------|---------|
| D02-07    | Terminal state display 1 | 0 to 65535 | -       |
| D02-08    | Terminal state display 2 | 0 to 65535 | -       |

These parameters are used to monitor the state of all I/O terminals of the system.

As shown in the following figure, the LEDs for D02-07 and D02-08 are respectively numbered as 5, 4, 3, 2, and 1 from left to right. The segments are defined as follows.

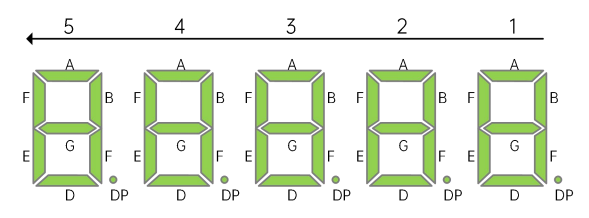

Figure 9-16 Terminal state monitoring

|   | D02-07 Terminal state display |                                                                                                    |                                 |                                  |                                                      |  |  |  |  |
|---|-------------------------------|----------------------------------------------------------------------------------------------------|---------------------------------|----------------------------------|------------------------------------------------------|--|--|--|--|
|   | 1                             | 2                                                                                                    | 3                               | 4                                | 5                                                    |  |  |  |  |
| A | Reserved                      | Inspection signal                                                                                                  | Up level-1<br>slowdown signal   | Door operator 1<br>light curtain | Reserved                                             |  |  |  |  |
| В | Up leveling<br>signal         | Inspection up<br>signal                                                                                            | Down level-1<br>slowdown signal | Door operator 2<br>light curtain | RUN contactor<br>output                              |  |  |  |  |
| С | Down leveling<br>signal       | n leveling Inspection down Up level-2<br>signal signal slowdown signal                                             |                                 | Brake output<br>feedback 2       | Brake contactor<br>output                            |  |  |  |  |
| D | Door zone<br>signal           | Door zone     Fire emergency     Down level-2     UPS input       signal     signal     signal     slowdown signal |                                 | UPS input                        | Shorting door<br>lock circuit<br>contactor<br>output |  |  |  |  |

| Parameter |    |           | Name                             |                      |           | Range                                       |                                                  |             |                                   |
|-----------|----|-----------|----------------------------------|----------------------|-----------|---------------------------------------------|--------------------------------------------------|-------------|-----------------------------------|
|           | E  | Saf<br>fe | ety circuit<br>edback 1          | Up limit signal      | slov      | Up level-3<br>wdown signal                  | Elevator lock<br>input                           | Fire of flo | emergency<br>or arrival<br>signal |
|           | F  | C<br>fe   | oor lock<br>circuit<br>edback 1  | Down limit<br>signal | D<br>slov | own level-3<br>wdown signal                 | Safety circuit<br>feedback 2                     | R           | eserved                           |
|           | G  | RUN       | l contactor<br>output<br>eedback | Overload signal      | Sho<br>ci | rting door lock<br>rcuit output<br>feedback | Synchronous<br>motor<br>self-locking<br>feedback | R           | eserved                           |
|           | DP | Brc<br>fe | ike output<br>edback 1           | Full-load signal     | ope       | Firefighter<br>eration signal               | Door lock circuit<br>feedback 2                  | R           | eserved                           |

|   | D02-08 Terminal state display |                                                                  |                        |                                   |                                      |  |  |  |  |  |
|---|-------------------------------|------------------------------------------------------------------|------------------------|-----------------------------------|--------------------------------------|--|--|--|--|--|
|   | 1                             | 2                                                                | 3                      | 4                                 | 5                                    |  |  |  |  |  |
| A | Light curtain 1               | Door open<br>button                                              | Door open<br>output 1  | Door open<br>button display       | System light<br>curtain state 1      |  |  |  |  |  |
| В | Light curtain 2               | Door close<br>button                                             | Door close<br>output 1 | Door close<br>button display      | System light<br>curtain state 2      |  |  |  |  |  |
| С | Door open<br>limit 1          | Door open<br>delay button                                        | Door lock signal       | Door open delay<br>button display | Hall call<br>elevator lock<br>input  |  |  |  |  |  |
| D | Door open<br>limit 2          | Direct travel<br>ride signal                                     | Door open<br>output 2  | Non-door zone<br>stop output      | Hall call fire<br>emergency<br>input |  |  |  |  |  |
| E | Door close<br>limit 1         | Attendant<br>signal                                              | Door close<br>output 2 | Reserved                          | Full-load signal                     |  |  |  |  |  |
| F | Door close<br>limit 2         | lose Direction<br>2 change signal Door lock signal Buzzer output |                        | Buzzer output                     | Overload<br>signal                   |  |  |  |  |  |
| G | Full-load<br>signal           | Independent<br>running signal                                    | Up arrival gong        | Reserved                          | Reserved                             |  |  |  |  |  |

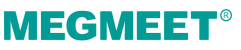

| Parameter |    | ter | Name               |                                    |   | Range               |                       |   | Default |
|-----------|----|-----|--------------------|------------------------------------|---|---------------------|-----------------------|---|---------|
|           | DP | C   | )verload<br>signal | Firefighter<br>operation<br>signal | D | own arrival<br>gong | Energy-saving<br>sign | R | eserved |

### 9.2.26 D03: CTB status

| Parameter | Name             | Range      | Default |
|-----------|------------------|------------|---------|
| D03-00    | Car input state  | 0 to 65535 | -       |
| D03-01    | Car output state | 0 to 65535 | -       |

D03-00 and D03-01 are used to display the car input and output states. The way they are set is the same as the MCB input and output display.

(1) Description of D03-00 car input display

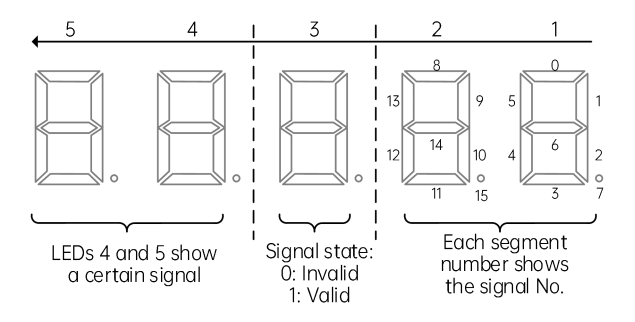

Figure 9-17 D03-00 car input state display

| No. | Definition           | No. | Definition        |
|-----|----------------------|-----|-------------------|
| 0   | Inactive             | 8   | Overload signal   |
| 1   | Door 1 light curtain | 9   | Light-load signal |
| 2   | Door 2 light curtain | 10  | Reserved          |
| 3   | Door 1 open limit    | 11  | Reserved          |
| 4   | Door 2 open limit    | 12  | Reserved          |
| 5   | Door 1 close limit   | 13  | Reserved          |
| 6   | Door 2 close limit   | 14  | Reserved          |

| Parame                                       | eter | Name                                  |                     | Default                                                                                  |  |  |  |
|----------------------------------------------|------|---------------------------------------|---------------------|------------------------------------------------------------------------------------------|--|--|--|
|                                              | 7    | Full-load signal                      | 15                  | Reserved                                                                                 |  |  |  |
| (2) Description of D03-01 car output display |      |                                       |                     |                                                                                          |  |  |  |
|                                              |      | <u>5 4 I</u>                          | <u>3 i</u>          | 2 1                                                                                      |  |  |  |
|                                              |      | LEDs 4 and 5 show<br>a certain signal | al state:<br>nvalid | 8<br>9<br>10<br>10<br>4<br>6<br>2<br>7<br>Each segment<br>number shows<br>the signal No. |  |  |  |
|                                              |      | Figure 9-18 D03-01 c                  | ar output ste       | ate display                                                                              |  |  |  |
|                                              | No.  | Definition                            | No.                 | Definition                                                                               |  |  |  |
|                                              | 0    | Fan/Lighting                          | 8                   | Down arrival signal                                                                      |  |  |  |
|                                              | 1    | Door 1 open                           | 9                   | Reserved                                                                                 |  |  |  |
|                                              | 2    | Door 1 close                          | 10                  | Reserved                                                                                 |  |  |  |
|                                              | 3    | Forced door close 1                   | 11                  | Reserved                                                                                 |  |  |  |
|                                              | 4    | Door 2 open                           | 12                  | Reserved                                                                                 |  |  |  |
|                                              | 5    | Door 2 close                          | 13                  | Reserved                                                                                 |  |  |  |
| 6 Forced door close 2                        |      | 14                                    | Reserved            |                                                                                          |  |  |  |
|                                              | 7    | Up arrival signal                     | 15                  | Reserved                                                                                 |  |  |  |
|                                              |      |                                       |                     |                                                                                          |  |  |  |

| Parameter | Name           | Range      | Default |
|-----------|----------------|------------|---------|
| D03-02    | Hall state     | 0 to 65535 | -       |
| D03-03    | System state 1 | 0 to 65535 | -       |

These parameters are used to display the hall and system states. The way they are set is the same as the MCB input and output display.

(1) Description of D03-02 hall state display

#### Chapter 9 Parameter Description

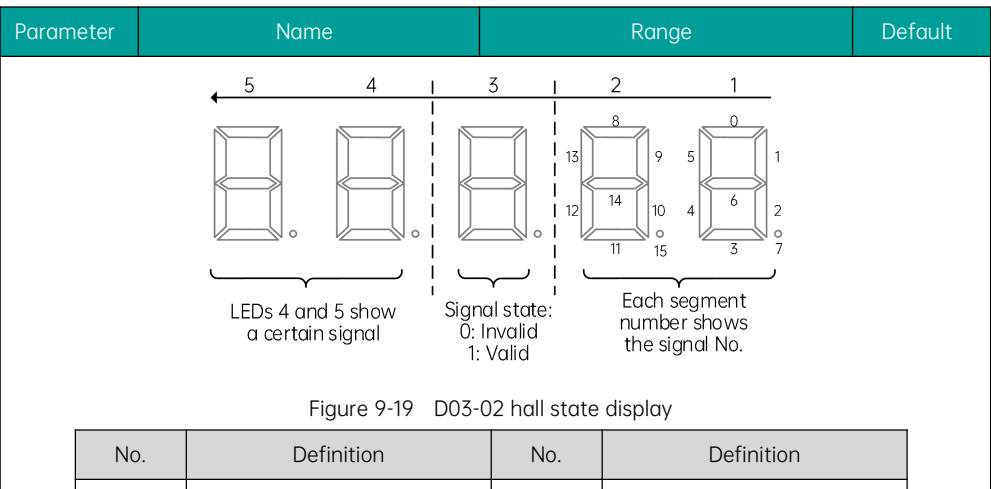

| 110. | Bonnaon                 | 110. | Bernition |
|------|-------------------------|------|-----------|
| 0    | Reserved                | 8    | Reserved  |
| 1    | Elevator lock signal    | 9    | Reserved  |
| 2    | Fire emergency signal   | 10   | Reserved  |
| 3    | Current floor forbidden | 11   | Reserved  |
| 4    | VIP signal              | 12   | Reserved  |
| 5    | Reserved                | 13   | Reserved  |
| 6    | Reserved                | 14   | Reserved  |
| 7    | 7 Reserved              |      | Reserved  |

(2) Description of D03-03 system state 1 display

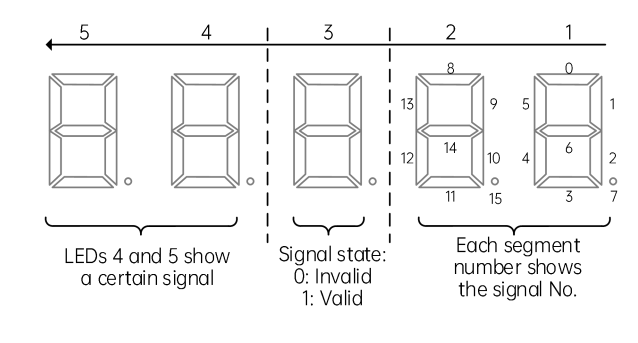

Figure 9-20 D03-03 system state 1 display

| Param | neter | Name                      |     | Range               | De | efault |
|-------|-------|---------------------------|-----|---------------------|----|--------|
|       | No.   | Definition                | No. | Definition          |    |        |
|       | 0     | Door open 1 button        | 8   | Door open 2 button  |    |        |
|       | 1     | Door close 1 button       | 9   | Door close 2 button |    |        |
| 2     |       | Door open delay 1         | 10  | Door open delay 2   |    |        |
|       | 3     | Direct travel ride switch | 11  | Reserved            |    |        |
|       | 4     | Attendant switch          | 12  | Reserved            |    |        |
|       | 5     | Direction change switch   | 13  | Reserved            |    |        |
| 6     |       | Independent switch        | 14  | Reserved            |    |        |
|       | 7     | Fire emergency 2 switch   | 15  | Reserved            |    | ]      |

### 9.2.27 D04: Communication status

| Parameter | Name                            | Range                                                                         | Default |
|-----------|---------------------------------|-------------------------------------------------------------------------------|---------|
| D04-00    | Hall call communication state 1 | Displays the communication state<br>between 1–16F of the MCB and the<br>HCB.  | -       |
| D04-01    | Hall call communication state 2 | Displays the communication state<br>between 17–32F of the MCB and the<br>HCB. | -       |
| D04-02    | Hall call communication state 3 | Displays the communication state<br>between 33–48F of the MCB and the<br>HCB. | -       |

These parameters display the communication state between HCBs of all floors and the MCB. Parameters D04-00 to D04-02 display the communication state between the MCB Modbus interface and the HCB.

States 1, 2 and 3 respectively correspond to the hall call communication state of floors 1 to 16, 17 to 32 and 33 to 48. The following figure shows the state description.

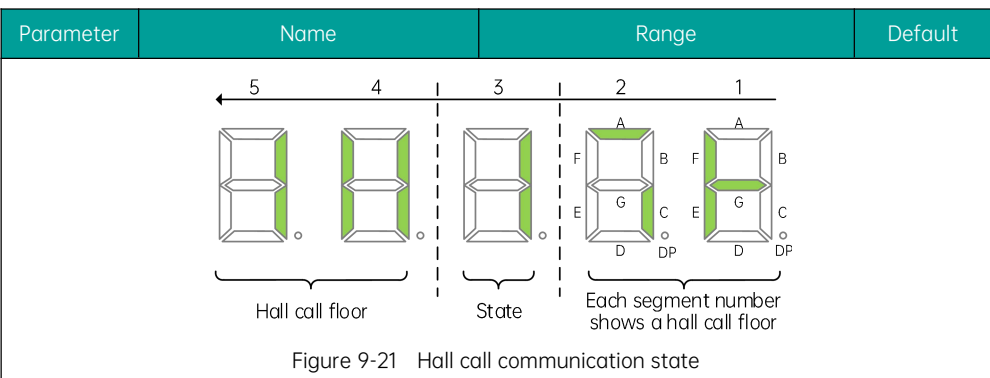

As shown in the above figure, LEDs 3 to 5 indicate hall call communication at floor 11 is normal. User can view hall calls at other floors by shifting LEDs 4 and 5 display. It can be seen from LEDs 1 and 2 that the hall call communication states at floors 5, 6, 7, 8, 9, and 11 are normal.

| Parameter                       |                                                                                                    |          |        | Name           |                  |            |              | Range |              |      | Default      |
|---------------------------------|----------------------------------------------------------------------------------------------------|----------|--------|----------------|------------------|------------|--------------|-------|--------------|------|--------------|
| D04-03 Communication interferen |                                                                                                    |          |        | ion interferen | ce               | 0 to 65535 |              |       |              | -    |              |
| D<br>fc                         | D04-03 displays the current quality of different system communication types, as described in the following table. |          |        |                |                  |            |              |       |              |      |              |
|                                 | 5 4                                                                                                    |          |        | 3              |                  | 2          |              | 1     |              |      |              |
|                                 | In                                                                                                    | verter S | SPI    | Re             | Rectifier SPI C. |            | CAN2         | MOD   |              | CAN1 |              |
|                                 | 0                                                                                                    | Best q   | uality | 0              | Best quality     | 0          | Best quality | 0     | Best quality | 0    | Best quality |
|                                 | ţ                                                                                                    | t t      |        | Ļ              | t                | Ļ          | t            | ţ     | t            | Ļ    | t            |
|                                 | 9                                                                                                    | Interru  | ption  | 9              | Interruption     | 9          | Interruption | 9     | Interruption | 9    | Interruption |
| ~                               |                                                                                                    |          |        |                |                  |            |              |       |              |      |              |

0–9 indicate the quality of communication. A larger number means stronger communication interference.

| Parameter | Name                 | Range      | Default |
|-----------|----------------------|------------|---------|
| D04-04    | Encoder interference | 0 to 65535 | -       |

| Parameter | Name                             | Range      | Default |
|-----------|----------------------------------|------------|---------|
| D04-06    | Version number display selection | 0 to 65535 | -       |

| Parameter | Name                                              | Range          | Default |
|-----------|---------------------------------------------------|----------------|---------|
| D04-08    | Number of log caches                              | 0 to 65535     | -       |
| D04-09    | Magnetic scale communication state                | 0 to 65535     | -       |
| D04-10    | Magnetic scale working state                      | 0 to 65535     | -       |
| D04-11    | High bit of magnetic scale present position       | 0 to 65535     | -       |
| D04-12    | Low bit of magnetic scale present position        | 0 to 65535     | -       |
| D04-13    | Present speed of magnetic scale                   | 0.100 to 4.000 | m/s     |
| D04-14    | Count of magnetic scale communication abnormality | 0 to 65535     | -       |
| D04-15    | Register value of magnetic scale<br>fault         | 0 to 65535     | -       |
| D04-16    | Inspection box communication state                | 0 to 10        | -       |
| D04-17    | Inspection box input state                        | 0 to 65535     | -       |
| D04-18    | Inspection box software version                   | 0 to 99.99     | -       |
| D04-19    | ARD communication state                           | 0 to 10        | -       |
| D04-20    | ARD state                                         | 0 to 65535     | -       |
| D04-21    | ARD fault code                                    | 0 to 99        | -       |
| D04-22    | ARD battery voltage                               | 0.0 to 99.9    | -       |
| D04-23    | ARD software version                              | 0.00 to 99.99  | -       |

### 9.2.28 E00 to E10: Fault record parameters

| Parameter | Name                         | Range      | Default |
|-----------|------------------------------|------------|---------|
| E00-00    | 1st fault                    | 0 to 9999  | -       |
| E00-01    | 1st fault subcode            | 0 to 65535 | -       |
| E00-02    | Month and day upon 1st fault | 0 to 1231  | -       |

| Parameter | Name                                            | Range      | Default |
|-----------|-------------------------------------------------|------------|---------|
| E00-03    | Hour and minute upon 1st fault                  | 0 to 23.59 | -       |
| E00-04    | 2nd fault                                       | 0 to 9999  | -       |
| E00-05    | 2nd fault subcode                               | 0 to 65535 | -       |
| E00-06    | Month and day upon 2nd fault                    | 0 to 1231  | -       |
| E00-07    | 00-07 Hour and minute upon 2nd fault 0 to 23.59 |            | -       |
|           |                                                 |            |         |
| E00-96    | 25th fault                                      | 0 to 9999  | -       |
| E00-97    | 25th fault subcode                              | 0 to 65535 | -       |
| E00-98    | Month and day upon 25th fault                   | 0 to 1231  | -       |
| E00-99    | Hour and minute upon 25th fault                 | 0 to 23.59 | -       |

If the 10 detailed fault records are full, the earliest detailed fault record will be moved to the latest brief fault record. For example, if a new fault occurs, the fault code, subcode and time information of the fault recorded in the group E09 will be moved to E00-00 to E00-03.

The brief fault record is a 4-digit number. The two high digits indicate the floor where the car is located when the fault occurs, and the two low digits indicate the fault code. For example, the 1st fault record is 0835, indicating that when the latest brief fault record (fault E35) occurs, the car is near floor 8.

The fault subcode is used to locate the causes of the fault. Fault month and day and fault hour and minute record accurate occurrence time of the fault.

| Parameter | Name                             | Range          | Default |
|-----------|----------------------------------|----------------|---------|
| E01-00    | 1st fault                        | 0 to 9999      | -       |
| E01-01    | 1st fault subcode                | 0 to 65535     | -       |
| E01-02    | Month and day upon 1st fault     | 0 to 1231      | -       |
| E01-03    | Hour and minute upon 1st fault   | 0 to 23.59     | -       |
| E01-04    | Logic information upon 1st fault | 0 to 65535     | -       |
| E01-05    | Curve information upon 1st fault | 0 to 65535     | -       |
| E01-06    | Speed reference upon 1st fault   | 0.000 to 4.000 | m/s     |
| E01-07    | Feedback speed upon 1st fault    | 0.000 to 4.000 | m/s     |

| Parameter | Name                                         | Range          | Default |
|-----------|----------------------------------------------|----------------|---------|
| E01-08    | Bus voltage upon 1st fault                   | 0 to 999.9     | V       |
| E01-09    | Current position upon 1st fault              | 0.0 to 300.0   | m       |
| E01-10    | Output current upon 1st fault                | 0.0 to 999.9   | А       |
| E01-11    | Output frequency upon 1st fault              | 0.00 to 99.99  | Hz      |
| E01-12    | Torque current upon 1st fault                | 0.0 to 999.9   | А       |
| E01-13    | Output voltage upon 1st fault                | 0 to 999.9     | V       |
| E01-14    | Output torque upon 1st fault                 | 0 to 200.0     | %       |
| E01-15    | Output power upon 1st fault                  | 0.00 to 99.99  | KW      |
| E01-16    | Communication interference upon<br>1st fault | 0 to 65535     | -       |
| E01-17    | Encoder interference upon 1st<br>fault       | 0 to 65535     | -       |
| E01-18    | Input state 1 upon 1st fault                 | 0 to 65535     | -       |
| E01-19    | Input state 2 upon 1st fault                 | 0 to 65535     | -       |
|           |                                              |                |         |
| E10-00    | 10th fault                                   | 0 to 9999      | -       |
| E10-01    | 10th fault subcode                           | 0 to 65535     | -       |
| E10-02    | Month and day upon 10th fault                | 0 to 1231      | -       |
| E10-03    | Hour and minute upon 10th fault              | 0 to 23.59     | -       |
| E10-04    | Logic information upon 10th fault            | 0 to 65535     | -       |
| E10-05    | Curve information upon 10th fault            | 0 to 65535     | -       |
| E10-06    | Speed reference upon 10th fault              | 0.000 to 4.000 | m/s     |
| E10-07    | Feedback speed upon 10th fault               | 0.000 to 4.000 | m/s     |
| E10-08    | Bus voltage upon 10th fault                  | 0 to 999.9     | V       |
| E10-09    | Current position upon 10th fault             | 0.0 to 300.0   | m       |
| E10-10    | Output current upon 10th fault               | 0.0 to 999.9   | А       |
| E10-11    | Output frequency upon 10th fault             | 0.00 to 99.99  | Hz      |

| Parameter                                                                                 | Name                                       | Range         | Default |  |
|-------------------------------------------------------------------------------------------|--------------------------------------------|---------------|---------|--|
| E10-12                                                                                    | Torque current upon 10th fault             | 0.0 to 999.9  | А       |  |
| E10-13                                                                                    | Output voltage upon 10th fault             | 0 to 999.9    | V       |  |
| E10-14                                                                                    | Output torque upon 10th fault              | 0 to 200.0    | %       |  |
| E10-15                                                                                    | Output power upon 10th fault               | 0.00 to 99.99 | kW      |  |
| E10-16                                                                                    | Communication interference upon 10th fault | 0 to 65535    | -       |  |
| E10-17                                                                                    | Encoder interference upon 10th<br>fault    | 0 to 65535    | -       |  |
| E10-18                                                                                    | Input state 1 upon 10th fault              | 0 to 65535    | -       |  |
| E10-19                                                                                    | Input state 2 upon 10th fault              | 0 to 65535    | -       |  |
| These parameters record the latest 10 faults and system state parameters upon each fault. |                                            |               |         |  |

### 10.1 Fault display

The integrated elevator controller records and reports fault information as described below:

- The keypad on the controller scrolls to display the current fault code and subcode, such as "E22 b01".
- When an operating panel is connected to the controller, the panel will display the current fault code and subcode, such as "E2201".
- When you set the keypad P-2 to 2, it will scroll to display the latest 10 faults, including the fault code, fault subcode and occurrence time.
- The system can record the detailed information of the latest 10 faults and the brief information of the latest 25 faults. Refer to groups E00 to E10.

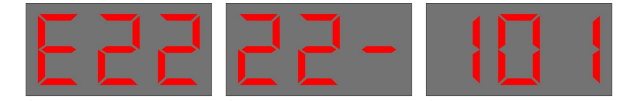

Figure 10-1 Scrolling display of fault code and subcode on the keypad

When an operating panel is connected to the controller, the panel will display the current fault code, such as "Err22".

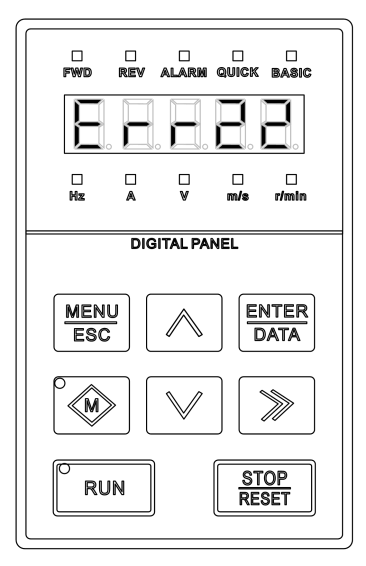

Figure 10-2 Fault display on the operating panel

When you set the keypad P-2 to 2, the panel will scroll to display the latest 10 faults, including the fault

code, fault subcode and occurrence time.

The system can record the detailed information of the latest 10 faults and the brief information of the latest 25 faults. Refer to groups E00 to E10.

### 10.2 Procedure for fault reset before elevator restart

| Stage                  | Measure                                                                                                    | Note                                                                                         |
|------------------------|----------------------------------------------------------------------------------------------------|----------------------------------------------------------------------------------------------|
| When fault occurs      | Set the keypad P-2 to 2, then the keypad scrolls to display the latest 10 faults, including the fault code, subcode, and occurrence time.                                                                     | Refer to groups E00 to E10 for parameter description.                                        |
| Before fault reset     | Locate the fault cause based on the displayed fault code, and troubleshoot the fault                                                                                                    | Refer to the fault handling section.                                                         |
|                        | <ol> <li>Automatic reset of fault</li> <li>For some faults, if the automatic reset conditions<br/>are met after troubleshooting, the controller will<br/>automatically reset the fault.</li> </ol>            |                                                                                              |
| Resetting the<br>fault | 2. Manual reset of fault<br>Some faults need to be manually reset after<br>troubleshooting. You can press for on the<br>operating panel to reset the fault, or set the<br>keypad P-2 to 1 to reset the fault. | Press $\boxed{\text{SUP}}$ to reset<br>Set P-2 to 1 to reset<br>$\boxed{P - P} \rightarrow $ |
|                        | 3. Fault reset requiring power-off<br>To reset some faults after troubleshooting, you<br>need to power off and then power on the<br>controller again.                                                         |                                                                                              |

### 10.3 Description of fault levels

The controller is a complicated electronic control system and the displayed fault information is graded into 5 levels according to the severity. The faults of different levels are handled according to the following table:

| Table 10-1 | Description | of fault | levels |
|------------|-------------|----------|--------|
|------------|-------------|----------|--------|

| Fault level | Fault state               | Note (Stop mode)                            |
|-------------|---------------------------|---------------------------------------------|
| Level 1     | ① Display the fault code. | The elevator running is not affected on any |

| Fault level | Fault state                                                                                                    | Note (Stop mode)                                                                                                    |
|-------------|----------------------------------------------------------------------------------------------------|----------------------------------------------------------------------------------------------------|
|             | ② Output the fault relay action command.                                                                                                    | condition.                                                                                                    |
| Level 2     | <ol> <li>Display the fault code.</li> <li>Output the fault relay action command.</li> <li>Continue normal running of the elevator.</li> </ol>                                 | The advance door opening/re-leveling, and parallel/group control functions are disabled.                                                                               |
| Level 3     | <ol> <li>Display the fault code.</li> <li>Quantum the fault relay action command</li> </ol>                                                                                   | 3A: In low-speed running, the elevator stops<br>at special deceleration rate and cannot<br>restart.                                                                    |
|             | <ul> <li>Output the fault relay action command.</li> <li>3 Stop output and apply the brake<br/>immediately after stop.</li> </ul>                                             | 3B: In low-speed running, the elevator does<br>not stop. In running at normal speed, the<br>elevator stops and can start running at low<br>speed after a delay of 3 s. |
|             | <ol> <li>Display the fault code.</li> <li>Output the fault relay action command.</li> <li>In distance control, the elevator<br/>decelerates to stop and cannot run</li> </ol> | 4A: In low-speed running, the elevator stops at special deceleration rate and cannot restart.                                                                          |
| Level 4     |                                                                                                    | 4B: In low-speed running, the elevator does<br>not stop. In running at normal speed, the<br>elevator stops and can start running after a<br>delay of 3 s.              |
|             | again.                                                                                                    | 4C: In low-speed running, the elevator does<br>not stop. In running at normal speed, the<br>elevator stops and can start running at low<br>speed after a delay of 3 s. |
| Level 5     | ① Display the fault code.                                                                                                    | 5A: In low-speed running, the elevator stops immediately and cannot restart.                                                                                           |
|             | <ol> <li>2 Output the fault relay action command.</li> <li>3 The elevator stops immediately.</li> </ol>                                                                       | 5B: In low-speed running, the elevator does<br>not stop. In running at normal speed, the<br>elevator stops and can start running at low<br>speed after a delay of 3 s. |

### 10.4 Fault handling

If a fault is reported, the system performs corresponding processing based on the fault level. You can handle the fault according to the possible causes described in the following table.

### **MEGMEET**<sup>®</sup>

| Fault<br>code | Fault<br>description    | Possible cause                                                                        | Solution                                                                                                    | Level |
|---------------|-------------------------|---------------------------------------------------------------------------------------|----------------------------------------------------------------------------------------------------|-------|
|               |                         | The main circuit output<br>is grounded or short<br>circuited.<br>Motor auto-tuning is | <ol> <li>Check whether the motor wiring is correct,<br/>and whether the grounding is correct.</li> <li>Check whether a controller output<br/>short-circuit occurs due to abnormal<br/>shorting motor stator contactor or RUN<br/>contactor.</li> <li>Check whether the power cable jacket is<br/>damaged.</li> </ol> Perform motor auto-tuning properly |       |
|               |                         | not performed.                                                                        | according to the motor nameplate.                                                                                                    |       |
|               |                         |                                                                                       | <ol> <li>Check whether encoder pulses per<br/>revolution (PPR) is set correctly.</li> </ol>                                                                                                    | 5A    |
| E01           | Hardware<br>overcurrent | rent The encoder signal is abnormal.                                                  | ② Check whether the encoder signal is<br>interfered, whether the encoder cable<br>runs through the duct independently,<br>whether the cable is too long, and<br>whether the shield is grounded at one end.                                                                                                    |       |
|               |                         |                                                                                       | ③ Check whether the encoder is installed<br>reliably, whether the rotating shaft is<br>connected to the motor shaft reliably, and<br>whether the encoder is stable during<br>high-speed running.                                                                                                    |       |
|               |                         |                                                                                       | ④ Check whether the encoder wiring is<br>correct and secure.                                                                                                    |       |
|               |                         |                                                                                       | ⑤ Check whether the system is reliably shorted to ground.                                                                                                    |       |
|               |                         | The motor phase sequence is incorrect.                                                | Change the UVW phase sequence of motor, and do auto-tuning again.                                                                                                    |       |
|               |                         | The acceleration/<br>deceleration time is too<br>short.                               | Lower the acceleration/deceleration rate.                                                                                                    |       |
|               |                         | Overcurrent due to dynamic braking                                                    | Check whether abnormalities occur in brake circuit or braking resistor.                                                                                                    |       |
| E02           | Overvoltage             | The input voltage is too                                                              | Check whether the input voltage is too high.                                                                                                    | 5A    |

| Fault<br>code | Fault<br>description | Possible cause                                                                 | Solution                                                                                                    | Level |
|---------------|----------------------|--------------------------------------------------------------------------------|----------------------------------------------------------------------------------------------------|-------|
|               |                      | high.                                                                          | Observe whether the bus voltage is too high.<br>(Bus voltage shall be within 540 V to 580 V<br>for normal 380 V input)                                                                                                    |       |
|               |                      | The braking resistance<br>is too large, or the<br>braking unit is<br>abnormal. | <ol> <li>Check whether the balance coefficient is correct.</li> <li>Check whether the bus voltage rises too quickly during running. If yes, it means the braking resistor does not work or is not suitable.</li> <li>Check whether the cable connecting the braking resistor is damaged, whether the copper wire touches the ground, and whether the connection is secure.</li> <li>Select a proper braking resistor according to the recommendations.</li> <li>If overvoltage occurs each time when the elevator reaches the target speed (proper braking resistance), try to decrease P04-01/P04-04 in order to reduce the following error, preventing overvoltage caused by speed overshoot.</li> </ol> |       |
|               |                      | The acceleration/<br>deceleration rate is too<br>large.                        | Lower the rate.                                                                                                    |       |
| 507           |                      | Instantaneous power<br>failure occurs on the<br>input power supply.            | <ol> <li>Check whether the power fails during<br/>running.</li> <li>Check whether the wiring of all power<br/>input cables is secure.</li> </ol>                                                                                                    |       |
| E03           | Undervoltage         | The input voltage is too<br>low.                                               | Check whether the external power voltage is too low.                                                                                                    | 5A    |
|               |                      | The drive control board fails.                                                 | Contact the agent or Megmeet.                                                                                                    |       |
| E04           | AC drive<br>software | The main circuit output is grounded or short                                   | ① Check whether the motor wiring is correct, and whether the grounding is correct.                                                                                                    | 5A    |

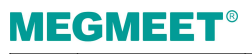

| Fault<br>code | Fault<br>description                  | Possible cause                                          | Solution                                                                                                    | Level |
|---------------|---------------------------------------|---------------------------------------------------------|----------------------------------------------------------------------------------------------------|-------|
|               | overcurrent                           | circuited.                                              | <ul> <li>Check whether a controller output<br/>short-circuit occurs due to abnormal<br/>shorting motor stator contactor or RUN<br/>contactor.</li> <li>Check whether the power cable ignet is</li> </ul>                                                                                                    |       |
|               |                                       |                                                         | damaged.                                                                                                    |       |
|               |                                       | Motor auto-tuning is not performed.                     | Perform motor auto-tuning properly according to the motor nameplate.                                                                                                    |       |
|               |                                       | The encoder signal is<br>abnormal.                      | <ol> <li>Check whether encoder pulses per<br/>revolution (PPR) is set correctly.</li> <li>Check whether the encoder signal is<br/>interfered, whether the encoder cable<br/>runs through the duct independently,<br/>whether the cable is too long, and<br/>whether the shield is grounded at one end.</li> <li>Check whether the encoder is installed<br/>reliably, whether the rotating shaft is<br/>connected to the motor shaft reliably, and<br/>whether the encoder is stable during<br/>high-speed running.</li> <li>Check whether the encoder wiring is<br/>correct and secure.</li> <li>Check whether the system is reliably<br/>shorted to ground.</li> </ol> |       |
|               |                                       | The motor phase sequence is incorrect.                  | Change the UVW phase sequence of motor, and do auto-tuning again.                                                                                                    |       |
|               |                                       | The acceleration/<br>deceleration time is too<br>short. | Lower the acceleration/deceleration rate.                                                                                                    |       |
| E05           | Resistance<br>identification<br>error | The motor is abnormal.                                  | Check whether the motor wiring is correct, and whether the motor coil is normal.                                                                                                    |       |
|               |                                       | The external voltage is abnormal.                       | Check whether the bus voltage is too low, or unstable.                                                                                                    | 54    |
| E06           | Excessive                             | The speed PI                                            | Change function code values in P04.                                                                                                    | 5A    |

| Fault<br>code | Fault<br>description          | Possible cause                                                         | Solution                                                                                                    | Level |
|---------------|-------------------------------|------------------------------------------------------------------------|----------------------------------------------------------------------------------------------------|-------|
|               | speed deviation               | parameters are<br>improper.                                            |                                                                                                    |       |
|               |                               | Incorrect settings of motor parameters                                 | Confirm that parameters are correctly configured based on the motor nameplate.                                                                            |       |
|               |                               | The detection<br>threshold for speed<br>deviation is set too<br>small. | Change the detection threshold for speed deviation                                                                                                    |       |
|               |                               | The load fluctuation is too strong.                                    | Eliminate the load fluctuation.                                                                                                    |       |
|               |                               | Abnormal braking<br>action                                             | Check whether the brake circuit and the corresponding power supply are in normal state.                                                                   |       |
|               |                               | Drive output phase loss<br>during running                              | Check whether the motor wiring is correct.                                                                                                    |       |
|               | AC drive<br>overheat          | The ambient<br>temperature is too<br>high.                             | Lower the ambient temperature.                                                                                                    |       |
|               |                               | The fan is damaged.                                                    | Replace the fan.                                                                                                    |       |
| E07           |                               | The air duct is blocked.                                               | <ol> <li>Clean the air duct.</li> <li>Check whether the installation clearance<br/>of the controller meets the requirements.</li> </ol>                   | 5A    |
|               |                               | Abnormal setting of drive model                                        | Check whether the drive model and power are set correctly.                                                                                                |       |
| E08           | AC drive phase<br>loss at the | The output wiring of the main circuit is loose.                        | <ol> <li>Check the motor wiring.</li> <li>Check whether the RUN contactor at the output side is normal.</li> </ol>                                        | 5A    |
|               | output side                   | The motor is damaged.                                                  | Check whether the internal coil of motor is normal.                                                                                                    |       |
| E09           | AC drive<br>overload          | The external<br>mechanical resistance<br>is too large.                 | <ol> <li>Check whether the brake is released, and<br/>whether the brake power supply is normal.</li> <li>Check whether the guide shoes are too</li> </ol> | 5A    |

### **MEGMEET**<sup>®</sup>

| Fault<br>code | Fault<br>description | Possible cause                                                | Solution                                                                                                    | Level                  |
|---------------|----------------------|---------------------------------------------------------------|----------------------------------------------------------------------------------------------------|------------------------|
|               |                      |                                                               | tight.                                                                                                    |                        |
|               |                      | The balance coefficient is improper.                          | Check whether the balance coefficient is proper.                                                                                                    |                        |
|               |                      | The encoder feedback<br>signal is abnormal.                   | Check whether the encoder feedback signal<br>and parameter setting are correct, and<br>whether the initial angle of the encoder for<br>the synchronous motor is correct.                                                                                          |                        |
|               |                      | Motor auto-tuning is                                          | <ol> <li>Check the motor parameter setting and<br/>encoder installation angle, and perform<br/>motor auto-tuning again.</li> <li>If this fault is reported when the slip test is</li> </ol>                                                                       |                        |
|               |                      | not performed<br>properly.                                    | ② If this fault is reported when the slip test is<br>carried on, perform the slip test by using<br>the slip function.                                                                                                    | t is<br>g<br>r.<br>ng. |
|               |                      | The motor phase sequence is incorrect.                        | Change the UVW phase sequence of motor.                                                                                                    |                        |
|               |                      | The power rating of AC<br>drive model in use is<br>too small. | Replace the model with a larger power rating.<br>(The AC drive model is below requirements, if<br>the actual current reaches above the rated<br>AC drive current when the elevator car<br>without load is in constant speed running.)                             |                        |
|               |                      | The external<br>mechanical resistance<br>is too large.        | <ol> <li>Check whether the brake is released, and<br/>whether the brake power supply is normal.</li> <li>Check whether the guide shoes are too<br/>tight.</li> </ol>                                                                                              |                        |
|               |                      | The balance coefficient is improper.                          | Check whether the balance coefficient is proper.                                                                                                    |                        |
| E10           | Motor overload       | Motor auto-tuning is<br>not performed<br>properly.            | <ol> <li>Check the motor parameter setting and<br/>encoder installation angle, and perform<br/>motor auto-tuning again.</li> <li>If this fault is reported when the slip test is<br/>carried on, perform the slip test by using<br/>the slip function.</li> </ol> | 5A                     |
|               |                      | The motor phase                                               | Change the UVW phase sequence of motor.                                                                                                    |                        |

| Fault<br>code | Fault<br>description         | Possible cause                                                | Solution                                                                                                    | Level |
|---------------|------------------------------|---------------------------------------------------------------|----------------------------------------------------------------------------------------------------|-------|
|               |                              | sequence is incorrect.                                        |                                                                                                    |       |
|               |                              | The power rating of<br>motor model in use is<br>too small.    | Replace the model with a larger power rating.<br>(The motor model is below requirements, if<br>the actual current reaches above the rated<br>motor current when the elevator car without<br>load is in constant speed running.)                                                                                                    |       |
| E11           | AC drive input<br>phase loss | The power input<br>phases are not<br>symmetric.               | <ol> <li>Check whether any phase of the<br/>three-phase power supply is lost.</li> <li>Check whether the three phases of power<br/>supply are balanced.</li> <li>Check whether the power voltage is<br/>normal, and adjust the power voltage.</li> </ol>                                                                                                    | 5A    |
|               |                              | The drive control board is abnormal.                          | Contact the agent or Megmeet.                                                                                                    |       |
|               |                              | The main circuit output<br>is grounded or short<br>circuited. | <ol> <li>Check whether the motor wiring is correct,<br/>and whether the grounding is correct.</li> <li>Check whether the shorting motor stator<br/>contactor causes controller output short<br/>circuit.</li> <li>Check whether the power cable jacket is<br/>damaged.</li> </ol>                                                                                                    |       |
|               |                              | Motor auto-tuning is not performed.                           | Perform motor auto-tuning properly according to the motor nameplate.                                                                                                    |       |
| E12           | overcurrent                  | The encoder signal is<br>abnormal.                            | <ol> <li>Check whether encoder pulses per<br/>revolution (PPR) is set correctly.</li> <li>Check whether the encoder signal is<br/>interfered, whether the encoder cable<br/>runs through the duct independently,<br/>whether the cable is too long, and<br/>whether the shield is grounded at one end.</li> <li>Check whether the encoder is installed<br/>reliably, whether the rotating shaft is<br/>connected to the motor shaft reliably, and<br/>whether the encoder is stable during</li> </ol> | 5A    |

# **MEGMEET**<sup>®</sup>

| Fault<br>code | Fault<br>description            | Possible cause                                          | Solution                                                                                                    | Level |
|---------------|---------------------------------|---------------------------------------------------------|----------------------------------------------------------------------------------------------------|-------|
|               |                                 |                                                         | <ul> <li>high-speed running.</li> <li>④ Check whether the encoder wiring is correct and secure.</li> <li>⑤ Check whether the system is reliably shorted to ground</li> </ul>                                                                                                    |       |
|               |                                 | The motor phase sequence is incorrect.                  | Change the UVW phase sequence of motor, and do auto-tuning again.                                                                                                    |       |
|               |                                 | The acceleration/<br>deceleration time is too<br>short. | Lower the acceleration/deceleration rate.                                                                                                    |       |
|               |                                 | Subcode 6: The AB<br>directions may be<br>reversed.     | <ol> <li>Reverse the AB directions of the encoder<br/>in P04-29, and do auto-tuning again.</li> <li>Check whether the brake is released and<br/>whether there is any other fault.</li> <li>Confirm that parameters are correctly<br/>configured based on the motor<br/>nameplate, and conduct the dynamic<br/>auto-tuning again afterwards.</li> </ol>                     |       |
|               |                                 | Subcode 7: Timeout                                      | The speed during auto-tuning is too high.<br>Properly lower the inspection speed.                                                                                                    |       |
| E13           | Dynamic<br>auto-tuning<br>fault | Subcode 8: Sin/Cos<br>encoder A signal<br>abnormality   | <ol> <li>Check whether the encoder works<br/>normally.</li> <li>Check whether the encoder signal is</li> </ol>                                                                                                    | 5A    |
|               |                                 | Subcode 9: Sin/Cos<br>encoder B signal<br>abnormality   | <ul> <li>The speed during auto-tuning is too high.</li> <li>Properly lower the inspection speed.</li> <li>① Check whether the encoder works normally.</li> <li>② Check whether the encoder signal is interfered, whether the encoder wiring cables are routed in independent conduits, whether the routing distance is excessively long, and whether the shield</li> </ul> |       |
|               |                                 | Subcode 10: Sin/Cos<br>encoder AB signal<br>abnormality | <ul> <li>layer is grounded in single-end manner.</li> <li>3 Check whether the encoder is reliably installed, whether the rotating shaft is firmly connected to the motor shaft, and whether the shaft is stable during high-speed running.</li> <li>4 Check whether the encoder wiring is correct and reliable.</li> </ul>                                                 |       |

| Fault<br>code | Fault<br>description               | Possible cause                                                                                                    | Solution                                                                                                    | Level |
|---------------|------------------------------------|----------------------------------------------------------------------------------------------------|----------------------------------------------------------------------------------------------------|-------|
|               |                                    |                                                                                                    | <ul> <li>⑤ Check whether the PG card is abnormal.</li> <li>⑥ Check whether the system is reliably shorted to ground.</li> </ul>                                                                                                    |       |
| E14           | Reserved                           | -                                                                                                    | -                                                                                                    | -     |
| E15           | Strong encoder<br>interference     | The interference to AB<br>signals or Z signal is<br>too strong.                                                                                                    | <ol> <li>Check whether encoder pulses per<br/>revolution (PPR) is set correctly.</li> <li>Check whether the encoder signal is<br/>interfered, whether the encoder cable<br/>runs through the duct independently,<br/>whether the cable is too long, and<br/>whether the shield is grounded at one end.</li> <li>Check whether the encoder is installed<br/>reliably, whether the rotating shaft is<br/>connected to the motor shaft reliably, and<br/>whether the encoder is stable during<br/>high-speed running.</li> <li>Check whether the encoder wiring is<br/>correct and secure.</li> <li>Check whether the system is reliably<br/>shorted to ground.</li> <li>Try re-commissioning.</li> </ol> | 5A    |
| E16           | Reserved                           | -                                                                                                    | -                                                                                                    | -     |
| E17           | Sin/Cos encoder<br>signal abnormal | Subcode 1: AB<br>disconnection<br>Subcode 2: CD<br>disconnection<br>Subcode 3: Z<br>disconnection<br>Subcode 4: A<br>disconnection<br>Subcode 5:B<br>disconnection | <ol> <li>Check whether the encoder is abnormal.</li> <li>Check the encoder wiring.</li> <li>Check whether the PG card is abnormal.</li> <li>Check whether the system is reliably shorted to ground.</li> </ol>                                                                                                    | 5A    |
| E18           | Hardware<br>abnormal               | Current zero drift fault                                                                                                    | Contact the agent or Megmeet.                                                                                                    | 5A    |

# **MEGMEET**<sup>®</sup>

| Fault<br>code | Fault<br>description                | Possible cause                                                                                                    | Solution                                                                                                    | Level |
|---------------|-------------------------------------|----------------------------------------------------------------------------------------------------|----------------------------------------------------------------------------------------------------|-------|
| E19           | STO function<br>abnormal            | Subcode 1: The STO<br>hardware feedback is<br>abnormal.<br>Subcode 2: The STO<br>hardware output is<br>abnormal.                                                                                                    | Check whether the STO hardware is normal.                                                                                                    | 5A    |
| E20           | Motor<br>short-circuit to<br>ground | AC drive output<br>short-circuit to ground                                                                                                    | <ol> <li>Check the motor insulation.</li> <li>Check whether the motor power cable is<br/>shorted to ground.</li> <li>Check whether the contactor is shorted to<br/>ground.</li> </ol>                                                     | 5A    |
| E21           | Parameter<br>setting error          | Subcode 1: SVC is used<br>in the distance control<br>mode.                                                                                                    | <ol> <li>Set the control mode to FVC in distance<br/>control.</li> <li>If SVC is needed, set the system to the<br/>keypad control mode first.</li> </ol>                                                                                  | 5A    |
| E22           | Leveling signal<br>abnormal         | Subcode 1: The leveling<br>signal is stuck.<br>Subcode 2: The leveling<br>signal is lost.<br>Subcode 3: During<br>normal running of<br>elevator, the deviation<br>of leveling position<br>pulse check is too<br>large. | <ol> <li>Check whether the leveling and door zone<br/>sensors work properly.</li> <li>Check the installation verticality and depth<br/>of the leveling plates.</li> <li>Check the leveling signal input points of<br/>the MCB.</li> </ol> | . 1A  |
| E23           | Reserved                            | -                                                                                                    | -                                                                                                    | 5A    |
| E24           | RTC clock fault                     | Subcode 1: The RTC clock information of the MCB is abnormal.                                                                                                    | <ol> <li>Replace the clock battery.</li> <li>Replace the MCB.</li> </ol>                                                                                                    | 3B    |
| E25           | Storage data<br>abnormal            | Subcode 1, 2, 3: The<br>storage data of the<br>MCB is abnormal.                                                                                                    | Contact the agent or Megmeet.                                                                                                    | 4A    |

| Fault<br>code | Fault<br>description                    | Possible cause                                                                                                    | Solution                                                                                                    | Level |
|---------------|-----------------------------------------|----------------------------------------------------------------------------------------------------|----------------------------------------------------------------------------------------------------|-------|
| E26           | Earthquake<br>signal                    | Subcode 1: The<br>earthquake signal is<br>active and the duration<br>exceeds 2 s.                                                                                                    | Check that the earthquake input signal is<br>consistent with the parameter setting (NC,<br>NO) of the MCB.                                                                                                    | 3B    |
| E27           | Fault of<br>maintenance<br>notification | The elevator doses not<br>cut off the power and<br>conduct maintenance<br>at the designated time.                                                                                                    | <ol> <li>Cut off the elevator power, and perform<br/>maintenance.</li> <li>Cancel the maintenance notification<br/>period detection function via P16-11</li> <li>Contact the agent or Megmeet.</li> </ol>                                                                                                    | -     |
| E28           | Reserved                                | -                                                                                                    | -                                                                                                    | -     |
| 520           | Shorting motor<br>stator                | Subcode 1: Shorting<br>motor stator contactor<br>feedback to the MCB is<br>abnormal.                                                                                                    | <ol> <li>Check that the signal feature (NO, NC) of<br/>the feedback contact on the contactor is<br/>correct.</li> <li>Check that the contactor and</li> </ol>                                                                                                    |       |
| E29           | contactor<br>feedback<br>abnormal       | Subcode 2: Shorting<br>motor stator contactor<br>feedback to the I/O<br>expansion board is<br>abnormal.                                                                                                    | Inde 1: The<br>quake signal is<br>ound the duration<br>ds 2 s.Check that the earthquake input signal is<br>consistent with the parameter setting (NC,<br>NO) of the MCB.3Bevator doses not<br>f the power and<br>ict maintenance<br>designated time.① Cut off the elevator power, and perform<br>maintenance.3@ Cancel the maintenance notification<br>period detection function via P16-11<br>③ Contact the agent or Megmeet </td <td>5A</td> | 5A    |
| E30           | Elevator<br>position<br>abnormal        | Subcode 1: In the<br>normal speed running<br>or re-leveling running<br>mode, the up leveling<br>signal has no change<br>within a certain time<br>period.<br>Subcode 2: In the<br>normal speed running<br>or re-leveling running<br>mode, the down<br>leveling signal has no<br>change within a certain<br>time period. | <ol> <li>Check whether the leveling signal cables<br/>are connected reliably, whether the signal<br/>copper wires touch the ground, and<br/>whether the cables are short circuited<br/>with other signal cables.</li> <li>Check whether the distance between two<br/>floors is too large, and whether the<br/>re-leveling speed (P03-02) is set too low,<br/>causing over-long re-leveling running time.</li> </ol>                            | 4A    |
|               |                                         | Subcode 3: In the normal speed running                                                                                                    |                                                                                                    |       |

# **MEGMEET**<sup>®</sup>

| Fault<br>code | Fault<br>description                  | Possible cause                                                                                                    | Solution                                                                                                    | Level                   |
|---------------|---------------------------------------|----------------------------------------------------------------------------------------------------|----------------------------------------------------------------------------------------------------|-------------------------|
|               |                                       | or re-leveling running<br>mode, the door zone<br>leveling signal has no<br>change within a certain<br>time period. |                                                                                                    |                         |
| E31           | Reserved                              | -                                                                                                    | -                                                                                                    | -                       |
| E32           | Reserved                              | -                                                                                                    | -                                                                                                    | -                       |
|               |                                       | Subcode 1: The speed<br>exceeds the limit<br>during normal running.                                                | <ol> <li>Check whether the parameter setting and<br/>wiring of the encoder are correct.</li> <li>Check the setting of motor nameplate<br/>parameters, and perform motor<br/>auto-tuning again.</li> </ol> | -<br>-<br>-<br>5A<br>5A |
|               |                                       | Subcode 2: The speed<br>exceeds the limit<br>during inspection or<br>shaft auto-tuning .                           | Decrease the inspection speed or perform motor auto-tuning again.                                                                                                    |                         |
| E33           | 33 Elevator speed abnormal            | Subcode 3: The speed<br>exceeds the limit in the<br>shorting stator braking<br>mode.                               | <ol> <li>Check whether the shorting motor stator<br/>function is enabled.</li> <li>Check whether the motor UVW phase<br/>sequence is correct.</li> </ol>                                                  | 5A                      |
|               |                                       | Subcode 4, 5: The<br>speed exceeds the limit<br>during emergency<br>running.                                       | <ol> <li>Check whether the emergency power<br/>capacity meets the requirements.</li> <li>Check whether the emergency running<br/>speed is set properly.</li> </ol>                                        |                         |
|               |                                       | Subcode 6: The speed<br>deviation detected by<br>the MCB is too large.                                             | <ol> <li>Check wiring of the encoder.</li> <li>Check whether SPI communication<br/>between the MCB and drive board is<br/>normal.</li> </ol>                                                              |                         |
| E34           | Logic fault                           | Logic of the MCB is abnormal.                                                                                      | Contact us or our agent to replace the MCB.                                                                                                    | 5A                      |
| E35           | Shaft<br>auto-tuning<br>data abnormal | Subcode 1: When shaft<br>auto-tuning is started,<br>the elevator is not at<br>the bottom floor or the              | Check that the down slow-down switch is valid, and that P11-01 (Current floor) is set to the bottom floor number.                                                                                         | 4C                      |

| Fault<br>code | Fault<br>description | Possible cause                                                                                                    | Solution                                                                                                    | Level |
|---------------|----------------------|----------------------------------------------------------------------------------------------------|----------------------------------------------------------------------------------------------------|-------|
|               |                      | down slow-down<br>switch is invalid.                                                                                             |                                                                                                    |       |
|               |                      | Subcode 2: The<br>inspection switch is<br>turned off when shaft<br>auto-tuning is<br>performed.                                  | Check that the inspection switch is turned to the inspection state.                                                                                                    |       |
|               |                      | Subcode 3: It is judged<br>upon power-on that<br>shaft auto-tuning is not<br>performed.                                          |                                                                                                    | •     |
|               |                      | Subcode 4, 14, 24: In<br>the distance control<br>mode, it is judged at<br>startup that shaft<br>auto-tuning is not<br>performed. | Perform shaft auto-tuning again.                                                                                                    |       |
|               |                      | Subcode 5: The<br>elevator running<br>direction and the pulse<br>change are<br>inconsistent.                                     | Check whether the elevator running direction<br>is consistent with the pulse change in P11-03:<br>P11-03 increases in up direction and<br>decreases in down direction.                                                                                                    | •     |
|               |                      | Subcode 6, 7, 9 <sup>,</sup> The                                                                                                 | ① Check that the NO/NC state of the leveling sensor is set correctly.                                                                                                    |       |
|               |                      | plate pulse length<br>sensed at up/down<br>leveling is abnormal.                                                                 | ② Check whether the leveling plates are<br>inserted properly and whether there is<br>strong power interference if the leveling<br>sensor signal blinks.                                                                                                    |       |
|               |                      | Subcode 8, 10: No<br>leveling signal is<br>received within 45 s<br>continuous running                                            | <ol> <li>Check whether wiring of the leveling<br/>sensor is correct.</li> <li>Check whether the floor distance is too<br/>large, causing running timeout. Increase<br/>the speed set in P03-06 and perform shaft<br/>auto-tuning again to ensure that learning<br/>the floors can be completed within 45 s.</li> </ol> |       |

# MEGMEET®

| Fault<br>code | Fault<br>description                      | Possible cause                                                                                                    | Solution                                                                                                    | Level    |
|---------------|-------------------------------------------|----------------------------------------------------------------------------------------------------|----------------------------------------------------------------------------------------------------|----------|
|               |                                           | Subcode 11, 15: The<br>stored floor height is<br>smaller than 50 cm.                                                                   | Enable the super short floor function if the<br>floor distance is less than 50 cm.<br>If the floor distance is normal, check<br>installation of the leveling plate for this floor<br>and check the sensor. |          |
|               |                                           | Subcode 12: The floor<br>when auto-tuning is<br>completed is not the<br>top floor.                                                     | Check whether the setting of P11-06 (Top floor<br>of elevator) is correct and whether the<br>leveling plate is absent.                                                                                     |          |
|               |                                           | Subcode 16: The up<br>leveling and down                                                                                                | <ol> <li>Check whether the wiring of up leveling<br/>and down leveling is correct.</li> </ol>                                                                                                    |          |
|               |                                           | leveling signals are opposite.                                                                                                    | ② Check whether the clearances for up leveling and down leveling are proper.                                                                                                    |          |
|               | S<br>T<br>n<br>c<br>a<br>S<br>c<br>f<br>f | Subcode 1:<br>The RUN contactor has<br>no output, but the RUN<br>contactor feedback is<br>active.                                      |                                                                                                    |          |
|               |                                           | Subcode 2: The RUN<br>contactor has output,<br>but the RUN contactor<br>feedback is inactive.                                          | <ol> <li>Check whether the feedback contact of<br/>the contactor acts properly.</li> <li>Check the signal feature (NO, NC) of the<br/>feedback contact.</li> </ol>                                         |          |
| /             | RUN contactor                             | Subcode 5:                                                                                                    |                                                                                                    | <b>_</b> |
| E36           | teedback<br>abnormal                      | The RUN contactor<br>feedback is active<br>before re-leveling<br>begins.                                                               |                                                                                                    | 5A       |
|               |                                           | Subcode 3: The current<br>of the asynchronous<br>motor from<br>acceleration to<br>constant-speed<br>running is too small (≤<br>0.1 A). | Check whether the output cables UVW of the<br>controller are connected properly, and check<br>whether the control circuit of the RUN<br>contactor coil is normal.                                          |          |

| Fault<br>code | Fault<br>description                    | Possible cause                                                                                                    | Solution                                                                                                    | Level |
|---------------|-----------------------------------------|----------------------------------------------------------------------------------------------------|----------------------------------------------------------------------------------------------------|-------|
|               |                                         | Subcode 1: The output<br>of the brake contactor<br>is inconsistent with the<br>brake feedback.                     | <ol> <li>Check whether the brake contactor opens<br/>and closes properly.</li> <li>Check that the signal feature (NO, NC) of<br/>the feedback contact on the brake<br/>contactor is set correctly.</li> <li>Check whether the feedback circuit of the<br/>brake contactor is normal.</li> </ol> |       |
| E37           | Brake contactor<br>feedback<br>abnormal | Subcode 3: The output<br>of the brake contactor<br>is inconsistent with the<br>brake travel switch 1<br>feedback.  | <ol> <li>Check whether the signal feature (NO, NC)<br/>of the brake travel switch 1/2 feedback is<br/>set correctly.</li> <li>Check whether the circuit of the brake<br/>travel switch 1/2 feedback is normal.</li> </ol>                                                                       | 5A    |
|               |                                         | Subcode 10: The output<br>of the brake contactor<br>2 is inconsistent with<br>the brake 2 feedback.                | t<br>Check whether the circuit of the brake travel<br>switch 1/2 feedback is normal.                                                                                                    |       |
|               |                                         | Subcode 11: The output<br>of the brake contactor<br>is inconsistent with the<br>brake travel switch 2<br>feedback. |                                                                                                    |       |
|               |                                         | Subcode 1: The pulses<br>in P11-03 does not<br>change within the time<br>threshold in P02-10.                      | <ol> <li>Check whether the encoder is used<br/>correctly.</li> <li>Check whether the brake works properly.</li> </ol>                                                                                                    |       |
| E38           | Encoder signal                          | Subcode 2: Pulses<br>(P11-03) increases in<br>the down direction.                                                  | <ol> <li>Check whether parameter setting and<br/>wiring of the encoder are correct.</li> <li>Check whether system grounding and</li> </ol>                                                                                                    | 5A    |
|               | abhornar                                | Subcode 3: Pulses<br>(P11-03) decreases in<br>the up direction.                                                    | <ul><li>signal grounding are reliable.</li><li>③ Check whether the motor UVW phase sequence is correct.</li></ul>                                                                                                    |       |
|               |                                         | Subcode 4: SVC is used<br>in the distance control<br>mode.                                                         | Set the control mode to FVC in distance control (P00-00=1).                                                                                                    |       |

### **MEGMEET**<sup>®</sup>

| Fault<br>code | Fault<br>description           | Possible cause                                                                                     | Solution                                                                                                    | Level |
|---------------|--------------------------------|----------------------------------------------------------------------------------------------------|----------------------------------------------------------------------------------------------------|-------|
|               |                                | Subcode 1: The motor<br>overheat relay input<br>remains valid for a<br>certain time.               |                                                                                                    | 3A    |
|               |                                | Subcode 2: The front<br>door operator overheat<br>relay input remains<br>valid for a certain time. | <ol> <li>Check whether the parameter setting (NO,<br/>NC) is correct.</li> <li>Check whether the thermal protection<br/>relay socket is normal.</li> </ol>                                                         | 3A    |
|               |                                | Subcode 3: The back<br>door operator overheat<br>relay input remains<br>valid for a certain time.  | <ul> <li>(3) Check whether the motor is used properly<br/>and whether it is damaged.</li> <li>(4) Improve cooling conditions of the motor.</li> </ul>                                                              | 3A    |
| E39           | Component<br>fault             | Subcode 4: The fan motor overheats.                                                                |                                                                                                    | 3A    |
|               |                                | Subcode 5: The<br>external fault signal<br>remains valid for 2<br>seconds.                         | <ol> <li>Check the NO/NC setting of external<br/>faults.</li> <li>Check the input state of the external fault<br/>signal.</li> </ol>                                                                               | 3A    |
|               |                                | Subcode 6: ARD fault                                                                               | signal.<br>ARD is abnormal.<br>Check that ARD works properly.<br>ARD is abnormal. Please check ARD.                                                                                                    |       |
|               |                                | Subcode 10: ARD<br>battery is damaged<br>when detected upon<br>power-on.                           |                                                                                                    | 3A    |
|               |                                | Subcode 11: ARD<br>battery charging fault                                                          | ARD is abnormal. Please check ARD.                                                                                                    |       |
| E40           | Reserved                       | -                                                                                                  | -                                                                                                    | -     |
| E41           | Safety circuit<br>disconnected | Subcode 1: The safe<br>circuit signal becomes<br>off.                                              | <ol> <li>Check the safety circuit switches and their<br/>states.</li> <li>Check whether the external power supply<br/>is normal.</li> <li>Check whether the safety circuit contactor<br/>acts properly.</li> </ol> | 5A    |

| Fault<br>code | Fault<br>description                        | Possible cause                                                                                                    | Solution                                                                                                    | Level |
|---------------|---------------------------------------------|----------------------------------------------------------------------------------------------------|----------------------------------------------------------------------------------------------------|-------|
|               |                                             |                                                                                                    | ④ Confirm the signal feature (NO, NC) of the<br>feedback contact of the safety circuit<br>contactor.                                                                                                    |       |
| E42           | Door lock<br>disconnected<br>during running | Subcode 1, 2: The door<br>lock circuit feedback is<br>invalid during elevator<br>running.                                       | <ol> <li>Check whether the hall door lock and the car door lock are in good contact.</li> <li>Check whether the door lock contactor acts properly.</li> <li>Check the signal feature (NO, NC) of the feedback contact on the door lock contactor.</li> <li>Check whether the external power supply is normal.</li> </ol>        | 5A    |
| E43           | Up limit signal<br>abnormal                 | Subcode 1: When the<br>elevator runs in the up<br>direction, the up limit<br>switch acts.                                       | <ol> <li>Check the signal feature (NO, NC) of the<br/>up limit switch.</li> <li>Check whether the up limit switch is in<br/>good contact.</li> <li>Check whether the limit switch is installed<br/>at a relatively low position and acts even<br/>when the elevator arrives at the terminal<br/>floor normally.</li> </ol>      | 4A    |
|               |                                             | Subcode 2: When the<br>elevator runs in the<br>down direction, both<br>the up slow-down<br>switch and up limit<br>switch act.   |                                                                                                    | 4A    |
| E44           | Down limit<br>signal abnormal               | Subcode 1: When the<br>elevator runs in the<br>down direction, the<br>down limit switch acts.                                   | <ol> <li>Check the signal feature (NO, NC) of the<br/>down limit switch.</li> <li>Check whether the down limit switch is in<br/>good contact.</li> <li>Check whether the limit switch is installed<br/>at a relatively high position and acts even<br/>when the elevator arrives at the terminal<br/>floor normally.</li> </ol> | 4A    |
|               |                                             | Subcode 2: When the<br>elevator runs in the up<br>direction, both the<br>down slow-down<br>switch and down limit<br>switch act. |                                                                                                    | 4A    |
| E45           | Slow-down<br>switch                         | Subcode 1: The down<br>slow-down distance is<br>insufficient during                                                             | ① Check whether the up and down slow-down switches are in good contact.                                                                                                    | 4B    |
#### Chapter 10 Troubleshooting

| Fault<br>code | Fault<br>description                                   | Possible cause                                                                                                    | Solution                                                                                                    | Level |
|---------------|--------------------------------------------------------|----------------------------------------------------------------------------------------------------|----------------------------------------------------------------------------------------------------|-------|
|               | abnormal                                               | shaft auto-tuning.<br>Subcode 2: The up<br>slow-down distance is<br>insufficient during<br>shaft auto-tuning.<br>Subcode 3: The<br>slow-down switch is<br>stuck or abnormal<br>during normal running. | <ul> <li>2 Check the signal feature (NO, NC) of the up and down slow-down switches.</li> <li>3 Ensure that the obtained slow-down distance satisfies the slow-down requirement at the elevator speed.</li> </ul>      |       |
|               |                                                        | Subcode 6: The up and<br>down slow-down<br>switches 2 act<br>improperly during shaft<br>auto-tuning.                                                                                                  | <ol> <li>Check whether the up and down<br/>slow-down switches 2 are wired correctly.</li> <li>Check the signal feature (NO, NC) of the<br/>up and down slow-down switches 2.</li> </ol>                               |       |
|               |                                                        | Subcode 7: The up and<br>down slow-down<br>switches 3 act<br>improperly during shaft<br>auto-tuning.                                                                                                  | <ol> <li>Check whether the up and down<br/>slow-down switches 3 are wired correctly.</li> <li>Check the signal feature (NO, NC) of the<br/>up and down slow-down switches 3.</li> </ol>                               |       |
| F 47          | Re-leveling<br>abnormal                                | Subcode 1: The leveling signal is inactive during re-leveling.                                                                                                    | Check whether the leveling signal is normal.                                                                                                    | 20    |
| E46           |                                                        | Subcode 2: The<br>re-leveling running<br>speed exceeds 0.1 m/s.                                                                                                    | Check whether the encoder is used properly.                                                                                                    | 20    |
| E47           | Shorting door<br>lock circuit<br>contactor<br>abnormal | Subcode 1: The<br>shorting door lock<br>circuit contactor<br>outputs for continuous<br>2 s, but the feedback is<br>invalid or the door lock<br>feedback is<br>disconnected.<br>Subcode 2: The         | <ol> <li>Check the signal feature (NO, NC) of the<br/>feedback contact on the shorting door<br/>lock circuit contactor.</li> <li>Check whether the shorting door lock<br/>circuit contactor acts properly.</li> </ol> | 2В    |

| Fault<br>code | Fault<br>description                      | Possible cause                                                                                                    | Solution                                                                                                    | Level |
|---------------|-------------------------------------------|----------------------------------------------------------------------------------------------------|----------------------------------------------------------------------------------------------------|-------|
|               |                                           | circuit contactor has no<br>output, but the<br>feedback is valid for<br>continuous 2 s.                                                              |                                                                                                    |       |
|               |                                           | Subcode 6: The<br>feedback from the<br>shorting door lock<br>circuit contactor is<br>valid before re-leveling.                                       |                                                                                                    |       |
|               |                                           | Subcode 3: During<br>re-leveling or pre-open<br>running, the output<br>time of the shoring<br>door lock circuit<br>contactor is larger than<br>15 s. | <ol> <li>Check whether the leveling and re-leveling<br/>signals are normal.</li> <li>Check whether the re-leveling speed is set<br/>too small.</li> </ol>                                                               |       |
| E48           | Door open fault                           | Subcode 1:<br>The consecutive times<br>that the door does not<br>open to the limit<br>reaches the setting in<br>P08-09.                              | <ol> <li>Check whether the door operator system<br/>works properly.</li> <li>Check whether the CTB output is normal.</li> <li>Check whether the door open limit signal<br/>and door lock signal are normal.</li> </ol>  | 5A    |
| E49           | Door close fault                          | Subcode 1: The<br>consecutive times that<br>the door does not close<br>to the limit reaches the<br>setting in P08-09.                                | <ol> <li>Check whether the door operator system<br/>works properly.</li> <li>Check whether the CTB output is normal.</li> <li>Check whether the door close limit signal<br/>and door lock signal are normal.</li> </ol> | 5A    |
| E50           | Consecutive<br>loss of leveling<br>signal | Subcode 1: Leveling<br>signal stuck is detected<br>for three consecutive<br>times.                                                                   | <ol> <li>Check whether the leveling and door zone<br/>sensors work properly.</li> <li>Check the installation verticality and depth<br/>of the leveling plates.</li> </ol>                                               | 5A    |
|               |                                           | signal loss is detected<br>for three consecutive<br>times.                                                                                           | <ul> <li>③ Check the leveling signal input points of the MCB.</li> <li>④ Check whether the steel rope slips.</li> </ul>                                                                                                 |       |

#### Chapter 10 Troubleshooting

| Fault<br>code | Fault<br>description          | Possible cause                                                                                                    | Solution                                                                                                    | Level |
|---------------|-------------------------------|----------------------------------------------------------------------------------------------------|----------------------------------------------------------------------------------------------------|-------|
| E51           | CAN<br>communication<br>fault | Subcode 1: Feedback<br>data of CAN<br>communication with<br>the CTB remains<br>incorrect.                                                                                | <ol> <li>Check the communication cable<br/>connection.</li> <li>Check the power supply of the CTB.</li> <li>Check whether the 24 V power supply of<br/>the controller is normal.</li> <li>Check whether there is strong-power<br/>interference on communication.</li> </ol>                | 1A    |
| E52           | HCB<br>communication<br>fault | Subcode 1: Feedback<br>data of Modbus<br>communication with<br>the HCB remains<br>incorrect.                                                                             | <ol> <li>Check the communication cable<br/>connection.</li> <li>Check whether the 24 V power supply of<br/>the controller is normal.</li> <li>Check whether the HCB addresses are<br/>repeated.</li> <li>Check whether there is strong-power<br/>interference on communication.</li> </ol> | 1A    |
| E53 D         | Door lock fault               | Subcode 1: The door<br>lock feedback signal<br>remains active when<br>the shorting door lock<br>circuit is already<br>canceled 3 s after door<br>open output.            |                                                                                                    |       |
|               |                               | Subcode 2: The states<br>of the door lock<br>multi-way feedback<br>contacts are<br>inconsistent, or the<br>states of door lock 1<br>and door lock 2 are<br>inconsistent. | <ol> <li>Check whether the door lock circuit is<br/>shorted.</li> <li>Check whether the door lock feedback<br/>setting is correct.</li> </ol>                                                                                                    | 5A    |
|               |                               | Subcode 5: Door lock 1<br>shorting signal is active<br>upon shorting door lock<br>circuit output 3 s after<br>door open output.                                          |                                                                                                    |       |

| Fault<br>code | Fault<br>description                    | Possible cause                                                                                                    | Solution                                                                                                    | Level |
|---------------|-----------------------------------------|----------------------------------------------------------------------------------------------------|----------------------------------------------------------------------------------------------------|-------|
|               |                                         | Subcode 6: Door lock 2<br>shorting signal is active<br>upon shorting door lock<br>circuit output 3 s after<br>door open output.                 |                                                                                                    |       |
|               |                                         | Subcode 4: The<br>high-voltage and<br>low-voltage door lock<br>signals are<br>inconsistent.                                                     | When the high-voltage and low-voltage door<br>lock signals are detected at the same time,<br>the time when the MCB receives the two<br>signals has a deviation of above 1.5 s.<br>This subcode can be reset at power-off and<br>power-on again. |       |
|               |                                         | Subcode 7: The door<br>lock shorting input is<br>selected but the<br>feedback signal<br>remains off or<br>disconnected.                         | Check whether the signal cable of door lock shorting feedback is not connected or breaks.                                                                                                    |       |
| E54           | Overcurrent at<br>inspection<br>startup | Subcode 2: The current<br>at startup for<br>inspection exceeds<br>120% of the rated<br>current.                                                 | <ol> <li>Reduce the load.</li> <li>Check whether the motor UVW phase<br/>sequence is correct.</li> <li>Change PC.00 Bit1 to 1 to cancel the<br/>startup current detection function.</li> </ol>                                                  | 5A    |
| E55           | Stop at another<br>landing floor        | Subcode 1: During<br>automatic running of<br>the elevator, the door<br>open limit is not<br>received within the<br>time threshold in<br>P08-07. | Check the door open limit signal at the current floor.                                                                                                    | 1A    |
| E56           | Door<br>open/close<br>signal fault      | Subcode 1: The door<br>open limit signal is<br>active during running.<br>Subcode 2: The door<br>close limit signal is<br>active during running  | <ol> <li>Check the door open and close NO/NC<br/>setting.</li> <li>Check wiring of the door open and close<br/>signals.</li> </ol>                                                                                                    | 5A    |

#### Chapter 10 Troubleshooting

| Fault<br>code         | Fault<br>description         | Possible cause                                                                                                    | Solution                                                                                                    | Level |
|-----------------------|------------------------------|----------------------------------------------------------------------------------------------------|----------------------------------------------------------------------------------------------------|-------|
|                       |                              | Subcode 3: Both the door open and close signals are active.                                                                                                    |                                                                                                    |       |
|                       |                              | Subcode 4: The door<br>close limit signal keeps<br>active at 3 s after door<br>open. This fault<br>subcode is detected<br>after the door lock<br>bypass is set. | Check whether the door open/close limit<br>signals keep active.                                                                                                    |       |
| SPI<br>E57 cor<br>fau | SPI<br>communication         | Subcode 1&2: The<br>communication<br>between the MCB and<br>the drive board is<br>abnormal.                                                                     | Check the wiring between the control board and the drive board.                                                                                                    | 5A    |
|                       | laur                         | Subcode 3: The MCB<br>does not match the<br>underlying drive.                                                                                                   | Contact the agent or Megmeet.                                                                                                    |       |
| E58                   | Shaft position<br>switches   | Subcode 1: The up<br>slow-down switch and<br>down slow-down<br>switch are<br>disconnected<br>simultaneously.                                                    | <ol> <li>Check whether the signal feature (NO, NC)<br/>of the slow-down switches and limit<br/>switches are consistent with the<br/>parameter setting of the MCB.</li> </ol> | 4B    |
|                       | abnormal                     | Subcode 2: The up limit<br>feedback and down<br>limit feedback are<br>disconnected<br>simultaneously.                                                           | ② Check whether malfunction of the slow-down switches and limit switches exists.                                                                                             |       |
| E59                   | Reserved                     | -                                                                                                    | -                                                                                                    | -     |
| E60                   | Reserved                     | -                                                                                                    | -                                                                                                    | -     |
| E61                   | Reserved                     | -                                                                                                    | -                                                                                                    | -     |
| E62                   | Analog input<br>cable broken | Subcode 1: The load<br>cell analog input cable                                                                                                    | <ol> <li>Check whether P10-00 (Load cell input<br/>selection) is set correctly.</li> </ol>                                                                                   | 3B    |

| Fault<br>code | Fault<br>description                        | Possible cause                                                                                          | Solution                                                                                           |    |
|---------------|---------------------------------------------|----------------------------------------------------------------------------------------------------|----------------------------------------------------------------------------------------------------|----|
|               |                                             | breaks.                                                                                                 | ② Check whether the analog input cable of<br>the CTB or MCB is connected incorrectly or<br>broken. |    |
|               |                                             |                                                                                                    | ③ Adjust the load cell switch function.                                                            |    |
| E64           | Reserved                                    | -                                                                                                    | -                                                                                                  | -  |
| E65           | UCMP detection<br>abnormal                  | This fault is reported<br>when the UCMP<br>function is enabled or<br>accidental car<br>movement occurs. | Check that the motor brake is applied<br>completely and the car will not move<br>accidentally.     | 5A |
| E66           | Braking force<br>detection<br>abnormal      | The braking force<br>detected is insufficient.                                                          | Detect the brake clearance.                                                                        | 5A |
| E69           | Reserved                                    | -                                                                                                    | -                                                                                                  |    |
| E70           | Shorting motor<br>stator<br>contactor fault | Subcode 1: The rollback<br>speed exceeds the limit<br>after the braking by<br>shorting motor stator.    | Check the shorting motor stator contactor.                                                         | 5A |
|               |                                             | Subcode 2: The<br>integrated shorting<br>motor stator contactor<br>is detected abnormal.                | Check the shorting motor stator contactor.                                                         | 5A |

♦ Fault E41 is not reported in the elevator stop state.

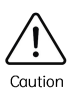

- Fault E42 is reset automatically when the door lock circuit is switched on or 1 s after a fault occurs in the door zone.
- ♦ If faults E51, E52, and E57 persist, they are record once every one hour.

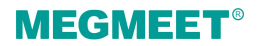

# Chapter 11 Maintenance

The influence of the ambient temperature, humidity, dust and vibration will cause the aging of the components inside the controller, thereby leading to potential faults or reduced service life of the controller. Therefore, it is necessary to carry out routine and periodic maintenance.

### 11.1 Routine inspection

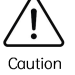

Follow the safety instructions below before inspection and maintenance. Otherwise, there will be an electric shock.

- ✤ The controller power supply has been cut off;
- ♦ The charge indicator is off;
  - The voltage between DC+ and DC- measured by a DC high-voltage voltmeter shall be lower than 36 V.

The controller shall be operated in the environment specified in the section 3.1. It is recommended to conduct routine inspection, record daily running data, locate fault causes, and perform maintenance to prolong the lifespan.

| ltom        | Inspection                                 |         |                                                        | loop action atradard                                                                                   |  |  |
|-------------|--------------------------------------------|---------|--------------------------------------------------------|----------------------------------------------------------------------------------------------------|--|--|
| nem         | Aspect                                     | Time    | Means                                                  | inspection standard                                                                                    |  |  |
|             | ① Temperature<br>and humidity              |         | <ol> <li>Thermometer<br/>and<br/>hygrometer</li> </ol> | <ol> <li>10℃ to +40℃, derating required<br/>for 40℃ to 50℃</li> </ol>                                  |  |  |
| Environment | ② Dust, water<br>and drips                 | Anytime | ② Watch                                                | ② No dust, water and water drips                                                                       |  |  |
|             | ③ Smell                                    |         | ③ Smell                                                | ③ No strange smell                                                                                     |  |  |
| Controller  | <ol> <li>Vibration and<br/>heat</li> </ol> | Anytime | ① Touch the housing                                    | <ol> <li>The vibration is small, and the fan<br/>works with normal housing<br/>temperature.</li> </ol> |  |  |
|             | ② Noise                                    |         | 2 Hear                                                 | ② No strange sound                                                                                     |  |  |
| Motor       | ① Heat Anytime                             |         | ① Touch with hand                                      | ① No abnormal heat                                                                                     |  |  |

#### Table 11-1 Routine inspection items

| ltom               | Inspection                |         |               | loop action standard                                                             |  |
|--------------------|---------------------------|---------|---------------|----------------------------------------------------------------------------------|--|
| nem                | Aspect Tin                |         | Means         | inspection standard                                                              |  |
|                    | ② Noise                   |         | ② Hear        | ② Regular noise                                                                  |  |
|                    | ① Output current          | Anytime | ① Ammeter     | <ol> <li>Three-phase balance, within the rated range</li> </ol>                  |  |
| Operation<br>state | ② Output voltage          |         | ② Voltmeter   | ② Three-phase balance, within the rated range                                    |  |
| Slute              | ③ Internal<br>temperature |         | ③ Thermometer | ③ The temperature difference<br>compared to the environment is<br>less than 35°C |  |

### 11.2 Periodic maintenance

Conduct a thorough check on the controller every 3 months or 6 months depending on the environment.

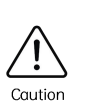

 Only trained professionals are qualified to replace components and conduct maintenance.

✤ Do not leave screws or gaskets inside the equipment. Otherwise, there will be equipment damage.

Items for periodic checking:

- (1) Fasten the screws on the control terminals with a screwdriver if they are loose.
- (2) Check whether the main circuit terminals are in good contact, and whether overheat exists at the connection part of copper busbar.
- (3) Check whether the power cables and control cables are damaged, especially whether the jackets are leaved with traces of cuts in contact with the metal surface.
- (4) Check whether the insulation wrap on the power cable lug has come off.
- (5) Clean the dust on the circuit boards and in the air duct. A dust collector is recommended.
- (6) Before testing the grounding insulating performance of the controller, short all the input and output terminals (R, S, T, U, V, W, DC+, DC-, PB) of the main circuit first, and then conduct the grounding test. It is strictly forbidden to conduct the grounding test for a signal terminal. Otherwise, the controller will be damaged. Use a 500 V megger during the test.
- (7) To test the insulating performance of the motor, you need to disconnect the input terminals U, V, W of the motor from the controller, and conduct test independently. Otherwise, the controller will be damaged.

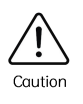

- The controller has passed the dielectric strength test before delivery. Thus, you need not conduct the test again. Improper test may damage the controller.
- To replace the original components, make sure that the new components are the same models with same specifications. Otherwise, the controller will be damaged.

### 11.3 Replacement of quick-wear parts

Quick-wear parts of the controller include the cooling fan and filter electrolytic capacitor. Their service life is closely related to the operating environment and maintenance. The service life is listed in the following table.

| Component              | Service life           |
|------------------------|------------------------|
| Fan                    | 30,000 to 40,000 hours |
| Electrolytic capacitor | 40,000 to 50,000 hours |
| Relay                  | About 100,000 times    |

| Table 11-2 | Service | life of | components |
|------------|---------|---------|------------|
|            | Service | me or   | components |

The general service life can be used as time reference to replace the parts.

(1) Cooling fan

Possible damage causes: bearing worn or blade aging.

Judging criteria: whether there is crack on the blade; and whether there is abnormal vibration noise at startup.

(2) Filter electrolytic capacitors

Possible damage causes: high ambient temperature, increased pulsating current caused by frequent load jumping or electrolytic aging.

Judging criteria: whether these is liquid leakage; whether the safety valve has projected; the value of the static capacitance; and the value of the insulation resistance.

(3) Relay

Possible damage causes: corrosion or frequent actions.

Judging criterion: on-off malfunction.

### 11.4 Storage of the controller

After purchasing the controller, pay attention to the following aspects for temporary and long-term storage:

- (1) Do not use the controller in the environment with high temperature, high humidity, lots of dust, metal power and the like. Ensure good ventilation.
- (2) Long-term storage degrades the electrolytic capacitor. Thus, the controller must be energized once every two years, with each time lasting at least five hours. The input voltage must be increased slowly to the rated value with the regulator.

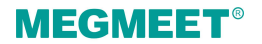

# Appendix A Braking Resistor Table

| Control cabinet model | Maximum ( $\Omega$ ) | Minimum ( $\Omega$ ) | Power (W) |
|-----------------------|----------------------|----------------------|-----------|
| Smile3000-2S1.1       | 90                   | 64                   | 650       |
| Smile3000-2S1.5       | 85                   | 64                   | 1000      |
| Smile3000-2S2.2       | 58                   | 50                   | 1200      |
| Smile3000-2S3.7       | 45                   | 37                   | 1600      |
| Smile3000-2S5.5       | 32                   | 18                   | 2000      |
| Smile3000-2T2.2       | 90                   | 64                   | 1200      |
| Smile3000-2T3.7       | 85                   | 64                   | 1600      |
| Smile3000-2T5.5       | 32                   | 18                   | 2000      |
| Smile3000-2T7.5       | 23                   | 17                   | 2500      |
| Smile3000-2T11        | 19                   | 15                   | 3000      |
| Smile3000-4T5.5       | 108                  | 82                   | 1800      |
| Smile3000-4T7.5       | 80                   | 60                   | 2500      |
| Smile3000-4T11        | 56                   | 43                   | 3500      |
| Smile3000-4T15        | 44                   | 33                   | 4500      |
| Smile3000-4T18.5      | 36                   | 27                   | 5500      |
| Smile3000-4T22        | 33                   | 25                   | 6400      |
| Smile3000-4T30        | 21                   | 16                   | 9000      |
| Smile3000-4T37        | 18                   | 14                   | 11000     |
| Smile3000-4T45        | 14.5                 | 11.5                 | 15000     |

# Appendix B System Wiring Diagrams

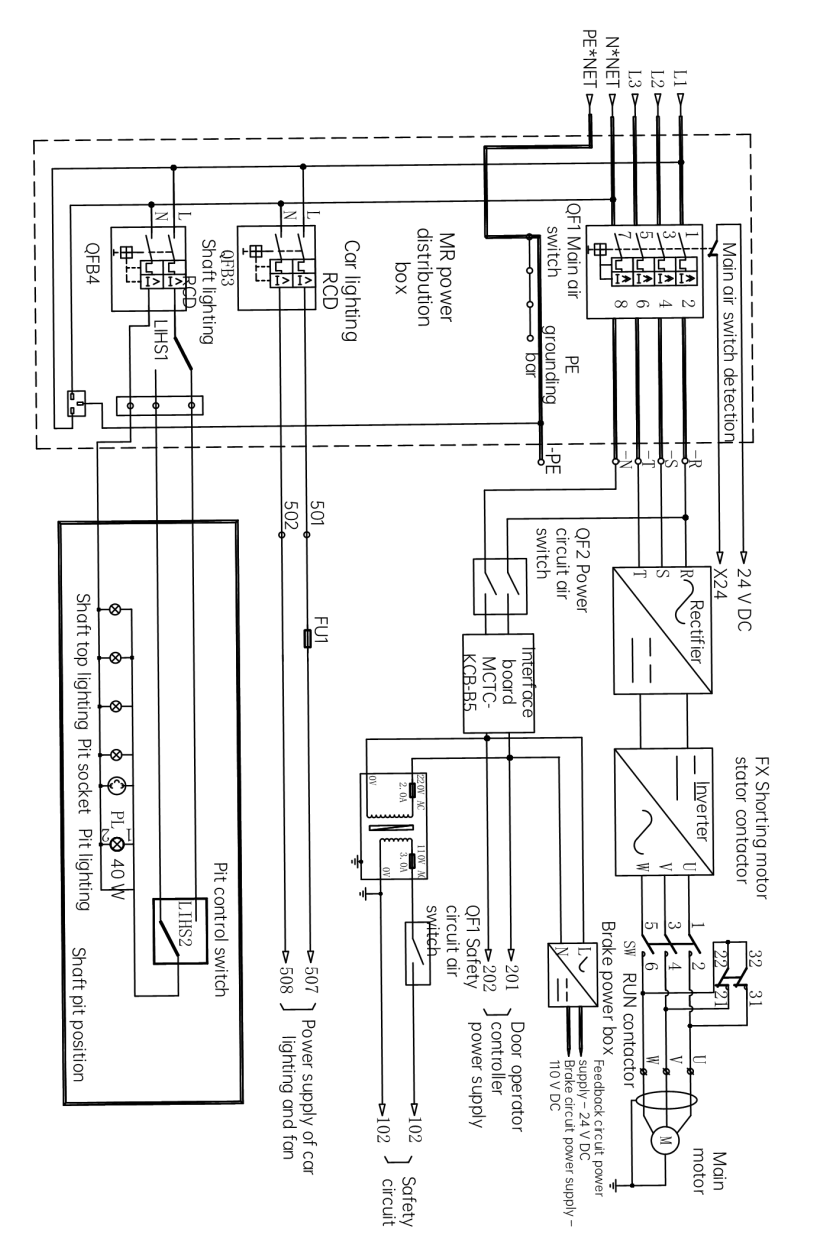

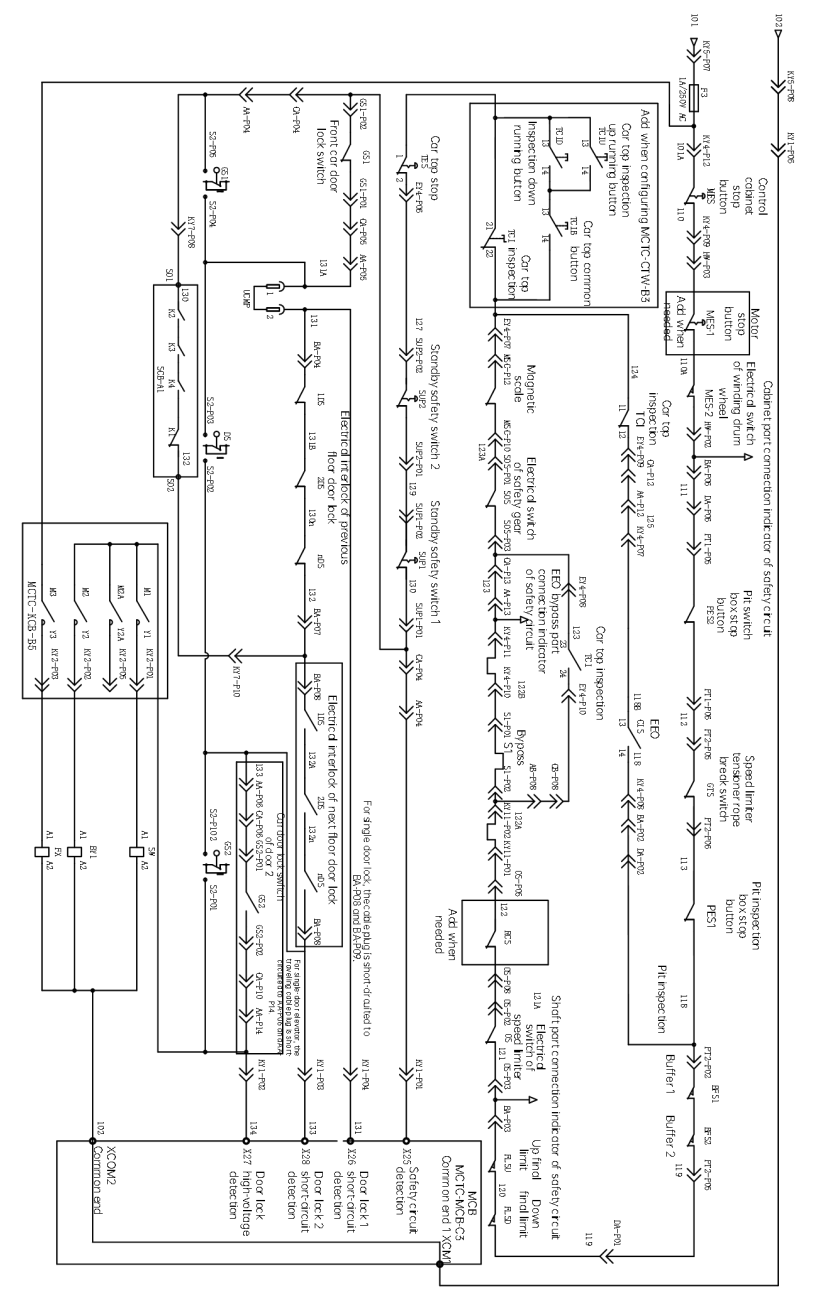

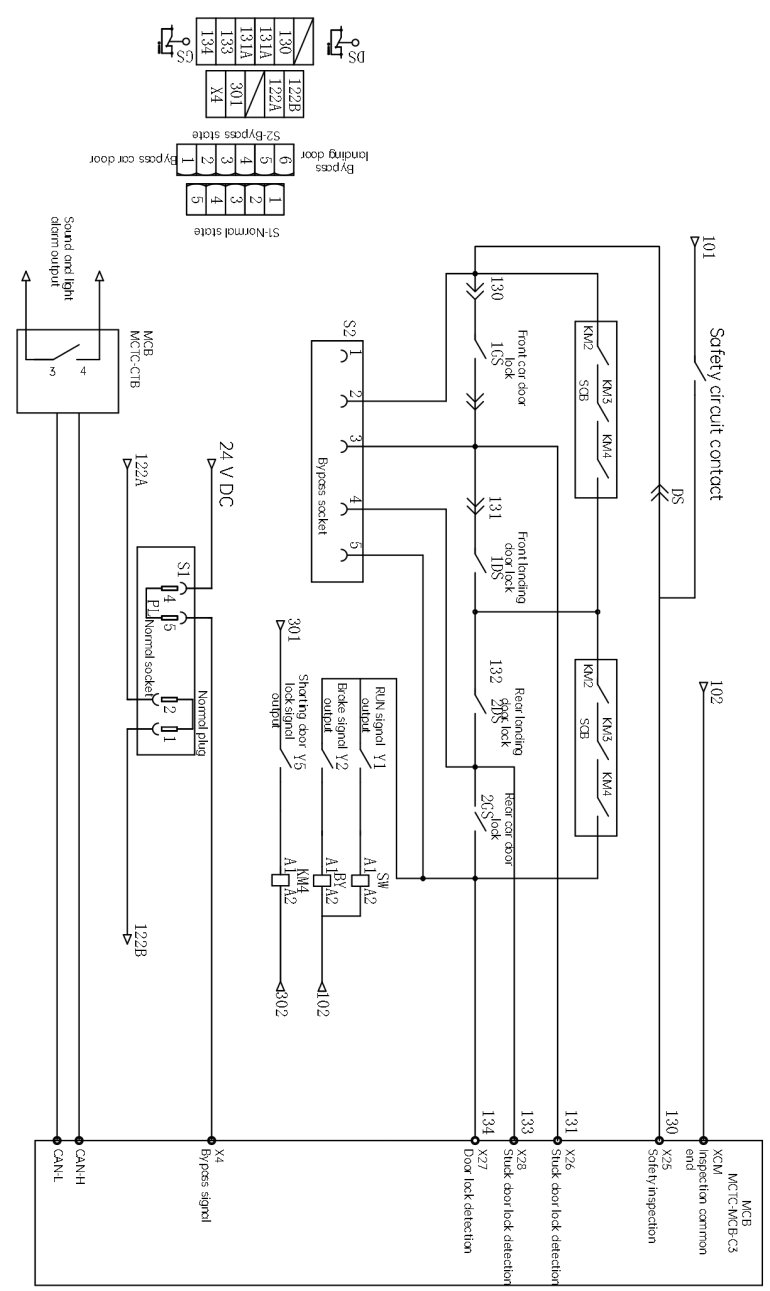

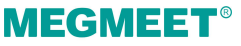

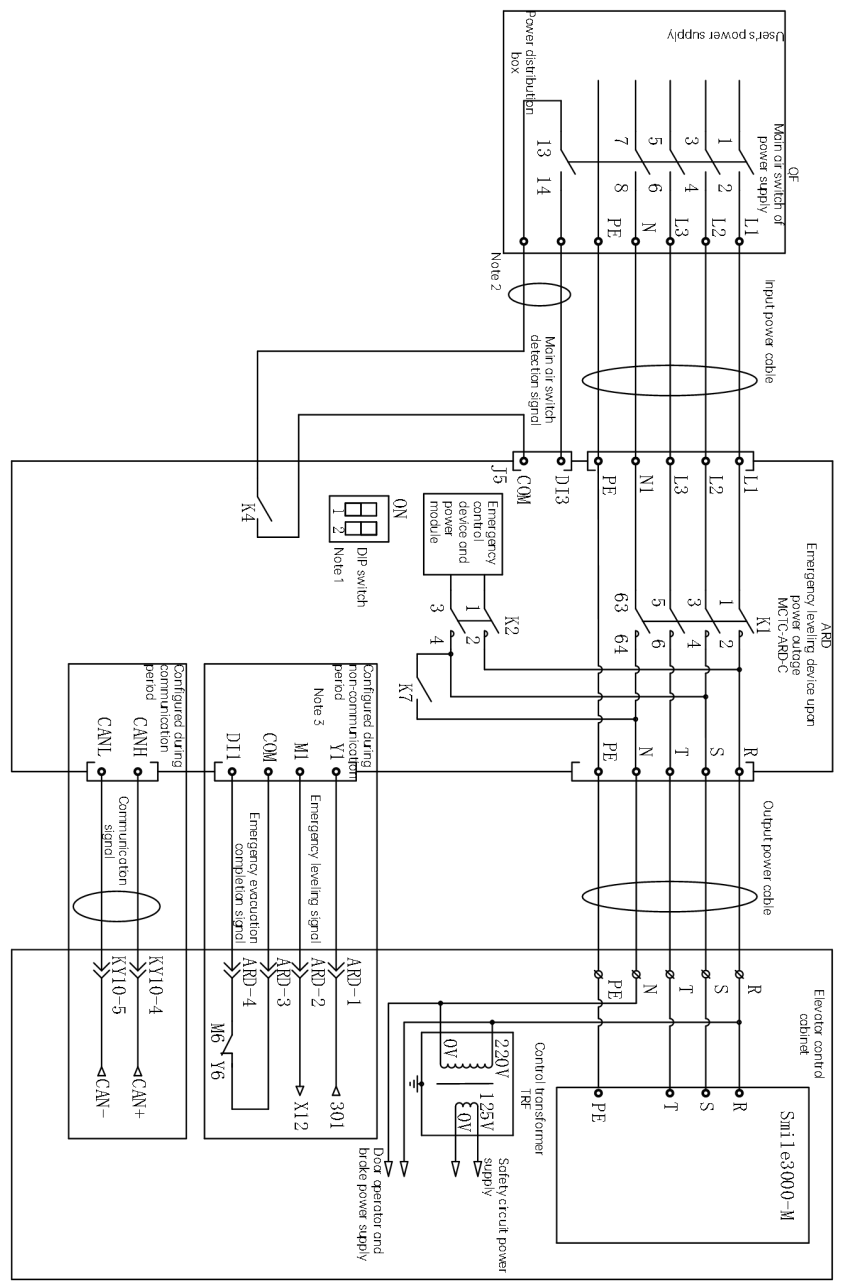

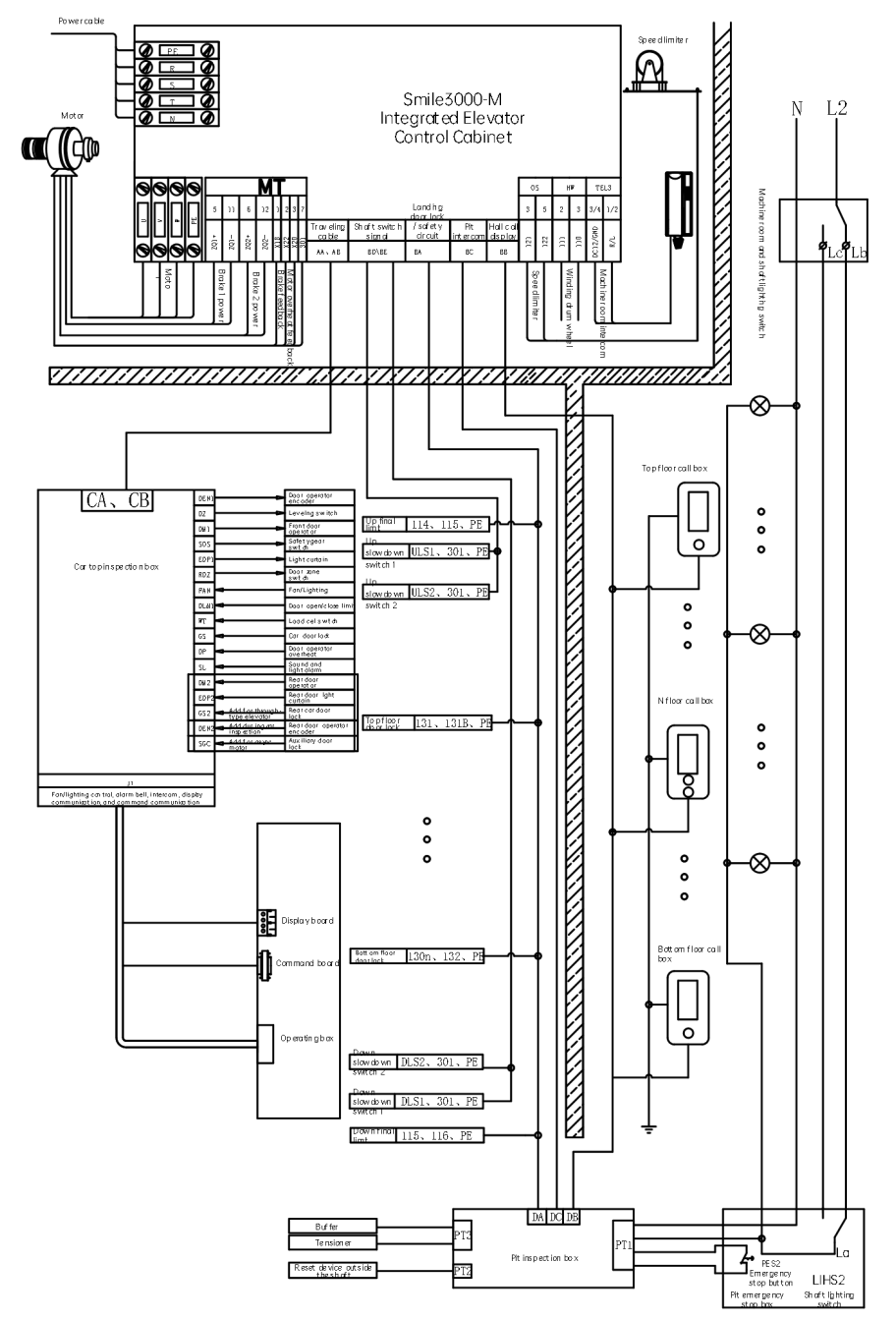

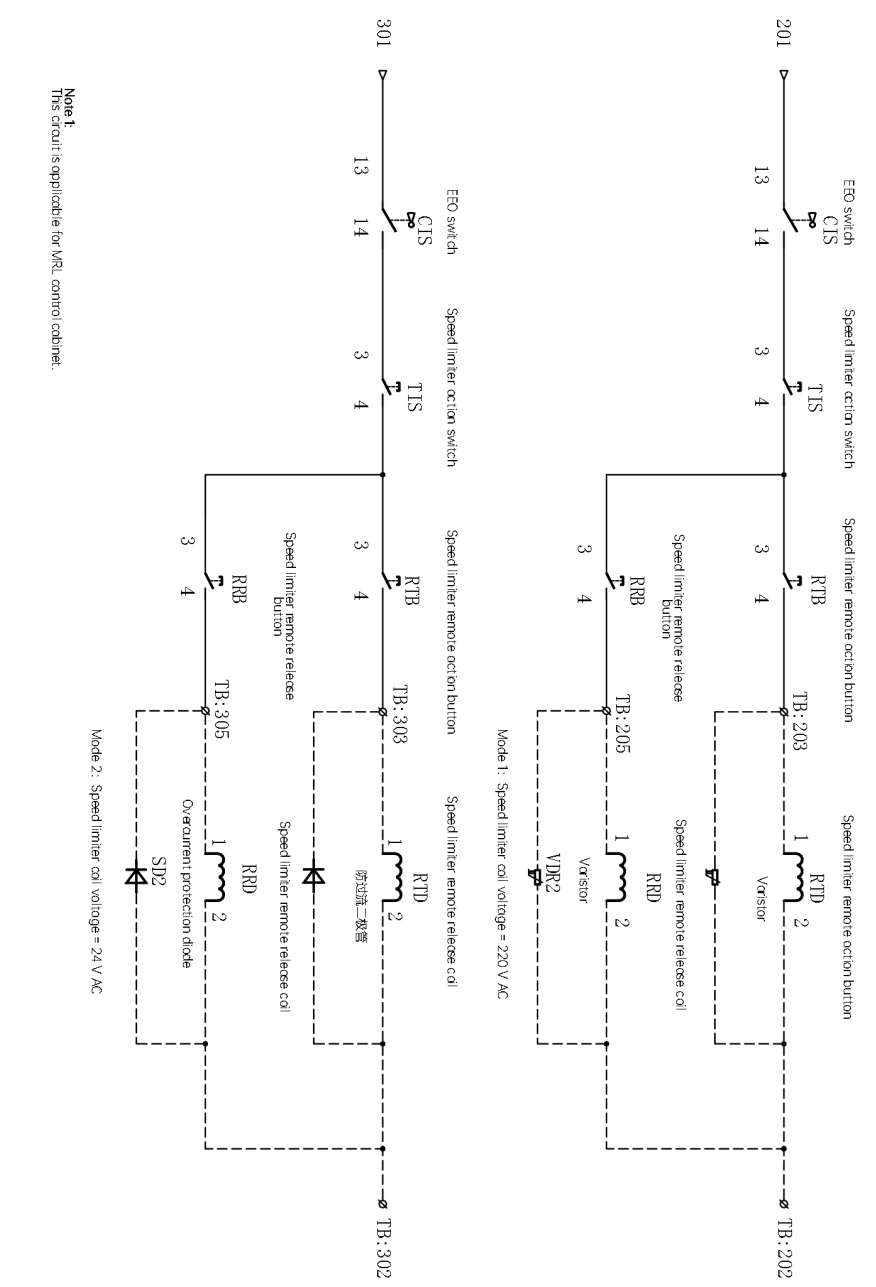

# Appendix C List of Parameters

# C.1 Symbol definition

" $\bigcirc$ ": The parameter can be modified when the controller is in either stop or running state.

"×": The parameter cannot be modified when the controller is in the running state.

"\*": The parameter is the measured value and cannot be modified.

### C.2 Parameter list

### C.2.1 Quick-reference parameters

| Parameter | Name                              | Range                                         | Default | Unit | Property |  |  |
|-----------|-----------------------------------|-----------------------------------------------|---------|------|----------|--|--|
|           | A00: Motor and encoder parameters |                                               |         |      |          |  |  |
| A00-00    | Control mode                      | 0: SVC<br>1: FVC<br>2: V/F<br>3: I/F          | 1       | -    | ×        |  |  |
| A00-01    | Rated motor power                 | 0.7 to 75.0                                   | 0       | kw   | ×        |  |  |
| A00-02    | Rated motor voltage               | 0 to 600                                      | 0       | V    | ×        |  |  |
| A00-03    | Rated motor current               | 0.00 to 655.00                                | 0       | А    | ×        |  |  |
| A00-04    | Rated motor frequency             | 0.00 to P00-06                                | 0       | Hz   | ×        |  |  |
| A00-05    | Rated motor speed                 | 0 to 3000                                     | 0       | rpm  | ×        |  |  |
| A00-06    | Wiring mode                       | 0 to 1                                        | 0       | -    | ×        |  |  |
| A00-07    | Encoder type selection            | 0: Sin/Cos<br>1: UVW<br>2: ABZ<br>3: Reserved | 0       | -    | ×        |  |  |
| A00-08    | Encoder pulses per revolution     | 0 to 10000                                    | 0       | -    | ×        |  |  |
| A00-09    | Elevator running direction        | 0: Running direction unchanged                | 0       | -    | ×        |  |  |

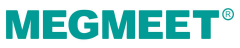

|        |                                       | 1: Running direction reversed                                                                                                    |       |     |   |
|--------|---------------------------------------|----------------------------------------------------------------------------------------------------|-------|-----|---|
| A00-10 | Auto-tuning selection                 | <ul> <li>0: No operation</li> <li>1: Rotary with-load auto-tuning</li> <li>2: Rotary no-load auto-tuning</li> <li>3: Shaft auto-tuning 1</li> <li>4: Shaft auto-tuning 2</li> <li>5: Synchronous motor static<br/>auto-tuning</li> </ul> | 0     | -   | x |
| A00-11 | Current encoder angle                 | Real-time encoder angle                                                                                                    | -     | -   | × |
|        | A0 <sup>-</sup>                       | 1: Basic elevator parameters                                                                                                    |       |     |   |
| A01-00 | Rated elevator speed                  | 0.250 to 4.000                                                                                                    | 1.600 | m/s | × |
| A01-01 | Maximum running speed<br>of elevator  | 0.250 to P00-04                                                                                                    | 1.600 | m/s | × |
| A01-02 | Inspection speed                      | 0.100 to 0.630                                                                                                    | 1     | m/s | × |
| A01-03 | Top floor of elevator                 | 1 to 48                                                                                                    | 9     | -   | × |
| A01-04 | Bottom floor of elevator              | 1 to 48                                                                                                    | 1     | -   | × |
| A01-05 | Parking floor                         | P11-07 to P11-06                                                                                                    | 1     | -   | × |
| A01-06 | Elevator lock floor                   | P11-07 to P11-06                                                                                                    | 1     | -   | × |
| A01-07 | Fire emergency floor                  | P11-07 to P11-06                                                                                                    | 1     | -   | × |
| A01-08 | Service floor 1                       | Corresponds to floors 1 to 16.<br>0: No respond<br>1: Respond                                                                                                    | 65535 | -   | × |
| A01-09 | Service floor 2                       | Corresponds to floors 17 to 32.<br>0: No respond<br>1: Respond                                                                                                    | 65535 | -   | × |
| A01-10 | Service floor 3                       | Corresponds to floors 33 to 40.<br>0: No respond<br>1: Respond                                                                                                    | 65535 | -   | × |
| A01-11 | Service floor 1 of door<br>operator 1 | 0 to 65535                                                                                                    | 65535 | -   | × |

| A01-12 | Service floor 2 of door<br>operator 1   | 0 to 65535                                                                                                    | 65535 | - | × |
|--------|-----------------------------------------|----------------------------------------------------------------------------------------------------|-------|---|---|
| A01-13 | Service floor 3 of door<br>operator 1   | 0 to 65535                                                                                                    | 65535 | - | × |
| A01-14 | Service floor 1 of door<br>operator 2   | 0 to 65535                                                                                                    | 65535 | - | × |
| A01-15 | Service floor 2 of door<br>operator 2   | 0 to 65535                                                                                                    | 65535 | - | × |
| A01-16 | Service floor 3 of door<br>operator 2   | 0 to 65535                                                                                                    | 65535 | - | × |
|        | A02: D                                  | oor open and close parameters                                                                                                    |       |   |   |
| A02-00 | Door open holding time<br>for hall call | 1 to 1000                                                                                                    | 5     | s | × |
| A02-01 | Door open holding time<br>for car call  | 1 to 1000                                                                                                    | 3     | S | × |
| A02-02 | Duration of door open<br>holding delay  | 10 to 1000                                                                                                    | 30    | S | × |
| A02-03 | Through-type door<br>control selection  | <ul> <li>0: Simultaneous control for door open/close</li> <li>1: Independent control for door open/close for hall calls, and simultaneous control for car calls</li> <li>2: Independent control for door open/close for hall calls, and manual control for car calls</li> <li>3: Independent control for hall calls and car calls</li> </ul> | 0     | - | × |
|        | AO                                      | 3: Floor display parameters                                                                                                    |       |   |   |
| A03-00 | Reserved                                | 0 to 9999                                                                                                    | -     | - | × |
| A03-01 | Floor 1 display                         | The two high bits indicate the                                                                                                    | 1901  | - | × |
| A03-02 | Floor 2 display                         | display code of tens place of the                                                                                                    | 1902  | - | × |
| A03-03 | Floor 3 display                         | indicate the display code of ones                                                                                                    | 1903  | - | × |
| A03-04 | Floor 4 display                         | place.                                                                                                    | 1904  | - | × |

| A03-05 | Floor 5 display  | 00: Display "0"                    | 1905 | - | × |
|--------|------------------|------------------------------------|------|---|---|
| A03-06 | Floor 6 display  | 01: Display "1"                    | 1906 | - | × |
| A03-07 | Floor 7 display  | 02: Display "2"<br>03: Display "3" | 1907 | - | × |
| A03-08 | Floor 8 display  | 04: Display "4"                    | 1908 | - | × |
| A03-09 | Floor 9 display  | 05: Display "5"                    | 1909 | - | × |
| A03-10 | Floor 10 display | 06: Display "6"                    | 100  | - | × |
| A03-11 | Floor 11 display | 07: Display "7"                    | 101  | - | × |
| A03-12 | Floor 12 display | 09: Display "9"                    | 102  | - | × |
| A03-13 | Floor 13 display | 10: Display "A"                    | 103  | - | × |
| A03-14 | Floor 14 display | 11: Display "B"                    | 104  | - | × |
| A03-15 | Floor 15 display | 12: Display "G"                    | 105  | - | × |
| A03-16 | Floor 16 display | 14: Display "L"                    | 106  | - | × |
| A03-17 | Floor 17 display | 15: Display "M"                    | 107  | - | × |
| A03-18 | Floor 18 display | 16: Display "P"                    | 108  | - | × |
| A03-19 | Floor 19 display | 17: Display "R"                    | 109  | - | × |
| A03-20 | Floor 20 display | 19: No display                     | 200  | - | × |
| A03-21 | Floor 21 display | 20: Display "12"                   | 201  | - | × |
| A03-22 | Floor 22 display | 21: Display "13"                   | 202  | - | × |
| A03-23 | Floor 23 display | 22: Display "23"                   | 203  | - | × |
| A03-24 | Floor 24 display | - > 22: No aispiay                 | 204  | - | × |
| A03-25 | Floor 25 display |                                    | 205  | - | × |
| A03-26 | Floor 26 display |                                    | 206  | - | × |
| A03-27 | Floor 27 display |                                    | 207  | - | × |
| A03-28 | Floor 28 display |                                    | 208  | - | × |
| A03-29 | Floor 29 display |                                    | 209  | - | × |
| A03-30 | Floor 30 display |                                    | 300  | - | × |
| A03-31 | Floor 31 display |                                    | 301  | - | × |

| A03-32 | Floor 32 display        |                                                                                                    | 302   | -   | × |
|--------|-------------------------|----------------------------------------------------------------------------------------------------|-------|-----|---|
| A03-33 | Floor 33 display        |                                                                                                    | 303   | -   | × |
| A03-34 | Floor 34 display        |                                                                                                    | 304   | -   | × |
| A03-35 | Floor 35 display        |                                                                                                    | 305   | -   | × |
| A03-36 | Floor 36 display        |                                                                                                    | 306   | -   | × |
| A03-37 | Floor 37 display        |                                                                                                    | 307   | -   | × |
| A03-38 | Floor 38 display        |                                                                                                    | 308   | -   | × |
| A03-39 | Floor 39 display        |                                                                                                    | 309   | -   | × |
| A03-40 | Floor 40 display        |                                                                                                    | 400   | -   | × |
| A03-41 | Floor 41 display        |                                                                                                    | 0     | -   | × |
| A03-42 | Floor 42 display        |                                                                                                    | 0     | -   | × |
| A03-43 | Floor 43 display        |                                                                                                    | 0     | -   | × |
| A03-44 | Floor 44 display        |                                                                                                    | 0     | -   | × |
| A03-45 | Floor 45 display        |                                                                                                    | 0     | -   | × |
| A03-46 | Floor 46 display        |                                                                                                    | 0     | -   | × |
| A03-47 | Floor 47 display        |                                                                                                    | 0     | -   | × |
| A03-48 | Floor 48 display        |                                                                                                    | 0     | -   | × |
|        | A04: 5                  | Shaft auto-tuning parameters                                                                                                    |       |     |   |
| A04-00 | Shaft auto-tuning speed | 0.100 to 0.630                                                                                                    | 0.250 | m/s | × |
| A04-01 | Auto-tuning selection   | <ul> <li>0: No operation</li> <li>1: Rotary with-load auto-tuning</li> <li>2: Rotary no-load auto-tuning</li> <li>3: Shaft auto-tuning 1</li> <li>4: Shaft auto-tuning 2</li> <li>5: Synchronous motor static<br/>auto-tuning</li> </ul> | 0     | -   | × |

### C.2.2 Function parameters

| Parameter | Name                                           | Range                                                                                                | Default | Unit | Property |  |  |  |  |
|-----------|------------------------------------------------|----------------------------------------------------------------------------------------------------|---------|------|----------|--|--|--|--|
|           | P00: Basic parameters                          |                                                                                                    |         |      |          |  |  |  |  |
| P00-00    | Control mode                                   | 0: SVC<br>1: FVC<br>2: V/F<br>3: I/F                                                                 | 1       | -    | ×        |  |  |  |  |
| P00-01    | Command source<br>selection                    | 0: Operating panel control<br>1: Distance control                                                    | 1       | -    | ×        |  |  |  |  |
| P00-02    | Running speed under<br>operating panel control | 0.050 to P00-04                                                                                      | 0.050   | m/s  | 0        |  |  |  |  |
| P00-03    | Maximum running speed of elevator              | 0.250 to P00-04                                                                                      | 1.600   | m/s  | ×        |  |  |  |  |
| P00-04    | Rated elevator speed                           | 0.250 to 4.000                                                                                       | 1.600   | m/s  | ×        |  |  |  |  |
| P00-05    | Rated load                                     | 300 to 9999                                                                                          | 1000    | kg   | ×        |  |  |  |  |
| P00-06    | Maximum frequency                              | P02-04 to 99.00                                                                                      | 50.00   | Hz   | ×        |  |  |  |  |
| P00-07    | Elevator running<br>direction                  | 0: Direction unchanged<br>1: Direction reversed                                                      | 0       | -    | ×        |  |  |  |  |
| P00-08    | Carrier frequency                              | 0.5 to 16.0 kHz                                                                                      | 6.0     | kHz  | ×        |  |  |  |  |
|           |                                                | P01: User parameters                                                                                 |         |      |          |  |  |  |  |
| P01-00    | Level 1 password                               | 0 to 65535<br>0: No password                                                                         | 0       | -    | 0        |  |  |  |  |
| P01-01    | Parameter update                               | 0: Not available<br>1: Restoring default parameters<br>2: Clearing records<br>3: Clearing shaft data | 0       | -    | ×        |  |  |  |  |
| P01-02    | Check on user-defined parameters               | 0: Inactive<br>1: Active                                                                             | 0       | -    | ×        |  |  |  |  |
| P01-03    | Level 2 password                               | 0 to 65535                                                                                           | 0       | -    | ×        |  |  |  |  |

| Parameter           | Name                                    | Range                                                                                                    | Default | Unit | Property |
|---------------------|-----------------------------------------|----------------------------------------------------------------------------------------------------|---------|------|----------|
| P01-04              | Level 3 password                        | 0 to 65535                                                                                                    | 0       | -    | ×        |
| P01-05 to<br>P01-10 | Reserved                                | -                                                                                                    | -       | -    |          |
|                     |                                         | P02: Motor parameters                                                                                                    |         |      |          |
| P02-00              | Motor type                              | 0: Asynchronous motor                                                                                                    | 1       | _    | ×        |
|                     |                                         | 1: Synchronous motor                                                                                                    |         |      |          |
| P02-01              | Rated motor power                       | 0.7 to 75.0                                                                                                    | 11.0    | kW   | ×        |
| P02-02              | Rated motor voltage                     | 0 to 600                                                                                                    | 380     | V    | ×        |
| P02-03              | Rated motor current                     | 0.00 to 655.00                                                                                                    | 21.8    | A    | ×        |
| P02-04              | Rated motor frequency                   | 0.00 to P00-06                                                                                                    | 50.00   | Hz   | ×        |
| P02-05              | Rated motor speed                       | 0 to 3000                                                                                                    | 1460    | rpm  | ×        |
| P02-06              | Wiring mode                             | Synchronous motor                                                                                                    | 0       | -    | ×        |
| P02-07              | DSP fault block                         | 0 to 65535                                                                                                    | 0       | -    | ×        |
| P02-08              | Encoder type selection                  | 0: Sin/Cos encoder<br>1: UVW encoder<br>2: ABZ encoder<br>3: Reserved                                                                                                    | 0       | -    | ×        |
| P02-09              | Encoder pulses per<br>revolution        | 0 to 10000                                                                                                    | 2048    | PPR  | ×        |
| P02-10              | Encoder disconnection<br>detection time | 0 to 10.0<br>(When the value is smaller than 0.5<br>s, this function is disabled.)                                                                                                    | 2.1     | S    | ×        |
| P02-11              | Auto-tuning selection                   | <ul> <li>0: No operation</li> <li>1: Rotary with-load auto-tuning</li> <li>2: Rotary no-load auto-tuning</li> <li>3: Shaft auto-tuning 1</li> <li>4: Shaft auto-tuning 2</li> <li>5: Synchronous motor static auto-tuning</li> </ul> | 0       | -    | x        |

| Parameter                     | Name                                        | Range                        | Default | Unit | Property |
|-------------------------------|---------------------------------------------|------------------------------|---------|------|----------|
| P02-12                        | Encoder installation angle                  | 0.0 to 359.9                 | 0       | o    | ×        |
| P02-13                        | Stator resistance                           | 0.000 to 30.000              | 0.400   | Ω    | ×        |
| P02-14                        | Rotor resistance                            | 0.000 to 30.000              | 0.001   | Ω    | ×        |
| P02-15                        | Leakage inductance                          | 0.00 to 300.00               | 0.01    | mH   | ×        |
| P02-16                        | Mutual inductance                           | 0.1 to 3000.0                | 0.1     | mH   | ×        |
| P02-17                        | No-load current                             | 0.01 to 300.00               | 0.01    | А    | ×        |
| P02-18                        | Q-axis inductance                           | 0.00 to 650.00               | 3.00    | mH   | ×        |
| P02-19                        | D-axis inductance                           | 0.00 to 650.00               | 3.00    | mH   | ×        |
| P02-20                        | Back EMF coefficient                        | 0 to 65535                   | 0       | -    | ×        |
| P02-21 to<br>P02-23           | Reserved                                    | -                            | -       | -    |          |
| P03: Speed control parameters |                                             |                              |         |      |          |
| P03-00                        | Re-leveling speed                           | 0.020 to 0.080               | 0.040   | m/s  | ×        |
| P03-01                        | Inspection speed                            | 0.100 to 0.630               | 0.250   | m/s  | ×        |
| P03-02                        | Low-speed re-leveling<br>speed              | 0.080 to P03-01              | 0.100   | m/s  | ×        |
| P03-03                        | Emergency evacuation speed at power failure | 0.020 to 0.300               | 0.050   | m/s  | ×        |
| P03-04                        | Emergency evacuation switching speed        | 0.010 to 0.630               | 0.010   | m/s  | ×        |
| P03-05                        | Elevator speed in the EEO state             | 0.100 to 0.300               | 0.250   | m/s  | ×        |
| P03-06                        | Shaft auto-tuning speed                     | 0.100 to 0.630               | 0.250   | m/s  | ×        |
|                               | P04                                         | 4: Vector control parameters |         |      |          |
| P04-00                        | Speed loop proportional gain 1              | 0 to 100                     | 15      | -    | ×        |
| P04-01                        | Speed loop integral time<br>1               | 0.01 to 10.00                | 0.80    | S    | ×        |

| Parameter           | Name                              | Range            | Default | Unit | Property |
|---------------------|-----------------------------------|------------------|---------|------|----------|
| P04-02              | Switchover frequency 1            | 0.00 to P04-05   | 2.00    | Hz   | ×        |
| P04-03              | Speed loop proportional gain 2    | 0 to 100         | 20      | -    | ×        |
| P04-04              | Speed loop integral time<br>2     | 0.01 to 10.00    | 0.80    | S    | ×        |
| P04-05              | Switchover frequency 2            | P04-02 to P00-06 | 9.00    | Hz   | ×        |
| P04-06              | Current loop proportional<br>gain | 10 to 500        | 100     | -    | ×        |
| P04-07              | Current loop integral gain        | 10 to 500        | 100     | -    | ×        |
| P04-08              | Torque upper limit                | 0.0 to 200.0     | 200.0   | %    | ×        |
| P04-09              | Zero servo gain<br>coefficient    | 2.0 to 50.0      | 5.0     | %    | ×        |
| P04-10              | Zero servo speed loop KP          | 0.01 to 2.00     | 0.40    | -    | ×        |
| P04-11              | Zero servo speed loop Kl          | 0.01 to 2.00     | 1.00    | -    | ×        |
| P04-12              | Reserved                          | -                | -       | -    |          |
| P04-13              | Reserved                          | -                | -       | -    |          |
| P04-14              | Torque acceleration time          | 1 to 500         | 1       | ms   | ×        |
| P04-15              | Torque deceleration time          | 1 to 3000        | 350     | ms   | ×        |
| P04-16              | Startup acceleration time         | 0.000 to 1.500   | 0.000   | S    | ×        |
| P04-17              | Speed filter coefficient          | 0.00 to 20.00    | 0.20    | ms   | ×        |
| P04-18              | Function setting                  | 0 to 65535       | 0       | -    | 0        |
| P04-19              | Obtained pulse width              | 0 to 100         | 8       | -    | ×        |
| P04-20 to<br>P04-23 | Reserved                          | -                | -       | -    |          |
| P04-24              | Number of motor pole pairs        | 0 to 100         | 8       | -    | ×        |
| P04-25              | IF current limit                  | 0 to 200         | 30      | %    | 0        |
| P04-26              | Current upper threshold           | 0 to 200         | 100     | %    | ×        |

| Parameter | Name                                                                              | Range                      | Default | Unit | Property |
|-----------|-----------------------------------------------------------------------------------|----------------------------|---------|------|----------|
| P04-27    | Current lower threshold                                                           | 0 to 200                   | 60      | %    | ×        |
| P04-28    | Reserved                                                                          | -                          | -       | -    |          |
| P04-29    | Encoder AB direction                                                              | 0 to 1                     | 0       | -    | ×        |
| P04-30    | Encoder CD direction                                                              | 0 to 1                     | 0       | -    | ×        |
| P04-31    | IF function selection                                                             | 0 to 1                     | 0       | -    | ×        |
| P04-32    | IF DC angle setting                                                               | 0.0 to 360.0               | 0.0     | -    | 0        |
| P04-33    | Inspection running speed<br>at rollback during<br>shorting motor stator<br>period | 0.050 to P00-04            | 0.300   | m/s  | 0        |
| P04-34    | Inspection running time<br>for rollback during<br>shorting motor stator<br>period | 0.0 to 20.0                | 4.0     | S    | 0        |
|           | P05:                                                                              | Running control parameters |         |      |          |
| P05-00    | Startup speed                                                                     | 0.000 to 0.050             | 0.000   | m/s  | ×        |
| P05-01    | Startup speed holding<br>time                                                     | 0.000 to 5.000             | 0.000   | S    | ×        |
| P05-02    | Acceleration rate                                                                 | 0.200 to 1.500             | 0.700   | m/s² | ×        |
| P05-03    | Acceleration start<br>segment                                                     | 0.300 to 4.000             | 1.500   | S    | ×        |
| P05-04    | Acceleration end segment                                                          | 0.300 to 4.000             | 1.500   | S    | ×        |
| P05-05    | Deceleration rate                                                                 | 0.200 to 1.500             | 0.700   | m/s² | ×        |
| P05-06    | Deceleration end<br>segment                                                       | 0.300 to 4.000             | 1.500   | S    | ×        |
| P05-07    | Deceleration start<br>segment                                                     | 0.300 to 4.000             | 1.500   | S    | ×        |
| P05-08    | Special deceleration rate                                                         | 0.500 to 1.500             | 0.900   | m/s² | ×        |
| P05-09    | Pre-deceleration distance                                                         | 0 to 90.0                  | 0.0     | mm   | ×        |

| Parameter | Name                                                                  | Range                      | Default | Unit | Property |
|-----------|-----------------------------------------------------------------------|----------------------------|---------|------|----------|
| P05-10    | Position of up slow-down<br>switch 1                                  | 0.00 to 300.00             | 0.00    | m    | ×        |
| P05-11    | Position of down<br>slow-down switch 1                                | 0.00 to 300.00             | 0.00    | m    | ×        |
| P05-12    | Position of up slow-down<br>switch 2                                  | 0.00 to 300.00             | 0.00    | m    | ×        |
| P05-13    | Position of down<br>slow-down switch 2                                | 0.00 to 300.00             | 0.00    | m    | ×        |
| P05-14    | Position of up slow-down<br>switch 3                                  | 0.00 to 300.00             | 0.00    | m    | ×        |
| P05-15    | Position of down<br>slow-down switch 3                                | 0.00 to 300.00             | 0.00    | m    | ×        |
| P05-16    | Zero-speed current<br>output time                                     | 0.200 to 1.000             | 0.200   | S    | ×        |
| P05-17    | Holding time of<br>zero-speed torque<br>current upon brake<br>release | 0.000 to 2.000             | 0.600   | S    | ×        |
| P05-18    | Zero-speed control time<br>at end                                     | 0.000 to 0.500             | 0.300   | S    | ×        |
| P05-19    | Acceleration rate at<br>emergency evacuation                          | 0.100 to 1.300             | 0.300   | m/s² | ×        |
| P05-20    | Deceleration delay time<br>upon hitting slow-down<br>switch           | 0.00 to 10.00              | 0       | S    | ×        |
| P05-21    | Slip test                                                             | 0 to 2                     | 0       | -    | ×        |
|           | PO                                                                    | 6: MCB terminal parameters |         |      |          |
| P06-00    | Reserved                                                              | -                          | -       | -    |          |
| P06-01    | X1 function selection                                                 | 00 to 199                  | 1       | -    | ×        |
| P06-02    | X2 function selection                                                 | (NO: 0 to 99)              | 3       | -    | ×        |
| P06-03    | X3 function selection                                                 | (NC=NO+100)                | 2       | -    | ×        |

| Parameter | Name                   | Range                                                                                                    | Default | Unit | Property |
|-----------|------------------------|----------------------------------------------------------------------------------------------------|---------|------|----------|
| P06-04    | X4 function selection  | 00: Inactive                                                                                                    | 22      | -    | ×        |
| P06-05    | X5 function selection  | 01: Up leveling input                                                                                                    | 130     | -    | ×        |
| P06-06    | X6 function selection  | 02: Down leveling input                                                                                                    | 106     | -    | ×        |
| P06-07    | X7 function selection  | 04: Safety circuit feedback input                                                                                                    | 107     | -    | ×        |
| P06-08    | X8 function selection  | 05: Door lock circuit feedback input                                                                                                    | 132     | -    | ×        |
| P06-09    | X9 function selection  | 06: RUN contactor output feedback                                                                                                    | 50      | -    | ×        |
| P06-10    | X10 function selection | 07: Brake output feedback input                                                                                                    | 57      | -    | ×        |
| P06-11    | X11 function selection | 08: Inspection signal input                                                                                                    | 154     | -    | ×        |
| P06-12    | X12 function selection | 09: Inspection up signal input                                                                                                    | 152     | -    | ×        |
| P06-13    | X13 function selection | 10: Inspection down signal input                                                                                                    | 9       | -    | ×        |
| P06-14    | X14 function selection | 12: Up limit signal input                                                                                                    | 10      | -    | ×        |
| P06-15    | X15 function selection | 13: Down limit signal input                                                                                                    | 116     | -    | ×        |
| P06-16    | X16 function selection | 14: Overload NO input                                                                                                    | 118     | -    | ×        |
| P06-17    | X17 function selection | 15: Full-load NO input                                                                                                    | 117     | -    | ×        |
| P06-18    | X18 function selection | 16: Up slow-down 1 input                                                                                                    | 119     | -    | ×        |
| P06-19    | X19 function selection | 18: Up slow-down 2 input                                                                                                    | 126     | -    | ×        |
| P06-20    | X20 function selection | 19: Down slow-down 2 input                                                                                                    | 146     | -    | ×        |
| P06-21    | X21 function selection | 20: Up slow-down 3 input                                                                                                    | 147     | -    | ×        |
| P06-22    | X22 function selection | 21: Down slow-down 3 input                                                                                                    | 58      | -    | ×        |
| P06-23    | X23 function selection | feedback input                                                                                                    | 27      | -    | ×        |
| P06-24    | X24 function selection | <ul> <li>23: Firefighter running input</li> <li>24: Door operator 1 light curtain<br/>input</li> <li>25: Door operator 2 light curtain<br/>input</li> <li>26: Brake travel switch 1 feedback<br/>input</li> <li>27: UPS</li> </ul> | 0       | -    | ×        |

| Parameter | Name | Range                                                         | Default | Unit | Property |
|-----------|------|---------------------------------------------------------------|---------|------|----------|
|           |      | 28: Elevator lock NO input                                    |         |      |          |
|           |      | 29: Safety circuit input 2                                    |         |      |          |
|           |      | 30: Synchronous motor shorting<br>motor stator feedback input |         |      |          |
|           |      | 31: Door lock circuit 2 feedback input                        |         |      |          |
|           |      | 32: Brake 2 output feedback input                             |         |      |          |
|           |      | 33: Door operator 1 safety edge<br>input                      |         |      |          |
|           |      | 34: Door operator 2 safety edge<br>input                      |         |      |          |
|           |      | 35: Reserved                                                  |         |      |          |
|           |      | 36: Earthquake signal input                                   |         |      |          |
|           |      | 37: Rear door forbidden input                                 |         |      |          |
|           |      | 38: Light-load input                                          |         |      |          |
|           |      | 39: Half-load input                                           |         |      |          |
|           |      | 40: Fire emergency floor switchover input                     |         |      |          |
|           |      | 41: Dummy floor input                                         |         |      |          |
|           |      | 42: Motor overheat input                                      |         |      |          |
|           |      | 43: ARD fault input                                           |         |      |          |
|           |      | 44: Door 1 open input                                         |         |      |          |
|           |      | 45: Door 2 open input                                         |         |      |          |
|           |      | 46: Brake travel switch 2 feedback input                      |         |      |          |
|           |      | 47: External fault input                                      |         |      |          |
|           |      | 48: Terminal floor signal input                               |         |      |          |
|           |      | 49: Door lock 1 shorting input                                |         |      |          |
|           |      | 50: Door lock 2 shorting input                                |         |      |          |
|           |      | 51: Reserved                                                  |         |      |          |
|           |      | 52: EEO input                                                 |         |      |          |
|           |      | 53: Reserved                                                  |         |      |          |
|           |      | 54: Door lock bypass input                                    |         |      |          |
|           |      | 55: Reserved                                                  |         |      |          |

| Parameter | Name                   | Range                                                       | Default | Unit | Property |
|-----------|------------------------|-------------------------------------------------------------|---------|------|----------|
|           |                        | 56: Rope gripper feedback input                             |         |      |          |
|           |                        | 57: Electric brake release input                            |         |      |          |
|           |                        | 58: Forced electric brake release input                     |         |      |          |
|           |                        | 59: Reserved                                                |         |      |          |
|           |                        | 60: KAM feedback input                                      |         |      |          |
|           |                        | 61: Maintenance switch input                                |         |      |          |
|           |                        | 62: Integrated shorting motor stator contactor online input |         |      |          |
| P06-25    | X25 function selection | 0: Inactive                                                 | 4       | -    | ×        |
| P06-26    | X26 function selection | 1 to 3: Reserved                                            | 7       | -    | ×        |
| P06-27    | X27 function selection | 4: Safety circuit signal                                    | 8       | -    | ×        |
|           | X28 function selection | 5: Door lock circuit signal                                 | 5       |      |          |
| P06-28    |                        | 7: Door lock 1 shorting detection                           |         | -    | ×        |
| 100 20    |                        | 8: Door lock 2 shorting detection                           |         |      |          |
| P06-29    | X29 function selection |                                                             | 0       | -    | ×        |
| P06-30    | X30 function selection | Same as X1 to X24                                           | 0       | -    | ×        |
| P06-31    | X31 function selection |                                                             | 114     | -    | ×        |
| P06-32    | X32 function selection |                                                             | 0       | -    | ×        |
| P06-33    | X33 function selection |                                                             | 11      | -    | ×        |
| P06-34    | X34 function selection |                                                             | 36      | -    | ×        |
| P06-35    | Y1 function selection  | 0 to 31                                                     | 12      | -    | ×        |
| P06-36    | Y2 function selection  | 00: Inactive                                                | 1       | -    | ×        |
| P06-37    | Y3 function selection  | 01: RUN contactor output                                    | 2       | -    | ×        |
| P06-38    | Y4 function selection  | 02: Brake contactor output                                  | 24      | -    | ×        |
| P06-39    | Y5 function selection  | U3: Shorting door lock circuit<br>contactor output          | 28      | -    | ×        |
| P06-40    | Y6 function selection  | 04: Fire emergency floor arrival                            | 27      | -    | ×        |
| P06-41    | Y7 function selection  | signal                                                      | 3       | -    | ×        |

| Parameter | Name                   | Range                                                                                                    | Default | Unit | Property |
|-----------|------------------------|----------------------------------------------------------------------------------------------------|---------|------|----------|
| P06-42    | Y8 function selection  | 05: Door operator 1 open                                                                                                    | 4       | -    | ×        |
| P06-43    | Y9 function selection  | 06: Door operator 1 close                                                                                                    | 0       | -    | ×        |
|           |                        | 07: Door operator 2 open                                                                                                    |         |      |          |
|           |                        | 08: Door operator 2 close                                                                                                    |         |      |          |
|           |                        | 09: Brake and RUN contactors<br>normal (when E37 or E36 is<br>triggered, it indicates that the<br>brake contactor or RUN contactor<br>is abnormal) | 23      | -    | ×        |
|           |                        | 10: Fault state (output upon level 3,<br>level 4 or level 5 fault state)                                                                           |         |      |          |
|           | Y10 function selection | 11: Running state output                                                                                                    |         |      |          |
|           |                        | 12: Synchronous motor shorting motor stator contactor output                                                                                       |         |      |          |
|           |                        | 13: Emergency evacuation automatic switchover                                                                                                    |         |      |          |
|           |                        | 14: Controller normal                                                                                                    |         |      |          |
|           |                        | 15: Emergency buzzer output                                                                                                    |         |      |          |
| P06-44    |                        | 16: High-voltage startup of brake<br>(output kept for 4 s to release the<br>brake)                                                                 |         |      |          |
|           |                        | 17: Elevator up signal                                                                                                    |         |      |          |
|           |                        | 18: Lighting/Fan output                                                                                                    |         |      |          |
|           |                        | 19: Medical sterilization output                                                                                                    |         |      |          |
|           |                        | 20: Non-door zone stop                                                                                                    |         |      |          |
|           |                        | 21: Electromagnetic lock control<br>output                                                                                                    |         |      |          |
|           |                        | 22: Non-service state output                                                                                                    |         |      |          |
|           |                        | 23: Emergency evacuation<br>completed output                                                                                                    |         |      |          |
|           |                        | 24: Brake contactor 2 output                                                                                                    |         |      |          |
|           |                        | 25: Rope gripper reset                                                                                                    |         |      |          |
|           |                        | 26: Destination floor arrival output                                                                                                    |         |      |          |
|           |                        | 27: Electric brake release output                                                                                                    |         |      |          |

| Parameter | Name          | Range                                                        | Default | Unit | Property |
|-----------|---------------|--------------------------------------------------------------|---------|------|----------|
|           |               | 28: KAM output                                               |         |      |          |
|           |               | 29: Speed limiter test output                                |         |      |          |
|           |               | 30: Speed limiter reset output                               |         |      |          |
|           | PO            | 7: CTB terminal parameters                                   |         |      |          |
| P07-00    | Reserved      | -                                                            | -       | -    |          |
| P07-01    | CTB input X1  |                                                              | 103     | -    | ×        |
| P07-02    | CTB input X2  | (NC: NO+100)                                                 | 105     | -    | ×        |
| P07-03    | CTB input X3  | 10: Inactive                                                 | 112     | -    | ×        |
| P07-04    | CTB input X4  | 2: Light curtain 2                                           | 101     | -    | ×        |
| P07-05    | CTB input X5  | 3: Door open limit 1                                         | 117     | -    | ×        |
| P07-06    | CTB input X6  | 4: Door open limit 2                                         | 104     | -    | ×        |
| P07-07    | CTB input X7  | 5: Door close limit 1                                        | 106     | -    | ×        |
| P07-08    | CTB input X8  | 7: Full-load input                                           | 116     | -    | ×        |
| P07-09    | CTB input X9  | 8: Overload input                                            | 102     | -    | ×        |
| P07-10    | CTB input X10 | 9: Light-load input                                          | 118     | -    | ×        |
| P07-11    | CTB input X11 | 10: Up leveling                                              | 119     | -    | ×        |
| P07-12    | CTB input X12 | 11: Down leveling                                            | 113     | -    | ×        |
| P07-13    | CTB input X13 | 13: Inspection                                               | 14      | -    | ×        |
| P07-14    | CTB input X14 | 14: Inspection up                                            | 15      | -    | ×        |
| P07-15    | CTB input X15 | 15: Inspection down                                          | 120     | -    | ×        |
| P07-16    | CTB input X16 | 16: Rear door operator overheat                              | 121     | -    | ×        |
| P07-17    | CTB input X17 | 18: Rear door safety edge                                    | 122     | -    | ×        |
| P07-18    | CTB input X18 | 19: Motor overheat protection                                | 123     | -    | ×        |
| P07-19    | CTB input X19 | 20: Up slow-down 1 NO input                                  | 10      | -    | ×        |
| P07-20    | CTB input X20 | 21: Down slow-down 1 NO input                                | 11      | -    | ×        |
| P07-21    | CTB input X21 | 22: Up slow-down 2 NO Input<br>23: Down slow-down 2 NO input | 108     | -    | ×        |
| P07-22    | CTB input X22 |                                                              | 9       | -    | ×        |

| Parameter                     | Name                                  | Range                                                                                                    | Default | Unit | Property |  |
|-------------------------------|---------------------------------------|----------------------------------------------------------------------------------------------------|---------|------|----------|--|
| P07-23                        | CTB input X23                         |                                                                                                    | 0       | -    | ×        |  |
| P07-24                        | CTB input X24                         |                                                                                                    | 0       | -    | ×        |  |
| P07-25                        | CTB output Y1                         | 0 to 31                                                                                                    | 1       | -    | ×        |  |
| P07-26                        | CTB output Y2                         | 0: Reserved                                                                                                    | 2       | -    | ×        |  |
| P07-27                        | CTB output Y3                         | 1: Door 1 open                                                                                                    | 3       | -    | ×        |  |
| P07-28                        | CTB output Y4                         | - 2: Door I close<br>- 3: Forced door 1 close                                                                                                    | 4       | -    | ×        |  |
| P07-29                        | CTB output Y5                         | 4: Door 2 open                                                                                                    | 5       | -    | ×        |  |
| P07-30                        | CTB output Y6                         | 5: Door 2 close                                                                                                    | 6       | -    | ×        |  |
| P07-31                        | CTB output Y7                         | 6: Forced door 2 close                                                                                                    | 7       | -    | ×        |  |
| P07-32                        | CTB output Y8                         | 7: Up arrival gong                                                                                                    | 8       | -    | ×        |  |
| P07-33                        | CTB output Y9                         | 9: Arrival gong                                                                                                    | 11      | -    | ×        |  |
| P07-34                        | CTB output Y10                        | 10: Fault                                                                                                    | 16      | -    | ×        |  |
| P07-35                        | CTB output Y11                        | 11: Sound and light alarm                                                                                                    | 15      | -    | ×        |  |
| P07-36                        | CTB output Y12                        | 14: Forced output                                                                                                    | 0       | -    | ×        |  |
| P07-37                        | CTB output Y13                        | 15: Fan                                                                                                    | 0       | -    | ×        |  |
| P07-38                        | CTB output Y14                        | 17: Run enable                                                                                                    | 0       | -    | ×        |  |
| P07-39                        | CTB output Y15                        | 18: Elevator non-overspeed output                                                                                                    | 0       | -    | ×        |  |
| P07-40                        | CTB output Y16                        | <ul> <li>(output disabled during elevator<br/>overspeed running)</li> <li>19: Automatic dial-out (it will be<br/>output if the elevator stops and<br/>remains in a non-door zone for<br/>over 60 seconds during<br/>non-inspection period)</li> </ul> | 0       | _    | ×        |  |
| P08: Door operator parameters |                                       |                                                                                                    |         |      |          |  |
| P08-00                        | Number of door<br>operators           | 1 to 2                                                                                                    | 1       | -    | ×        |  |
| P08-01                        | Service floor 1 of door<br>operator 1 | 0 to 65535                                                                                                    | 65535   | -    | 0        |  |

| Parameter | Name                                        | Range                                                                                                    | Default | Unit | Property |
|-----------|---------------------------------------------|----------------------------------------------------------------------------------------------------|---------|------|----------|
| P08-02    | Service floor 2 of door<br>operator 1       | 0 to 65535                                                                                                    | 65535   | -    | 0        |
| P08-03    | Service floor 3 of door<br>operator 1       | 0 to 65535                                                                                                    | 65535   | -    | 0        |
| P08-04    | Service floor 1 of door<br>operator 2       | 0 to 65535                                                                                                    | 65535   | -    | 0        |
| P08-05    | Service floor 2 of door<br>operator 2       | 0 to 65535                                                                                                    | 65535   | -    | 0        |
| P08-06    | Service floor 3 of door<br>operator 2       | 0 to 65535                                                                                                    | 65535   | -    | 0        |
| P08-07    | Door open protection<br>time                | 5 to 99                                                                                                    | 10      | S    | 0        |
| P08-08    | Door close protection<br>time               | 5 to 99                                                                                                    | 15      | S    | 0        |
| P08-09    | Door open/close times                       | 0 to 20                                                                                                    | 0       | -    | 0        |
| P08-10    | Door state of standby<br>elevator           | <ul><li>0: Normal door close at main floor</li><li>1: Waiting with door open at main floor</li><li>2: Waiting with door open at each floor</li></ul> | 0       | -    | 0        |
| P08-11    | Door open holding time<br>for hall call     | 1 to 1000                                                                                                    | 5       | S    | 0        |
| P08-12    | Door open holding time<br>for car call      | 1 to 1000                                                                                                    | 3       | S    | 0        |
| P08-13    | Door open holding time<br>at main floor     | 1 to 1000                                                                                                    | 10      | S    | 0        |
| P08-14    | Duration of door open<br>holding time delay | 10 to 1000                                                                                                    | 30      | S    | 0        |
| P08-15    | Special door open<br>holding time           | 10 to 1000                                                                                                    | 30      | S    | 0        |
| P08-16    | Manually operated door open limit delay     | 1 to 60                                                                                                    | 5       | S    | 0        |

| Parameter | Name                                        | Range                                                                                                    | Default | Unit | Property |  |
|-----------|---------------------------------------------|----------------------------------------------------------------------------------------------------|---------|------|----------|--|
| P08-17    | Waiting time for forced door close          | 5 to 180                                                                                                    | 120     | S    | 0        |  |
| P08-18    | Manually operated door<br>lock waiting time | 0 to 60                                                                                                    | 0       | -    | 0        |  |
| P08-19    | Arrival gong output delay                   | 0 to 1000                                                                                                    | 0       | ms   | 0        |  |
| P08-20    | Through-type door<br>control selection      | <ul> <li>0: Simultaneous control for door open/close</li> <li>1: Independent control for door open/close for hall calls, and simultaneous control for car calls</li> <li>2: Independent control for door open/close for hall calls, and manual control for car calls</li> <li>3: Independent control for hall calls and car calls</li> </ul> | 0       | -    | ×        |  |
|           | P09: Hall call parameters                   |                                                                                                    |         |      |          |  |
| P09-00    | HCB-JP1 input                               | 0 to 63                                                                                                    | 1       | -    | ×        |  |
| P09-01    | HCB-JP2 input                               | <ul> <li>0: Reserved</li> <li>1: Elevator lock signal</li> <li>2: Fire emergency signal</li> <li>3: Current floor forbidden</li> <li>4: VIP signal</li> <li>5: Security signal</li> <li>6: Door close button input</li> <li>7: Fire emergency floor 2 signal<br/>input</li> </ul>                                                            | 2       | -    | ×        |  |
| P09-02    | HCB-JP1 output                              | 0 to 15                                                                                                    | 1       | -    | ×        |  |
| P09-03    | HCB-JP2 output                              | 0: Reserved<br>1: Up arrival indicator<br>2: Down arrival indicator<br>3: Fault signal<br>4: Non-door zone stop                                                                                                    | 2       | -    | ×        |  |
| Parameter | Name                                         | Range                                                                                                    | Default | Unit | Property |
|-----------|----------------------------------------------|----------------------------------------------------------------------------------------------------|---------|------|----------|
|           |                                              | 5: Non-service state output<br>6: Door close button output                                                                                                |         |      |          |
| P09-04    | Start address of hall call auxiliary command | 0 to 40                                                                                                    | 0       | -    | ×        |
| P09-05    | Hall call protocol selection                 | 0 to 65535                                                                                                    | 0       | -    | 0        |
| P09-06    | Hall call parameter setting                  | 0 to 65535                                                                                                    | 0       | -    | 0        |
| P09-07    | Hall call address<br>verification            | 0 to 65535                                                                                                    | 0       | -    | 0        |
|           | ĺ                                            | P10: Load cell parameters                                                                                                    |         |      |          |
| P10-00    | Load cell input selection                    | <ul><li>0: Inactive</li><li>1: Car call digital input</li><li>2: Car call analog input</li><li>3: MCB analog input</li><li>4: MCB digital input</li></ul> | 1       | -    | ×        |
| P10-01    | Car load ratio during load cell auto-tuning  | 0 to 100                                                                                                    | 0       | %    | ×        |
| P10-02    | Current car load                             | 0 to 255                                                                                                    | 0       | -    | *        |
| P10-03    | No-load measured by<br>load cell             | 0 to 255                                                                                                    | 0       | -    | ×        |
| P10-04    | Full-load measured by<br>load cell           | 0 to 255                                                                                                    | 100     | -    | ×        |
| P10-05    | Anti-nuisance function                       | Bit0: Nuisance judged by load cell<br>Bit1: Nuisance judged by light<br>curtain<br>Bit2: Nuisance judged by light-load<br>signal                          | 0       | -    | 0        |
|           | P11                                          | : Basic elevator parameters                                                                                                    |         |      |          |
| P11-00    | Leveling adjustment                          | 0 to 60                                                                                                    | 30      | mm   | ×        |
| P11-01    | Current floor                                | P11-07 to P11-06                                                                                                    | 1       | -    | ×        |

| Parameter | Name                                  | Range                                                          | Default | Unit | Property |
|-----------|---------------------------------------|----------------------------------------------------------------|---------|------|----------|
| P11-02    | High bits of current floor position   | 0 to 65535                                                     | 0       | -    | ×        |
| P11-03    | Low bits of current floor position    | 0 to 65535                                                     | 0       | -    | ×        |
| P11-04    | Leveling plate length 1               | 0 to 65535                                                     | 0       | -    | ×        |
| P11-05    | Leveling plate length 2               | 0 to 65535                                                     | 0       | -    | ×        |
| P11-06    | Top floor of elevator                 | P11-07 to 48                                                   | 9       | -    | ×        |
| P11-07    | Bottom floor of elevator              | 1 to P11-06                                                    | 1       | -    | ×        |
| P11-08    | Parking floor for idle<br>elevator    | P11-07 to P11-06                                               | 1       | -    | ×        |
| P11-09    | Fire emergency floor                  | P11-07 to P11-06                                               | 1       | -    | ×        |
| P11-10    | Fire emergency floor 2                | 0 to P11-06                                                    | 0       | -    | ×        |
| P11-11    | Parking floor for elevator<br>lockout | P11-07 to P11-06                                               | 1       | -    | ×        |
| P11-12    | VIP floor                             | 0 to P11-06                                                    | 0       | -    | ×        |
| P11-13    | Emergency evacuation<br>parking floor | 0 to P11-06                                                    | 0       | -    | ×        |
| P11-14    | Security floor                        | 0 to P11-06                                                    | 0       | -    | ×        |
| P11-15    | Service floor 1                       | 0 to 65535<br>(Floors 1 to 16)<br>0: No respond<br>1: Respond  | 65535   | -    | ×        |
| P11-16    | Service floor 2                       | 0 to 65535<br>(Floors 17 to 32)<br>0: No respond<br>1: Respond | 65535   | -    | ×        |
| P11-17    | Service floor 3                       | 0 to 65535<br>(Floors 33 to 40)<br>0: No respond<br>1: Respond | 65535   | -    | 0        |

| Parameter | Name                                             | Range                                                                                      | Default | Unit      | Property |
|-----------|--------------------------------------------------|--------------------------------------------------------------------------------------------|---------|-----------|----------|
| P11-18    | Number of elevators in group control             | 1 to 8                                                                                     | 1       | -         | ×        |
| P11-19    | Elevator serial number                           | 1 to 8                                                                                     | 1       | -         | ×        |
| P11-20    | Floor offset in parallel control                 | 0 to 40                                                                                    | 0       | -         | ×        |
| P11-21    | Program selection                                | 0 to 65535                                                                                 | 0       | -         | ×        |
| P11-22    | Leveling sensor delay                            | 10 to 50                                                                                   | 14      | ms        | ×        |
| P11-23    | Collective selective mode                        | 0: Full collective selective<br>1: Down collective selective<br>2: Up collective selective | 0       | -         | ×        |
| P11-24    | Start time of down collective selective 1        | 00.00 to 23.59                                                                             | 00.00   | HH.<br>MM | ×        |
| P11-25    | End time of down collective selective 1          | 00.00 to 23.59                                                                             | 00.00   | HH.<br>MM | ×        |
| P11-26    | Start time of down collective selective 2        | 00.00 to 23.59                                                                             | 00.00   | HH.<br>MM | ×        |
| P11-27    | End time of down collective selective 2          | 00.00 to 23.59                                                                             | 00.00   | HH.<br>MM | ×        |
| P11-28    | Start time of time-based floor service 1         | 00.00 to 23.59                                                                             | 00.00   | HH.<br>MM | ×        |
| P11-29    | End time of time-based<br>floor service 1        | 00.00 to 23.59                                                                             | 00.00   | HH.<br>MM | ×        |
| P11-30    | Service floor 1 of<br>time-based floor service 1 | 0 to 65535                                                                                 | 65535   | -         | ×        |
| P11-31    | Service floor 2 of<br>time-based floor service 1 | 0 to 65535                                                                                 | 65535   | -         | ×        |
| P11-32    | Service floor 3 of<br>time-based floor service 1 | 0 to 65535                                                                                 | 65535   | -         | ×        |
| P11-33    | Start time of time-based floor service 2         | 00.00 to 23.59                                                                             | 00.00   | HH.<br>MM | ×        |
| P11-34    | End time of time-based                           | 00.00 to 23.59                                                                             | 00.00   | HH.       | ×        |

| Parameter | Name                                                | Range            | Default | Unit      | Property |
|-----------|-----------------------------------------------------|------------------|---------|-----------|----------|
|           | floor service 2                                     |                  |         | MM        |          |
| P11-35    | Service floor 1 of<br>time-based floor service<br>2 | 0 to 65535       | 65535   | -         | ×        |
| P11-36    | Service floor 2 of<br>time-based floor service<br>2 | 0 to 65535       | 65535   | -         | ×        |
| P11-37    | Service floor 3 of<br>time-based floor service<br>2 | 0 to 65535       | 65535   | -         | ×        |
| P11-38    | Peak 1 start time for<br>parallel/group control     | 00.00 to 23.59   | 00.00   | HH.<br>MM | ×        |
| P11-39    | Peak 1 end time for<br>parallel/group control       | 00.00 to 23.59   | 00.00   | HH.<br>MM | ×        |
| P11-40    | Peak 1 floor for<br>parallel/group control          | P11-07 to P11-06 | 1       | -         | ×        |
| P11-41    | Peak 2 start time for<br>parallel/group control     | 00.00 to 23.59   | 00.00   | HH.<br>MM | ×        |
| P11-42    | Peak 2 end time for<br>parallel/group control       | 00.00 to 23.59   | 00.00   | HH.<br>MM | ×        |
| P11-43    | Peak 2 floor for<br>parallel/group control          | P11-07 to P11-06 | 1       | -         | ×        |
| P11-44    | Reserved                                            | 0 to 65535       | 0       | -         | ×        |
| P11-45    | Reserved                                            | 0 to 65535       | 0       | -         | ×        |
| P11-46    | Reserved                                            | 0 to 65535       | 0       | -         | ×        |
| P11-47    | Elevator lock start time                            | 00.00 to 23.59   | 00.00   | HH.<br>MM | ×        |
| P11-48    | Elevator lock end time                              | 00.00 to 23.59   | 00.00   | HH.<br>MM | ×        |
| P11-49    | Program control selection<br>1                      | 0 to 65535       | 0       | -         | ×        |

| Parameter | Name                                   | Range                                                                                                    | Default | Unit | Property |
|-----------|----------------------------------------|----------------------------------------------------------------------------------------------------|---------|------|----------|
| P11-50    | Program control selection<br>2         | 0 to 65535                                                                                                    | 0       | -    | ×        |
| P11-51    | Program control selection<br>3         | 0 to 65535                                                                                                    | 0       | -    | ×        |
| P11-52    | Attendant function selection           | 0 to 65535                                                                                                    | 128     | -    | ×        |
| P11-53    | Fire emergency function selection      | 0 to 65535                                                                                                    | 16456   | -    | ×        |
| P11-54    | Emergency evacuation selection         | 0 to 65535                                                                                                    | 16384   | -    | ×        |
| P11-55    | VIP function selection                 | 0 to 65535                                                                                                    | 0       | -    | ×        |
| P11-56    | Blinking advance time                  | 0.0 to 15.0                                                                                                    | 1.0     | S    | 0        |
| P11-57    | CAN communication setting              | 0 to 65535                                                                                                    | 0       | -    | 0        |
| P11-58    | Soft limit position setting            | 0 to 65535                                                                                                    | 0       | -    | 0        |
| P11-59    | High bit of current pulse              | 0 to 65535                                                                                                    | 0       | -    | *        |
| P11-60    | Low bit of current pulse               | 0 to 65535                                                                                                    | 0       | -    | *        |
|           | P12: Er                                | nhanced parameters (reserved)                                                                                                    |         |      |          |
|           | P13                                    | : Keypad setting parameters                                                                                                    |         |      |          |
| P13-00    | Keypad display selection               | <ul><li>0: Reverse display of physical floor</li><li>1: Forward display of physical floor</li><li>2: Reverse display of hall call floor</li><li>3: Forward display of hall call floor</li></ul> | 3       | -    | ×        |
| P13-01    | Parameter display in the running state | Bit0: Running speed<br>Bit1: Rated speed<br>Bit2: Bus voltage<br>Bit3: Output voltage<br>Bit4: Output current<br>Bit5: Output frequency<br>Bit6: High bits of input terminals                   | 65535   | -    | ×        |

| Parameter | Name                                | Range                                   | Default | Unit | Property |
|-----------|-------------------------------------|-----------------------------------------|---------|------|----------|
|           |                                     | Bit7: Low bits of input terminals       |         |      |          |
|           |                                     | Bit8: Output terminals                  |         |      |          |
|           |                                     | Bit9: Current floor                     |         |      |          |
|           |                                     | Bit10: Current position                 |         |      |          |
|           |                                     | Bit11: Car load                         |         |      |          |
|           |                                     | Bit12: CTB input state                  |         |      |          |
|           |                                     | Bit13: CTB output state                 |         |      |          |
|           |                                     | Bit14: System state                     |         |      |          |
|           |                                     | Bit15: Pre-torque current               |         |      |          |
|           |                                     | Bit0: Rated speed                       |         |      |          |
|           |                                     | Bit1: Bus voltage                       |         |      |          |
|           |                                     | Bit2: Low bits of input terminals       |         |      |          |
|           | Parameter display in the stop state | Bit3: High bits of input terminals      |         |      |          |
|           |                                     | Bit4: Output terminals                  |         |      |          |
|           |                                     | Bit5: Current floor                     |         |      |          |
| P13-02    |                                     | Bit6: Current position                  | 65535   | -    | ×        |
|           |                                     | Bit7: Car load                          |         |      |          |
|           |                                     | Bit8: Slow-down distance at rated speed |         |      |          |
|           |                                     | Bit9: CTB input state                   |         |      |          |
|           |                                     | Bit10: CTB output state                 |         |      |          |
|           |                                     | Bit11: System state                     |         |      |          |
|           | P14: PC                             | protection parameters (reserved)        |         |      |          |
|           | P15:                                | Communication parameters                |         |      |          |
|           |                                     | 0: 9600                                 |         |      |          |
| P15-00    | Baud rate setting                   | 1: 38400                                | 1       | -    | ×        |
| P15-01    | Reserved                            |                                         |         |      |          |
|           |                                     | 0 to 127                                |         |      |          |
| P15-02    | Local address                       | (0: broadcast address)                  | 1       | -    | ×        |
| P15-03    | Response delay                      | 0 to 20                                 | 0       | ms   | ×        |
| P15-04    | Communication timeout               | 0 to 60.0                               | 0.0     | s    | ×        |

| Parameter | Name                                                      | Range                            | Default | Unit     | Property |
|-----------|-----------------------------------------------------------|----------------------------------|---------|----------|----------|
|           |                                                           | 0: Inactive                      |         |          |          |
| P15-05    | Re-leveling stop delay                                    | 0.00 to 2.00                     | 0.00    | S        | ×        |
| P15-06    | Reserved                                                  | -                                | -       | -        |          |
| P15-07    | Host controller setting                                   | 0 to 65535                       | 0       | -        | 0        |
| P15-08    | Local log setting                                         | 0 to 65535                       | 0       | -        | ×        |
|           |                                                           | P16: Time parameters             |         |          |          |
| P16-00    | Maximum idle time<br>before returning to<br>parking floor | 0 to 240                         | 10      | min      | ×        |
| P16-01    | Fan/Lighting turn-off<br>time (car energy-saving<br>time) | 0 to 240                         | 2       | min      | ×        |
| P16-02    | Motor running time limit                                  | 0 to 45<br>(Below 3 s: Inactive) | 45      | S        | ×        |
| P16-03    | Clock: year                                               | 2020 to 2100                     | 2011    | YYY<br>Y | ×        |
| P16-04    | Clock: month                                              | 1 to 12                          | 1       | MM       | ×        |
| P16-05    | Clock: day                                                | 1 to 31                          | 1       | DD       | ×        |
| P16-06    | Clock: hour                                               | 0 to 23                          | 0       | ΗH       | ×        |
| P16-07    | Clock: minute                                             | 0 to 59                          | 0       | MM       | ×        |
| P16-08    | Reserved                                                  |                                  |         |          |          |
| P16-09    | Reserved                                                  |                                  |         |          |          |
| P16-10    | Attendant/Normal state<br>switchover time                 | 3 to 200                         | 3       | S        | ×        |
| P16-11    | Maintenance notification period                           | 0 to 99                          | 0       | day      | ×        |
| P16-12    | Motor operation protection time                           | 0 to 99                          | 45      | -        | 0        |

| Parameter                     | Name                               | Range                                               | Default | Unit | Property |  |  |  |
|-------------------------------|------------------------------------|-----------------------------------------------------|---------|------|----------|--|--|--|
| P17: Test function parameters |                                    |                                                     |         |      |          |  |  |  |
| P17-00                        | Car call floor registered          | 0 to P11-06                                         | 0       | -    | 0        |  |  |  |
| P17-01                        | Up hall call floor<br>registered   | 0 to P11-06                                         | 0       | -    | 0        |  |  |  |
| P17-02                        | Down hall call floor<br>registered | 0 to P11-06                                         | 0       | -    | 0        |  |  |  |
| P17-03                        | Random running times               | 0 to 60000                                          | 0       | -    | 0        |  |  |  |
| P17-04                        | Hall call                          | 0: Hall call allowed<br>1: Hall call forbidden      | 0       | -    | 0        |  |  |  |
| P17-05                        | Door open                          | 0: Door open allowed<br>1: Door open forbidden      | 0       | -    | 0        |  |  |  |
| P17-06                        | Overload function                  | 0: Overload forbidden<br>1: Overload allowed        | 0       | -    | 0        |  |  |  |
| P17-07                        | Limit function                     | 0: Limit switch enabled<br>1: Limit switch disabled | 0       | -    | 0        |  |  |  |
| P17-08                        | Random running interval            | 0 to 1000                                           | 0       | S    | 0        |  |  |  |
| P17-09                        | Test function                      | 0 to 65535                                          | 0       | -    | 0        |  |  |  |
| P17-10                        | Speed limiter test output time     | 0 to 100                                            | 0       | S    | 0        |  |  |  |
| P17-11                        | Test floor 1                       | 0 to P11-06                                         | 0       | -    | 0        |  |  |  |
| P17-12                        | Test floor 2                       | 0 to P11-06                                         | 0       | -    | 0        |  |  |  |
| P17-13                        | Test floor 3                       | 0 to P11-06                                         | 0       | -    | 0        |  |  |  |
| P17-14                        | Overspeed test detection value     | 0.000 to 4.000 m/s                                  | 0       | m/s  | 0        |  |  |  |
|                               | P18                                | 8: Maintenance parameters                           |         |      |          |  |  |  |
| P18-00                        | Set running time                   | 0 to 60000                                          | 0       | -    | ×        |  |  |  |
| P18-01                        | Set running days                   | 0 to 999                                            | 999     | -    | ×        |  |  |  |
| P18-02                        | Maintenance notification period    | 0 to 99                                             | 0       | -    | 0        |  |  |  |

| Parameter | Name                                  | Range                      | Default | Unit | Property |
|-----------|---------------------------------------|----------------------------|---------|------|----------|
| P18-03    | Maintenance notification period check | 0 to 99                    | 0       | -    | *        |
| P18-04    | Remote password                       | 0 to 65535                 | 0       | -    | 0        |
| P18-05    | Maintenance status<br>check           | 0 to 1                     | 0       | -    | *        |
|           | P1                                    | 9: Floor height parameters |         |      |          |
| P19-00    | High bits of floor height 1           | 0 to 65535                 | 0       | -    | ×        |
| P19-01    | Low bits of floor height 1            | 0 to 65535                 | 0       | -    | ×        |
| P19-02    | High bits of floor height 2           | 0 to 65535                 | 0       | -    | ×        |
| P19-03    | Low bits of floor height 2            | 0 to 65535                 | 0       | -    | ×        |
| P19-04    | High bits of floor height 3           | 0 to 65535                 | 0       | -    | ×        |
| P19-05    | Low bits of floor height 3            | 0 to 65535                 | 0       | -    | ×        |
| P19-06    | High bits of floor height 4           | 0 to 65535                 | 0       | -    | ×        |
| P19-07    | Low bits of floor height 4            | 0 to 65535                 | 0       | -    | ×        |
| P19-08    | High bits of floor height 5           | 0 to 65535                 | 0       | -    | ×        |
| P19-09    | Low bits of floor height 5            | 0 to 65535                 | 0       | -    | ×        |
| P19-10    | High bits of floor height 6           | 0 to 65535                 | 0       | -    | ×        |
| P19-11    | Low bits of floor height 6            | 0 to 65535                 | 0       | -    | ×        |
| P19-12    | High bits of floor height 7           | 0 to 65535                 | 0       | -    | ×        |
| P19-13    | Low bits of floor height 7            | 0 to 65535                 | 0       | -    | ×        |
| P19-14    | High bits of floor height 8           | 0 to 65535                 | 0       | -    | ×        |
| P19-15    | Low bits of floor height 8            | 0 to 65535                 | 0       | -    | ×        |
| P19-16    | High bits of floor height 9           | 0 to 65535                 | 0       | -    | ×        |
| P19-17    | Low bits of floor height 9            | 0 to 65535                 | 0       | -    | ×        |
| P19-18    | High bits of floor height<br>10       | 0 to 65535                 | 0       | -    | ×        |
| P19-19    | Low bits of floor height 10           | 0 to 65535                 | 0       | -    | ×        |

| Parameter | Name                            | Range      | Default | Unit | Property |  |  |
|-----------|---------------------------------|------------|---------|------|----------|--|--|
|           |                                 |            |         |      |          |  |  |
| P19-80    | High bits of floor height<br>41 | 0 to 65535 | 0       | -    | ×        |  |  |
| P19-81    | Low bits of floor height 41     | 0 to 65535 | 0       | -    | ×        |  |  |
| P19-82    | High bits of floor height<br>42 | 0 to 65535 | 0       | -    | ×        |  |  |
| P19-83    | Low bits of floor height<br>42  | 0 to 65535 | 0       | -    | ×        |  |  |
| P19-84    | High bits of floor height<br>43 | 0 to 65535 | 0       | -    | ×        |  |  |
| P19-85    | Low bits of floor height<br>43  | 0 to 65535 | 0       | -    | ×        |  |  |
| P19-86    | High bits of floor height<br>44 | 0 to 65535 | 0       | -    | ×        |  |  |
| P19-87    | Low bits of floor height<br>44  | 0 to 65535 | 0       | -    | ×        |  |  |
| P19-88    | High bits of floor height<br>45 | 0 to 65535 | 0       | -    | ×        |  |  |
| P19-89    | Low bits of floor height<br>45  | 0 to 65535 | 0       | -    | ×        |  |  |
| P19-90    | High bits of floor height<br>46 | 0 to 65535 | 0       | -    | ×        |  |  |
| P19-91    | Low bits of floor height<br>46  | 0 to 65535 | 0       | -    | ×        |  |  |
| P19-92    | High bits of floor height<br>47 | 0 to 65535 | 0       | -    | ×        |  |  |
| P19-93    | Low bits of floor height<br>47  | 0 to 65535 | 0       | -    | ×        |  |  |
| P19-94    | High bits of floor height<br>48 | 0 to 65535 | 0       | -    | ×        |  |  |
| P19-95    | Low bits of floor height        | 0 to 65535 | 0       | -    | ×        |  |  |

| Parameter                           | Name                             | Range      | Default | Unit | Property |  |  |  |  |  |
|-------------------------------------|----------------------------------|------------|---------|------|----------|--|--|--|--|--|
|                                     | 48                               |            |         |      |          |  |  |  |  |  |
| P20: Leveling adjustment parameters |                                  |            |         |      |          |  |  |  |  |  |
| P20-00                              | Leveling adjustment<br>mode      | 0 to 1     | 0       |      | -        |  |  |  |  |  |
| P20-01                              | Leveling adjustment record 1     | 0 to 60060 | 30030   |      | -        |  |  |  |  |  |
| P20-02                              | Leveling adjustment record 2     | 0 to 60060 | 30030   |      | -        |  |  |  |  |  |
| P20-03                              | Leveling adjustment record 3     | 0 to 60060 | 30030   |      | -        |  |  |  |  |  |
| P20-04                              | Leveling adjustment record 4     | 0 to 60060 | 30030   |      | -        |  |  |  |  |  |
| P20-05                              | Leveling adjustment<br>record 5  | 0 to 60060 | 30030   |      | -        |  |  |  |  |  |
| P20-06                              | Leveling adjustment record 6     | 0 to 60060 | 30030   |      | -        |  |  |  |  |  |
| P20-07                              | Leveling adjustment<br>record 7  | 0 to 60060 | 30030   |      | -        |  |  |  |  |  |
| P20-08                              | Leveling adjustment record 8     | 0 to 60060 | 30030   |      | -        |  |  |  |  |  |
| P20-09                              | Leveling adjustment<br>record 9  | 0 to 60060 | 30030   |      | -        |  |  |  |  |  |
| P20-10                              | Leveling adjustment<br>record 10 | 0 to 60060 | 30030   |      | -        |  |  |  |  |  |
| P20-11                              | Leveling adjustment<br>record 11 | 0 to 60060 | 30030   |      | -        |  |  |  |  |  |
| P20-12                              | Leveling adjustment record 12    | 0 to 60060 | 30030   |      | -        |  |  |  |  |  |
| P20-13                              | Leveling adjustment<br>record 13 | 0 to 60060 | 30030   |      | -        |  |  |  |  |  |
| P20-14                              | Leveling adjustment              | 0 to 60060 | 30030   |      | -        |  |  |  |  |  |

| Parameter | Name                             | Range                             | Default | Unit | Property |
|-----------|----------------------------------|-----------------------------------|---------|------|----------|
|           | record 14                        |                                   |         |      |          |
| P20-15    | Leveling adjustment<br>record 15 | 0 to 60060                        | 30030   |      | -        |
| P20-16    | Leveling adjustment record 16    | 0 to 60060                        | 30030   |      | -        |
| P20-17    | Leveling adjustment<br>record 17 | 0 to 60060                        | 30030   |      | -        |
| P20-18    | Leveling adjustment<br>record 18 | 0 to 60060                        | 30030   |      | -        |
| P20-19    | Leveling adjustment<br>record 19 | 0 to 60060                        | 30030   |      | -        |
| P20-20    | Leveling adjustment<br>record 20 | 0 to 60060                        | 30030   |      | -        |
| P20-21    | Leveling adjustment<br>record 21 | 0 to 60060                        | 0       |      | -        |
| P20-22    | Leveling adjustment<br>record 22 | 0 to 60060                        | 0       |      | -        |
| P20-23    | Leveling adjustment<br>record 23 | 0 to 60060                        | 0       |      | -        |
| P20-24    | Leveling adjustment<br>record 24 | 0 to 60060                        | 0       |      | -        |
| P20-25    | Reserved                         |                                   | -       | -    | -        |
| P20-26    | Reserved                         |                                   | -       | -    | -        |
|           | P2                               | 21: Floor display parameters      | •       | L    |          |
| P21-00    | Reserved                         | 0 to 9999                         | -       | -    | *        |
| P21-01    | Floor 1 display                  | The two high bits indicate the    | 1901    | -    | 0        |
| P21-02    | Floor 2 display                  | display code of tens place of the | 1902    | -    | 0        |
| P21-03    | Floor 3 display                  | indicate the display code of ones | 1903    | -    | 0        |
| P21-04    | Floor 4 display                  | place.                            | 1904    | -    | 0        |
| P21-05    | Floor 5 display                  | 100: Display "0"                  | 1905    | -    | 0        |

| Parameter | Name             | Range                                | Default | Unit | Property |
|-----------|------------------|--------------------------------------|---------|------|----------|
| P21-06    | Floor 6 display  | 01: Display "1"                      | 1906    | -    | 0        |
| P21-07    | Floor 7 display  | 02: Display "2"                      | 1907    | -    | 0        |
| P21-08    | Floor 8 display  | 03: Display "5"                      | 1908    | -    | 0        |
| P21-09    | Floor 9 display  | 05: Display "5"                      | 1909    | -    | 0        |
| P21-10    | Floor 10 display | 06: Display "6"                      | 100     | -    | 0        |
| P21-11    | Floor 11 display | 07: Display "7"                      | 101     | -    | 0        |
| P21-12    | Floor 12 display | 08: Display "8"                      | 102     | -    | 0        |
| P21-13    | Floor 13 display | 10° Display "A"                      | 103     | -    | 0        |
| P21-14    | Floor 14 display | 11: Display "B"                      | 104     | -    | 0        |
| P21-15    | Floor 15 display | 12: Display "G"                      | 105     | -    | 0        |
| P21-16    | Floor 16 display | 13: Display "H"                      | 106     | -    | 0        |
| P21-17    | Floor 17 display | 14: Display "L"                      | 107     | -    | 0        |
| P21-18    | Floor 18 display | 16: Display "P"                      | 108     | -    | 0        |
| P21-19    | Floor 19 display | 17: Display "R"                      | 109     | -    | 0        |
| P21-20    | Floor 20 display | 18: Display "-"                      | 200     | -    | 0        |
| P21-21    | Floor 21 display | 19: No display                       | 201     | -    | 0        |
| P21-22    | Floor 22 display | 20: Display "12"<br>21: Display "13" | 202     | -    | 0        |
| P21-23    | Floor 23 display | 22: Display "23"                     | 203     | -    | 0        |
| P21-24    | Floor 24 display | > 22: No display                     | 204     | -    | 0        |
| P21-25    | Floor 25 display | -                                    | 205     | -    | 0        |
| P21-26    | Floor 26 display | -                                    | 206     | -    | 0        |
| P21-27    | Floor 27 display | -                                    | 207     | -    | 0        |
| P21-28    | Floor 28 display | _                                    | 208     | _    | 0        |
| P21-29    | Floor 29 display |                                      | 200     | -    | 0        |
| P21-30    | Floor 30 display |                                      | 300     |      |          |
| D21-31    | Floor 31 display | -                                    | 300     |      |          |
| P21-51    | Floor 31 display |                                      | 501     | -    | U        |

| Parameter | Name                                           | Range                       | Default | Unit | Property |
|-----------|------------------------------------------------|-----------------------------|---------|------|----------|
|           | (Dual hall call display for through-type door) |                             |         |      |          |
| P21-32    | Floor 32 display                               |                             | 302     | -    | 0        |
| P21-33    | Floor 33 display                               |                             | 303     | -    | 0        |
| P21-34    | Floor 34 display                               |                             | 304     | -    | 0        |
| P21-35    | Floor 35 display                               |                             | 305     | -    | 0        |
| P21-36    | Floor 36 display                               |                             | 306     | -    | 0        |
| P21-37    | Floor 37 display                               |                             | 307     | -    | 0        |
| P21-38    | Floor 38 display                               |                             | 308     | -    | 0        |
| P21-39    | Floor 39 display                               |                             | 309     | -    | 0        |
| P21-40    | Floor 40 display                               |                             | 400     | -    | 0        |
| P21-41    | Floor 41 display                               |                             | 401     | -    | 0        |
| P21-42    | Floor 42 display                               |                             | 402     | -    | 0        |
| P21-43    | Floor 43 display                               |                             | 403     | -    | 0        |
| P21-44    | Floor 44 display                               |                             | 404     | -    | 0        |
| P21-45    | Floor 45 display                               |                             | 405     | -    | 0        |
| P21-46    | Floor 46 display                               |                             | 406     | -    | 0        |
| P21-47    | Floor 47 display                               |                             | 407     | -    | 0        |
| P21-48    | Floor 48 display                               |                             | 408     | -    | 0        |
| P21-49    | Highest digit selection 1                      |                             | 0       | -    | 0        |
| P21-50    | Highest digit selection 2                      |                             | 0       | -    | 0        |
| P21-51    | Highest digit selection 3                      |                             | 0       | -    | 0        |
| P21-52    | Highest digit selection 4                      |                             | 0       | -    | 0        |
| P21-53    | Highest digit selection 5                      |                             | 0       | -    | 0        |
|           | P22                                            | : Magnetic scale parameters |         |      |          |
| P22-00    | Magnetic scale enable                          | 0 to 65535                  | 0       | -    | ×        |
| P22-01    | Magnetic scale model                           | 0 to 65535                  | 0       | -    | ×        |

| Parameter | Name                                                                                                   | Range                      | Default | Unit | Property |
|-----------|----------------------------------------------------------------------------------------------------|----------------------------|---------|------|----------|
|           | selection                                                                                              |                            |         |      |          |
| P22-02    | Magnetic scale function selection                                                                      | 0 to 65535                 | 0       | -    | ×        |
| P22-03    | Floor position setting                                                                                 | 0 to 999                   | 0       | -    | ×        |
| P22-04    | Magnetic scale tuning                                                                                  | 0 to 999                   | 0       | -    | 0        |
| P22-05    | Minor adjustment of<br>current floor position                                                          | 0 to 99                    | 50      | mm   | ×        |
| P22-06    | Door zone length                                                                                       | 100 to 400                 | 200     | -    | ×        |
| P22-07    | Magnetic scale limit<br>distance setting                                                               | 0 to 400                   | 30      | -    | ×        |
| P22-08    | High bit of floor 1<br>absolute position                                                               | 0 to 65535                 | 0       | -    | ×        |
| P22-09    | Low bit of floor 1 absolute position                                                                   | 0 to 65535                 | 0       | mm   | ×        |
| P22-10    | Deviation threshold<br>between encoder speed<br>measurement and<br>magnetic scale speed<br>measurement | 0.000 to 4.000             | 0.000   | m/s  | ×        |
| P22-11    | High bit of pulses<br>corresponding to each<br>decimeter                                               | 0 to 65535                 | 0       | -    | ×        |
| P22-12    | Low bit of pulses<br>corresponding to each<br>decimeter                                                | 0 to 65535                 | 0       | -    | ×        |
|           | P40                                                                                                    | : Commissioning parameters |         |      |          |
| P40-00    | Control data 1 address                                                                                 | 0 to 65535                 | 0       | -    | 0        |
| P40-01    | Control data 1 value                                                                                   | 0 to 65535                 | 0       | -    | *        |
| P40-02    | Control data 2 address                                                                                 | 0 to 65535                 | 0       | -    | 0        |
| P40-03    | Control data 2 value                                                                                   | 0 to 65535                 | 0       | -    | *        |
| P40-04    | Control data 3 address                                                                                 | 0 to 65535                 | 0       | -    | 0        |

| Parameter | Name                   | Range      | Default | Unit | Property |
|-----------|------------------------|------------|---------|------|----------|
| P40-05    | Control data 3 value   | 0 to 65535 | 0       | -    | *        |
| P40-06    | Control data 4 address | 0 to 65535 | 0       | -    | 0        |
| P40-07    | Control data 4 value   | 0 to 65535 | 0       | -    | *        |
| P40-08    | Control data setting 1 | 0 to 65535 | 0       | -    | 0        |
| P40-09    | Control data setting 2 | 0 to 65535 | 0       | -    | 0        |
| P40-10    | Control data setting 3 | 0 to 65535 | 0       | -    | 0        |
| P40-11    | Control data setting 4 | 0 to 65535 | 0       | -    | 0        |

### C.2.3 Status parameters

| Parameter | Name                                      | Range        | Unit |  |  |
|-----------|-------------------------------------------|--------------|------|--|--|
|           | D00: Basic configuration                  |              |      |  |  |
| D00-00    | Rate power of AC drive                    | 0.1 to 999.9 | kW   |  |  |
| D00-01    | Rated voltage of AC drive                 | 0 to 999     | V    |  |  |
| D00-02    | Rated current of AC drive                 | 0.1 to 999.9 | А    |  |  |
| D00-03    | MCB software version                      | 0.00 to 9.99 | -    |  |  |
| D00-04    | Drive board software version              | 0.00 to 9.99 | -    |  |  |
| D00-05    | CTB software version                      | 0.00 to 9.99 | -    |  |  |
| D00-06    | MCB customized software version           | 0.00 to 9.99 | -    |  |  |
| D00-07    | Drive board customized software version   | 0.00 to 9.99 | -    |  |  |
| D00-08    | CTB customized software version           | 0.00 to 9.99 | -    |  |  |
| D00-09    | MCB manufacturer software version         | 0.00 to 9.99 | -    |  |  |
| D00-10    | Drive board manufacturer software version | 0.00 to 9.99 | -    |  |  |
| D00-11    | CTB manufacturer software version         | 0.00 to 9.99 | -    |  |  |
| D00-12    | Functional specification version          | 0.00 to 9.99 | -    |  |  |

| Parameter | Name                                          | Range                                                                                                 | Unit |
|-----------|-----------------------------------------------|----------------------------------------------------------------------------------------------------|------|
| D00-13    | Temporary version of the MCB software         | 0.00 to 99.99                                                                                         | -    |
| D00-14    | Second version number of drive board software | 0.00 to 9.99                                                                                          | -    |
| D00-15    | Product model                                 | 0 to 9999                                                                                             | -    |
| D00-16    | CTB model                                     | 0 to 100                                                                                              | -    |
|           | D01: Runn                                     | ing status                                                                                            |      |
| D01-00    | Speed reference                               | 0.000 to 4.000                                                                                        | m/s  |
| D01-01    | Feedback speed                                | 0.000 to 4.000                                                                                        | m/s  |
| D01-02    | Bus voltage                                   | 0 to 999.9                                                                                            | V    |
| D01-03    | Current position                              | 0.0 to 300.0                                                                                          | m    |
| D01-04    | Output current                                | 0.0 to 999.9                                                                                          | А    |
| D01-05    | Output frequency                              | 0.00 to 99.99                                                                                         | Hz   |
| D01-06    | Torque current                                | 0.0 to 999.9<br>(with positive/negative display)                                                      | А    |
| D01-07    | Output voltage                                | 0.0 to 999.9                                                                                          | V    |
| D01-08    | Output torque                                 | 0.0 to 200.0<br>(with positive/negative display)                                                      | %    |
| D01-09    | Output power                                  | 0.00 to 99.99<br>(with positive/negative display)                                                     | KW   |
| D01-10    | Heatsink temperature                          | 0 to 100                                                                                              | °C   |
| D01-11    | Reserved                                      | -                                                                                                    | -    |
| D01-12    | Reserved                                      | -                                                                                                    | -    |
| D01-13    | Pre-torque current                            | 0.0 to 200.0<br>(with positive/negative display)                                                      | %    |
| D01-14    | Logic information                             | Thousands place and ten thousands<br>place: Elevator state<br>Ones place to hundreds place: Car state | -    |

| Parameter           | Name                                | Range                                                       | Unit |
|---------------------|-------------------------------------|-------------------------------------------------------------|------|
| D01-15              | Curve information                   | Hundreds place to ten thousands place:<br>Curve information | -    |
|                     |                                     | Ones place and tens place: Timing information               |      |
|                     |                                     | Bit0: Up direction display                                  |      |
|                     |                                     | Bit1: Down direction display                                |      |
|                     |                                     | Bit2: 1=Running; 0=Stop                                     |      |
| D01-16              | System state 2                      | Bit3: System full-load                                      | -    |
|                     |                                     | Bit4: System overload                                       |      |
|                     |                                     | Bit5: System half-load                                      |      |
|                     |                                     | Bit6: System light-load                                     |      |
| D01-17              | Input state 6                       | 0 to 65535                                                  | -    |
| D01-18              | Input state 7                       | 0 to 65535                                                  | -    |
| D01-19              | Output state 3                      | 0 to 65535                                                  | -    |
| D01-20              | Output state 4                      | 0 to 65535                                                  |      |
| D01-21              | Accumulated running time            | 0 to 65535                                                  | h    |
|                     |                                     | 0 to 9999                                                   |      |
| D01-22              | High bits of running times          | Note:                                                       | -    |
|                     |                                     | 1 means the actual running times is 10000.                  |      |
| D01-23              | Low bits of running times           | 0 to 9999                                                   | -    |
| D01-24              | Current encoder angle               | 0.0 to 359.9                                                | -    |
| D01-25              | Maximum floor running time interval | 0 to 200                                                    | S    |
| D01-26              | Zero servo rollback distance        | 0 to 65535                                                  | -    |
| D01-27              | Quiescent current                   | 0.00 to 655.00                                              | -    |
| D01-28 to<br>D01-31 | Reserved                            | 0 to 65535                                                  | -    |
|                     |                                     | 0: Meaningless                                              |      |
| D01-32              | Braking force detection result      | 1: Passed                                                   | -    |
|                     |                                     | 2: Failed                                                   |      |

| Parameter | Name                              | Range                                    | Unit |  |  |
|-----------|-----------------------------------|------------------------------------------|------|--|--|
| D01-33    | Shorting motor stator test result | 0: Meaningless<br>1: Passed<br>2: Failed | -    |  |  |
| D01-34    | System power-on time              | 0 to 65535                               | h    |  |  |
| D01-35    | TD2 temperature                   | 0 to 999                                 | °C   |  |  |
| D01-36    | Emergency evacuation state        | 0 to 65535                               | -    |  |  |
|           | D02: MCB status                   |                                          |      |  |  |
| D02-00    | Input state 1                     | 0 to 65535                               | -    |  |  |
| D02-01    | Input state 2                     | 0 to 65535                               | -    |  |  |
| D02-02    | Input state 3                     | 0 to 65535                               | -    |  |  |
| D02-03    | Input state 4                     | 0 to 65535                               | -    |  |  |
| D02-04    | Input state 5                     | 0 to 65535                               | -    |  |  |
| D02-05    | Output state 1                    | 0 to 65535                               | -    |  |  |
| D02-06    | Output state 2                    | 0 to 65535                               | -    |  |  |
| D02-07    | Terminal state display 1          | 0 to 65535                               | -    |  |  |
| D02-08    | Terminal state display 2          | 0 to 65535                               | -    |  |  |
|           | D03: CT                           | B status                                 |      |  |  |
| D03-00    | Car input state                   | 0 to 65535                               | -    |  |  |
| D03-01    | Car output state                  | 0 to 65535                               | -    |  |  |
| D03-02    | Hall state                        | 0 to 65535                               | -    |  |  |
| D03-03    | System state 1                    | 0 to 65535                               | -    |  |  |
|           | D04: Communication status         |                                          |      |  |  |
| D04-00    | Hall call communication state 1   | 0 to 65535                               | -    |  |  |
| D04-01    | Hall call communication state 2   | 0 to 65535                               | -    |  |  |
| D04-02    | Hall call communication state 3   | 0 to 65535                               | -    |  |  |
| D04-03    | Communication interference        | 0 to 65535                               | -    |  |  |

| Parameter | Name                                              | Range          | Unit |
|-----------|---------------------------------------------------|----------------|------|
| D04-04    | Encoder interference                              | 0 to 65535     | -    |
| D04-05    | Reserved                                          | 0 to 65535     | -    |
| D04-06    | Version display selection                         | 0 to 65535     | -    |
| D04-07    | Reserved                                          | 0 to 65535     | -    |
| D04-08    | Reserved                                          | 0 to 65535     | -    |
| D04-09    | Magnetic scale communication state                | 0 to 65535     | -    |
| D04-10    | Magnetic scale working state                      | 0 to 65535     | -    |
| D04-11    | High bit of magnetic scale present position       | 0 to 65535     | -    |
| D04-12    | Low bit of magnetic scale present position        | 0 to 65535     | -    |
| D04-13    | Present speed of magnetic scale                   | 0.100 to 4.000 | m/s  |
| D04-14    | Count of magnetic scale communication abnormality | 0 to 65535     | -    |
| D04-15    | Register value of magnetic scale fault            | 0 to 65535     | -    |
| D04-16    | Inspection box communication state                | 0 to 10        | -    |
| D04-17    | Inspection box input state                        | 0 to 65535     | -    |
| D04-18    | Inspection box software version                   | 0 to 99.99     | -    |
| D04-19    | ARD communication state                           | 0 to 10        | -    |
| D04-20    | ARD state                                         | 0 to 65535     | -    |
| D04-21    | ARD fault code                                    | 0 to 99        | -    |
| D04-22    | ARD battery voltage                               | 0.0 to 99.9    | -    |
| D04-23    | ARD software version                              | 0.00 to 99.99  | -    |

### C.2.4 Fault parameters

| E00: Fault record parameters |           |           |   |   |
|------------------------------|-----------|-----------|---|---|
| E00-00                       | 1st fault | 0 to 9999 | 0 | - |

| E00-01 | 1st fault subcode                | 0 to 65535     | 0 | -   |
|--------|----------------------------------|----------------|---|-----|
| E00-02 | Month and day upon 1st fault     | 0 to 1231      | 0 | -   |
| E00-03 | Hour and minute upon 1st fault   | 0 to 23.59     | 0 | -   |
| E00-04 | 2nd fault                        | 0 to 9999      | 0 | -   |
| E00-05 | 2nd fault subcode                | 0 to 65535     | 0 | -   |
| E00-06 | Month and day upon 2nd fault     | 0 to 1231      | 0 | -   |
| E00-07 | Hour and minute upon 2nd fault   | 0 to 23.59     | 0 | -   |
| E00-08 | 3rd fault                        | 0 to 9999      | 0 | -   |
| E00-09 | 3rd fault subcode                | 0 to 65535     | 0 | -   |
| E00-10 | Month and day upon 3rd fault     | 0 to 1231      | 0 | -   |
| E00-11 | Hour and minute upon 3rd fault   | 0 to 23.59     | 0 | -   |
|        |                                  |                |   |     |
| E00-96 | 25th fault                       | 0 to 9999      | 0 | -   |
| E00-97 | 25th fault subcode               | 0 to 65535     | 0 | -   |
| E00-98 | Month and day upon 25th fault    | 0 to 1231      | 0 | -   |
| E00-99 | Hour and minute upon 25th fault  | 0 to 23.59     | 0 | -   |
|        | E01: Latest                      | fault record   |   |     |
| E01-00 | 1st fault                        | 0 to 9999      | 0 | -   |
| E01-01 | 1st fault subcode                | 0 to 65535     | 0 | -   |
| E01-02 | Month and day upon 1st fault     | 0 to 1231      | 0 | -   |
| E01-03 | Hour and minute upon 1st fault   | 0 to 23.59     | 0 | -   |
| E01-04 | Logic information upon 1st fault | 0 to 65535     | 0 | -   |
| E01-05 | Curve information upon 1st fault | 0 to 65535     | 0 | -   |
| E01-06 | Speed reference upon 1st fault   | 0.000 to 4.000 | 0 | m/s |
| E01-07 | Feedback speed upon 1st fault    | 0.000 to 4.000 | 0 | m/s |
| E01-08 | Bus voltage upon 1st fault       | 0 to 999.9     | 0 | V   |
| E01-09 | Current position upon 1st fault  | 0.0 to 300.0   | 0 | m   |

| E01-10 | Output current upon 1st fault             | 0.0 to 999.9   | 0 | А   |
|--------|-------------------------------------------|----------------|---|-----|
| E01-11 | Output frequency upon 1st fault           | 0.00 to 99.99  | 0 | Hz  |
| E01-12 | Torque current upon 1st fault             | 0.0 to 999.9   | 0 | А   |
| E01-13 | Output voltage upon 1st fault             | 0 to 999.9     | 0 | V   |
| E01-14 | Output torque upon 1st fault              | 0 to 200.0     | 0 | %   |
| E01-15 | Output power upon 1st fault               | 0.00 to 99.99  | 0 | KW  |
| E01-16 | Communication interference upon 1st fault | 0 to 65535     | 0 | -   |
| E01-17 | Encoder interference upon 1st fault       | 0 to 65535     | 0 | -   |
| E01-18 | Input state 1 upon 1st fault              | 0 to 65535     | 0 | -   |
| E01-19 | Input state 2 upon 1st fault              | 0 to 65535     | 0 | -   |
|        | E02: 2nd f                                | ault record    |   |     |
| E02-00 | 2nd fault                                 | 0 to 9999      | 0 | -   |
| E02-01 | 2nd fault subcode                         | 0 to 65535     | 0 | -   |
| E02-02 | Month and day upon 2nd fault              | 0 to 1231      | 0 | -   |
| E02-03 | Hour and minute upon 2nd fault            | 0 to 23.59     | 0 | -   |
| E02-04 | Logic information upon 2nd fault          | 0 to 65535     | 0 | -   |
| E02-05 | Curve information upon 2nd fault          | 0 to 65535     | 0 | -   |
| E02-06 | Speed reference upon 2nd fault            | 0.000 to 4.000 | 0 | m/s |
| E02-07 | Feedback speed upon 2nd fault             | 0.000 to 4.000 | 0 | m/s |
| E02-08 | Bus voltage upon 2nd fault                | 0 to 999.9     | 0 | V   |
| E02-09 | Current position upon 2nd fault           | 0.0 to 300.0   | 0 | m   |
| E02-10 | Output current upon 2nd fault             | 0.0 to 999.9   | 0 | А   |
| E02-11 | Output frequency upon 2nd fault           | 0.00 to 99.99  | 0 | Hz  |
| E02-12 | Torque current upon 2nd fault             | 0.0 to 999.9   | 0 | А   |
| E02-13 | Output voltage upon 2nd fault             | 0 to 999.9     | 0 | V   |
| E02-14 | Output torque upon 2nd fault              | 0 to 200.0     | 0 | %   |

| E02-15 | Output power upon 2nd fault               | 0.00 to 99.99  | 0 | KW  |
|--------|-------------------------------------------|----------------|---|-----|
| E02-16 | Communication interference upon 2nd fault | 0 to 65535     | 0 | -   |
| E02-17 | Encoder interference upon 2nd fault       | 0 to 65535     | 0 | -   |
| E02-18 | Input state 1 upon 2nd fault              | 0 to 65535     | 0 | -   |
| E02-19 | Input state 2 upon 2nd fault              | 0 to 65535     | 0 | -   |
|        | E03: 3rd fo                               | ault record    |   |     |
| E03-00 | 3rd fault                                 | 0 to 9999      | 0 | -   |
| E03-01 | 3rd fault subcode                         | 0 to 65535     | 0 | -   |
| E03-02 | Month and day upon 3rd fault              | 0 to 1231      | 0 | -   |
| E03-03 | Hour and minute upon 3rd fault            | 0 to 23.59     | 0 | -   |
| E03-04 | Logic information upon 3rd fault          | 0 to 65535     | 0 | -   |
| E03-05 | Curve information upon 3rd fault          | 0 to 65535     | 0 | -   |
| E03-06 | Speed reference upon 3rd fault            | 0.000 to 4.000 | 0 | m/s |
| E03-07 | Feedback speed upon 3rd fault             | 0.000 to 4.000 | 0 | m/s |
| E03-08 | Bus voltage upon 3rd fault                | 0 to 999.9     | 0 | V   |
| E03-09 | Current position upon 3rd fault           | 0.0 to 300.0   | 0 | m   |
| E03-10 | Output current upon 3rd fault             | 0.0 to 999.9   | 0 | А   |
| E03-11 | Output frequency upon 3rd fault           | 0.00 to 99.99  | 0 | Hz  |
| E03-12 | Torque current upon 3rd fault             | 0.0 to 999.9   | 0 | А   |
| E03-13 | Output voltage upon 3rd fault             | 0 to 999.9     | 0 | V   |
| E03-14 | Output torque upon 3rd fault              | 0 to 200.0     | 0 | %   |
| E03-15 | Output power upon 3rd fault               | 0.00 to 99.99  | 0 | KW  |
| E03-16 | Communication interference upon 3rd fault | 0 to 65535     | 0 | -   |
| E03-17 | Encoder interference upon 3rd fault       | 0 to 65535     | 0 | -   |
| E03-18 | Input state 1 upon 3rd fault              | 0 to 65535     | 0 | -   |
| E03-19 | Input state 2 upon 3rd fault              | 0 to 65535     | 0 | -   |

| E04: 4th fault record |                                           |                |   |     |
|-----------------------|-------------------------------------------|----------------|---|-----|
| E04-00                | 4th fault                                 | 0 to 9999      | 0 | -   |
| E04-01                | 4th fault subcode                         | 0 to 65535     | 0 | -   |
| E04-02                | Month and day upon 4th fault              | 0 to 1231      | 0 | -   |
| E04-03                | Hour and minute upon 4th fault            | 0 to 23.59     | 0 | -   |
| E04-04                | Logic information upon 4th fault          | 0 to 65535     | 0 | -   |
| E04-05                | Curve information upon 4th fault          | 0 to 65535     | 0 | -   |
| E04-06                | Speed reference upon 4th fault            | 0.000 to 4.000 | 0 | m/s |
| E04-07                | Feedback speed upon 4th fault             | 0.000 to 4.000 | 0 | m/s |
| E04-08                | Bus voltage upon 4th fault                | 0 to 999.9     | 0 | V   |
| E04-09                | Current position upon 4th fault           | 0.0 to 300.0   | 0 | m   |
| E04-10                | Output current upon 4th fault             | 0.0 to 999.9   | 0 | А   |
| E04-11                | Output frequency upon 4th fault           | 0.00 to 99.99  | 0 | Hz  |
| E04-12                | Torque current upon 4th fault             | 0.0 to 999.9   | 0 | А   |
| E04-13                | Output voltage upon 4th fault             | 0 to 999.9     | 0 | V   |
| E04-14                | Output torque upon 4th fault              | 0 to 200.0     | 0 | %   |
| E04-15                | Output power upon 4th fault               | 0.00 to 99.99  | 0 | KW  |
| E04-16                | Communication interference upon 4th fault | 0 to 65535     | 0 | -   |
| E04-17                | Encoder interference upon 4th fault       | 0 to 65535     | 0 | -   |
| E04-18                | Input state 1 upon 4th fault              | 0 to 65535     | 0 | -   |
| E04-19                | Input state 2 upon 4th fault              | 0 to 65535     | 0 | -   |
| E05: 5th fault record |                                           |                |   |     |
| E05-00                | 5th fault                                 | 0 to 9999      | 0 | -   |
| E05-01                | 5th fault subcode                         | 0 to 65535     | 0 | -   |
| E05-02                | Month and day upon 5th fault              | 0 to 1231      | 0 | -   |
| E05-03                | Hour and minute upon 5th fault            | 0 to 23.59     | 0 | -   |

| E05-04 | Logic information upon 5th fault          | 0 to 65535     | 0 | -   |
|--------|-------------------------------------------|----------------|---|-----|
| E05-05 | Curve information upon 5th fault          | 0 to 65535     | 0 | -   |
| E05-06 | Speed reference upon 5th fault            | 0.000 to 4.000 | 0 | m/s |
| E05-07 | Feedback speed upon 5th fault             | 0.000 to 4.000 | 0 | m/s |
| E05-08 | Bus voltage upon 5th fault                | 0 to 999.9     | 0 | V   |
| E05-09 | Current position upon 5th fault           | 0.0 to 300.0   | 0 | m   |
| E05-10 | Output current upon 5th fault             | 0.0 to 999.9   | 0 | А   |
| E05-11 | Output frequency upon 5th fault           | 0.00 to 99.99  | 0 | Hz  |
| E05-12 | Torque current upon 5th fault             | 0.0 to 999.9   | 0 | А   |
| E05-13 | Output voltage upon 5th fault             | 0 to 999.9     | 0 | V   |
| E05-14 | Output torque upon 5th fault              | 0 to 200.0     | 0 | %   |
| E05-15 | Output power upon 5th fault               | 0.00 to 99.99  | 0 | KW  |
| E05-16 | Communication interference upon 5th fault | 0 to 65535     | 0 | -   |
| E05-17 | Encoder interference upon 5th fault       | 0 to 65535     | 0 | -   |
| E05-18 | Input state 1 upon 5th fault              | 0 to 65535     | 0 | -   |
| E05-19 | Input state 2 upon 5th fault              | 0 to 65535     | 0 | -   |
|        | E06: 6th fo                               | ault record    |   |     |
| E06-00 | 6th fault                                 | 0 to 9999      | 0 | -   |
| E06-01 | 6th fault subcode                         | 0 to 65535     | 0 | -   |
| E06-02 | Month and day upon 6th fault              | 0 to 1231      | 0 | -   |
| E06-03 | Hour and minute upon 6th fault            | 0 to 23.59     | 0 | -   |
| E06-04 | Logic information upon 6th fault          | 0 to 65535     | 0 | -   |
| E06-05 | Curve information upon 6th fault          | 0 to 65535     | 0 | -   |
| E06-06 | Speed reference upon 6th fault            | 0.000 to 4.000 | 0 | m/s |
| E06-07 | Feedback speed upon 6th fault             | 0.000 to 4.000 | 0 | m/s |
| E06-08 | Bus voltage upon 6th fault                | 0 to 999.9     | 0 | V   |

| E06-09 | Current position upon 6th fault           | 0.0 to 300.0   | 0 | m   |
|--------|-------------------------------------------|----------------|---|-----|
| E06-10 | Output current upon 6th fault             | 0.0 to 999.9   | 0 | А   |
| E06-11 | Output frequency upon 6th fault           | 0.00 to 99.99  | 0 | Hz  |
| E06-12 | Torque current upon 6th fault             | 0.0 to 999.9   | 0 | А   |
| E06-13 | Output voltage upon 6th fault             | 0 to 999.9     | 0 | V   |
| E06-14 | Output torque upon 6th fault              | 0 to 200.0     | 0 | %   |
| E06-15 | Output power upon 6th fault               | 0.00 to 99.99  | 0 | KW  |
| E06-16 | Communication interference upon 6th fault | 0 to 65535     | 0 | -   |
| E06-17 | Encoder interference upon 6th fault       | 0 to 65535     | 0 | -   |
| E06-18 | Input state 1 upon 6th fault              | 0 to 65535     | 0 | -   |
| E06-19 | Input state 2 upon 6th fault              | 0 to 65535     | 0 | -   |
|        | E07: 7th fo                               | ault record    |   |     |
| E07-00 | 7th fault                                 | 0 to 9999      | 0 | -   |
| E07-01 | 7th fault subcode                         | 0 to 65535     | 0 | -   |
| E07-02 | Month and day upon 7th fault              | 0 to 1231      | 0 | -   |
| E07-03 | Hour and minute upon 7th fault            | 0 to 23.59     | 0 | -   |
| E07-04 | Logic information upon 7th fault          | 0 to 65535     | 0 | -   |
| E07-05 | Curve information upon 7th fault          | 0 to 65535     | 0 | -   |
| E07-06 | Speed reference upon 7th fault            | 0.000 to 4.000 | 0 | m/s |
| E07-07 | Feedback speed upon 7th fault             | 0.000 to 4.000 | 0 | m/s |
| E07-08 | Bus voltage upon 7th fault                | 0 to 999.9     | 0 | V   |
| E07-09 | Current position upon 7th fault           | 0.0 to 300.0   | 0 | m   |
| E07-10 | Output current upon 7th fault             | 0.0 to 999.9   | 0 | А   |
| E07-11 | Output frequency upon 7th fault           | 0.00 to 99.99  | 0 | Hz  |
| E07-12 | Torque current upon 7th fault             | 0.0 to 999.9   | 0 | А   |
| E07-13 | Output voltage upon 7th fault             | 0 to 999.9     | 0 | V   |

| E07-14 | Output torque upon 7th fault              | 0 to 200.0     | 0 | %   |
|--------|-------------------------------------------|----------------|---|-----|
| E07-15 | Output power upon 7th fault               | 0.00 to 99.99  | 0 | KW  |
| E07-16 | Communication interference upon 7th fault | 0 to 65535     | 0 | -   |
| E07-17 | Encoder interference upon 7th fault       | 0 to 65535     | 0 | -   |
| E07-18 | Input state 1 upon 7th fault              | 0 to 65535     | 0 | -   |
| E07-19 | Input state 2 upon 7th fault              | 0 to 65535     | 0 | -   |
|        | E08: 8th fo                               | ault record    |   |     |
| E08-00 | 8th fault                                 | 0 to 9999      | 0 | -   |
| E08-01 | 8th fault subcode                         | 0 to 65535     | 0 | -   |
| E08-02 | Month and day upon 8th fault              | 0 to 1231      | 0 | -   |
| E08-03 | Hour and minute upon 8th fault            | 0 to 23.59     | 0 | -   |
| E08-04 | Logic information upon 8th fault          | 0 to 65535     | 0 | -   |
| E08-05 | Curve information upon 8th fault          | 0 to 65535     | 0 | -   |
| E08-06 | Speed reference upon 8th fault            | 0.000 to 4.000 | 0 | m/s |
| E08-07 | Feedback speed upon 8th fault             | 0.000 to 4.000 | 0 | m/s |
| E08-08 | Bus voltage upon 8th fault                | 0 to 999.9     | 0 | V   |
| E08-09 | Current position upon 8th fault           | 0.0 to 300.0   | 0 | m   |
| E08-10 | Output current upon 8th fault             | 0.0 to 999.9   | 0 | А   |
| E08-11 | Output frequency upon 8th fault           | 0.00 to 99.99  | 0 | Hz  |
| E08-12 | Torque current upon 8th fault             | 0.0 to 999.9   | 0 | А   |
| E08-13 | Output voltage upon 8th fault             | 0 to 999.9     | 0 | V   |
| E08-14 | Output torque upon 8th fault              | 0 to 200.0     | 0 | %   |
| E08-15 | Output power upon 8th fault               | 0.00 to 99.99  | 0 | KW  |
| E08-16 | Communication interference upon 8th fault | 0 to 65535     | 0 | -   |
| E08-17 | Encoder interference upon 8th fault       | 0 to 65535     | 0 | -   |
| E08-18 | Input state 1 upon 8th fault              | 0 to 65535     | 0 | -   |

#### F08-19 Input state 2 upon 8th fault 0 to 65535 0 -E09-00 9th fault 0 to 9999 0 E09-01 9th fault subcode 0 to 65535 0 Month and day upon 9th fault 0 to 1231 0 E09-02 E09-03 Hour and minute upon 9th fault 0 to 23.59 0 E09-04 Logic information upon 9th fault 0 to 65535 0 E09-05 Curve information upon 9th fault 0 to 65535 0 E09-06 Speed reference upon 9th fault 0.000 to 4.000 0 m/s E09-07 Feedback speed upon 9th fault 0.000 to 4.000 0 m/s E09-08 Bus voltage upon 9th fault 0 to 999.9 0 V E09-09 Current position upon 9th fault 0.0 to 300.0 0 m E09-10 Output current upon 9th fault 0.0 to 999.9 0 А Output frequency upon 9th fault E09-11 0.00 to 99.99 0 Ηz E09-12 Torque current upon 9th fault 0.0 to 999.9 0 А E09-13 Output voltage upon 9th fault 0 to 999.9 0 V E09-14 Output torque upon 9th fault 0 to 200.0 0 % E09-15 Output power upon 9th fault 0.00 to 99.99 0 KW Communication interference upon 9th E09-16 0 to 65535 0 fault E09-17 Encoder interference upon 9th fault 0 to 65535 0 E09-18 Input state 1 upon 9th fault 0 to 65535 0 E09-19 Input state 2 upon 9th fault 0 to 65535 0 E10: 10th fault record E10-00 10th fault 0 to 9999 0 E10-01 10th fault subcode 0 to 65535 0 Month and day upon 10th fault 0 to 1231 F10-02 0 -

| E10-03 | Hour and minute upon 10th fault            | 0 to 23.59     | 0 | -   |
|--------|--------------------------------------------|----------------|---|-----|
| E10-04 | Logic information upon 10th fault          | 0 to 65535     | 0 | -   |
| E10-05 | Curve information upon 10th fault          | 0 to 65535     | 0 | -   |
| E10-06 | Speed reference upon 10th fault            | 0.000 to 4.000 | 0 | m/s |
| E10-07 | Feedback speed upon 10th fault             | 0.000 to 4.000 | 0 | m/s |
| E10-08 | Bus voltage upon 10th fault                | 0 to 999.9     | 0 | V   |
| E10-09 | Current position upon 10th fault           | 0.0 to 300.0   | 0 | m   |
| E10-10 | Output current upon 10th fault             | 0.0 to 999.9   | 0 | А   |
| E10-11 | Output frequency upon 10th fault           | 0.00 to 99.99  | 0 | Hz  |
| E10-12 | Torque current upon 10th fault             | 0.0 to 999.9   | 0 | А   |
| E10-13 | Output voltage upon 10th fault             | 0 to 999.9     | 0 | V   |
| E10-14 | Output torque upon 10th fault              | 0 to 200.0     | 0 | %   |
| E10-15 | Output power upon 10th fault               | 0.00 to 99.99  | 0 | KW  |
| E10-16 | Communication interference upon 10th fault | 0 to 65535     | 0 | -   |
| E10-17 | Encoder interference upon 10th fault       | 0 to 65535     | 0 | -   |
| E10-18 | Input state 1 upon 10th fault              | 0 to 65535     | 0 | -   |
| E10-19 | Input state 2 upon 10th fault              | 0 to 65535     | 0 | -   |

# Appendix D Warranty and Service

Megmeet rigorously adheres to the ISO 9001:2008 standard in manufacturing motor drive products. If any irregularities occur with our products, please contact the product supplier or the headquarters directly. Megmeet is committed to delivering comprehensive technical support services to all our clients.

### 1. Warranty period

The warranty period for the product is 18 months from the date of purchase, but not exceeding 24 months after the manufacturing date recorded on the nameplate.

### 2. Warranty scope

During the warranty period, any abnormalities arising from the responsibility of our company can be repaired or replaced free of charge by our company. However, a certain amount of repair charges may apply even within the warranty period under the following circumstances:

(1) Damage caused by fire, flood, severe lightning strikes, or similar reasons;

- (2) Man-made damage caused by users' unauthorized modifications;
- (3) Damage due to dropping or transportation after purchase;
- (4) Damage caused by usage beyond the standard specifications or requirements;
- (5) Damage resulting from operation/use not in accordance with the user manual.

#### 3. After-sales service

(1) If there are special requirements for the installation and commissioning of the drive product, or if the product's performance or functionality is not satisfactory, please contact the product distributor or Megmeet.

(2) In case of any abnormalities, please seek assistance by contacting the product supplier or Megmeet.

(3) During the warranty period, any abnormalities caused by manufacturing and design defects will be repaired free of charge by our company.

(4) Beyond the warranty period, repairs will be conducted at the customer's request and charged by our company.

(5) Service fees are calculated based on actual costs. Any agreements in place will take precedence.

#### Shenzhen Megmeet Electrical Co., Ltd.

Add: 5th Floor, Block B, Unisplendour Information Harbor, Langshan Road, Shenzhen, 518057, China Tel: +86-755-86600500

Fax: +86-755-86600562

Website: www.megmeet.com